# cisco.

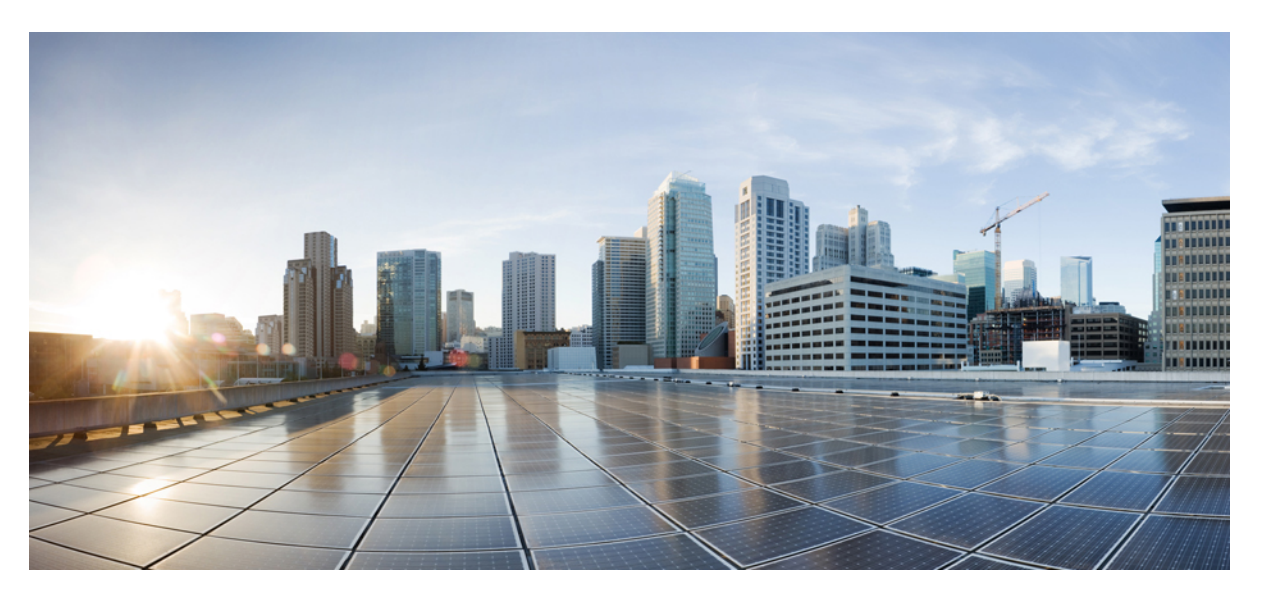

# Test Results for Cisco Collaboration Systems Release 12.6 Testing for Japan

First Published: 2019-10-14 Last Modified: 2019-10-25

#### **Americas Headquarters**

Cisco Systems, Inc. 170 West Tasman Drive San Jose, CA 95134-1706 USA http://www.cisco.com Tel: 408 526-4000 800 553-NETS (6387) Fax: 408 527-0883 © 2019 Cisco Systems, Inc. All rights reserved.

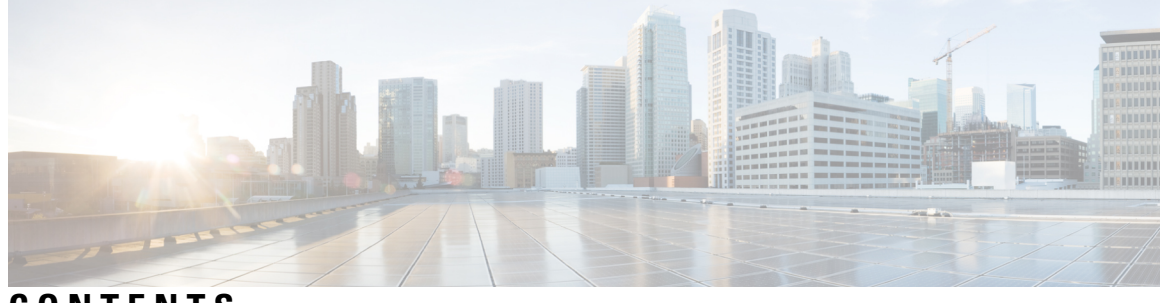

CONTENTS

| CHAPTER 1 | Cisco Collaboration Systems Release Test 1<br>Cisco Collaboration Systems Release Test 1<br>Cisco Collaboration Systems Release Test for Japan 2<br>Acronym 3 |
|-----------|----------------------------------------------------------------------------------------------------|
| CHAPTER 2 | <ul> <li>Cisco Unified Communication System Upgrade Test 7</li> <li>Cisco Unified Communication System Upgrade Test 7</li> </ul>                              |
| CHAPTER 3 | Test Topology and Environment Matrix 9                                                                                                    |
|           | Test Topology <b>10</b>                                                                                                    |
|           | Environment Matrix <b>10</b>                                                                                                    |
|           | Open Caveats 16                                                                                                    |
|           | Resolved Caveats 16                                                                                                    |
|           | What's New? 17                                                                                                    |
| CHAPTER 4 | Test Results Summary 27                                                                                                    |
|           | Cisco Unified Communications Manager 27                                                                                                    |
|           | Cisco Unified Communications Manager Express 29                                                                                                    |
|           | Cisco TelePresence Video Communication Server <b>33</b>                                                                                                    |
|           | Cisco Jabber Clients 54                                                                                                    |
|           | Cisco IP Phone 54                                                                                                    |
|           | Cisco Webex Teams 65                                                                                                    |
|           | Cisco Webex Room OS <b>75</b>                                                                                                    |
|           | Cisco Webex Meetings 90                                                                                                    |
|           | Cisco Meeting Server 94                                                                                                    |
|           | DSK Scenarios 121                                                                                                    |

Cisco TelePresence Multipoint Control Unit 126

Cisco TelePresence Management Suite 153

Cisco TelePresence Conductor 160

Cisco TelePresence IX5000 165

Cisco TelePresence Server 168

Cisco Unified Communication System Upgrade Test 174

Upgrade Paths 174

Upgrade 10.5.2 to 12.5 **176** 

Upgrade 11.0.1 to 12.5 **185** 

Upgrade 11.5.1 to 12.5 **192** 

Upgrade 12.0.1 to 12.5 **199** 

Related Documentation 207

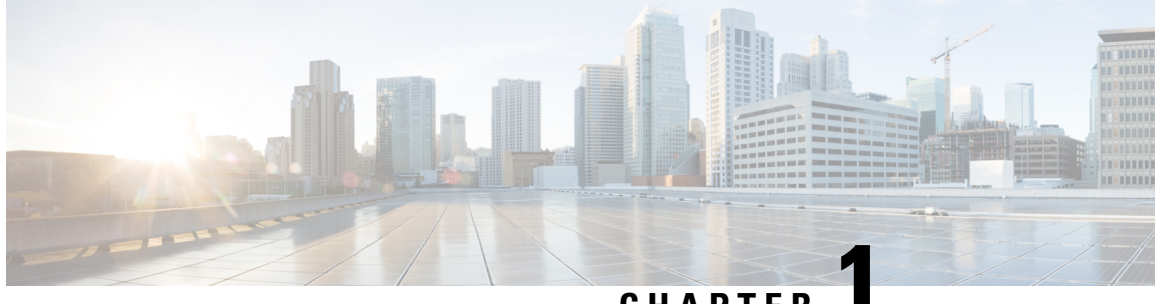

#### CHAPTER

#### **Cisco Collaboration Systems Release Test**

- Cisco Collaboration Systems Release Test, on page 1
- Cisco Collaboration Systems Release Test for Japan, on page 2
- Acronym, on page 3

#### **Cisco Collaboration Systems Release Test**

Cisco Collaboration Systems Release test is an integral part of the Enterprise Voice Solution Management which includes key components such as Cisco Unified Communications Manager, Cisco Unified Communications Manager Express, Cisco TelePresence Video Communication Server, Cisco TelePresence Video Communication Server Expressway, Cisco Webex Teams, Cisco Webex Room OS, Cisco Webex Meetings and Cisco Meeting Server. It is a program that validates and tests specified system-level solution for the various products and platforms in the Cisco Collaboration System.

Cisco Collaboration Systems Release, the systems integration layer, ensures that the Collaboration Systems Release components are delivered across the various engineering teams, when combined, improves the software quality. This is achieved by testing the different components.

The requirements for Cisco Collaboration Systems Release is derived based on the following:

- Popular customer scenarios
- Customer demands for upgrade
- Inputs from various Business Units, fields and Cisco Services

The test bed architecture is built based on the Solution Reference Network Design (SRND), cross-section of product deployment models etc. The different types of testing carried out as a part of Cisco Collaboration Systems Release are:

- Interoperability/Compatibility
- Functionality
- Availability/Reliability/Stability
- Performance/Scalability/Capacity
- Usability/Serviceability
- Special focus area CAP (Customer Assurance Program)/Technical Assistance Center (TAC)
- Security

#### **Cisco Collaboration Systems Release Test for Japan**

Cisco Collaboration Systems Release test for Japan includes key components such as Cisco Unified Communications Manager Express, Cisco TelePresence Video Communication Server, Cisco TelePresence Video Communication Server Expressway, Cisco Webex Teams, Cisco Webex Room OS, Cisco Webex Meetings and Cisco Meeting Server, which is in turn an add-on testing at the solution level, where the requirements gathered are specific to Japanese usage and market. The requirements are derived based on the following:

- High priority cases that are covered by the Cisco Collaboration Systems Release test team
- Inputs from SE's and TAC team of Cisco Japan

The test execution is carried out on selected Collaboration products, which affects the Japanese segment and that are prioritized by SE's of the Cisco Japan team. Japanese specific equivalents such as Japanese locale and JPNP for Numbering Plan are implemented.

The objective of Cisco Collaboration Systems Release for Japan is to run a sub-set of system testing that is not covered by Cisco Collaboration Systems Release Test and implement equivalents with Japanese environment such as Japanese OS, localized application, selected Cisco Compatible Products and third party equipment.

In this Cisco Collaboration Systems Release for Japan, the following components are tested.

- Cisco Unified Communications Manager
- Cisco Unified Communications Manager Express
- Cisco TelePresence Video Communication Server
- Cisco TelePresence Video Communication Server Expressway
- Cisco TelePresence Multipoint Control Unit
- Cisco TelePresence Management Suite
- Cisco TelePresence Conductor
- Cisco TelePresence Server
- Cisco TelePresence IX5000
- Cisco Meeting Server
- Cisco IP Phone
- Cisco Jabber (Windows/Mac/iOS/Android)
- Cisco Webex Teams (Windows/Mac/iOS/Android/Web)
- Cisco Webex Room OS
- Cisco Webex Room Kit Plus PTZ
- Cisco Webex Meetings (Windows/Mac/iOS/Android/Web)
- Cisco TelePresence Endpoints

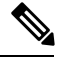

Note

te Cisco Webex Teams (formerly Cisco Spark)

Cisco Webex Devices (formerly Cisco Spark Devices)

Cisco Webex Board (formerly Cisco Spark Board)

## Acronym

| Acronym | Description                                                          |
|---------|----------------------------------------------------------------------|
| AD      | Active Directory                                                     |
| AES     | Advanced Encryption Standard                                         |
| AMWI    | Audible Message Waiting Indicator                                    |
| APIC-EM | Cisco Application Policy Infrastructure Controller Enterprise Module |
| ASCII   | American Standard Code for Information Interchange                   |
| ATA     | Analog Telephone Adapter                                             |
| BAT     | Bulk Administration Tool                                             |
| BE      | Business Edition                                                     |
| BSSID   | Basic Service Set Identifier                                         |
| BFCP    | Binary Floor Control Protocol                                        |
| BLF     | Busy Lamp Field                                                      |
| CDI     | Cisco Directory Integration                                          |
| CE      | Collaboration Edge                                                   |
| CFA     | Call Forward All                                                     |
| CFB     | Call Forward Busy                                                    |
| CFNA    | Call Forward No Answer                                               |
| CJA     | Cisco Jabber for Android                                             |
| СЛ      | Cisco Jabber for iPhone                                              |
| СЈМ     | Cisco Jabber for Mac                                                 |
| CJIPad  | Cisco Jabber for iPad                                                |
| CJW     | Cisco Jabber for Windows                                             |
| CLI     | Command Line Interface                                               |
| СМС     | Client Matter Code                                                   |
| CMR     | Call Management Record                                               |
| CMS     | Cisco Meeting Server                                                 |
| СОР     | Cisco Options Package                                                |
| CSF     | Client Services Framework                                            |
| CSRF    | Cross-Site Request Forgery                                           |
| CUC     | Cisco Unity Connection                                               |
| CWD     | Cisco Web Dialer                                                     |
|         |                                                                      |

| СМА   | Cisco Meeting App                                |
|-------|--------------------------------------------------|
| CER   | Cisco Emergency Responder                        |
| СТІ   | Computer Telephony Integration                   |
| CDR   | Call Detailed Records                            |
| DCP   | Directed Call Park                               |
| DN    | Directory Number                                 |
| DNA   | Dialed Number Analyzer                           |
| DND   | Do Not Disturb                                   |
| E911  | Enhanced 911                                     |
| ECDSA | Elliptical Curve Digital Signature Algorithm     |
| ELIN  | Emergency Location Identification Number         |
| ELM   | Enterprise License Manager                       |
| ELM   | Enhanced Line Mode                               |
| EM    | Extension Mobility                               |
| EMCC  | Extension Mobility Cross Cluster                 |
| EULA  | End User Licence Agreement                       |
| FAC   | Forced Authorization Code                        |
| FIPS  | Federal Information Processing Standards         |
| FQDN  | Fully Qualified Domain Name                      |
| FTE   | First Time Experience                            |
| HCS   | Hosted Collaboration Solution                    |
| НТТР  | Hypertext Transfer Protocol                      |
| ICT   | Inter Cluster Trunk                              |
| IdP   | Identity Provider                                |
| ILS   | Intercluster Lookup Service                      |
| IM    | Instant Messaging                                |
| IOS   | Internetwork Operating System                    |
| ISDN  | Integrated Service Digital Network               |
| IVR   | Interactive Voice Response                       |
| JTAPI | Java Telephony Application Programming Interface |
| LDAP  | Lightweight Directory Access Protocol            |
| MARI  | Media Adaptation and Resilience Implementation   |
| MCU   | Multipoint Control Unit                          |

| MDM                | Multi Device Messaging                     |
|--------------------|--------------------------------------------|
| MDX                | MultiDimensional eXpressions               |
| MFT                | Managed File Transfer                      |
| MGCP               | Media Gateway Control Protocol             |
| MLPP               | Multilevel Precedence and Preemption       |
| МОН                | Music On Hold                              |
| MRA                | Mobile and Remote Access                   |
| MWI                | Message Waiting Indicator                  |
| MMP                | Mainboard Management Processor             |
| NICE               | Network Interface and Configuration Engine |
| NTLMv2             | New Technology LAN Manager version 2       |
| OBTP               | One Button To Push                         |
| OM                 | Operations Manager                         |
| OSD                | On Screen Display                          |
| oAuth              | Open Authentication                        |
| P2P                | Peer-to-Peer                               |
| РАК                | Product Authorization Key                  |
| PIP                | Picture in Picture                         |
| PMP                | Personal Multiparty                        |
| Provisioning - NBI | Provisioning Northbound Interface          |
| PRI                | Primary Rate Interface                     |
| PRT                | Problem Reporting Tool                     |
| PCD                | Prime Collaboration Depolyment             |
| PTZ                | Pan Tilt Zoom                              |
| QRT                | Quality Report Tool                        |
| RDP                | Remote Desktop Protocol                    |
| RTCP               | Real Time Control Protocol                 |
| RTMT               | Real Time Monitoring Tool                  |
| RTP                | Realtime Transport Protocol                |
| SAML               | Security Assertion Markup Language         |
| SCCP               | Skinny Client Control Protocol             |
| SFTP               | Secure File Transfer Protocol              |
| SIP                | Session Initiation Protocol                |

| SMB          | Small and Midsize Business                               |
|--------------|----------------------------------------------------------|
| SMP          | Shared Multiparty                                        |
| SSID         | Service Set Identifier                                   |
| SNMP         | Simple Network Management Protocol                       |
| SSL          | Smart Software Licensing                                 |
| SSO          | Single Sign On                                           |
| TAC          | Technical Assistant Center                               |
| TLS          | Transport Layer Security                                 |
| TMS          | TelePresence Management Suite                            |
| TMSPE        | TelePresence Management Suite Provisioning Extension     |
| TRP          | Trust Relay Point                                        |
| Unified CM   | Cisco Unified Communications Manager                     |
| Unified CME  | Cisco Unified Communications Manager Express             |
| Unified SRST | Cisco Unified Survivable Remote Site Telephony           |
| URI          | Uniform Resource Identifier                              |
| URL          | Uniform Resource Locator                                 |
| UTC          | Coordinated Universal Time                               |
| UX           | User Experience                                          |
| VCS          | Cisco TelePresence Video Communication Server            |
| VCS-E        | Cisco TelePresence Video Communication Server Expressway |
| VCS-C        | Cisco TelePresence Video Communication Server Control    |
| VMO          | View Mail for Outlook                                    |
| VoIP         | Voice over IP                                            |
| VPIM         | Voice Profile for Instant Messaging                      |
| VSAA         | Video SLA Assessment Agent                               |
| VTS          | TelePresence Server on VM                                |
| WAV          | Waveform Audio File Format                               |
| xAPI         | Extensive Application Programming Interface              |
| XML          | Extensible Markup Language                               |
| XMPP         | Extensible Messaging and Presence Protocol               |

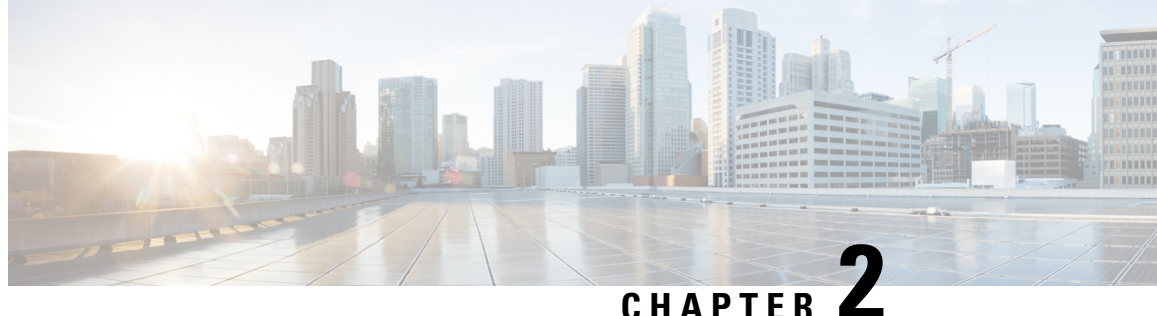

#### **Cisco Unified Communication System Upgrade** Test

Cisco Unified Communication System Upgrade Test, on page 7

#### **Cisco Unified Communication System Upgrade Test**

Cisco Unified Communications System Upgrade Test is an integral part of the Cisco Unified Communications solution. It is a program that validates and tests upgrade of Unified Communications Manager System Release 12.6. This is achieved by testing the upgrade of different versions of Cisco Unified Communications Manager to the latest version 12.6 using Cisco Prime Collaboration Deployment

This document contains the test results of Cisco Unified Communications Upgrade Testing with Japanese localized environment. The testing involves upgrade of different release of Unified Communications Manager to Virtualized Servers on VMware on UCS C-series servers with Japanese environment such as Japanese OS and localized application.

The test execution is carried out on selected UC products, which affects the Japanese segment and that are prioritized based on inputs from various teams of Cisco Japan. Japanese specific equivalents such as, Japanese locale, Japanese Operating System, and JPNP for Numbering Plan are implemented. Cisco Unified Communications System Test for Japanese is a testing at the solution level, where the requirements gathered are specific to Japanese usage and market. The requirements are derived based on the following :

- Customer demands for upgrade
- Inputs from various teams of Cisco Japan.

The objective of Cisco Unified Communications System Test for Japanese is to run a sub-set of system testing that is not covered by Cisco Unified Communications System Test and implement equivalents with Japanese environment such as Japanese OS and localized application.

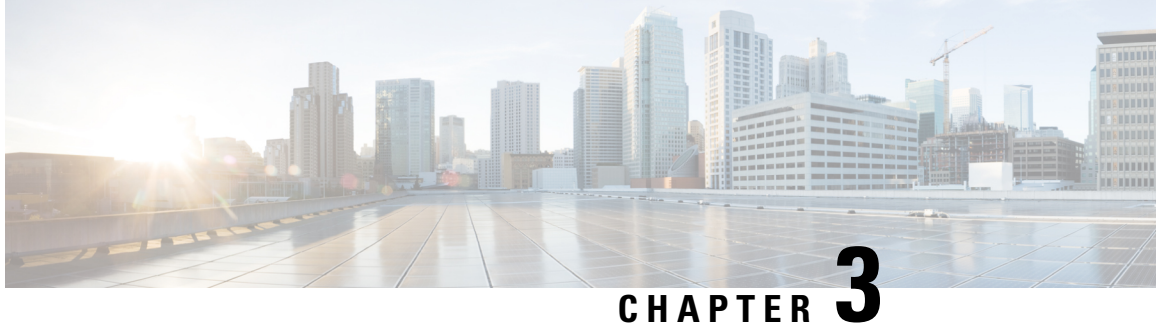

# **Test Topology and Environment Matrix**

- Test Topology, on page 10
- Environment Matrix, on page 10
- Open Caveats, on page 16
- Resolved Caveats, on page 16
- What's New?, on page 17

## **Test Topology**

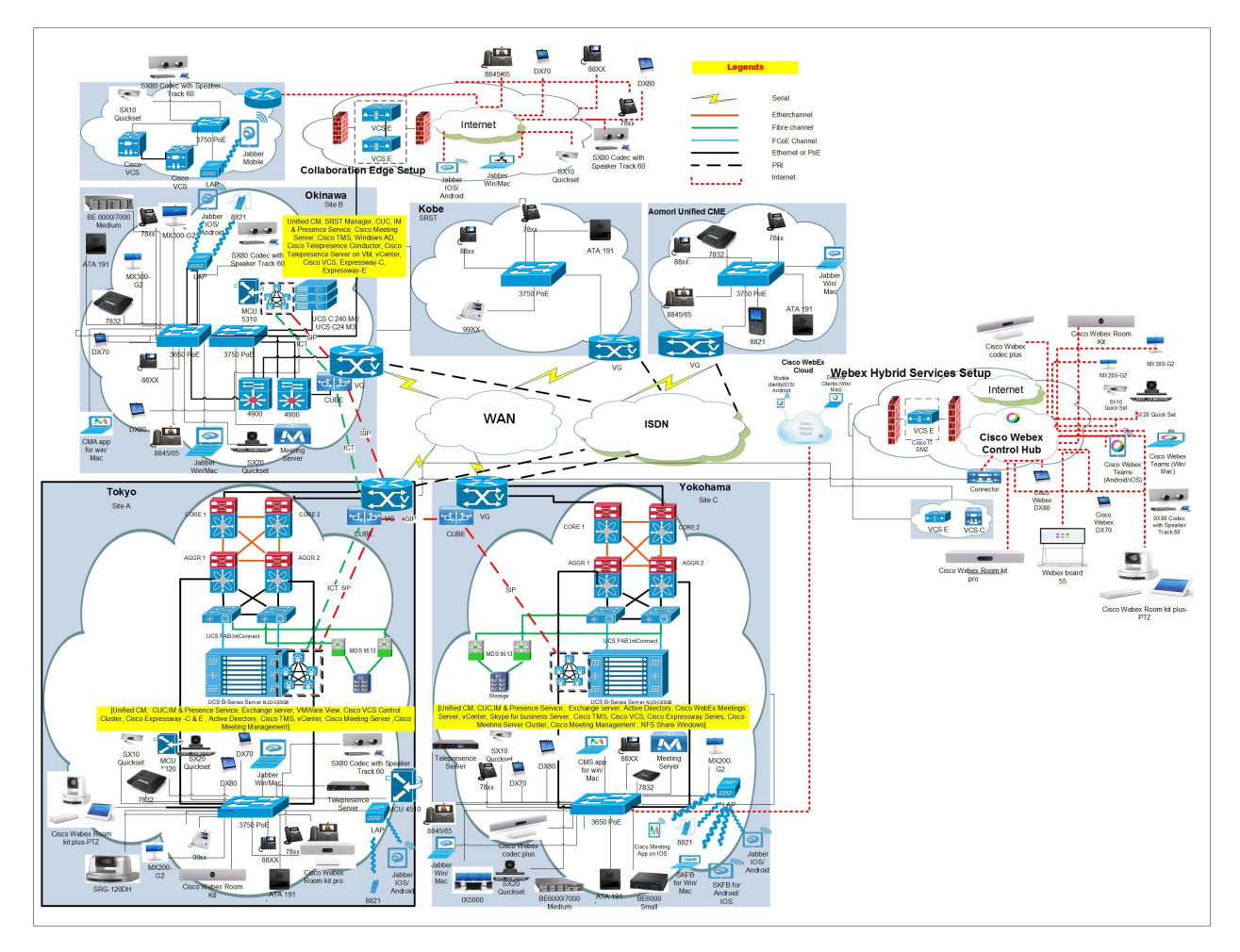

#### **Environment Matrix**

Table 1: Environment Matrix

| Applications | Component |  | Version |
|--------------|-----------|--|---------|
|--------------|-----------|--|---------|

| Call Control         | Cisco Unified<br>Communications<br>Manager                                         | Version                   | 12.5.1.11900-146                |
|----------------------|------------------------------------------------------------------------------------|---------------------------|---------------------------------|
|                      |                                                                                    | Locale                    | cm-locale-ja_JP-12.5.2.9902-32  |
|                      |                                                                                    | Dial Plan                 | 3-1-10.JP                       |
|                      | Cisco Unified                                                                      | Version                   | 12.6                            |
|                      | Communications<br>Manager Express                                                  | Locale                    | 12.6                            |
|                      | Cisco TelePresence<br>Video Communication<br>Server Expressway (VCS<br>Expressway) | Version                   | X8.11Alpha7                     |
|                      |                                                                                    | Locale                    | vcs-lang-ja-jp_8.10-3_amd64.tlp |
|                      | Cisco TelePresence                                                                 | Version                   | X12.6PreAlpha10                 |
|                      | Video Communication<br>Server(VCS)                                                 | Locale                    | vcs-lang-ja-jp_8.11_amd64.tlp   |
|                      | Cisco TelePresence                                                                 | Version                   | X12.6PreAlpha10                 |
|                      | Video Communication<br>Server Expressway                                           | Locale                    | vcs-lang-ja-jp_8.11_amd64.tlp   |
| Applications         | Cisco Unified<br>Communications<br>Manager IM and<br>Presence Service              | Version                   | 12.5.1.11900-116                |
|                      |                                                                                    | Locale                    | ps-locale-ja_JP-12.5.0.9902-52  |
|                      | Cisco Meeting Server                                                               | Version                   | 2.7                             |
|                      | Cisco Meeting<br>Management                                                        | Version                   | 2.7                             |
| Voice Mail and       | Cisco Unity Connection                                                             | Version                   | 12.5.1.11900-57                 |
| Unified<br>Messaging |                                                                                    | Locale                    | uc-locale-ja_JP-12.5.0.1-1000   |
| Upgrade              | Cisco C-series                                                                     | UCSC-C24-M3S              | 2.2(3D)                         |
|                      | Hypervisor                                                                         | ESXi host on Blade server | ESXi 6.0, 6.5                   |
|                      | Voice Gateway 2921                                                                 | IOS                       | 15.11.01A                       |
|                      | Voice Gateway 4351                                                                 | IOS                       | 15.7.3 M4b                      |
|                      | Access Switch                                                                      | Cisco 3750                | 15.0.2-SE 11                    |
|                      | Cisco Prime<br>Collaboration<br>Deployment (PCD)                                   | Application               | 12.5.1.10000-18                 |

| End Point | Cisco IP Phone<br>7811/21/41/61/32                           |         | 12-6-1MN-512 |
|-----------|--------------------------------------------------------------|---------|--------------|
|           | Cisco IP Phone<br>8811/41/45/51/61/65                        |         | 12-6-1MN-512 |
|           | Cisco Wireless IP Phone<br>8821                              |         | 11-0-5MN-51  |
|           | Cisco Unified IP Phone<br>9951/71                            |         | 9-4-2SR4-1   |
|           | Cisco ATA 191                                                |         | 12.0.1 SR1   |
|           | EX60 - Cisco<br>TelePresence System<br>EX60                  | Version | TC7.3.18     |
|           | EX90 - Cisco<br>TelePresence System<br>EX90                  | Version | TC7.3.18     |
|           | SX20 - Cisco<br>TelePresence SX20<br>Quick Set               | Version | CE 9.8.0     |
|           | SX80 - Cisco<br>TelePresence SX80<br>Codec                   | Version | CE 9.8.0     |
|           | SX10 - Cisco<br>TelePresence SX10<br>Quick Set               | Version | CE 9.8.0     |
|           | MX200 G2 - Cisco<br>TelePresence MX200 G2                    | Version | CE 9.8.0     |
|           | MX300 G2 - Cisco<br>TelePresence MX300 G2                    | Version | CE 9.8.0     |
|           | C90 - Cisco<br>TelePresence System<br>Integrator Package C90 | Version | TC7.3.18     |
|           | Cisco Webex Room Kit                                         | Version | CE 9.8.0     |
|           | Cisco Webex Room<br>Codec Plus                               | Version | CE 9.8.0     |
|           | Cisco Webex Room Kit<br>Pro                                  | Version | CE 9.8.0     |
|           | Cisco Webex Board 55                                         | Version | CE 9.8.0     |
|           | DX70-Cisco Webex<br>DX70                                     | Version | CE 9.8.0     |
|           | DX80-Cisco Webex<br>DX80                                     | Version | CE 9.8.0     |

|                                  | Cisco TelePresence<br>IX5000                          | Version | IX 9.0.1(10)                     |
|----------------------------------|-------------------------------------------------------|---------|----------------------------------|
| Communications<br>Infrastructure | ISR Gateways<br>(3945e/3925e/3945/2921)               | IOS     | 15.7.3 M4b                       |
|                                  | ISR 4451-X / 4351                                     | IOS     | 16.11.1a                         |
|                                  | Cisco Unified Border<br>Element for ISR               | IOS     | 15.7.3.M4b                       |
|                                  | Cisco 3750 PoE Switch                                 |         | 16.6.2                           |
|                                  | vCenter Server                                        |         | 6.0 & 6.5                        |
|                                  | MDS Switch                                            | M9500   | 5.2(2 a)                         |
| TelePresence                     | Cisco TelePresence<br>Management Suite-TMS            | Version | 15.10.0                          |
|                                  | MCU 4510 , 5310 &<br>5320 - Cisco<br>TelePresence MCU | Version | 4.5(1.89), 4.5(1.98)             |
|                                  |                                                       | Locale  | MCU_4-3_UI_and_audio_JPN.package |
|                                  | Cisco TelePresence<br>Server                          | Version | 4.4(1.29)                        |
|                                  | Cisco TelePresence<br>Conductor                       | Version | XC4.3.5                          |
|                                  | Cisco TelePresence<br>Server 7010                     | Version | 4.4(1.29)                        |
| Wireless and<br>Mobility         | Wireless Access Point<br>AIR-CAP702I-Q-K9             | Version | 15.3.3                           |
|                                  | Wireless Lan Controller                               | Version | 8.8.104.16                       |

| Messaging<br>Applications | Cisco Jabber for Mac                    | Version                | 12.6.1.284405                           |
|---------------------------|-----------------------------------------|------------------------|-----------------------------------------|
|                           | Cisco Jabber for<br>Windows             | Version                | 12.6.1.284405                           |
|                           | Cisco Jabber for iOS                    | Version                | 12.6.1.284405                           |
|                           |                                         | iPhone6                | Apple iOS 12.3.1 (16F203)               |
|                           |                                         | iPhone6S               | Apple iOS 12.3.1 (16F203)               |
|                           |                                         | iPhone7                | Apple iOS 12.3.1 (16F203)               |
|                           |                                         | iPhone X               | Apple iOS 12.3.1 (16F203)               |
|                           |                                         | iPad Pro               | Apple iOS 12.2(16E227)                  |
|                           |                                         | iPad Air               | Apple iOS 12.2(16E227)                  |
|                           |                                         | Apple Watch            | Apple iOS 4.3.2 (15U70)                 |
|                           | Cisco Jabber for Android                | Version                | 12.6.1.284387                           |
|                           |                                         | Galaxy S6              | Android OS 8.0                          |
|                           |                                         | Galaxy S7              | Android OS 8.0                          |
|                           |                                         | Xperia Z3              | Android OS 7.1.1                        |
|                           |                                         | Xperia Z3+             | Android OS 7.1.1                        |
|                           |                                         | Nexus 5X               | Android OS 8.1.0                        |
|                           |                                         | Nexus 6P               | Android OS 8.1.0                        |
|                           |                                         | Sony Watch             | Android OS 6.0.1                        |
|                           |                                         | Sony Tab               | Android OS 6.0.1                        |
|                           | Cisco Webex Teams                       | Version for iOS        | 4.0 (17)                                |
|                           |                                         | Version for Web Client | Version: 2.1329.0 - SDK Version: 1.61.3 |
|                           |                                         | Version for Android    | 3.0.5127                                |
|                           |                                         | Version for Mac        | 3.0.12538                               |
|                           |                                         | Version for Windows    | 3.0.12538                               |
|                           | Cisco Webex Room OS                     | Version                | RoomOS 2019-07-02 a37dc2ce640           |
|                           | Cisco Webex Meetings<br>for Windows     | Version                | 39.5.6.11                               |
|                           | Cisco Webex Meetings<br>for iOS         | Version                | 39.5.0 (39.500.96)                      |
|                           | Cisco Webex Meetings<br>for Android     | Version                | 39.5.1.23951178                         |
|                           | Cisco Webex Meetings<br>for Web and MAC | Version                | 39.5.0.420, 39.5.6.11                   |

|        | Cisco Meeting App                      | Version for Windows      | 1.11.15                                                                    |
|--------|----------------------------------------|--------------------------|----------------------------------------------------------------------------|
|        |                                        | Version for Mac          | 1.11.13                                                                    |
|        |                                        | Version for iOS          | 1.11.16                                                                    |
| UCS    | Fabric Interconnect<br>PRIMARY         | Cisco UCS 6140           | 2.2(3d)                                                                    |
|        | Fabric Interconnect<br>SUBORDINATE     | Cisco UCS 6140           | 2.2(3d)                                                                    |
|        | Fabric Cluster                         | Cisco UCS 6140           | 2.2(3d)                                                                    |
|        | ESXi Host                              | B-Series Server          | ESXi 6.0 & 6.5                                                             |
|        |                                        | C-Series Server          | ESXi 6.0 & 6.5                                                             |
| Client | Operating System                       | Windows 7-SP1            | Windows 7 - SP1 (Japanese)                                                 |
|        |                                        | Windows 8/8.1            | Windows 8/8.1 (Japanese)                                                   |
|        |                                        | Windows 10               | Windows 10 (Japanese)                                                      |
|        |                                        | Mac Book Air             | 10.13.6                                                                    |
|        |                                        | Mac Book Pro             | 10.14                                                                      |
|        | Browser                                | IE                       | 11.829.17134.0                                                             |
|        |                                        | Microsoft Edge           | 42.17134.1.0                                                               |
|        |                                        | Mozilla Firefox          | Firefox 68.0.3(Supported Japanese Language),                               |
|        |                                        | Chrome                   | 75.0.3770.142 (Supported Japanese language)                                |
|        |                                        | Safari-iOS , Safari- Mac | 12.3.1                                                                     |
|        | Cisco Meeting Server<br>WebRTC         | Chrome, IE, Firefox      | 2.7 (webclient2.144.9d29d0f132)                                            |
|        | Microsoft Skype for<br>Business Client | Version                  | 2016                                                                       |
| Server | Microsoft Windows<br>Server            |                          | Windows Server 2008 R2<br>(Standard,Enterprise, Datacenter -<br>Japanese)  |
|        |                                        |                          | Windows Server 2012 R2 (<br>Standard,Enterprise, Datacenter -<br>Japanese) |
|        |                                        |                          | Windows Server 2016 Datacenter-<br>Japanese                                |
|        | Microsoft Skype for<br>Business Server |                          | 2019                                                                       |
|        | Microsoft Exchange<br>Server           |                          | 2013 & 2016                                                                |

I

## **Open Caveats**

| Defect ID  | Title                                                                                                |
|------------|----------------------------------------------------------------------------------------------------|
| CSCvo01999 | 'You are sharing' details are not available in Touch 10 of Room Devices during Source<br>Compositing |
| CSCvn67050 | Branding file "Sign_in_settings.json" doesn't display panelLabel correctly on web bridge             |
| CSCvp23013 | Call details are merging in Touch 10 of Room devices after answering second call                     |
| CSCvp18856 | Self-view is not showing in CMA_IOS new update while making call                                     |
| CSCvo32970 | Error message was shown in English on WebRTC (Firefox on Windows) while in Japanese Environment      |
| CSCvo32981 | Share options was shown in English on WebRTC (Firefox on Windows), When it's in Japanese Environment |
| CSCvo57606 | During meeting keypad keys are not enable for CMA in iPad                                            |
| CSCvo91993 | Turning off Selfview via xAPI does not work in OSD of Webex DX80                                     |
| CSCvq22200 | Muted SX80 Codec was not reflecting in WebRTC (Windows) during meeting                               |
| CSCvq27120 | Video is displaying even after changing layout to "audio only" in CMA for MAC                        |
| CSCvq37014 | Diagnose logs are not saved when file name is given in Japanese characters                           |
| CSCvq40466 | ??? is displaying when the diagnose logs are saved in Japanese characters in CMA for Mac             |
| CSCvq53855 | Video of 6th participant is not available in DX70 when changed to Prominent/Overlay layouts          |
| CSCvq57438 | Sharing screen got corrupted during annotation sharing from Webex Teams for Windows                  |
| CSCvq37087 | Proximity is keep on searching for devices in Cisco Jabber for Windows                               |
| CSCvq23609 | Stage view is not displayed for multisite participant                                                |
| CSCvq31630 | Same bandwidth is reflecting for all contacts in recents tab in OSD of Webex DX70                    |
| CSCvq08870 | Yes/No option is not visible while "Clear Recents" history in Web UI of Webex Room Kit               |

#### **Resolved Caveats**

| Defect ID  | Title                                                                                    |
|------------|------------------------------------------------------------------------------------------|
| CSCvp44001 | Unable to receive notification while adding contact without specifying any contact group |
| CSCvq61424 | Unable to erase the annotated items in annotated screen during Webex Meeting             |
| CSCvq50056 | Flagged messages are not highlighted in Cisco Jabber for Mac in Teams Mode               |
| CSCvq36974 | Location inputs are not visible when adding new location                                 |
| CSCvq51731 | Cisco Jabber for Mobile clients in Teams Mode flagged messages are not highlighted       |
| CSCvn57565 | Add Icon name is different during hold/resume the call from Webex Room Kit to MX300 G2   |

| CSCvn87283 | Missing input preview in share tray on DX when PresentationSelction not Desktop                      |
|------------|----------------------------------------------------------------------------------------------------|
| CSCvp28955 | Presentation Layout changing Option available when presentation content in Minimized in Kit<br>Pro   |
| CSCvp36926 | No Far End Camera Controls available in SX80 Codec when Call Swap is done form DX70 to Kit Pro       |
| CSCvo89487 | Selfview default full screen mode shows PIP after tapping the selfview icon from OSD of Webex DX80   |
| CSCvq56124 | Not able to receive email to save Whiteboard from Webex Board 55 in Japanese environment             |
| CSCvq40460 | Webex Board stuck in between contact card and outgoing call state when calling while having a wirele |
| CSCvp15771 | Unable to continue meeting in WebRTC - Firefox after refreshing the tab                              |
| CSCvp15746 | WebRTC - Windows gets crashing while trying to meet individual participant in a space                |
| CSCvn40038 | Settings icon unselected was not reflecting on self-view of WebRTC(Chrome on Android) during meeting |
| CSCvo41674 | Recorder turned on notification was not reflecting in CMM during meeting                             |
| CSCvn81090 | invitaton_template.txt is not picked in clustered CMS when branding files are hosted locally         |

#### What's New?

#### Figure 1: Cisco Unified Communication Manager

CTI Monitoring: When Jabber mobile device is added to user's Computer Telephony Integration control list, CTI returns the information about the device in appropriate events to the JTAPI application. This feature will work for devices registered over WiFi mode and call monitoring functionality is added

#### Figure 2: Cisco Meeting Server

Note : Unable to login to Cisco Meeting Server (WebRTC /CMA App) after upgrade to CMS 2.7(Alpha and beta built) from CMS 2.6 FCS due to "fail to initialise database connection"

Solution:

First, disconnect the database connection between master and other nodes in the cluster before upgrade.

Then upgrade to the new version (Starting from the last subscriber to master server)

Post upgrade connect the database between the cluster

| Components                                 | New Features                                        |
|--------------------------------------------|-----------------------------------------------------|
| Cisco Unified<br>Communications<br>Manager | CUCM Cluster Upgrade                                |
|                                            | Enhanced Location Tracking for Jabber Clients (UCM) |
|                                            | CTI Monitoring                                      |
|                                            | Session ID                                          |

I

| Cisco Unified                        | Support for Unified CME Password Policy and Encryption                |  |  |  |
|--------------------------------------|-----------------------------------------------------------------------|--|--|--|
| Communications<br>Manager<br>Express | Support for SNMP Version 3 (SNMPv3) on Unified CME                    |  |  |  |
|                                      | Support for Toll Fraud Prevention for Line Side SIP on Unified CME    |  |  |  |
|                                      | Support for KEM Modules on Cisco 8800 Series IP Phones on Unified CME |  |  |  |
|                                      | Validating for Cisco ATA-191 on Unified CME latest version            |  |  |  |
|                                      | Support for Cisco Jabber on Unified CME                               |  |  |  |
| Cisco Jabber                         | OAuth without SSO(All Clients)                                        |  |  |  |
| Desktop and<br>Mobile Clients        | iOS beta build Validation(iOS)                                        |  |  |  |
|                                      | Filter in main hub window                                             |  |  |  |
|                                      | New messages button in chat window                                    |  |  |  |
|                                      | Space Messages in Preference                                          |  |  |  |
|                                      | UE refresh for Jabber desktop clients                                 |  |  |  |
|                                      | Customized emoji icons in all the Jabber clients                      |  |  |  |
|                                      | Cisco Jabber for Teams Mode                                           |  |  |  |
|                                      | Offline Messaging                                                     |  |  |  |
|                                      | O365 modern authentication for Save to Outlook365                     |  |  |  |
|                                      | Spam                                                                  |  |  |  |
|                                      | Proximity                                                             |  |  |  |
|                                      | Meeting controls for WebEx CMR                                        |  |  |  |
|                                      | Active Control support through MRA                                    |  |  |  |
|                                      | Hide admin from persistent chat rooms roast                           |  |  |  |
|                                      | UDS/LDAP search for non-CI user                                       |  |  |  |
|                                      | Keypad Support                                                        |  |  |  |
|                                      | High Contrast Mode                                                    |  |  |  |
|                                      | Support for Special Characters                                        |  |  |  |
|                                      | Improved Video Resolution                                             |  |  |  |
|                                      | Chat Features                                                         |  |  |  |
|                                      | File Policy                                                           |  |  |  |
|                                      | SIP-URI Display                                                       |  |  |  |
|                                      | Disable EULA Embedded Browser Navigation                              |  |  |  |
| Cisco IP Phone                       | Headset Serviceability(On Premises / MRA)                             |  |  |  |

| Cisco      | Touch 10 User Interface Update                                                        |
|------------|---------------------------------------------------------------------------------------|
| IX5000 –   | Active Control Feature                                                                |
| IX9.0.0    | New CLI Commands                                                                      |
| Cisco VCS  | Oauth (Open Authorization) on Cisco Call manager (CUCM) SIP Line                      |
| Cisco      | Smart Licensing                                                                       |
| Expressway | Native AWS Support                                                                    |
|            | Webex Board On-Prem registration Testing                                              |
|            | Link to Collaboration Solution Analyzer in Expressway Web UI                          |
|            | Support for ESXi 6.7 Update 1                                                         |
|            | Serviceability Enhancement: Add server & trust certificate list to diagnostic archive |
| CE 9.6.0   | Edit Favorites in GUI                                                                 |
|            | Hide Default feature Buttons in UI                                                    |
|            | In-Rooms Controls - Support for 3rd party USB remote control                          |
|            | Presentation Source Composition                                                       |
|            | Remote Monitoring of Screen Status                                                    |
|            | Presenter Track in Webex Codec Plus                                                   |
| CE 9.7.1   | Support for USB input devices (USB Keyboard events)                                   |
|            | Hide default panel buttons in GUI for example, Call and Share buttons                 |
|            | Support for ICE in MRA scenarios                                                      |
|            | Presentation bandwidth priority                                                       |
|            | Audio Console is now supported and comes with a few updates                           |
|            | Added support to initiate recordings from UI in a CMS meeting                         |
|            | Added support for native color on branding in awake state                             |
|            | Video On/Off in Call                                                                  |
| CE 9.8.0   | Web Viewer/Digital Signage (Not tested in this release)                               |
|            | Whiteboard save to e-mail                                                             |
|            | Video Endpoint Management on CUCM                                                     |
|            | Join Webex Button                                                                     |
|            | Infinite White Board                                                                  |

I

| Cisco<br>TelePresence<br>Management<br>Suite | Rename of Sunrise series endpoints(spark to webex)              |
|----------------------------------------------|-----------------------------------------------------------------|
|                                              | Support for the new endpoints                                   |
|                                              | Configurable early join support in TMS                          |
|                                              | SQL 2017 Support for TMS                                        |
|                                              | Support for IX5000 calendaring over HTTPS                       |
|                                              | WebEx Board Support                                             |
|                                              | Phonebook Support for CMM                                       |
|                                              | CMM BAPI Query optimization                                     |
|                                              | Participant Template Enhancement for CM                         |
|                                              | Serviceability Enhancements                                     |
|                                              | Alternate Solution for Clear text password stored in CUCM       |
|                                              | CMS Recording for TMS Meeting                                   |
|                                              | Digital Signage support for CE endpoints                        |
|                                              | Serviceability Enahancement (Database Auto Close option change) |
|                                              | Windows 2019 Support                                            |
|                                              | CMS Mid Call Failover                                           |

| Cisco Webex<br>Teams | Redesigned Activity Area |                                                                  |
|----------------------|--------------------------|------------------------------------------------------------------|
|                      | Teams                    | Improved Calendar and Meeting List Views                         |
|                      |                          | Disable Call Notifications                                       |
|                      | Search Enhancements      |                                                                  |
|                      |                          | Add GIFs to Messages                                             |
|                      |                          | Updates to Profile Picture and Settings                          |
|                      |                          | Meeting Roster List                                              |
|                      |                          | Enhanced Meeting Features                                        |
|                      |                          | New Colors for Whiteboards                                       |
|                      |                          | Clearer Indication that External Users are in a Space            |
|                      |                          | Redesigned Workflow for Signing Up and Signing In to Webex Teams |
|                      |                          | Know when you're added to the space                              |
|                      |                          | Meeting Participants Now Display within Rectangles               |
|                      |                          | High Contrast for Accessibility                                  |
|                      |                          | Undo Whiteboard Actions                                          |
|                      |                          | Share Screen Wirelessly to Webex Devices                         |
|                      |                          | Immediate PIN Lock                                               |
|                      |                          | Ongoing Improvements to Accessibility Support                    |
|                      |                          | Cloud 0365 with Webex                                            |
|                      |                          | Call Changed to Meet in Group Spaces                             |
|                      |                          | Share Whiteboards as PDFs                                        |
|                      |                          | Get Answers to Your Questions                                    |
|                      |                          | Right-Click the Spaces List                                      |
|                      |                          | Timestamps added to Spaces in Search Results                     |
|                      |                          | Wider Whiteboard Availability in Meetings and calls              |
|                      |                          | Support for Multiple Phone Numbers in Contact Cards              |
|                      |                          | Ongoing Improvements to Accessibility Support                    |
|                      |                          | Improved Alignment with Cisco Webex Meetings                     |
|                      |                          | Find Spaces You Have in Common with Others                       |
|                      |                          | Support for Multiple Phone Numbers in Contact Cards              |
|                      |                          | Search for Files                                                 |
|                      |                          | Call changed to Meet in Group Spaces                             |
|                      |                          | Add GIFs to Messages                                             |
|                      | 1                        |                                                                  |

|   | Add Emojis to Your Messages                                         |
|---|---------------------------------------------------------------------|
|   | Favorite Spaces More Easily                                         |
|   | Share Files from Microsoft OneDrive and Microsoft SharePoint Online |
|   | Add Multiple People to a Space                                      |
|   | Search Improvements                                                 |
| ĺ | Updates to Keyboard Shortcuts                                       |
| ĺ | Separate Filters for @me and @all Mentions                          |
|   | Preserve Text Formatting                                            |
|   | Meet Icon Update                                                    |
| ĺ | Meetings Changed to Schedule                                        |
|   | Drag and Drop Files into Spaces                                     |
|   | Change Location for Downloads                                       |
|   | Delete Annotations                                                  |
|   | Share Screen without Calling                                        |

| Cisco Webex<br>Meetings | Recording List Improvements                                |
|-------------------------|------------------------------------------------------------|
|                         | Beta: Scan Writing to Join a Meeting                       |
|                         | Picture in Picture Support                                 |
|                         | Attendee Recording List Enabled for All Users              |
|                         | Improved Siri Search Support                               |
|                         | iPhone Orientation Detection                               |
|                         | Usability Improvements                                     |
|                         | iPad Pro 2018 Support                                      |
|                         | Additional AR File Support                                 |
|                         | Share Meeting Information via Third-Party Chat Apps        |
|                         | Face ID and Touch ID Login                                 |
|                         | Improved User Interface on Android Tablets                 |
|                         | Breakout Sessions for iPhones                              |
|                         | Webex Events Support                                       |
|                         | Google Assistant Support                                   |
|                         | Enhancements to the Optimized Sharing for Motion and Video |
|                         | Launch Whiteboard File Share                               |
|                         | Remember and Clear Search History                          |
|                         | Network and Performance Quality Indicator                  |
|                         | Modern View Recordings Batch Deletion                      |
|                         | Modern View Usability Improvements                         |
|                         | Local Recording Indicator                                  |

I

| Cisco Webex          | Webex Recording Button                                                      |  |  |  |
|----------------------|-----------------------------------------------------------------------------|--|--|--|
| Room OS              | Hide Default Feature Buttons in UI (Call, Share, Meetings)                  |  |  |  |
|                      | Personal Mode and Self-activation (No Pairing)                              |  |  |  |
|                      | Edit Favorites in GUI                                                       |  |  |  |
|                      | Presentation Source Compositing                                             |  |  |  |
|                      | Pin Challenge for Manual Pairing                                            |  |  |  |
|                      | Webex Assistant                                                             |  |  |  |
|                      | Re-work Webex Board UI into CE/Room OS                                      |  |  |  |
|                      | Share Optimized Video in a Webex Teams Meeting                              |  |  |  |
|                      | Video on/off in call                                                        |  |  |  |
|                      | Webex Event Center Panelist Support                                         |  |  |  |
|                      | Whiteboard save to e-mail                                                   |  |  |  |
|                      | Hide Unsupported Files on Cisco Webex Board                                 |  |  |  |
|                      | Add Customized Branding on Room and Desk Devices                            |  |  |  |
|                      | Whiteboards Shared from Webex Boards and Webex Teams Visible on All Devices |  |  |  |
|                      | USB headset support for Room Kit                                            |  |  |  |
|                      | Infinite Whiteboard on Cisco Webex Board                                    |  |  |  |
|                      | Zoom In and Out on Your Whiteborad and Annotations                          |  |  |  |
|                      | Resume Annotation                                                           |  |  |  |
|                      | Support for Large Meetings in Webex Board                                   |  |  |  |
| Cisco Meeting        | Hosting Branding Files Locally                                              |  |  |  |
| Server               | Identify participants that are locked in the lobby screen in Active Control |  |  |  |
|                      | Add call id when a participant joins a space                                |  |  |  |
|                      | Licensing Utilization reporting                                             |  |  |  |
|                      | Skype for Business 2019                                                     |  |  |  |
|                      | Moving participants between remote Call Bridges                             |  |  |  |
|                      | Self view in layout option                                                  |  |  |  |
|                      | Skype for business Server 2019                                              |  |  |  |
| Cisco Meeting<br>App | WebRTC App support using Safari on iOS and Microsoft Edge                   |  |  |  |

| Cisco Meeting | Local Users                                                  |
|---------------|--------------------------------------------------------------|
| Management    | Scheduled Participants                                       |
|               | Local users restored separately from LDAP users              |
|               | Changes to requirements                                      |
|               | Remote recording indicator in dual homed meetings            |
|               | More than one label for scenarios with limited functionality |
|               | Persistent User account for setup                            |
|               | Pane Placement                                               |

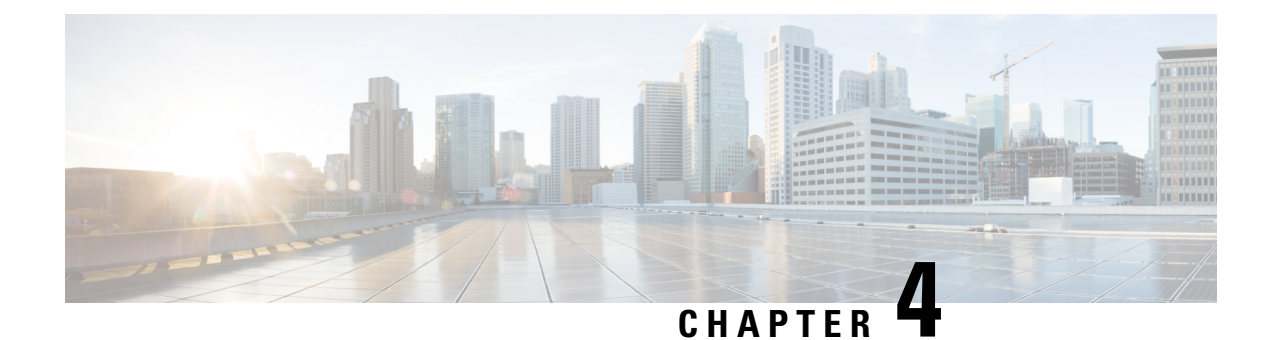

#### **Test Results Summary**

- Cisco Unified Communications Manager, on page 27
- Cisco Unified Communications Manager Express, on page 29
- Cisco TelePresence Video Communication Server, on page 33
- Cisco Jabber Clients, on page 54
- Cisco IP Phone, on page 54
- Cisco Webex Teams, on page 65
- Cisco Webex Room OS, on page 75
- Cisco Webex Meetings, on page 90
- Cisco Meeting Server, on page 94
- DSK Scenarios, on page 121
- Cisco TelePresence Multipoint Control Unit, on page 126
- Cisco TelePresence Management Suite, on page 153
- Cisco TelePresence Conductor, on page 160
- Cisco TelePresence IX5000, on page 165
- Cisco TelePresence Server, on page 168
- Cisco Unified Communication System Upgrade Test, on page 174
- Related Documentation, on page 207

#### **Cisco Unified Communications Manager**

| Logical ID             | Tittle                                                      | Description                                                                                                    | Call<br>Component<br>Flow | Status | Defects |
|------------------------|-------------------------------------------------------------|----------------------------------------------------------------------------------------------------|---------------------------|--------|---------|
| UCJ12.6FCSS.CUCM.G.006 | Start a cluster<br>upgrade in<br>subscriber node<br>via CLI | Verify whether the cluster<br>upgrade can be initiated in<br>subscriber node via CLI and<br>also check there is any error<br>message displayed in CLI | NA                        | Passed | NA      |

| UCJ12.6FCSS.CUCM.G.002 | Error message in<br>GUI when cluster<br>upgrade is<br>initiated via GUI<br>in 12.5 SU1 build | Verify whether an error<br>message is displayed in GUI<br>when cluster upgrade is<br>initiated during a standalone<br>upgrade in Cisco Unified<br>Communications Manager via<br>CLI             | NA                                  | Passed | NA |
|------------------------|----------------------------------------------------------------------------------------------|----------------------------------------------------------------------------------------------------|-------------------------------------|--------|----|
| UCJ12.6FCSS.CUCM.G.004 | Cluster upgrade<br>via CLI in<br>Publisher node of<br>a cluster                              | Verify whether a cluster<br>upgrade can be upgraded using<br>an cluster upgrade command<br>successfully from Cisco<br>Unified Communications<br>Manager via CLI                                 | NA                                  | Passed | NA |
| UCJ12.6FCSS.CUCM.G.005 | Status of<br>Subscriber nodes<br>during cluster<br>upgrade in CLI                            | Verify whether downloaded<br>status is displayed in subscriber<br>nodes after the image is fully<br>downloaded in publisher node<br>of Cisco Unified<br>Communications Manager via<br>CLI       | NA                                  | Passed | NA |
| UCJ12.6FCSS.CUCM.G.041 | Monitoring the<br>basic call between<br>CJI via JTAPI<br>tool                                | Verify whether the basic call<br>between Cisco Jabber for<br>iPhone can be able to monitor<br>via JTAPI(Java Telephony API<br>Test Tool)                                                        | CJI1 -><br>Unified<br>CM -><br>CJI2 | Passed | NA |
| UCJ12.6FCSS.CUCM.G.042 | Monitoring the<br>basic call between<br>CJA via JTAPI<br>tool                                | Verify whether the basic call<br>between Cisco Jabber for<br>Android can be able to monitor<br>via JTAPI(Java Telephony API<br>Test Tool)                                                       | CJA1 -><br>Unified<br>CM -><br>CJA2 | Passed | NA |
| UCJ12.6FCSS.CUCM.G.045 | Monitor the call<br>between CJA and<br>CJI devices via<br>JTAPI tool                         | Verify whether the basic call<br>between Cisco Jabber for<br>iPhone and Cisco Jabber for<br>Android can be able to monitor<br>via JTAPI(Java Telephony API<br>Test Tool)                        | CJA -><br>Unified<br>CM -> CJI      | Passed | NA |
| UCJ12.6FCSS.CUCM.G.046 | Monitor call hold<br>and resume<br>between CJI via<br>JTAPI tool                             | Verify the basic call between<br>Cisco Jabber for iPhone can be<br>able to monitor via JTAPI(Java<br>Telephony API Test Tool) and<br>also verify the event while the<br>call is hold and resume | CJI1 -><br>Unified<br>CM -><br>CJI2 | Passed | NA |

| UCJ12.6FCSS.CUCM.G.047 | Monitor call hold<br>and resume<br>between CJA via<br>JTAPI tool | Verify the basic call between<br>Cisco Jabber for iPhone can be<br>able to monitor via JTAPI(Java<br>Telephony API Test Tool) and<br>also verify the event while the<br>call is hold and resume | CJA1 -><br>Unified<br>CM -><br>CJA2             | Passed | NA |
|------------------------|------------------------------------------------------------------|----------------------------------------------------------------------------------------------------|-------------------------------------------------|--------|----|
| UCJ12.6FCSS.CUCM.G.018 | Make a basic call<br>within 88xx and<br>check the CDR<br>log     | Verify whether the CDR log<br>displays the unique session ID<br>of both the originator and peer<br>of Cisco IP Phones(88xx) after<br>the call is disconnected.                                  | IP Phone A<br>-> Unified<br>CM -> IP<br>Phone B | Passed | NA |
| UCJ12.6FCSS.CUCM.G.019 | Make a basic call<br>within 78xx and<br>check the CDR<br>log     | Verify whether the CDR log<br>displays the unique session ID<br>of both the originator and peer<br>Cisco IP Phones(78xx) after<br>the call is disconnected.                                     | IP Phone A<br>-> Unified<br>CM -> IP<br>Phone B | Passed | NA |

## **Cisco Unified Communications Manager Express**

| Logical ID         | Title                                                                                             | Description                                                                                                    | Call<br>Component<br>Flow                                                        | Status | Defects |
|--------------------|---------------------------------------------------------------------------------------------------|----------------------------------------------------------------------------------------------------|----------------------------------------------------------------------------------|--------|---------|
| UCJ12.6S.CME.G.001 | License<br>registered status<br>for Unified CME                                                   | Verify whether license<br>status is shown as registered<br>for Cisco Unified<br>Communications Manager<br>Express once license<br>uploaded                                                              | NA                                                                               | Passed | NA      |
| UCJ12.6S.CME.G.004 | Supplementary<br>service status in<br>Cisco Unified<br>CME when smart<br>license registered       | Verify whether various<br>supplementary call features<br>in Cisco Unified<br>Communications manager<br>express is functioning well<br>when smart license<br>registered                                  | IP Phone A -><br>Unified CME -><br>IP Phone B -><br>Unified CME -><br>IP Phone C | Passed | NA      |
| UCJ12.6S.CME.G.012 | Make call from<br>ATA 191<br>registered in<br>Unified CME to<br>KEM lines<br>connected in<br>8865 | Verify Cisco IP Phone 8865<br>connected key expansion<br>module is able to<br>communicate with analog<br>phone connected through<br>Cisco ATA 191 in Cisco<br>Unified Communications<br>Manager Express | Phone A -><br>Unified CME 1<br>-> SIP Trunk -><br>Unified CME 2<br>-> IP Phone B | Passed | NA      |

| UCJ12.6S.CME.G.013 | KEM behavior<br>after power cycle<br>the Cisco IP<br>Phone 8865                                      | Verify Cisco IP Phone 8865<br>connected key expansion<br>module is able to power up<br>with pre-configured features<br>after boot up from power<br>cycle in Cisco Unified<br>Communications Manager<br>Express                                               | IP Phone A -><br>Unified CME 1<br>-> SIP Trunk -><br>Unified CME 2<br>-> IP Phone B | Passed | NA |
|--------------------|----------------------------------------------------------------------------------------------------|----------------------------------------------------------------------------------------------------|-------------------------------------------------------------------------------------|--------|----|
| UCJ12.6S.CME.G.024 | Call connection<br>between ATA<br>191 registered in<br>Unified CME<br>and Unified CM                 | Verify whether analog<br>phones registered using<br>Cisco ATA 191 in Cisco<br>Unified Communications<br>Manager Express and Cisco<br>Unified Communications<br>Manager is able to create a<br>connection between each<br>site using SIP Trunk                | Phone A -><br>Unified CME -><br>SIP Trunk -><br>Unified CM -><br>Phone B            | Passed | NA |
| UCJ12.6S.CME.G.028 | Forward the<br>analog phone<br>calls registered in<br>Unified CME<br>with ATA 191<br>using star code | Verify whether analog<br>phones registered using<br>Cisco ATA 191 in Cisco<br>Unified Communications<br>Manager Express is able to<br>forward all the incoming<br>calls to another number<br>using #72                                                       | IP Phone B -><br>Unified CME 1<br>-> SIP Trunk -><br>Unified CME 2<br>-> IP Phone C | Passed | NA |
| UCJ12.6S.CME.G.037 | Clear moh-group<br>statistics from<br>Unified CME<br>during a call<br>process in ATA<br>191          | Verify whether voice<br>moh-group statistics<br>command is reset the packet<br>counters and cleared moh<br>subsystem statistics details<br>from Cisco Unified<br>Communications Manager<br>Express during a call<br>process in Cisco ATA 191<br>analog phone | Phone A -><br>Unified CM -><br>SIP Trunk -><br>Unified CME -><br>IP Phone B         | Passed | NA |
| UCJ12.6S.CME.G.038 | Clear attempted<br>registrations<br>from Unified<br>CME during a<br>call process in<br>ATA 191       | Verify whether Cisco<br>Unified Communications<br>Manager Express is able to<br>clear the attempted<br>registrations but failed to<br>register details of Cisco IP<br>Phone 78xx / 88xx / analog<br>phones using CLI<br>commands                             | Phone A -><br>Unified CM -><br>SIP Trunk -><br>Unified CME -><br>IP Phone B         | Passed | NA |

| UCJ12.6S.CME.G.054     | Call process<br>between Cisco<br>Jabber and Cisco<br>IP Phone in<br>Cisco Unified<br>CME | Verify an active call<br>connection is established<br>between Cisco Jabber<br>Desktop client(Windows /<br>Mac) and Cisco IP Phones<br>78xx / 88xx registered with<br>Cisco Unified<br>Communications Manager<br>Express                               | CJW 1 -><br>Unified CME -><br>IP Phone B                                            | Passed | NA |
|------------------------|------------------------------------------------------------------------------------------|----------------------------------------------------------------------------------------------------|-------------------------------------------------------------------------------------|--------|----|
| UCJ12.6S.CME.G.060     | Call forward to<br>Cisco Jabber<br>from Cisco IP<br>Phone for inter<br>cluster calls     | Verify incoming calls for<br>Cisco IP Phone is forwarded<br>to Cisco Jabber Desktop<br>client (Windows / Mac)<br>registered in Cisco Unified<br>Communications Manager<br>Express while making call<br>from other clusters                            | IP Phone C -><br>Unified CM -><br>SIP Trunk -><br>Unified CME -><br>CJW             | Passed | NA |
| UCJ12.6S.CME.G.064     | Cisco Jabber<br>registration status<br>from syslog<br>generated in<br>Unified CME        | Verify syslog message<br>thrown the registration<br>status of Cisco Jabber<br>Desktop client (Windows /<br>Mac) in Cisco Unified<br>Communications Manager<br>Express with 100% DN<br>utilization range                                               | NA                                                                                  | Passed | NA |
| UCJ12.6S.CME.G.065     | Codec status for<br>Cisco Jabber<br>during a call<br>connection                          | Verify codec status are<br>retrieved for Cisco Jabber<br>Desktop client (Windows /<br>Mac) while making a call<br>connection with Cisco IP<br>Phone 78xx / 88xx when<br>endpoints registered in<br>Cisco Unified<br>Communications Manager<br>Express | IP Phone A -><br>Unified CME -><br>CJW1                                             | Passed | NA |
| UCJ12.6PHIIS.CME.G.002 | Password policy<br>for voice register<br>global<br>configuration<br>mode                 | Verify password policy for<br>voice register global is<br>configured and phones are<br>able to auto register with<br>Unified CME by satisfying<br>the password policy                                                                                 | IP Phone C -><br>Unified CME 1<br>-> SIP Trunk -><br>Unified CME 2<br>-> IP Phone A | Passed | NA |
| UCJ12.6PHIIS.CME.G.006 | Local and remote<br>crypto key<br>enhancement for<br>removal of<br>password from<br>logs | Verify local and remote<br>crypto keys are generated as<br>an enhancement of removal<br>of password from the logs<br>for active call connection in<br>Unified CME                                                                                     | IP Phone C -><br>Unified CME -><br>IP Phone A                                       | Passed | NA |

| UCJ12.6PHIIS.CME.G.009 | Network locale<br>config in Unified<br>CME when<br>password policy<br>enabled               | Verify network locale for<br>Cisco IP Phones are<br>configured when password<br>policy enabled for Unified<br>CME 12.6 under telephony<br>service                                                                | IP Phone C -><br>Unified CME -><br>IP Phone A                                                                            | Passed | NA |
|------------------------|---------------------------------------------------------------------------------------------|----------------------------------------------------------------------------------------------------|----------------------------------------------------------------------------------------------------|--------|----|
| UCJ12.6PHIIS.CME.G.012 | Allow dspfarm to<br>register when<br>password policy<br>enabled for<br>telephony service    | Verify dspfarm is registered<br>with Unified CME 12.6<br>when password policy is<br>enabled under telephony<br>service                                                                                           | IP Phone A -><br>Unified CME -><br>IP Phone B -><br>Unified CME -><br>IP Phone C                                         | Passed | NA |
| UCJ12.6PHIIS.CME.G.017 | Keep alive timer<br>in SIP Phones<br>when password<br>policy enabled                        | Verify SIP registrar<br>functionality has been<br>enabled when password<br>policy is enabled in Cisco<br>Unified CME for endpoints                                                                               | IP Phone A -><br>Unified CME 1<br>-> SIP Trunk -><br>Unified CME 2<br>-> IP Phone B                                      | Passed | NA |
| UCJ12.6PHIIS.CME.G.018 | Call transfer in<br>SIP Phones when<br>password policy<br>enabled                           | Verify call transfer<br>functionality has been<br>functioned when password<br>policy is enabled in Cisco<br>Unified CME for endpoints                                                                            | IP Phone A -><br>Unified CME 1<br>-> SIP Trunk -><br>Unified CME 2<br>-> IP Phone B<br>-> Unified CME<br>2 -> IP Phone C | Passed | NA |
| UCJ12.6PHIIS.CME.G.021 | SNMP group<br>status when<br>Unified CME<br>configured with<br>SNMP(V3) in<br>ISR 4K router | Verify snmp group details<br>are retrieved with the group<br>name and status for Cisco<br>Unified CME                                                                                                    | NA                                                                                                    | Passed | NA |
| UCJ12.6PHIIS.CME.G.027 | Retrieve the<br>dynamic IP<br>address trusted<br>list for toll fraud<br>prevention          | Verify dynamic IP address<br>trusted list is retrieved for<br>the dymamic IP addresses<br>in trust list for toll fraud<br>prevention in Unified CME<br>12.6                                                      | IP Phone A -><br>Unified CM -><br>SIP Trunk -><br>Unified CME -><br>IP Phone B                                           | Passed | NA |
| UCJ12.6PHIIS.CME.G.028 | Call rejection for<br>untrusted IP<br>address using toll<br>fraud prevention                | Verify IP address trusted<br>call block cause has been<br>retrieved for call rejection<br>when call connection from<br>untrusted IP addresses when<br>toll fraud prevention<br>configured in Unified CME<br>12.6 | IP Phone A -><br>Unified CME 2<br>-> SIP Trunk -><br>Unified CME 1<br>-> IP Phone B                                      | Passed | NA |
| UCJ12.6PHIIS.CME.G.030 | Internal Error<br>code (IEC)<br>statistics info for<br>call rejected or<br>failed calls           | Verify an internal error code<br>(IEC) statistics report for<br>failed or rejected calls from<br>untrusted IP addresses is<br>retrieved when toll fraud<br>prevention configured in<br>Unified CME 12.6                                          | IP Phone A -><br>Unified CME 2<br>-> SIP Trunk -><br>Unified CME 1<br>-> IP Phone B                                      | Passed | NA |
|------------------------|---------------------------------------------------------------------------------------------------|----------------------------------------------------------------------------------------------------|----------------------------------------------------------------------------------------------------|--------|----|
| UCJ12.6PHIIS.CME.G.031 | Syslog message<br>logged for<br>rejected or failed<br>calls                                       | Verify syslog message<br>logged when a call with IEC<br>error is released for failed or<br>rejected calls from untrusted<br>IP addresses is retrieved<br>when toll fraud prevention<br>configured in Unified CME<br>12.6                         | IP Phone A -><br>Unified CME 2<br>-> SIP Trunk -><br>Unified CME 1<br>-> IP Phone B                                      | Passed | NA |
| UCJ12.6PHIIS.CME.G.037 | Analog phone<br>status when toll<br>fraud prevention<br>configured in line<br>side                | Verify successful call status<br>for trusted IP addresses<br>while making a call between<br>analog phones registered in<br>Unified CME 1 and Unified<br>CME 2 by configuring toll<br>fraud prevention                                            | Phone A -><br>Unified CME 1<br>-> SIP Trunk -><br>Unified CME 2<br>-> IP Phone B                                         | Passed | NA |
| UCJ12.6PHIIS.CME.G.038 | Call history<br>status in CDR<br>from trusted IP<br>address list                                  | Verify call history status are<br>retrieved in detail when<br>generating call details<br>record when incoming call<br>connection between Cisco<br>ATA 191 and Cisco IP<br>Phones by configuring toll<br>fraud prevention in Cisco<br>Unified CME | IP Phone A -><br>Unified CME 1<br>-> SIP Trunk -><br>Unified CME 2<br>-> IP Phone B                                      | Passed | NA |
| UCJ12.6PHIIS.CME.G.049 | SIP-to-SIP call<br>forwarding when<br>receiving<br>incoming calls<br>from trusted ip<br>addresses | Verify SIP to SIP call<br>forward is functioning well<br>when receiving incoming<br>calls from trusted IP<br>addresses are configured for<br>toll fraud prevention in<br>Cisco Unified CME                                                       | IP Phone A -><br>Unified CME 1<br>-> SIP Trunk -><br>Unified CME 2<br>-> IP Phone B<br>-> Unified CME<br>2 -> IP Phone C | Passed | NA |

## **Cisco TelePresence Video Communication Server**

| Logical ID | Title | Description | Call      | Status | Defects |
|------------|-------|-------------|-----------|--------|---------|
|            |       |             | Component |        |         |
|            |       |             | Flow      |        |         |

| UCJ12.6S.VCS.G.001 | Check Oauth on<br>Unified CM SIP<br>Line feature in<br>Cisco VCS after<br>upgrading to X<br>12.0                         | Check Oauth on Cisco<br>Unified<br>Communications<br>Manager SIP Line<br>feature is working fine<br>in Cisco TelePresence<br>Video Communication<br>Server after upgrading<br>to version X 12.0                                                                                              | NA | Passed | NA |
|--------------------|----------------------------------------------------------------------------------------------------|----------------------------------------------------------------------------------------------------|----|--------|----|
| UCJ12.6S.VCS.G.002 | Check logging in<br>with Cisco VCS<br>Credentials to<br>Unified CM after<br>upgrading Cisco<br>VCS to X 12.0             | Check whether user can<br>log in to Cisco Unified<br>Communications<br>Manager with the<br>Credentials of Cisco<br>TelePresence Video<br>Communication Server<br>by enabling Oauth on<br>Cisco Unified<br>Communications<br>Manager SIP Line<br>feature after upgrading<br>to version X 12.0 | NA | Passed | NA |
| UCJ12.6S.VCS.G.003 | Check presence<br>status changed by<br>user reflects in<br>Expressway – E<br>for Jabber Clients<br>registered via<br>MRA | Check whether presence<br>status changed by user<br>reflects in Cisco<br>Expressway- Edge for<br>Jabber Clients<br>registered via Mobile<br>and Remote Access                                                                                                    | NA | Passed | NA |
| UCJ12.6S.VCS.G.004 | Check whether<br>Expressway – E<br>prompts for<br>Password while<br>performing<br>Backup                                 | Check whether Cisco<br>Expressway – Edge<br>prompts for Password<br>while performing<br>backup                                                                                                    | NA | Passed | NA |
| UCJ12.6S.VCS.G.005 | Check whether<br>Expressway – C<br>prompts for<br>Password while<br>performing<br>Backup                                 | Check whether Cisco<br>Expressway – Core<br>prompts for Password<br>while performing<br>backup                                                                                                    | NA | Passed | NA |

| UCJ12.6S.VCS.G.006 | Check sharing<br>Presentation from<br>Windows device<br>connected to<br>SX80 Codec via<br>proximity<br>registered in<br>Expressway – C                            | Check whether user can<br>share presentation from<br>Windows device<br>connected to Cisco<br>TelePresence SX80<br>Codec via Cisco<br>Proximity while on a<br>call with Cisco Webex<br>DX70 all registered in<br>Cisco Expressway -<br>Core | SX80 Codec -><br>Expressway –<br>C -> DX70<br>SX80 Codec -><br>Windows<br>Device (share<br>content) | Passed | NA |
|--------------------|----------------------------------------------------------------------------------------------------|----------------------------------------------------------------------------------------------------|----------------------------------------------------------------------------------------------------|--------|----|
| UCJ12.6S.VCS.G.007 | Check Whether<br>Edit Favorite<br>option is visible<br>in Web UI of<br>MX300 G2<br>registered in<br>Unified CM                                                    | Check whether Edit<br>Favorites option is<br>visible in Web User<br>Interface of Cisco<br>TelePresence MX300<br>G2 registered in Cisco<br>Unified<br>Communications<br>Manager                                                             | NA                                                                                                  | Passed | NA |
| UCJ12.6S.VCS.G.008 | Add Webex<br>Room Kit<br>favorite in<br>MX300 G2                                                                                                    | Check whether Cisco<br>Webex Room Kit added<br>as favorite in Cisco<br>TelePresence MX300<br>G2 both registered in<br>Cisco Unified<br>Communications<br>Manager                                                                           | NA                                                                                                  | Passed | NA |
| UCJ12.6S.VCS.G.009 | Check whether<br>Edit Favorite<br>option<br>availability in<br>Web UI of<br>MX300 G2<br>registered in<br>Cisco VCS                                                | Check whether Edit<br>Favorite option is<br>visible in Web User<br>Interface of Cisco<br>TelePresence MX300<br>G2 registered in Cisco<br>TelePresence Video<br>Communication Server                                                        | NA                                                                                                  | Passed | NA |
| UCJ12.6S.VCS.G.010 | Modify and call<br>favorite contact<br>Webex Room Kit<br>as "Cisco Webex<br>Room Kit" from<br>MX300 G2 local<br>phonebook GUI<br>both registered as<br>Unified CM | Check whether call<br>establish between<br>Modified Favorite<br>contact Cisco Webex<br>Room Kit and Cisco<br>TelePresence MX300<br>G2 both registered in<br>Cisco Unified<br>Communications<br>Manager                                     | MX300<br>G2->Unified<br>CM->Webex<br>Room Kit                                                       | Passed | NA |

| UCJ12.6S.VCS.G.011 | Check "Edit<br>Favorite" option<br>availability while<br>unmark the<br>Favorite Webex<br>Room Kit from<br>MX300 G2 Local<br>Phonebook GUI     | Check whether Edit<br>Favorite option<br>availability while<br>unmark Cisco Webex<br>Room Kit as favorite<br>from Cisco<br>TelePresence MX300<br>G2                                                                                                    | NA                                             | Passed | NA |
|--------------------|----------------------------------------------------------------------------------------------------|----------------------------------------------------------------------------------------------------|------------------------------------------------|--------|----|
| UCJ12.6S.VCS.G.012 | Check<br>Presentation<br>Source<br>Composition<br>feature in MX300<br>G2                                                                      | Check whether<br>Presentation Source<br>Composition feature in<br>Cisco TelePresence<br>MX300 G2 after<br>upgrading to<br>Collaboration Endpoint<br>9.6.0                                                                                                    | NA                                             | Passed | NA |
| UCJ12.6S.VCS.G.013 | Check<br>Presentation<br>Source<br>Composition<br>feature during<br>call from MX300<br>G2 to Webex<br>Room Kit<br>registered in<br>Unified CM | Check whether<br>Presentation<br>Composition Feature<br>works fine during Call<br>from Cisco<br>TelePresence MX300<br>G2 to Cisco Webex<br>Room Kit after<br>upgrading the system to<br>CE 9.6.0 all registered<br>in Cisco Unified<br>Communications<br>Manager | MX300<br>G2->Unified<br>CM->Webex<br>Room Kit  | Passed | NA |
| UCJ12.6S.VCS.G.014 | Check Whether<br>User can Hide the<br>Default button in<br>MX300 G2                                                                           | Check whether user can<br>Hide Default button in<br>Cisco TelePresence<br>Touch 10 of Cisco<br>TelePresence MX300<br>G2 via Web User<br>Interface                                                                                                    | NA                                             | Passed | NA |
| UCJ12.6S.VCS.G.015 | During call Hide<br>Share button in<br>MX300 G2 all<br>registered in<br>Unified CM                                                            | Check whether Hide<br>Share button in Cisco<br>TelePresence Touch 10<br>of Cisco TelePresence<br>MX300 G2 via Web<br>User Interface during<br>call between Cisco<br>Webex Room Kit all<br>registered in Cisco<br>Unified<br>Communications<br>Manager            | MX300 G2<br>->Unified<br>CM->Webex<br>Room Kit | Passed | NA |

| UCJ12.6S.VCS.G.016 | Check Whether<br>Edit Favorite<br>option is visible<br>in Web UI of<br>Webex Room Kit<br>registered in<br>Unified CM                                     | Check whether Edit<br>Favorites option is<br>visible in Web User<br>Interface of Cisco<br>Webex Room Kit<br>registered in Cisco<br>Unified<br>Communications<br>Manager                                              | NA                                             | Passed | NA |
|--------------------|----------------------------------------------------------------------------------------------------|----------------------------------------------------------------------------------------------------|------------------------------------------------|--------|----|
| UCJ12.6S.VCS.G.017 | Add MX300 G2<br>as favorite in<br>Webex Room Kit                                                                                                    | Check whether Cisco<br>TelePresence MX300<br>G2 added as favorite in<br>Cisco Webex Room Kit<br>both registered in Cisco<br>Unified<br>Communications<br>Manager                                                     | NA                                             | Passed | NA |
| UCJ12.6S.VCS.G.018 | Check whether<br>Edit Favorite<br>option<br>availability in<br>Web UI of<br>Webex Room Kit<br>registered in<br>Cisco VCS                                 | Check whether Edit<br>Favorite option is<br>visible in Web User<br>Interface of Cisco<br>Webex Room Kit<br>registered in Cisco<br>TelePresence Video<br>Communication Server                                         | NA                                             | Passed | NA |
| UCJ12.6S.VCS.G.019 | Modify and call<br>favorite contact<br>MX300 G2 as<br>"Cisco MX300"<br>from Webex<br>Room Kit local<br>phonebook GUI<br>both registered as<br>Unified CM | Check whether call<br>establish between<br>Modified Favorite<br>contact Cisco<br>TelePresence MX300<br>G2 and Cisco Webex<br>Room Kit both<br>registered in Cisco<br>Unified<br>Communications<br>Manager            | Webex Room<br>Kit ->Unified<br>CM->MX300<br>G2 | Passed | NA |
| UCJ12.6S.VCS.G.020 | Check "Edit<br>Favorite" option<br>availability while<br>unmark the<br>Favorite MX300<br>G2 from Webex<br>Room Kit Local<br>Phonebook GUI                | Check whether Edit<br>Favorite option<br>availability while<br>unmark Cisco<br>TelePresence MX300<br>G2 as favorite from<br>Cisco Webex Room Kit<br>both registered in Cisco<br>Unified<br>Communications<br>Manager | NA                                             | Passed | NA |

| UCJ12.6S.VCS.G.021 | Check<br>Presentation<br>Source<br>Composition<br>feature in Webex<br>Room Kit                                                                | Check whether<br>Presentation Source<br>Composition feature in<br>Cisco TelePresence<br>Webex Room Kit after<br>upgrading to<br>Collaboration Endpoint                                                                                                    | NA                                              | Passed | NA |
|--------------------|----------------------------------------------------------------------------------------------------|----------------------------------------------------------------------------------------------------|-------------------------------------------------|--------|----|
| UCJ12.6S.VCS.G.022 | Check<br>Presentation<br>Source<br>Composition<br>feature during<br>call from Webex<br>Room Kit to<br>MX300 G2<br>registered in<br>Unified CM | 9.6.0<br>Check whether<br>Presentation<br>Composition Feature<br>works fine during Call<br>from Cisco Webex<br>Room Kit to Cisco<br>TelePresence MX300<br>G2 after upgrading the<br>system to CE 9.6.0 all<br>registered in Cisco<br>Unified<br>Communications<br>Manager | Webex Room<br>Kit->Unified<br>CM->MX300<br>G2   | Passed | NA |
| UCJ12.6S.VCS.G.023 | Check Whether<br>User can Hide the<br>Default buttons in<br>Webex Room Kit                                                                    | Check whether user can<br>Hide Default buttons in<br>Cisco TelePresence<br>Touch 10 of Cisco<br>Webex Room Kit via<br>Web User Interface                                                                                                    | NA                                              | Passed | NA |
| UCJ12.6S.VCS.G.024 | Hide Share<br>button in Webex<br>Room Kit during<br>call to MX300<br>G2 all registered<br>in Unified CM                                       | Check whether Hide<br>Share button in Cisco<br>TelePresence Touch 10<br>ofCisco Webex Room<br>Kit via Web User<br>Interface during call to<br>Cisco TelePresence<br>MX300 G2 all<br>registered in Cisco<br>Unified<br>Communications<br>Manager                           | Webex Room<br>Kit ->Unified<br>CM-> MX300<br>G2 | Passed | NA |

| UCJ12.6S.VCS.G.025 | Make Intercluster<br>Presentation<br>sharing from<br>Webex Room Kit<br>to MX300 G2<br>registered in<br>Cisco VCS      | Verify whether<br>Intercluster presentation<br>can be shared from<br>Cisco Webex Room Kit<br>registered as Cisco<br>TelePresence Video<br>Communication Server<br>Site 1 to Cisco<br>TelePresence MX300<br>G2 registered as Cisco<br>TelePresence Video<br>Communication Server<br>Site 2 | Webex Room<br>Kit<br>(Presentation<br>Sharing) -><br>Cisco VCS<br>Site 1 -><br>Zone-> Cisco<br>VCS Site 2 -><br>MX300 G2       | Passed | NA |
|--------------------|----------------------------------------------------------------------------------------------------|----------------------------------------------------------------------------------------------------|----------------------------------------------------------------------------------------------------|--------|----|
| UCJ12.6S.VCS.G.026 | Presentation<br>sharing<br>simultaneously<br>from Webex<br>Room Kit to<br>MX300 G2 both<br>registered in<br>Cisco VCS | Check whether<br>Presentation Sharing<br>simultaneously from<br>Cisco Webex Room Kit<br>to Cisco Telepresence<br>MX300 G2 both<br>registered as Cisco<br>TelePresence Video<br>Communication Server                                                                                       | Webex Room<br>Kit->Cisco<br>VCS->MX300<br>G2 Webex<br>Room<br>Kit(Presentation<br>Sharing)MX300<br>G2(Presentation<br>Sharing) | Passed | NA |
| UCJ12.6S.VCS.G.027 | Check whether<br>Edit Favorite<br>option is visible<br>in Web UI of<br>SX80 Codec<br>registered in<br>Cisco VCS       | Check whether Edit<br>Favorite option is<br>visible in Web User<br>Interface of Cisco<br>TelePresence SX80<br>Codec registered in<br>Cisco TelePresence<br>Video Communication<br>Server                                                                                                  | NA                                                                                                    | Passed | NA |
| UCJ12.6S.VCS.G.028 | Check whether<br>Edit Favorite<br>option is visible<br>in Web UI of<br>SX80 Codec<br>registered in<br>Unified CM      | Check whether Edit<br>Favorite option is<br>visible in Web User<br>Interface of Cisco<br>TelePresence SX80<br>Codec registered in<br>Cisco Unified<br>Communications<br>Manager                                                                                                    | NA                                                                                                    | Passed | NA |
| UCJ12.6S.VCS.G.029 | Check<br>Presentation<br>Source<br>Composition<br>feature in SX80<br>Codec                                            | Check whether<br>Presentation Source<br>Composition Feature<br>works fine in Cisco<br>TelePresence SX80<br>Codec after upgrading<br>the system to CE 9.6.0                                                                                                    | NA                                                                                                    | Passed | NA |

| UCJ12.6S.VCS.G.030 | Check CEC<br>Mode option in<br>SX80 Codec in<br>Web UI                                                                                                 | Check whether CEC<br>mode option available<br>in Cisco TelePresence<br>SX80 Codec in Web<br>User Interface after<br>upgrading to CE 9.6.0                                                                   | NA                                                                                                    | Passed | NA |
|--------------------|----------------------------------------------------------------------------------------------------|----------------------------------------------------------------------------------------------------|----------------------------------------------------------------------------------------------------|--------|----|
| UCJ12.6S.VCS.G.031 | Check Enabling<br>CEC Mode in<br>SX80 Codec via<br>xCommand                                                                                            | Check whether user can<br>able to Enable CEC<br>mode in Cisco<br>TelePresence SX80<br>Codec via xCommand<br>after upgrading system<br>to CE 9.6.0                                                           | NA                                                                                                    | Passed | NA |
| UCJ12.6S.VCS.G.032 | Check whether<br>user can hide<br>Default button in<br>SX80 Codec                                                                                      | Check whether user can<br>Hide Default Buttons in<br>Cisco TelePresence<br>Touch 10 of Cisco<br>TelePresence SX80<br>Codec via Web User<br>Interface                                                        | NA                                                                                                    | Passed | NA |
| UCJ12.6S.VCS.G.033 | Check removing<br>Share Icon in<br>Home Screen of<br>SX80 Codec                                                                                        | Check whether user can<br>Hide Share Icon in<br>Home Screen of Cisco<br>TelePresence Touch 10<br>of Cisco TelePresence<br>SX80 Codec via Web<br>User Interface                                              | NA                                                                                                    | Passed | NA |
| UCJ12.6S.VCS.G.034 | Check whether<br>SX80 Codec<br>detects Third<br>party Keyboard<br>connected via<br>USB port                                                            | Check whether Cisco<br>TelePresence SX80<br>Codec detects third<br>party Keyboard<br>connected to system via<br>USB port                                                                                    | NA                                                                                                    | Passed | NA |
| UCJ12.6S.VCS.G.035 | Check Whether<br>DX70 supports<br>CMS Conference<br>while on call with<br>SX80 Codec both<br>registered in<br>Unified CM in<br>Japanese<br>Environment | Verify whether CMS<br>Conference in Cisco<br>Webex DX70 and Cisco<br>TelePresence SX80<br>Codec both registered<br>in Cisco Unified<br>Communications<br>Manager in Japanese<br>Environment<br>successfully | DX70 -><br>Unified CM -><br>SX80 Codec ;<br>DX70 , SX80<br>Codec -><br>Unified CM -><br>SIP Trunk<br>->Meeting<br>Server | Passed | NA |

| UCJ12.6S.VCS.G.036 | Check Whether<br>In-Room Control<br>supports DX70<br>while it is in call<br>with MX200 G2<br>both registered in<br>Unified CM                                            | Verify whether<br>In-Room Control<br>supports Cisco Webex<br>DX70 call with Cisco<br>TelePresence MX200<br>G2 both registered in<br>Cisco Unified<br>Communications<br>Manager in Japanese<br>Environment                                                                 | DX70 -><br>Unified CM -><br>MX200 G2                                                               | Passed | NA |
|--------------------|----------------------------------------------------------------------------------------------------|----------------------------------------------------------------------------------------------------|----------------------------------------------------------------------------------------------------|--------|----|
| UCJ12.6S.VCS.G.037 | Check whether<br>Record Icon<br>added to In-Call<br>Screen of DX70<br>reflects in OSD<br>when sharing<br>presentation to<br>SX10 Quick Set<br>in Japanese<br>Environment | Verify whether Record<br>Icon added to In-call<br>Screen of Cisco Webex<br>DX70 reflects in OSD<br>when sharing<br>Presentation to Cisco<br>TelePresence SX10<br>Quick Set both<br>registered in Cisco<br>Unified<br>Communications<br>Manager in Japanese<br>Environment | DX70 ( Share<br>Presentation)<br>-> Unified CM<br>-> SX10 Quick<br>Set                             | Passed | NA |
| UCJ12.6S.VCS.G.038 | Check whether<br>Noise<br>Suppression<br>option working in<br>Webex Room Kit<br>in MCU<br>Conference with<br>two DX70 all<br>registered in<br>Unified CM                 | Verify whether Noise<br>Suppression option<br>working in Cisco<br>Webex Room Kit in<br>MCU Conference with<br>two Cisco Webex DX70<br>all registered in Cisco<br>Unified<br>Communications<br>Manager successfully                                                        | Webex Room<br>Kit , DX70 A<br>,DX70 B<br>(Meet-Me) -><br>Unified CM -><br>SIP Trunk -><br>MCU 5310 | Passed | NA |

| UCJ12.6S.VCS.G.039 | Hold/Resume in<br>DX70 after<br>paired with<br>Windows device<br>using wireless<br>sharing in Meet<br>me Conference<br>via MCU 5310<br>among DX70,<br>SX80 Codec and<br>SX20 Quick Set                          | Verify whether<br>Hold/Resume in Cisco<br>Webex DX70 after<br>paired with Windows<br>device using wireless<br>sharing in Meet me<br>Conference via Cisco<br>TelePresence 5310<br>among Cisco<br>TelePresence SX80<br>Codec and Cisco<br>TelePresence SX20<br>Quick Set all registered<br>in Cisco Unified<br>Communications<br>Manager in Japanese<br>Environment<br>successfully | DX70 , SX80<br>Codec , SX20<br>Quick Set<br>(Hold/Resume)<br>(Meet-Me) -><br>Unified CM -><br>SIP Trunk -><br>MCU 5310 | Passed | NA |
|--------------------|----------------------------------------------------------------------------------------------------|----------------------------------------------------------------------------------------------------|----------------------------------------------------------------------------------------------------|--------|----|
| UCJ12.6S.VCS.G.040 | Presentation<br>Sharing from<br>SX20 Quick Set<br>to DX70 Paired<br>with iPhone both<br>registered in<br>Cisco VCS with<br>Japanese<br>Environment                                                              | Verify whether<br>Presentation Sharing<br>from Cisco<br>TelePresence SX20<br>Quick Set after paired<br>with iPhone to Cisco<br>Webex DX70 all<br>registered in Cisco<br>TelePresence Video<br>Communication Server<br>in Japanese<br>Environment<br>successfully                                                                                                    | SX20 Quick<br>Set (Share<br>Presentation)<br>-> Cisco VCS<br>-> Zone -><br>DX70 (Paired<br>with iPhone)                | Passed | NA |
| UCJ12.6S.VCS.G.041 | Set display name<br>as "タッチ" in<br>DX70 and check<br>whether the same<br>is displayed in<br>Webex Room Kit<br>Plus when both<br>are in call both<br>registered in<br>Unified CM with<br>Japanese<br>Environment | Verify whether Display<br>name is displayed in<br>Cisco Webex DX70 and<br>same is displayed in<br>Cisco TelePresence<br>Webex Room Kit Plus<br>both registered in Cisco<br>Unified<br>Communications<br>Manager in Japanese<br>Environment<br>successfully                                                                                                    | DX70 -><br>Unified CM -><br>Webex Room<br>Kit Plus                                                                     | Passed | NA |

| UCJ12.6S.VCS.G.042     | Check Whether<br>DX70 supports<br>CMS Conference<br>while on call with<br>SX20 Quick Set<br>both registered in<br>Unified CM in<br>Japanese<br>Environment                                       | Verify whether CMS<br>Conference in Cisco<br>Webex DX70 and Cisco<br>TelePresence SX20<br>Quick Set both<br>registered in Cisco<br>Unified<br>Communications<br>Manager in Japanese<br>Environment<br>successfully                                                                                                    | DX70 -><br>Unified CM -><br>SX20 Quick<br>Set ; DX70 ,<br>SX20 Quick<br>Set -> Unified<br>CM -> SIP<br>Trunk<br>->Meeting<br>Server                                                                                                    | Passed | NA |
|------------------------|----------------------------------------------------------------------------------------------------|----------------------------------------------------------------------------------------------------|----------------------------------------------------------------------------------------------------|--------|----|
| UCJ12.6PHIIS.VCS.G.001 | Video call<br>between SX10<br>Quick Set<br>registered in<br>Cisco VCS<br>Expressway-C as<br>Sip Endpoint to<br>SX20 Quick Set<br>registered in<br>Cisco VCS<br>Expressway-C as<br>H.323 Endpoint | Verify video call<br>between Cisco<br>TelePresence SX10<br>Quick Set registered in<br>Cisco TelePresence<br>Video Communication<br>Server Expressway-C as<br>Sip Endpoints to Cisco<br>TelePresence SX20<br>Quick Set registered in<br>Cisco TelePresence<br>Video Communication<br>Server Expressway-C as<br>H.323 Endpoint | SX10 Quick<br>Set (Sip) -><br>Expressway-C<br>-> SX20 Quick<br>Set (H.323)                                                                                                    | Passed | NA |
| UCJ12.6PHIIS.VCS.G.002 | Redirecting the<br>call from SX20<br>Quick Set<br>configured in<br>Hunt Group 1 to<br>Webex Room Kit<br>Plus configured<br>in Hunt Group 2<br>via MRA                                            | Verify call is redirected<br>from Cisco<br>TelePresence SX20<br>Quick Set configured in<br>Hunt Group 1 on No<br>Answer to Cisco Webex<br>Room Kit Plus<br>configured in Hunt<br>Group 2 registered in<br>Cisco Unified<br>Communications<br>Manager via Mobile<br>and Remote Access                                         | Webex DX70<br>-><br>Expressway-C<br>-><br>Expressway-E<br>-> Unified CM<br>-> SX20 Quick<br>Set (Hunt<br>Group 1);<br>Webex DX70<br>-><br>Expressway-C<br>-><br>Expressway-E<br>-> Unified CM<br>-> Webex<br>Room Kit Plus<br>(Hunt Group 2) | Passed | NA |

| UCJ12.6PHIIS.VCS.G.003 | Make video call<br>between Webex<br>Room Kit Plus<br>registered in<br>Expressway-E as<br>Sip Endpoint to<br>DX70 registered<br>in Expressway-E<br>as H.323<br>Endpoint                       | Verify video call<br>between Cisco Webex<br>Room Kit Plus<br>registered in Cisco<br>Expressway-E as Sip<br>Endpoint to Cisco<br>Webex DX70 registered<br>in Cisco Expressway-C<br>registered as H.323<br>Endpoint                                                                             | NA                                                                                                  | Passed | NA |
|------------------------|----------------------------------------------------------------------------------------------------|----------------------------------------------------------------------------------------------------|----------------------------------------------------------------------------------------------------|--------|----|
| UCJ12.6PHIIS.VCS.G.004 | Connect USB<br>input device<br>(USB Keyboard<br>event) to Webex<br>Room Kit and<br>press the number<br>2 and check the<br>key generation<br>event via xAPI                                   | Verify whether<br>Connected USB input<br>device (USB Keyboard<br>event) to Cisco Webex<br>Room Kit and press the<br>number "2" and check<br>the key generation event<br>via xAPI                                                                                                    | NA                                                                                                  | Passed | NA |
| UCJ12.6PHIIS.VCS.G.005 | Install new<br>device pack in<br>Unified CM and<br>provision ICE<br>configurations in<br>Webex Room Kit<br>via MRA                                                                           | Verify whether<br>Interactive Connectivity<br>Establishment<br>configurations can be<br>provisioned in Cisco<br>Webex Room Kit<br>registered in Cisco<br>Unified<br>Communications<br>Manager via Mobile<br>and Remote Access                                                                 | NA                                                                                                  | Passed | NA |
| UCJ12.6PHIIS.VCS.G.006 | Set Video<br>Presentation<br>Priority as Equal<br>in Web UI of<br>Webex Room Kit<br>and start<br>Presentation<br>sharing from<br>Webex Room Kit<br>to MX300 G2<br>registered in<br>Cisco VCS | Verify whether Video<br>Presentation Priority set<br>as Equal in Web User<br>Interface of Cisco<br>Webex Room Kit and<br>start Presentation<br>sharing from Cisco<br>Webex Room Kit to<br>Cisco TelePresence<br>MX300 G2 registered<br>in Cisco TelePresence<br>Video Communication<br>Server | Webex Room<br>Kit -> Cisco<br>VCS -><br>MX300 G2;<br>Webex Room<br>Kit<br>(Presentation<br>sharing) | Passed | NA |

| UCJ12.6PHIIS.VCS.G.007 | Set Video<br>Presentation<br>Priority as High<br>in Web UI of<br>Webex Room Kit<br>and start<br>Presentation<br>sharing during<br>Adhoc<br>conference from<br>Webex Room Kit<br>managed by<br>MCU 5320 all<br>registered in<br>Unified CM | Check whether Video<br>Presentation Priority set<br>as High in Web UI of<br>Cisco Webex Room Kit<br>and start Presentation<br>sharing during Adhoc<br>conference from Cisco<br>Webex Room Kit to<br>Cisco TelePresence<br>MX300 G2 and Cisco<br>TelePresence MX200<br>G2 managed by Cisco<br>TelePresence MCU<br>5320 all registered in<br>Cisco Unified<br>Communications<br>Manager | Webex Room<br>Kit -> Unified<br>CM -> MX300<br>G2; Webex<br>Room Kit -><br>Add -> Unified<br>CM -> MRGL<br>-> SIP Trunk<br>-> MCU 5320<br>-> MX200 G2;<br>Webex Room<br>Kit<br>(Presentation<br>sharing) | Passed | NA |
|------------------------|----------------------------------------------------------------------------------------------------|----------------------------------------------------------------------------------------------------|----------------------------------------------------------------------------------------------------|--------|----|
| UCJ12.6PHIIS.VCS.G.008 | Initiate CMS<br>meeting<br>conference from<br>Webex Room Kit<br>and MX300 G2.<br>Share<br>presentation from<br>Webex Room Kit<br>and record the<br>meeting from UI<br>of CMS meeting<br>under Japanese<br>Environment                     | Check by enabling<br>Active Control and<br>Initiating Cisco Meeting<br>Server conference from<br>Cisco Webex Room Kit<br>and Cisco TelePresence<br>MX300 G2. Share<br>presentation from Cisco<br>Webex Room Kit and<br>record the meeting from<br>User Interface of Cisco<br>Meeting Server under<br>Japanese Environment                                                             | Webex Room<br>Kit & MX300<br>G2 -> Unified<br>CM-> Sip<br>Trunk -> CMS<br>Hosted<br>Conference;<br>Webex Room<br>Kit -><br>Presentation<br>Sharing; CMS<br>Meeting<br>Conference -><br>Recording         | Passed | NA |
| UCJ12.6PHIIS.VCS.G.009 | Upload Brand<br>Logo for Awake<br>state in Webex<br>Room Kit and set<br>the Awake<br>Branding Colors<br>as Native via<br>xAPI under<br>Japanese<br>Environment                                                                            | Check whether<br>Uploading Brand Logo<br>for Awake state in<br>Cisco Webex Room Kit<br>and setting the Awake<br>Branding Colors as<br>Native via xAPI under<br>Japanese Environment                                                                                                    | NA                                                                                                    | Passed | NA |
| UCJ12.6PHIIS.VCS.G.010 | Upload Brand<br>Logo for Awake<br>state in Webex<br>Room Kit and set<br>the Awake<br>Branding Colors<br>as Auto via xAPI                                                                                                    | Check whether<br>Uploading Brand Logo<br>for Awake state in<br>Cisco Webex Room Kit<br>and set the Awake<br>Branding Colors as<br>Auto via xAPI                                                                                                    | NA                                                                                                    | Passed | NA |

| UCJ12.6PHIIS.VCS.G.011 | Call transfer<br>during<br>presentation<br>sharing from<br>Webex Room Kit<br>to MX300 G2<br>registered as<br>H.323 in Cisco<br>VCS                                              | Verify whether Call<br>transfer during<br>presentation sharing<br>from Cisco Webex<br>Room Kit to Cisco<br>TelePresence MX300<br>G2 registered as H.323<br>in Cisco Video<br>Communication Server                                                                                                    | Webex Room<br>Kit<br>(Presentation<br>sharing) -><br>Cisco VCS -><br>MX200 G2<br>Webex Room<br>Kit(Call<br>Transfer) -><br>Cisco VCS -><br>MX300 G2;<br>MX200 G2 -><br>Cisco VCS -><br>MX300 G2 | Passed | NA |
|------------------------|----------------------------------------------------------------------------------------------------|----------------------------------------------------------------------------------------------------|----------------------------------------------------------------------------------------------------|--------|----|
| UCJ12.6PHIIS.VCS.G.012 | Check hiding<br>Call and Share<br>button in SX80<br>Codec in<br>Japanese<br>Environment                                                                                         | Check whether user can<br>hide Call Button and<br>Share Button in Cisco<br>TelePresence SX80<br>Codec in Japanese<br>Environment                                                                                                    | NA                                                                                                    | Passed | NA |
| UCJ12.6PHIIS.VCS.G.013 | Hide End button<br>in SX80 Codec<br>and check the<br>same in Touch 10<br>while on call with<br>SX20 Quick Set<br>both registered in<br>Unified CM in<br>Japanese<br>Environment | Check whether End<br>Button hidden in Cisco<br>TelePresence SX80<br>Codec via xCommand<br>reflects in Cisco<br>TelePresence Touch 10<br>of Cisco TelePresence<br>SX80 Codec while on<br>call with Cisco<br>TelePresence SX20<br>Quick Set both<br>registered in Cisco<br>Unified<br>Communications<br>Manager in Japanese<br>Environment | SX80 Codec -><br>Unified CM -><br>SX20 Quick<br>Set                                                                                                    | Passed | NA |
| UCJ12.6PHIIS.VCS.G.014 | Hide Share<br>Button in SX80<br>Codec, check<br>sharing content<br>from Windows<br>device connected<br>to SX80 Codec<br>via Cisco<br>Proximity in<br>Japanese<br>Environment    | Check whether user can<br>share content from<br>Windows paired Cisco<br>TelePresence SX80<br>Codec in which Share<br>button is hidden via<br>xCommand registered<br>in Cisco Unified<br>Communications<br>Manager in Japanese<br>Environment                                                                                             | NA                                                                                                    | Passed | NA |

| UCJ12.6PHIIS.VCS.G.015 | Check hiding<br>Call and Share<br>button in SX20<br>Quick Set in<br>Japanese<br>Environment                                                                                          | Check whether user can<br>hide Call Button and<br>Share Button in Cisco<br>TelePresence SX20<br>Quick Set in Japanese<br>Environment                                                                                                    | NA                                                  | Passed | NA |
|------------------------|----------------------------------------------------------------------------------------------------|----------------------------------------------------------------------------------------------------|-----------------------------------------------------|--------|----|
| UCJ12.6PHIIS.VCS.G.016 | Hide Share<br>button in SX20<br>Quick Set and<br>check the same in<br>Touch 10 while<br>on call with SX80<br>Codec both<br>registered in<br>Unified CM in<br>Japanese<br>Environment | Check whether Share<br>Button hidden in Cisco<br>TelePresence SX20<br>Quick Set via<br>xCommand reflects in<br>Cisco TelePresence<br>Touch 10 of Cisco<br>TelePresence SX20<br>Quick Set while on call<br>with Cisco<br>TelePresence SX80<br>Codec Set both<br>registered in Cisco<br>Unified<br>Communications<br>Manager in Japanese<br>Environment | SX20 Quick<br>Set -> Unified<br>CM -> SX80<br>Codec | Passed | NA |
| UCJ12.6PHIIS.VCS.G.017 | Hide Share<br>Button in SX20<br>Quick Set, check<br>sharing content<br>from Windows<br>device connected<br>to SX20 Quick<br>Set via Cisco<br>Proximity in<br>Japanese<br>Environment | Check whether user can<br>share content from<br>Windows paired Cisco<br>TelePresence SX20<br>Quick Set in which<br>Share button is hidden<br>via xCommand<br>registered in Cisco<br>Unified<br>Communications<br>Manager in Japanese<br>Environment                                                                                                   | NA                                                  | Passed | NA |
| UCJ12.6SFCS.VCS.G.001  | Check whether<br>user able to use<br>Smart Licensing<br>option available<br>in Cisco VCS<br>Expressway –<br>Core                                                                     | Check whether user can<br>use Smart Licensing<br>option available in Web<br>User Interface of Cisco<br>TelePresence Video<br>Communication Server<br>Expressway – Core                                                                                                    | NA                                                  | Passed | NA |
| UCJ12.6SFCS.VCS.G.002  | Check registering<br>Webex Board 55<br>in Cisco VCS<br>Expressway -<br>Edge                                                                                                    | Check whether user can<br>provision Cisco Webex<br>Board 55 in Cisco<br>TelePresence Video<br>Communication Server<br>Expressway - Edge                                                                                                    | NA                                                  | Passed | NA |

| UCJ12.6SFCS.VCS.G.003 | Check Server<br>Certificate<br>Information and<br>Trust List<br>available in<br>System logs of<br>Cisco VCS<br>Expressway -<br>Edge                                     | Check whether Server<br>Certificate and Trust<br>List Information are<br>available in downloaded<br>System logs of Cisco<br>TelePresence Video<br>Communication Server<br>Expressway - Edge                                                                                                    | NA                                                                                                    | Passed | NA |
|-----------------------|----------------------------------------------------------------------------------------------------|----------------------------------------------------------------------------------------------------|----------------------------------------------------------------------------------------------------|--------|----|
| UCJ12.6SFCS.VCS.G.004 | Share content<br>from Windows<br>device paired<br>with SX80 Codec<br>while on<br>conference with<br>DX80 and<br>MX200 G2 all<br>registered in<br>Cisco VCS              | Check sharing content<br>from Windows device<br>paired with Cisco<br>TelePresence SX80<br>Codec while on<br>Conference with Cisco<br>Webex DX80 and Cisco<br>TelePresence MX200<br>G2 all registered in<br>Cisco TelePresence<br>Video Communication<br>Server                                      | SX80 Codec -><br>Cisco VCS -><br>DX80 SX80<br>Codec (Add)<br>-> Cisco VCS<br>-> MX200<br>G2SX80<br>Codec -> Share<br>Content | Passed | NA |
| UCJ12.6SFCS.VCS.G.005 | Make a call from<br>iPhone paired to<br>SX80 Codec via<br>proximity<br>registered in<br>Cisco VCS to<br>EM User of<br>Webex Room Kit<br>Pro registered in<br>Unified CM | Check whether user can<br>make a call from iPhone<br>paired to Cisco<br>TelePresence SX80<br>Codec registered in<br>Cisco TelePresence<br>Video Communication<br>Server to Extension<br>Mobility User of Cisco<br>Webex Room Kit Pro<br>registered in Cisco<br>Unified<br>Communications<br>Manager | SX80 Codec<br>(iPhone) -><br>Cisco VCS -><br>Zone -><br>Unified CM -><br>Webex Room<br>Kit Pro (EM<br>User)                  | Passed | NA |
| UCJ12.6SFCS.VCS.G.006 | Check<br>Presentation from<br>Webex Room Kit<br>Pro connected<br>with Dual<br>monitor to DX70<br>both registered as<br>H323 Endpoints<br>in Cisco VCS                   | Check whether user can<br>share presentation from<br>Cisco Webex Room Kit<br>Pro connected with<br>Dual monitor to Cisco<br>Webex DX70 both<br>registered as H323<br>Endpoints in Cisco<br>TelePresence Video<br>Communication Server                                                               | Webex Room<br>Kit Pro<br>(H323)( Share<br>presentation)<br>-> Cisco VCS<br>-> SX80 Codec<br>(H323)                           | Passed | NA |

| UCJ12.6SFCS.VCS.G.007 | Check whether<br>call reflects in<br>Webex Room Kit<br>Pro registered in<br>Cisco VCS when<br>CFA is<br>configured in<br>SX80 Codec<br>registered in<br>Unified CM | Check whether call<br>reflects in Cisco Webex<br>Room Kit Pro registered<br>in Cisco TelePresence<br>Video Communication<br>Server when Call<br>Forward All is<br>Configured in Cisco<br>TelePresence SX80<br>Codec registered in<br>Cisco Unified<br>Communications<br>Manager             | DX70 -><br>Unified CM -><br>SX80 Codec<br>(CFA) -><br>Unified CM -><br>SIP Trunk -><br>Cisco VCS -><br>Webex Room<br>Kit Pro                               | Passed | NA |
|-----------------------|----------------------------------------------------------------------------------------------------|----------------------------------------------------------------------------------------------------|----------------------------------------------------------------------------------------------------|--------|----|
| UCJ12.6SFCS.VCS.G.008 | Check whether<br>user is able to<br>join meeting<br>using Join Webex<br>button by<br>entering video<br>address in SX80<br>Codec in<br>Japanese<br>Environment      | Check whether user is<br>able to join meeting<br>using Join Webex<br>button by entering video<br>address in Cisco<br>TelePresence Touch 10<br>of Cisco TelePresence<br>SX80 Codec<br>unregistered state and<br>set it in Japanese<br>Environment.                                           | SX80 Codec<br>(Join Webex)<br>-> Webex<br>cloud                                                                                                    | Passed | NA |
| UCJ12.6SFCS.VCS.G.009 | Check the<br>different call<br>rates for SX80<br>Codec registered<br>in Cisco VCS as<br>H323 endpoint                                                              | Verify different call<br>rates for a video call<br>from Cisco<br>TelePresence SX80<br>Codec registered in<br>Cisco TelePresence<br>Video Communication<br>Server to Cisco Webex<br>Room Kit Pro registered<br>in Cisco TelePresence<br>Video Communication<br>server works<br>successfully. | SX80 Codec<br>(Different call<br>rate) -> Cisco<br>VCS -> Webex<br>Room Kit Pro                                                                            | Passed | NA |
| UCJ12.6SFCS.VCS.G.010 | Transfer a call<br>from Webex<br>Room Kit Pro by<br>logging in as an<br>EM user to<br>MX300 G2                                                                     | Verify whether Video<br>call can be transferred<br>from Cisco Webex<br>Room Kit Pro by<br>logging in as Extension<br>Mobility user to Cisco<br>TelePresence MX300<br>G2 both registered in<br>Cisco Unified<br>Communications<br>Manager works<br>successfully                              | Webex Room<br>Kit Pro<br>(Logged as EM<br>user) -><br>Unified CM -><br>MX200 G2<br>Webex Room<br>Kit Pro (EM)<br>-> Transfer-><br>Unified CM-><br>MX300 G2 | Passed | NA |

| UCJ12.6SFCS.VCS.G.011 | Make an audio<br>call from SX80<br>Codec to Webex<br>Room Kit Pro in<br>H.323                                  | Verify whether a video<br>call from Cisco<br>TelePresence SX80<br>Codec to Cisco Webex<br>Room Kit Pro is<br>established successfully,<br>both registered in H.323<br>Expressway Core                                                                                                    | SX80<br>Codec->Cisco<br>VCS->Webex<br>Room Kit Pro                                                                                                    | Passed | NA |
|-----------------------|----------------------------------------------------------------------------------------------------|----------------------------------------------------------------------------------------------------|----------------------------------------------------------------------------------------------------|--------|----|
| UCJ12.6SFCS.VCS.G.012 | Hold/Resume a<br>video call<br>between VCS<br>registered Webex<br>Room Kit Pro<br>and EM user of<br>SX80 Codec | Verify whether<br>Hold/Resume works<br>successfully during a<br>video call between<br>Extension Mobility<br>enabled Cisco<br>TelePresence SX80<br>Codec and Cisco<br>Webex Room Kit Pro<br>registered with Cisco<br>TelePresence Video<br>Communication Server                                      | SX80<br>Codec(EM<br>user) -><br>Hold/Resume<br>-> Unified CM<br>-> SIP Trunk<br>-> Cisco VCS<br>-> Webex<br>Room Kit Pro                                            | Passed | NA |
| UCJ12.6SFCS.VCS.G.013 | Call Forward No<br>Answer to Webex<br>Room Kit Pro<br>from EM user of<br>SX80 Codec                            | Verify whether Cisco<br>TelePresence SX10<br>Quick Set call is<br>forwarded to Cisco<br>Webex Room Kit Pro<br>after to Extension<br>Mobility user of Cisco<br>TelePresence SX80<br>Codec registered with<br>Cisco Unified<br>Communications<br>Manager                                              | SX10 QUser<br>interfaceck Set<br>-> Cisco VSC<br>-> SIP Trunk<br>-> Unified CM<br>-> SX80<br>Codec(EM<br>user) -> CFNA<br>-> Unified CM<br>-> Webex<br>Room Kit Pro | Passed | NA |
| UCJ12.6SFCS.VCS.G.014 | Make a call to<br>VCS registered<br>DX70 through<br>proximity for<br>android paired<br>with SX80 Codec         | Verify whether a video<br>call can be made to<br>Cisco Webex DX70<br>registered with Cisco<br>TelePresence Video<br>Communication Server<br>through Cisco<br>Proximity for Android<br>paired with Cisco<br>TelePresence SX80<br>Codec registered with<br>Cisco Unified<br>Communications<br>Manager | SX80 Codec -><br>Pair -> Cisco<br>Proximity for<br>AndroidSX80<br>Codec(Via<br>Proximity) -><br>Unified CM -><br>SIP Trunk -><br>Cisco VCS -><br>DX70               | Passed | NA |

| UCJ12.6SFCS.VCS.G.015 | Check uploading<br>Background<br>Image as a Web<br>Viewer in<br>Halfwake State in<br>Webex Room Kit<br>Pro via API<br>Command                            | Check uploading aNABackground Image as aWeb Viewer inHalfwake State of CiscoWebex Room Kit Provia API Command afterupgrading to latest CEVersion registered inCisco UnifiedCommunicationsManagerCheck whether StandbyNA |                                                         | Passed | NA |
|-----------------------|----------------------------------------------------------------------------------------------------|----------------------------------------------------------------------------------------------------|---------------------------------------------------------|--------|----|
| UCJ12.6SFCS.VCS.G.016 | Check changing<br>Standby Timer of<br>Webex Room Kit<br>Pro via API<br>command and<br>check for<br>reflection in<br>Touch 10 of<br>Webex Room Kit<br>Pro | Check whether Standby<br>Timer changed via API<br>command reflecting in<br>On Screen Display of<br>Cisco Webex Room Kit<br>Pro registered in Cisco<br>Unified<br>Communications<br>Manager                              |                                                         | Passed | NA |
| UCJ12.6SFCS.VCS.G.017 | Check Joining<br>Meeting from<br>Webex Room Kit<br>Pro to Webex<br>DX70 via Join<br>Webex Button in<br>Touch 10 of                                       | Check joining meeting<br>from Cisco Webex<br>Room Kit Pro to Cisco<br>Webex DX70 via Join<br>Webex Button in Cisco<br>TelePresence Touch 10<br>of Cisco Webey Poom                                                      | Webex Room<br>Kit Pro -><br>Unified CM -><br>Webex DX70 | Passed | NA |
|                       | Webex Room Kit<br>Pro both<br>registered in<br>Unified CM                                                                                                | Kit Pro both registered<br>in Cisco Unified<br>Communications<br>Manager                                                                                                    |                                                         |        |    |

| UCJ12.6SFCS.VCS.G.019 | Initiating<br>Multisite<br>Conference with<br>Webex Room Kit<br>Pro among with<br>MX300 G2,<br>SX80 Codec and<br>IX5000                                                                                   | Check Initiating a<br>Multisite Conference<br>with Cisco Webex<br>Room Kit Pro among<br>with Cisco<br>TelePresence MX300<br>G2, Cisco TelePresence<br>SX80 Codec and Cisco<br>TelePresence IX5000<br>all registered in Cisco<br>Unified<br>Communications<br>Manager                                                               | Webex Room<br>Kit Pro -><br>Unified CM -><br>MX300<br>G2Webex<br>Room Kit Pro<br>(Add) -><br>Unified CM -><br>SX80<br>CodecWebex<br>Room Kit Pro<br>(Add) -><br>Unified CM -><br>IX5000 | Passed | NA |
|-----------------------|----------------------------------------------------------------------------------------------------|----------------------------------------------------------------------------------------------------|----------------------------------------------------------------------------------------------------|--------|----|
| UCJ12.6SFCS.VCS.G.020 | Check<br>Transferring call<br>from EM User of<br>Webex Room Kit<br>Pro registered in<br>Unified CM to<br>SX80 Codec<br>registered in<br>Cisco VCS                                                         | Check whether user can<br>Transfer call from<br>Extension Mobility<br>User of Cisco Webex<br>Room Kit Pro registered<br>in Cisco Unified<br>Communications<br>Manager to Cisco<br>TelePresence SX80<br>Codec registered in<br>Cisco TelePresence<br>Communication Server                                                           | DX70 -><br>Unified CM -><br>Webex Room<br>Kit Pro (EM<br>User)Webex<br>Room Kit Pro<br>(EM User)<br>(Transfer) -><br>Unified CM -><br>SIP Trunk -><br>Cisco VCS -><br>SX80 Codec        | Passed | NA |
| UCJ12.6SFCS.VCS.G.021 | Share content<br>from Windows<br>device paired to<br>Webex Room Kit<br>Pro and<br>simultaneously<br>view the content<br>in iPhone while<br>on call with SX80<br>Codec both<br>registered in<br>Unified CM | Check whether user can<br>share content from<br>Windows device paired<br>to Cisco Webex Room<br>Kit Pro and<br>simultaneously view the<br>content in iPhone<br>connected to Cisco<br>Webex Room Kit Pro<br>while on call with Cisco<br>TelePresence SX80<br>Codec both registered<br>in Cisco Unified<br>Communications<br>Manager | Webex Room<br>Kit Pro (Share<br>Content) -><br>Unified CM -><br>SX80 Codec                                                                                                    | Passed | NA |

| UCJ12.6SFCS.VCS.G.022  | Check Initiating<br>conference with<br>IX5000 among<br>with SX80<br>Codec, MX300<br>G2 and Webex<br>Room Kit Pro all<br>registered in<br>Unified CM | Check whether user can<br>initiate with Cisco<br>TelePresence IX5000<br>among with Cisco<br>TelePresence SX80<br>Codec, Cisco<br>TelePresence MX300<br>G2 and Cisco Webex<br>Room Kit Pro all<br>registered in Cisco<br>Unified<br>Communications<br>Manager                                      | IX5000 -><br>Unified CM -><br>SX80<br>CodecIX5000<br>(Add) -><br>Unified CM -><br>MX300<br>G2IX5000<br>(Add) -><br>Unified CM -><br>Webex Room<br>Kit Pro | Passed | NA         |
|------------------------|----------------------------------------------------------------------------------------------------|----------------------------------------------------------------------------------------------------|----------------------------------------------------------------------------------------------------|--------|------------|
| UCJ12.6PHIIS.VCS.G.098 | Functionality to<br>disable Selfview<br>Mode in Webex<br>DX80 using xAPI<br>command                                                                 | Verify whether xAPI<br>command functionality<br>to disable the Selfview<br>Mode reflects in<br>On-Screen Display of<br>Cisco Webex DX80,<br>Endpoint registered in<br>Cisco Unified<br>Communications<br>Manager                                                                                  | NA                                                                                                    | Failed | CSCvo91993 |
| UCJ12.6PHIIS.VCS.G.099 | Design Layout<br>for Far End<br>Camera Control<br>in Webex Room<br>Kit while in a call<br>with MX300 G2                                             | Verify the layout design<br>overlap for Far End<br>Camera Control in<br>Cisco Webex Room Kit<br>during call between<br>Cisco TelePresence<br>MX300 G2 while<br>turning on the self-view<br>from Cisco Webex<br>Room Kit, Endpoints<br>registered in Cisco<br>Unified<br>Communications<br>Manager | Webex Room<br>Kit-> Unified<br>CM -> MX300<br>G2                                                                                                    | Failed | CSCvp28428 |
| UCJ12.6SFCS.VCS.G.056  | "Join Webex"<br>button does not<br>work while<br>sharing<br>presentation from<br>Webex Room Kit<br>Plus PTZ                                         | "Join Webex" button<br>does not work while<br>sharing presentation<br>from Webex Room Kit<br>Plus Pan-Tilt-Zoom<br>registered in Unified<br>CM                                                                                                    | NA                                                                                                    | Failed | CSCvq64535 |

| UCJ12.6SFCS.VCS.G.057 | Check Camera<br>position option in<br>Cisco Webex<br>Room Kit Plus<br>PTZ                                                 | Check whether Camera<br>position option in Cisco<br>TelePresence Touch 10<br>of Cisco Webex Room<br>Kit Plus Pan-Tilt-Zoom<br>works successfully                                                                                             | NA                                                                                                    | Failed | CSCvq63361 |
|-----------------------|----------------------------------------------------------------------------------------------------|----------------------------------------------------------------------------------------------------|----------------------------------------------------------------------------------------------------|--------|------------|
| UCJ12.6SFCS.VCS.G.058 | Stage view is not<br>displayed for<br>multisite<br>participant                                                            | Verify Add Stage view<br>is available in Webex<br>Room Kit during Multi<br>site Conference with<br>Webex Room Kit Plus<br>and Cisco Telepresence<br>SX80 Codec, endpoints<br>registered in the Cisco<br>Unified<br>Communications<br>Manager | Webex Room<br>Kit-> Unified<br>CM -> Webex<br>Room Kit Plus<br>Webex Room<br>Kit Plus(Add)<br>-> Unified<br>CM->SX80<br>Codec | Failed | CSCvq23609 |
| UCJ12.6SFCS.VCS.G.059 | Call rate toggle<br>from Audio to<br>Video Bandwidth<br>does not work in<br>OSD of Webex<br>DX70                          | Check if Call rate can<br>be toggled from Audio<br>to Video Bandwidth in<br>Webex DX70                                                                                                    | NA                                                                                                    | Failed | CSCvq16818 |
| UCJ12.6SFCS.VCS.G.060 | Same bandwidth<br>is reflecting for<br>all contacts in<br>recents tab in<br>OSD of Webex<br>DX70                          | Verify whether same<br>call bandwidth reflects<br>for all contacts under<br>the recents tab in<br>On-Screen Display of<br>Webex DX70                                                                                                    | NA                                                                                                    | Failed | CSCvq31630 |
| UCJ12.6SFCS.VCS.G.061 | Endpoint<br>notification<br>shows share icon<br>for both<br>Endpoint(Cisco<br>Proximity)and<br>WebRTC at the<br>same time | Verify whether while<br>sharing presenation, in<br>endpoints notifications,<br>share icon is shown for<br>both endpoint and<br>WebRTC at the same<br>time                                                                                    | WebRTC-><br>Unifed CM-><br>SIP Trunk -><br>MX200 G2,<br>DX70, SX10<br>-> Presentation<br>sharing                              | Failed | CSCvq46534 |

## **Cisco Jabber Clients**

## **Cisco IP Phone**

| Logical ID Title 1 | Description | Call Component<br>Flow | Status | Defects |
|--------------------|-------------|------------------------|--------|---------|
|--------------------|-------------|------------------------|--------|---------|

| UCJ12.6PHIIS.IPPhone.G.001 | Connect a<br>headset with<br>88xx and<br>validating the<br>audio                | Verify audio<br>quality of<br>incoming and<br>outgoing calls<br>in Cisco<br>headset which<br>is connected<br>with Cisco IP<br>Phone 88xx<br>and verifying<br>for any audio<br>issues for<br>phone lines         | IP Phone A -><br>Unified CM -> IP<br>Phone B                                      | Passed | NA |
|----------------------------|---------------------------------------------------------------------------------|----------------------------------------------------------------------------------------------------|-----------------------------------------------------------------------------------|--------|----|
| UCJ12.6PHIIS.IPPhone.G.002 | Connect a<br>headset with<br>KEM and<br>validating the<br>audio                 | Verify audio<br>quality of<br>incoming and<br>outgoing calls<br>in Cisco<br>headset which<br>is connected<br>with key<br>expansion<br>module (KEM)<br>and verifying<br>for any audio<br>issues for<br>KEM lines | IP Phone A -><br>Unified CM -> IP<br>Phone B                                      | Passed | NA |
| UCJ12.6PHIIS.IPPhone.G.006 | Changing the<br>headset config<br>in Unified CM<br>and upload the<br>new config | Verify Unified<br>CM admin is<br>able to update<br>the headset<br>config file and<br>uploaded new<br>config file for<br>Cisco headset<br>for Cisco IP<br>Phone 88xx<br>registered in<br>Cisco Unified<br>CM     | IP Phone A -><br>Unified CM 1 -><br>SIP Trunk -><br>Unified CM 2 -> IP<br>Phone B | Passed | NA |

| UCJ12.6PHIIS.IPPhone.G.008 | Call<br>connection<br>status when<br>removing<br>headset during<br>an active call | Verify call<br>connection is<br>continued from<br>Cisco IP Phone<br>88xx when<br>disconnecting<br>the Cisco<br>Headset from<br>phone during<br>an active call                                     | IP Phone A -><br>Unified CM 1 -><br>SIP Trunk -><br>Unified CM 2 -> IP<br>Phone B | Passed | NA |
|----------------------------|-----------------------------------------------------------------------------------|----------------------------------------------------------------------------------------------------|-----------------------------------------------------------------------------------|--------|----|
| UCJ12.6PHIIS.IPPhone.G.009 | MOH status in<br>88xx when<br>communicating<br>with Cisco<br>headset              | Verify Cisco<br>headset is able<br>to hear the<br>music on hold<br>(MOH) when<br>the remote<br>phone holds<br>the call of<br>Cisco IP Phone<br>88xx is<br>connecting<br>with Cisco<br>Headset     | IP Phone A -><br>Unified CM 1 -><br>SIP Trunk -><br>Unified CM 2 -> IP<br>Phone B | Passed | NA |
| UCJ12.6PHIIS.IPPhone.G.017 | Auto answer<br>the incoming<br>using Cisco<br>Headset in<br>88xx                  | Verify Cisco<br>IP Phone 88xx<br>is connected<br>with Cisco<br>Headset is able<br>to auto answer<br>the incoming<br>calls and<br>maintained the<br>call quality<br>throughout the<br>conversation | IP Phone A -><br>Unified CM 1 -> IP<br>Phone B                                    | Passed | NA |
| UCJ12.6PHIIS.IPPhone.G.020 | Register Cisco<br>USB Headset<br>in 88xx                                          | Verify Cisco<br>Headset<br>connected with<br>Cisco IP Phone<br>88xx is<br>registered with<br>the device for<br>incoming and<br>outgoing calls                                                     | IP Phone A -><br>Unified CM 1 -> IP<br>Phone B                                    | Passed | NA |

| UCJ12.6PHIIS.IPPhone.G.021 | Register Cisco<br>USB Headset<br>in 88xx<br>through MRA                                      | Verify Cisco<br>Headset<br>connected with<br>Cisco IP Phone<br>88xx is<br>registered with<br>the device for<br>incoming and<br>outgoing calls<br>when<br>registering<br>phone through<br>mobile and<br>remote access | IP Phone A -><br>VCS-C -> VCS-E<br>-> Unified CM -><br>VCS-E ->VCS-C<br>-> IP Phone B | Passed | NA |
|----------------------------|----------------------------------------------------------------------------------------------|----------------------------------------------------------------------------------------------------|---------------------------------------------------------------------------------------|--------|----|
| UCJ12.6FCSS.CC.G.001       | Pair android<br>phone with<br>Cisco IP Phone<br>8851 via<br>Bluetooth                        | Verify whether<br>android phone<br>is able to pair<br>with Cisco IP<br>Phone 8851 via<br>Bluetooth                                                                                                    | NA                                                                                    | Passed | NA |
| UCJ12.6FCSS.CC.G.002       | View contacts<br>list of android<br>device in Cisco<br>IP Phone 8851                         | Verify whether<br>contacts of<br>android device<br>is displayed in<br>phone<br>directory page<br>of Cisco IP<br>Phone 8851                                                                                           | NA                                                                                    | Passed | NA |
| UCJ12.6FCSS.CC.G.003       | Initiate a call<br>from phone<br>directory of<br>android device<br>in Cisco IP<br>Phone 8851 | Verify whether<br>Cisco IP Phone<br>8851 initiates a<br>call from<br>phone<br>directory of<br>android device<br>when it is<br>paired with<br>Cisco IP 8851<br>Phone via<br>Bluetooth                                 | IP Phone1 -><br>Unified CM -> IP<br>Phone2                                            | Passed | NA |

| UCJ12.6FCSS.CC.G.004 | CJA call<br>notification in<br>Cisco IP Phone<br>8851                                 | Verify whether<br>incoming call<br>notification of<br>Cisco Jabber<br>for Android is<br>displayed in<br>Cisco IP Phone<br>8851 when the<br>IP Phone is<br>paired with<br>android device<br>via Bluetooth | IP Phone 2 -><br>Unified CM -> CJA                             | Passed | NA |
|----------------------|---------------------------------------------------------------------------------------|----------------------------------------------------------------------------------------------------|----------------------------------------------------------------|--------|----|
| UCJ12.6FCSS.CC.G.005 | View call<br>history after<br>unpaired<br>android device<br>in Cisco IP<br>Phone 8851 | Verify the<br>recent call<br>history after<br>unpaired<br>android device<br>with Cisco IP<br>Phone 8851                                                                                                  | IP Phone 1 -><br>Unified CM -> IP<br>Phone 2                   | Passed | NA |
| UCJ12.6FCSS.CC.G.006 | Change the<br>language via<br>self care portal                                        | Verify the<br>language of the<br>user is able to<br>change via self<br>care portal in<br>Cisco Unified<br>Communications<br>Manager                                                                      | NA                                                             | Passed | NA |
| UCJ12.6FCSS.CC.G.007 | View the call<br>history of CJW<br>after language<br>change                           | Verify the call<br>history is<br>displayed in<br>language of the<br>user which has<br>been changed<br>via self care<br>portal from<br>Cisco Jabber<br>Windows                                            | NA                                                             | Passed | NA |
| UCJ12.6FCSS.CC.G.008 | Enable call<br>forward to<br>voice mail via<br>self care portal<br>in CJW             | Verify whether<br>Cisco Jabber<br>for windows<br>able to forward<br>all calls to<br>voice mail<br>after enabling<br>call forward<br>via self care<br>portal                                              | CJA -> Unified CM<br>2-> SIP Trunk -><br>Unified CM1 -><br>CJW | Passed | NA |

| UCJ12.6FCSS.CC.G.009 | Transfer<br>ongoing call<br>from Cisco IP<br>Phone 88xx via<br>CUBE     | Verify whether<br>Cisco IP Phone<br>88xx(IP Phone<br>1) able to<br>transfer call to<br>Cisco IP Phone<br>88xx(IP Phone<br>2) when Cisco<br>IP Phone<br>88xx(IP Phone<br>1) and Cisco IP<br>Phone 78xx(IP<br>Phone 3) are in<br>call via Cisco<br>Unified Border<br>Element | IP Phone 1 -><br>Unified CM1 -> IP<br>Phone 2IP Phone 1<br>-> Unified CM1 -><br>SIP Trunk -><br>CUBE -> SIP<br>Trunk -> Unified<br>CM 2 -> IP Phone<br>3 | Passed | NA |
|----------------------|-------------------------------------------------------------------------|----------------------------------------------------------------------------------------------------|----------------------------------------------------------------------------------------------------|--------|----|
| UCJ12.6FCSS.CC.G.010 | Ringing tone<br>while<br>transferring the<br>call via SIP<br>Trunk      | Verify whether<br>Cisco IP Phone<br>88xx(Phone 1)<br>is able to get<br>the ringing<br>tone after<br>dialing the<br>transferred call<br>to Cisco IP<br>Phone<br>78xx(Phone 3)<br>via Session<br>Initiation<br>Protocol (SIP)<br>Trunk                                       | IP Phone 1 -><br>Unified CM1 -> IP<br>Phone 2IP Phone 1<br>-> Unified CM1 -><br>SIP Trunk -><br>Unified CM 2 -> IP<br>Phone 3                            | Passed | NA |
| UCJ12.6FCSS.CC.G.011 | Hold and<br>resume the<br>transferred call<br>in Cisco IP<br>Phone 78xx | Verify whether<br>Cisco IP Phone<br>78xx(IP Phone<br>3) is able to<br>hold and<br>resume the<br>transferred call<br>from Cisco IP<br>Phone 88x(IP<br>Phone 2) via<br>SIP Trunk                                                                                             | IP Phone 1 -><br>Unified CM1 -> IP<br>Phone 2IP Phone 1<br>-> Unified CM1 -><br>SIP Trunk -><br>Unified CM 2 -> IP<br>Phone 3                            | Passed | NA |

| UCJ12.6FCSS.CC.G.012 | Initiate a<br>conference to<br>Cisco IP Phone<br>88xx after call<br>has transferred<br>via CUBE | Verify whether<br>Cisco IP Phone<br>78xx(IP Phone<br>3) is able<br>initiate<br>conference call<br>after call has<br>been<br>transferred<br>from Cisco IP<br>Phone 88xx(IP<br>Phone 2) via<br>Cisco Unified<br>Border<br>Element                | IP Phone 1 -><br>Unified CM1 -> IP<br>Phone 2IP Phone 1<br>-> Unified CM1 -><br>SIP Trunk -><br>CUBE -> SIP<br>Trunk -> Unified<br>CM 2 -> IP Phone<br>3 IP Phone 3 -><br>Unified CM1 -> IP<br>Phone 4 | Passed | NA |
|----------------------|-------------------------------------------------------------------------------------------------|----------------------------------------------------------------------------------------------------|----------------------------------------------------------------------------------------------------|--------|----|
| UCJ12.6FCSS.CC.G.016 | Initiate a call<br>to shared line<br>DN(Directory<br>Number) from<br>78xx                       | Verify whether<br>Cisco IP Phone<br>78xx (IP Phone<br>1) is able<br>initiate shared<br>line call to<br>Cisco IP Phone<br>88xx(IP Phone<br>2) and Cisco IP<br>Phone 88xx(IP<br>Phone 3)                                                         | IP Phone 1 -><br>Unified CM -> IP<br>Phone 2                                                                                                    | Passed | NA |
| UCJ12.6FCSS.CC.G.022 | Parked call<br>status when<br>EM is logged<br>in with<br>multiple user                          | Verify whether<br>Extension<br>Mobility<br>multiple<br>logged end<br>user can able<br>to park the<br>active call and<br>retrieve the call<br>in another<br>Cisco IP Phone<br>88xx within<br>same Cisco<br>Unified<br>Communications<br>Manager | IP Phone D -><br>Unified CM -> IP<br>Phone BIP Phone B<br>-> Unified CM -><br>IP Phone E                                                                                                    | Passed | NA |

| UCJ12.6FCSS.CC.G.023 | Call status<br>when EM is<br>logged in with<br>multiple user             | Verify whether<br>Extension<br>Mobility<br>enabled end<br>user Cisco IP<br>Phone C(88xx)<br>can able to<br>picks up the<br>call<br>successfully<br>within same<br>cluster and also<br>check the call<br>status in<br>multiple<br>logged in<br>phones                          | IP Phone E -><br>Unified CM -> IP<br>Phone D IP Phone<br>D-> Unified CM -><br>IP Phone C                            | Passed | NA |
|----------------------|--------------------------------------------------------------------------|----------------------------------------------------------------------------------------------------|----------------------------------------------------------------------------------------------------|--------|----|
| UCJ12.6FCSS.CC.G.024 | Meet me from<br>EM enabled<br>end user when<br>multiple login<br>allowed | Verify whether<br>Extension<br>Mobility<br>enabled end<br>user from<br>Cisco IP Phone<br>C(88xx) can<br>able to join the<br>active<br>conference call<br>through meet<br>me number<br>successfully<br>and also check<br>the call status<br>in multiple<br>logged in<br>phones | IP Phone F -><br>Unified CM IP<br>Phone E -> Unified<br>CM IP Phone D-><br>Unified CMIP<br>Phone B -> Unified<br>CM | Passed | NA |
| UCJ12.6FCSS.CC.G.101 | Check the<br>Cisco IP Phone<br>on energy<br>power save day               | Verify whether<br>power<br>consumption<br>on the given<br>day in Cisco IP<br>Phone 88xx                                                                                                    | NA                                                                                                    | Passed | NA |
| UCJ12.6FCSS.CC.G.102 | Set<br>automatically<br>display disable<br>in Cisco IP<br>Phone 8xx      | Verify whether<br>Cisco IP Phone<br>88xx is set<br>automatically<br>disable the<br>display when<br>the phone is<br>not using                                                                                                    | NA                                                                                                    | Passed | NA |

| UCJ12.6FCSS.SR.G.113 | Cisco 7800 IP<br>Phone call<br>status after<br>routing to<br>Cisco Unity<br>Connection      | Verify whether<br>the cisco 7800<br>IP Phone calls<br>are being<br>routed from<br>CUCM to<br>Cisco Unity<br>Connection<br>without 503<br>services<br>unavailable<br>error through<br>SIP trunk.          | IP Phone A -><br>CUCM -> IP Phone<br>B->CUC | Passed | NA |
|----------------------|---------------------------------------------------------------------------------------------|----------------------------------------------------------------------------------------------------|---------------------------------------------|--------|----|
| UCJ12.6FCSS.SR.G.114 | Cisco 8800 IP<br>Phone call<br>status after<br>routing to<br>Cisco Unity<br>Connection      | Verify whether<br>the Cisco 8800<br>calls are being<br>routed from<br>CUCM to<br>Cisco Unity<br>Connection<br>without 503<br>services<br>unbailable<br>error through<br>SIP trunk.                       | IP Phone A -><br>CUCM -> IP Phone<br>B->CUC | Passed | NA |
| UCJ12.6FCSS.SR.G.115 | Cisco Jabber<br>for Windows<br>call status after<br>routing to<br>Cisco Unity<br>Connection | Verify whether<br>the Cisco<br>Jabber for<br>Windows calls<br>are being<br>redirect from<br>CUCM to<br>Cisco Unity<br>Connection<br>without 503<br>services<br>unbailable<br>error through<br>SIP trunk. | IP Phone A -><br>CUCM -> IP Phone<br>B->CUC | Passed | NA |
| UCJ12.6FCSS.SR.G.124 | CDP and LDP<br>information<br>during call<br>between 7800<br>to 7800 using<br>CUCM 12.5     | Verify whether<br>the CDP and<br>LLDP<br>information are<br>displaying in<br>7800 during<br>call in CUCM                                                                                                 | IP Phone A -><br>CUCM -> IP Phone<br>B      | Passed | NA |

| UCJ12.6FCSS.SR.G.125 | CDP and LDP<br>information<br>during call<br>between 8800<br>to 8800 using<br>CUCM 12.5 | Verify whether<br>the CDP and<br>LLDP<br>information are<br>displaying in<br>8800 during<br>call in CUCM                       | IP Phone A -><br>CUCM -> IP Phone<br>B           | Passed | NA |
|----------------------|-----------------------------------------------------------------------------------------|----------------------------------------------------------------------------------------------------|--------------------------------------------------|--------|----|
| UCJ12.6FCSS.SR.G.126 | CDP and LDP<br>information<br>during call<br>between 7800<br>to 8800 using<br>CUCM 12.5 | Verify whether<br>the CDP and<br>LLDP<br>information are<br>displaying<br>during call<br>between 7800<br>to 8800 using<br>CUCM | 7800 IP Phone A -><br>CUCM -> 8800 IP<br>Phone B | Passed | NA |
| UCJ12.6FCSS.SR.G.127 | CDP and LDP<br>information<br>during call<br>between 7800<br>to 7800 using<br>CME       | Verify whether<br>the CDP and<br>LLDP<br>information are<br>displaying in<br>7800 during<br>call in CME                        | IP Phone A -><br>CME -> IP Phone<br>B            | Passed | NA |
| UCJ12.6FCSS.SR.G.128 | CDP and LDP<br>information<br>during call<br>between 8800<br>to 8800 using<br>CME       | Verify whether<br>the CDP and<br>LLDP<br>information are<br>displaying in<br>8800 during<br>call in CME                        | IP Phone A -><br>CME -> IP Phone<br>B            | Passed | NA |
| UCJ12.6FCSS.SR.G.129 | CDP and LDP<br>information<br>during call<br>between 7800<br>to 8800 using<br>CME       | Verify whether<br>the CDP and<br>LLDP<br>information are<br>displaying<br>during call<br>between 7800<br>to 8800 using<br>CME  | 7800 IP Phone A -><br>CME -> 8800 IP<br>Phone B  | Passed | NA |
| UCJ12.6FCSS.SR.G.130 | CDP and LDP<br>information<br>during call<br>between 7800<br>to CJW using<br>CUCM       | Verify whether<br>the CDP and<br>LLDP<br>information are<br>displaying<br>during call<br>between 7800<br>to CJW using<br>CUCM  | IP Phone A -><br>CUCM -> CJW                     | Passed | NA |

| UCJ12.6FCSS.SR.G.131 | CDP and LDP<br>information<br>during call<br>between 7800<br>to CJM using<br>CUCM | Verify whether<br>the CDP and<br>LLDP<br>information are<br>displaying<br>during call<br>between 7800<br>to CJM using<br>CUCM | IP Phone A -><br>CUCM -> CJM | Passed | NA |
|----------------------|-----------------------------------------------------------------------------------|----------------------------------------------------------------------------------------------------|------------------------------|--------|----|
| UCJ12.6FCSS.SR.G.132 | CDP and LDP<br>information<br>during call<br>between 8800<br>to CJW using<br>CUCM | Verify whether<br>the CDP and<br>LLDP<br>information are<br>displaying<br>during call<br>between 8800<br>to CJW using<br>CUCM | IP Phone A -><br>CUCM -> CJW | Passed | NA |
| UCJ12.6FCSS.SR.G.133 | CDP and LDP<br>information<br>during call<br>between 8800<br>to CJM using<br>CUCM | Verify whether<br>the CDP and<br>LLDP<br>information are<br>displaying<br>during call<br>between 8800<br>to CJM using<br>CUCM | IP Phone A -><br>CUCM -> CJM | Passed | NA |
| UCJ12.6FCSS.SR.G.134 | CDP and LDP<br>information<br>during call<br>between 7800<br>to CJW using<br>CME  | Verify whether<br>the CDP and<br>LLDP<br>information are<br>displaying<br>during call<br>between 7800<br>to CJW using<br>CME  | IP Phone A -><br>CME -> CJW  | Passed | NA |
| UCJ12.6FCSS.SR.G.135 | CDP and LDP<br>information<br>during call<br>between 7800<br>to CJM using<br>CME  | Verify whether<br>the CDP and<br>LLDP<br>information are<br>displaying<br>during call<br>between 7800<br>to CJM using<br>CME  | IP Phone A -><br>CME -> CJM  | Passed | NA |

| UCJ12.6FCSS.SR.G.136 | CDP and LDP<br>information<br>during call<br>between 8800<br>to CJW using<br>CME | Verify whether<br>the CDP and<br>LLDP<br>information are<br>displaying<br>during call<br>between 8800<br>to CJW using<br>CME | IP Phone A -><br>CME -> CJW | Passed | NA |
|----------------------|----------------------------------------------------------------------------------|----------------------------------------------------------------------------------------------------|-----------------------------|--------|----|
| UCJ12.6FCSS.SR.G.137 | CDP and LDP<br>information<br>during call<br>between 8800<br>to CJM using<br>CME | Verify whether<br>the CDP and<br>LLDP<br>information are<br>displaying<br>during call<br>between 8800<br>to CJM using<br>CME | IP Phone A -><br>CME -> CJM | Passed | NA |

## **Cisco Webex Teams**

| Logical ID            | Title                                                                                                | Description                                                                                                    | Call Component<br>Flow | Status | Defects |
|-----------------------|----------------------------------------------------------------------------------------------------|----------------------------------------------------------------------------------------------------|------------------------|--------|---------|
| UCJ12.6S.CWT4.5.G.007 | View people in<br>space of Cisco<br>Webex Teams<br>for Web Client                                    | Verify<br>whether Cisco Webex Teams<br>for Web Client(Chrome)<br>is able to view the people<br>who are in space<br>successfully                         | NA                     | Passed | NA      |
| UCJ12.6S.CWT4.5.G.009 | Turn on<br>announcement<br>mode under<br>space settings of<br>Cisco Webex<br>Teams for Web<br>Client | Verify<br>whether Cisco Webex Teams<br>for Web Client(Chrome)<br>is able to turn on<br>announcement mode<br>under space settings<br>successfully        | NA                     | Passed | NA      |
| UCJ12.6S.CWT4.5.G.012 | View unread<br>messages from<br>search and filters<br>menu of Cisco<br>Webex Teams<br>for Web Client | Verify<br>whether Cisco Webex Teams<br>for Web Client(Chrome)<br>is able to view the unread<br>messages from Search<br>and filters menu<br>successfully | NA                     | Passed | NA      |

|  | UCJ12.6S.CWT4.5.G.017 | Edit space name<br>using space<br>settings in Cisco<br>Webex Teams<br>for Web Client                                                                                | Verify<br>whether Cisco Webex Teams<br>for Web Client(Safari) is<br>able to edit space name<br>using space settings<br>successfully                                                                                        | NA                                                                                                    | Passed | NA |
|--|-----------------------|----------------------------------------------------------------------------------------------------|----------------------------------------------------------------------------------------------------|----------------------------------------------------------------------------------------------------|--------|----|
|  | UCJ12.68.CWT4.5.G.022 | Schedule<br>Meeting in the<br>space of Cisco<br>Webex Teams<br>for Android and<br>view the meeting<br>details in meeting<br>list of Cisco<br>Webex Teams<br>Android | Verify Whether Cisco<br>Webex Teams for<br>Android is able to view<br>the meeting details under<br>meeting list when<br>meeting is scheduled in<br>space of Cisco Webex<br>Teams for Windows                               | NA                                                                                                    | Passed | NA |
|  | UCJ12.68.CWT4.5.G.023 | View the<br>scheduled<br>meeting time<br>from the<br>meeting list in<br>Cisco Webex<br>Teams for<br>Android                                                         | Verify Whether Cisco<br>Webex Teams for<br>Android is able to view<br>the scheduled meeting<br>time from the meeting list<br>when meeting is<br>scheduled in Cisco<br>Webex Teams for<br>Windows successfully              | NA                                                                                                    | Passed | NA |
|  | UCJ12.6S.CWT4.5.G.026 | Edit the<br>scheduled<br>meeting time and<br>view the meeting<br>list in Cisco<br>Webex Teams<br>for iPhone                                                         | Verify Whether Cisco<br>Webex Teams for iPhone<br>is able to view<br>previously edited<br>scheduled meeting from<br>meeting list when<br>meeting is scheduled in<br>Cisco Webex Teams for<br>Windows successfully          | NA                                                                                                    | Passed | NA |
|  | UCJ12.6S.CWT4.5.G.030 | Disable<br>call notification<br>for direct calls<br>and make one to<br>one call in<br>Cisco Webex Teams<br>for Windows                                              | Verify whether Cisco<br>Webex Teams for<br>Windows is able to<br>disable call notification<br>successfully and make<br>one to one call from<br>Cisco Webex Teams for<br>Windows 1 to Cisco<br>Webex Teams for<br>Windows 2 | Cisco Webex Teams<br>for Windows user 1<br>-> Webex Cloud<br>->Cisco Webex<br>Teams for Windows<br>user 2 | Passed | NA |

| UCJ12.6S.CWT4.5.G.033 | Send screenshot<br>when answering<br>direct call in<br>Cisco Webex<br>Teams for Mac  | Verify whether Cisco<br>Webex Teams for Mac is<br>able to send screenshot<br>during direct call<br>successfully   | Cisco Webex Teams<br>for Mac user 1 -><br>Webex Cloud<br>->Cisco Webex<br>Teams for Mac user<br>2                                                                                     | Passed | NA |
|-----------------------|--------------------------------------------------------------------------------------|----------------------------------------------------------------------------------------------------|----------------------------------------------------------------------------------------------------|--------|----|
| UCJ12.6S.CWT4.5.G.039 | Search people<br>during direct call<br>in Cisco Webex<br>Teams for<br>Android        | Verify whether Cisco<br>Webex Teams for<br>Android is able to search<br>people during direct call<br>successfully | Cisco Webex Teams<br>for Android user 1 -><br>Webex Cloud<br>->Cisco Webex Teams<br>for Android user 2                                                                                | Passed | NA |
| UCJ12.6S.CWT4.5.G.046 | Search a space<br>and make a<br>direct call in<br>Cisco Webex<br>Teams for<br>iPhone | Verify whether Cisco<br>Webex Teams for iPhone<br>is able to make a call to<br>searched space<br>successfully     | Cisco Webex Teams<br>for iPhone user 1 -><br>Webex Cloud -><br>Cisco Webex Teams<br>for iPhone user 2                                                                                 | Passed | NA |
| UCJ12.6S.CWT4.5.G.050 | Search a GIF<br>and send in chat<br>of Cisco Webex<br>Teams for Mac                  | Verify whether Cisco<br>Webex Teams for Mac is<br>able to search GIF and<br>send GIF successfully                 | NA                                                                                                    | Passed | NA |
| UCJ12.6S.CWT4.5.G.060 | Choose a theme<br>under settings of<br>Cisco Webex<br>Teams for<br>Windows           | Verify whether Cisco<br>Webex Teams for<br>Windows is able to<br>choose theme<br>under settings successfully      | NA                                                                                                    | Passed | NA |
| UCJ12.6S.CWT4.5.G.062 | Enable show<br>statuses in Cisco<br>Webex Teams<br>for Windows                       | Verify whether Cisco<br>Webex Teams for<br>Windows is able to show<br>status of users<br>successfully             | NA                                                                                                    | Passed | NA |
| UCJ12.6S.CWT4.5.G.068 | View diagnostics<br>under settings of<br>Cisco Webex<br>Teams for<br>Windows         | Verify whether Cisco<br>Webex Teams for<br>Windows is able to<br>view diagnostics under<br>settings successfully  | NA                                                                                                    | Passed | NA |
| UCJ12.6S.CWT4.5.G.074 | View meeting<br>participants in<br>Cisco Webex<br>Teams for Web<br>Client            | Verify Whether Cisco<br>Webex Teams for<br>web Client is able to view<br>participants in meeting<br>successfully  | Cisco Webex Teams<br>for Web Client<br>user 1-> Webex<br>Cloud -> Cisco<br>Webex Teams for<br>Web Client user 2 -><br>Webex Cloud<br>-> Cisco Webex<br>Teams for Web<br>Client user 3 | Passed | NA |

| UCJ12.6S.CWT4.5.G.076 | Add guest during<br>meeting in Cisco<br>Webex Teams<br>for Web Client                                                                           | Verify whether Cisco<br>Webex Teams for Web<br>Client is able to add guest<br>during meeting<br>successfully                                                                  | Cisco Webex Teams<br>for Web Client<br>user 1-> Webex<br>Cloud -> Cisco<br>Webex Teams for<br>Web Client user 2 -><br>Webex Cloud<br>-> Cisco Webex<br>Teams for Web<br>Client user 3-><br>Webex Cloud<br>-> Cisco Webex<br>Teams for Web<br>Client user 4 | Passed | NA |
|-----------------------|----------------------------------------------------------------------------------------------------|----------------------------------------------------------------------------------------------------|----------------------------------------------------------------------------------------------------|--------|----|
| UCJ12.6S.CWT4.5.G.087 | Annotate screen by<br>choosing<br>different colors in<br>Cisco Webex<br>Teams for Mac                                                           | verify whether Cisco<br>Webex Teams for Mac is<br>able to annotate screen by<br>choosing<br>different colors successfully                                                     | Cisco Webex Teams<br>for Mac user 1-><br>Webex Cloud<br>-> Cisco Webex Teams<br>for Mac user 2 and -><br>Webex Cloud<br>-> Cisco Webex Teams<br>for Mac user 3                                                                                             | Passed | NA |
| UCJ12.6S.CWT4.5.G.101 | Add new color<br>designs to the<br>whiteboard<br>during call in<br>Cisco Webex<br>Teams for Mac                                                 | Verify whether Cisco<br>Webex Teams for Mac is<br>able to add new color<br>designs to the<br>Whiteboard during the<br>call successfully                                       | Cisco Webex Teams<br>for Mac ( Webex<br>Cloud ( Cisco Webex<br>Teams for Windows                                                                                                    | Passed | NA |
| UCJ12.6S.CWT4.5.G.104 | Undo the actions<br>in the<br>whiteboard in<br>Cisco Webex<br>Teams for Mac                                                                     | Verify whether Cisco<br>Webex Teams for Mac is<br>able to undo the actions<br>in whiteboard with newly<br>added color designs<br>Successfully                                 | NA                                                                                                    | Passed | NA |
| UCJ12.6S.CWT4.5.G.108 | Post snapshot of<br>the Whiteboard<br>with newly<br>added color<br>designs during<br>the 1-To -1 call<br>in Cisco Webex<br>Teams for<br>Windows | Verify whether Cisco<br>Webex Teams for<br>Windows is able to post<br>snap shot of the<br>whiteboard with newly<br>added color designs<br>during 1-T0-1 call<br>successfully. | Cisco Webex Teams<br>for Windows (<br>Webex Cloud ( Cisco<br>Webex Teams for<br>Mac                                                                                                    | Passed | NA |
| UCJ12.6S.CWT4.5.G.113 | Erase the new<br>colors from the<br>previously used<br>whiteboard in<br>Cisco Webex<br>Teams for Mac                                     | Verify whether Cisco<br>Webex Teams for Mac is<br>able to erase the new<br>color designs from<br>previously used<br>whiteboard successfully                             | NA | Passed | NA |
|-----------------------|----------------------------------------------------------------------------------------------------|----------------------------------------------------------------------------------------------------|----|--------|----|
| UCJ12.6S.CWT4.5.G.116 | Identify the<br>external users in<br>the space in<br>Cisco Webex<br>Teams for Mac                                                        | Verify whether Cisco<br>Webex Teams for Mac is<br>able to identify the<br>external users in the<br>space successfully                                                   | NA | Passed | NA |
| UCJ12.6S.CWT4.5.G.118 | Send the GIF<br>Message to the<br>people outside<br>your<br>organisation in<br>Cisco Webex<br>Teams for Mac                              | Verify whether Cisco<br>Webex Teams for Mac is<br>able to send the GIF<br>message to the people<br>outside your organization<br>successfully                            | NA | Passed | NA |
| UCJ12.6S.CWT4.5.G.120 | Create the Team<br>with the people<br>outside your<br>organisation in<br>Cisco Webex<br>Teams for Mac                                    | Verify whether Cisco<br>Webex Teams for Mac is<br>able to create a team with<br>people outside your<br>organization successfully                                        | NA | Passed | NA |
| UCJ12.6S.CWT4.5.G.122 | Send the<br>screenshot along<br>with the text to<br>the people<br>outside your<br>organisation in<br>Cisco Webex<br>Teams for<br>Windows | Verify whether Cisco<br>Webex Teams for<br>Windows is able to send<br>the screenshot along with<br>the text to the people<br>outside your organization<br>successfully. | NA | Passed | NA |
| UCJ12.6S.CWT4.5.G.126 | Flag the Content<br>shared by the<br>people outside<br>your<br>organisation in<br>Cisco Webex<br>Teams for<br>Windows                    | Verify whether Cisco<br>Webex Teams for<br>Windows is able to flag<br>the content shared by the<br>people outside your<br>organization successfully                     | NA | Passed | NA |
| UCJ12.6S.CWT4.5.G.130 | Schedule<br>meeting with the<br>people outside<br>your<br>organisation in<br>Cisco Webex<br>Teams for Mac                                | Verify whether Cisco<br>Webex Teams for Mac is<br>able to schedule meeting<br>and view the calender<br>with the people outside<br>your organization<br>successfully.    | NA | Passed | NA |

| UCJ12.6S.CWT4.5.G.134 | Schedule<br>Meeting and<br>view the subject<br>of the meeting in<br>Cisco Webex<br>Teams for<br>Windows              | Verify whether Cisco<br>Webex Teams for<br>Windows is able to<br>schedule the meeting and<br>view the subject of the<br>meeting successfully            | NA                                                                                  | Passed | NA |
|-----------------------|----------------------------------------------------------------------------------------------------|----------------------------------------------------------------------------------------------------|-------------------------------------------------------------------------------------|--------|----|
| UCJ12.6S.CWT4.5.G.139 | Message the<br>scheduled<br>meeting<br>oraganiser from<br>the meeting list<br>in Cisco Webex<br>Teams for<br>Windows | Verify whether Cisco<br>Webex Teams for<br>Windows is able to send<br>message to the organizer<br>of the meeting from the<br>meeting list successfully. | NA                                                                                  | Passed | NA |
| UCJ12.68.CWT4.5.G.151 | Choose the<br>default theme<br>and restart Cisco<br>Webex Teams<br>for Windows                                       | Verify whether Cisco<br>Webex Teams for<br>Windows is able to<br>choose the default theme<br>by restarting successfully                                 | NA                                                                                  | Passed | NA |
| UCJ12.6S.CWT4.5.G.152 | Choose the high<br>contrast theme<br>and restart Cisco<br>Webex Teams<br>for Windows                                 | Verify whether Cisco<br>Webex Teams for<br>Windows is able to<br>choose the high contrast<br>theme by restarting<br>successfully.                       | NA                                                                                  | Passed | NA |
| UCJ12.68.CWT4.5.G.156 | Share the screen<br>in the dark<br>theme in Cisco<br>Webex Teams<br>for Windows                                      | Verify whether Cisco<br>Webex Teams for<br>Windows is able to share<br>the screen in dark theme<br>successfully                                         | Cisco Webex Teams<br>for Windows (<br>Webex Cloud ( Cisco<br>Webex Teams for<br>Mac | Passed | NA |
| UCJ12.6S.CWT4.5.G.158 | Share the<br>whiteboard<br>during call with<br>light theme in<br>Cisco Webex<br>Teams for<br>Windows                 | Verify whether Cisco<br>Webex Teams for<br>Windows is able to share<br>the whiteboard during<br>call with light theme<br>successfully                   | Cisco Webex Teams<br>for Windows (<br>Webex Cloud ( Cisco<br>Webex Teams for<br>Mac | Passed | NA |
| UCJ12.6S.CWT4.5.G.160 | Join the<br>scheduled<br>meeting in high<br>contrast theme in<br>Cisco Webex<br>Teams for<br>Windows                 | Verify whether Cisco<br>Webex Teams for<br>Windows is able to join<br>the scheduled meeting in<br>high contrast theme<br>successfully.                  | Cisco Webex Teams<br>for Windows (<br>Webex Cloud ( Cisco<br>Webex Teams for<br>Mac | Passed | NA |

| UCJ12.6S.CWT4.5.G.164 | View the files<br>shared to the<br>team in the light<br>contrast in Cisco<br>Webex Teams<br>for Windows                   | Verify whether Cisco<br>Webex Teams for<br>Windows is able to view<br>the files shared to the<br>team with light contrast<br>theme successfully  | NA                                                                                                    | Passed | NA |
|-----------------------|----------------------------------------------------------------------------------------------------|----------------------------------------------------------------------------------------------------|----------------------------------------------------------------------------------------------------|--------|----|
| UCJ12.6S.CWT4.5.G.176 | View the icon<br>when you are<br>added to the new<br>space in Cisco<br>Webex Teams<br>for Mac                             | Verify whether Cisco<br>Webex Teams for Mac is<br>able to view the icon<br>when you are added to<br>the new space<br>successfully                | NA                                                                                                    | Passed | NA |
| UCJ12.6S.CWT4.5.G.178 | View the<br>notification<br>when user added<br>into the new<br>space in Cisco<br>Webex Teams<br>for Mac                   | Verify whether Cisco<br>Webex Teams for Mac is<br>able to view the<br>notification when user<br>added into the new space<br>successfully         | NA                                                                                                    | Passed | NA |
| UCJ12.6S.CWT4.5.G.179 | View the<br>notification<br>when the new<br>user is added to<br>the Teams space<br>in Cisco Webex<br>Teams for<br>Windows | Verify whether Cisco<br>Webex Teams for<br>Windows is able to view<br>the notification when the<br>new user is added to the<br>team successfully | NA                                                                                                    | Passed | NA |
| UCJ126PHIISCWT46G003  | Call Changed to<br>Meet in Group<br>Spaces                                                                                | Share screen when<br>meeting is initiated using<br>"Meet" icon in space of<br>Cisco Webex Teams for<br>Windows                                   | Cisco Webex Teams<br>for Windows -><br>Webex Cloud -><br>Cisco Webex Teams<br>for Android user 1 -><br>Webex Cloud -><br>Cisco Webex Teams<br>for Android user 2 | Passed | NA |
| UCJ126PHIISCWT46G005  | Call Changed to<br>Meet in Group<br>Spaces                                                                                | Delete whiteboard during<br>screen share in Cisco<br>Webex Teams for Mac                                                                         | Cisco Webex Teams<br>for Mac -> Webex<br>Cloud-> Cisco<br>Webex Teams for<br>Android user 1 -><br>Webex Cloud -><br>Cisco Webex Teams<br>for Android user 2      | Passed | NA |
| UCJ126PHIISCWT46G008  | Call Changed to<br>Meet in Group<br>Spaces                                                                                | Remove member from<br>created space during<br>meeting and view "Call"<br>icon                                                                    | NA                                                                                                    | Passed | NA |

I

| UCJ126PHIISCWT46G009   | Call Changed to<br>Meet in Group<br>Spaces                   | Create a space in team<br>and view the "Meet" icon                                                                        | NA                                                                                                    | Passed | NA |
|------------------------|--------------------------------------------------------------|----------------------------------------------------------------------------------------------------|----------------------------------------------------------------------------------------------------|--------|----|
| UCJ126PHIISCWT46G012   | Share<br>Whiteboard as<br>PDFs                               | View shared whiteboard<br>under files folder of<br>Cisco Webex Teams for<br>Windows                                       | NA                                                                                                    | Passed | NA |
| UCJ126PHIISCWT46G013   | Share<br>Whiteboard as<br>PDFs                               | Quote whiteboard pdf<br>during one to one call<br>Cisco Webex teams for<br>Mac                                            | NA                                                                                                    | Passed | NA |
| UCJ126PHIISCWT46G016   | Share<br>Whiteboard as<br>PDFs                               | Delete Whiteboard PDF<br>file in one to one chat<br>Cisco Webex Teams for<br>Mac                                          | NA                                                                                                    | Passed | NA |
| UCJ126PHIISCWT46G026   | Share<br>Whiteboard as<br>PDFs                               | Search whiteboard PDF<br>file in Cisco Webex<br>Teams for Windows                                                         | NA                                                                                                    | Passed | NA |
| UCJ126FCSSCWT4.7G045   | Share a wmv<br>video to Contact<br>space by drag<br>and drop | Verify whether Cisco<br>Webex Teams for<br>Windows is able to share<br>a wmv video to a Contact<br>space by drag and drop | NA                                                                                                    | Passed | NA |
| UCJ126FCSSCWT4.7.G.046 | Share a mp4<br>video to Team<br>space by drag<br>and drop    | Verify whether Cisco<br>Webex Teams for Mac is<br>able to share a mp4 video<br>to a Team space by drag<br>and drop        | NA                                                                                                    | Passed | NA |
| UCJ126FCSSCWT4.7G047   | Share a Pdf file<br>to Contact space<br>by drag and drop     | Verify whether Cisco<br>Webex Teams for Mac is<br>able to share a pdf file to<br>a Contact space by drag<br>and drop      | NA                                                                                                    | Passed | NA |
| UCJ126FCSSCWT4.7G048   | Share a Pdf file<br>to Team space<br>by drag and drop        | Verify whether Cisco<br>Webex Teams for<br>Windows is able to share<br>a pdf file to a Team space<br>by drag and drop     | NA                                                                                                    | Passed | NA |
| UCJ126FCSSCWT47G067    | Delete the<br>Annoted screen<br>in a Team Space              | Verify whether Cisco<br>Webex Teams for Mac is<br>able to delete the annoted<br>screen in a Team space                    | Cisco Webex Teams<br>for Mac 1 -> Webex<br>Cloud -> Cisco<br>Webex Teams for<br>Mac 2 -> Webex<br>Cloud -> Cisco<br>Webex Teams for<br>Mac 3 | Passed | NA |

| UCJ126FCSSCWT47G068  | Download the<br>Annoted screen<br>in a Contact<br>Space                                                                                 | Verify whether Cisco<br>Webex Teams for Mac is<br>able to download the<br>annoted screen in a Team<br>space                                                                                           | Cisco Webex Teams<br>for Mac 1 -> Webex<br>Cloud -> Cisco<br>Webex Teams for<br>Mac 2 -> Webex<br>Cloud -> Cisco<br>Webex Teams for<br>Mac 3 | Passed | NA |
|----------------------|----------------------------------------------------------------------------------------------------|----------------------------------------------------------------------------------------------------|----------------------------------------------------------------------------------------------------|--------|----|
| UCJ126FCSSCWT47G069  | Share the<br>downloaded<br>Annotated<br>Screen to a<br>Contact Space                                                                    | Verify whether Cisco<br>Webex Teams for<br>Windows is able to share<br>the downloaded<br>Annotated screen to a<br>contact screen                                                                      | NA                                                                                                    | Passed | NA |
| UCJ126FCSSCWT4.7G075 | Mute the Audio<br>during screen<br>sharing to a<br>Contact Space                                                                        | Verify whether Cisco<br>Webex Teams for Mac is<br>able to mute the audio<br>during screen sharing to<br>a Contact Space                                                                               | NA                                                                                                    | Passed | NA |
| UCJ126FCSSCWT4.7G076 | Share the second<br>Screen with<br>Audio to a<br>Contact Space                                                                          | Verify whether Cisco<br>Webex Teams for<br>Windows is able to share<br>the second screen with<br>Audio to a Contact Space                                                                             | NA                                                                                                    | Passed | NA |
| UCJ126PCSSCWT47G077  | Share the Second<br>Screen with<br>Audio and<br>optimized video<br>to a Contact<br>Space                                                | Verify whether Cisco<br>Webex Teams for Mac is<br>able to share the Second<br>screen with Audio and<br>optimized video to a<br>Contact Space                                                          | NA                                                                                                    | Passed | NA |
| UCJ126FCSSCW147G078  | Swap the Shared<br>Screen and<br>Teams<br>application<br>during screen<br>sharing with<br>optimized video<br>to Contact space<br>in Mac | Verify whether Cisco<br>Webex Teams for Mac is<br>able to swap the shared<br>screen and Teams<br>application during screen<br>sharing with optimized<br>video to Contact space                        | NA                                                                                                    | Passed | NA |
| UCJ126FCSSCWT47G081  | Copy text from<br>Power Point<br>application and<br>paste it in Cisco<br>Webex Teams<br>for Windows<br>Composition<br>Window            | Verify whether Cisco<br>Webex Teams for<br>Windows is able to<br>convert the pasted text in<br>to Webex Teams rich text<br>format successfully when<br>text is copied from Power<br>Point application | NA                                                                                                    | Passed | NA |

| UCJ126FCSSCWT47G083   | Quote the<br>underline<br>meeting link in<br>Cisco Webex<br>Teams for<br>Windows                                         | Verify whether Cisco<br>Webex Teams for<br>Windows is able to quote<br>the underline meeting<br>link successfully                                              | NA                                                                                                    | Passed | NA |
|-----------------------|----------------------------------------------------------------------------------------------------|----------------------------------------------------------------------------------------------------|----------------------------------------------------------------------------------------------------|--------|----|
| UCJ126FCSSCWT4.7G087  | Search for bold<br>sent message in<br>Cisco Webex<br>Teams Mac<br>using refine<br>search                                 | Verify whether Cisco<br>Webex Teams for Mac is<br>able to search a bold<br>format message using<br>refine search successfully                                  | NA                                                                                                    | Passed | NA |
| UCJ126FCSSCWT4.7G093  | Create a space<br>with more than<br>three people and<br>view meet icon<br>in Cisco Webex<br>Teams for Web                | Verify whether Cisco<br>Webex Teams for Web is<br>able to view the meet<br>icon when space is<br>created with more than<br>three people successfully           | NA                                                                                                    | Passed | NA |
| UCJ126FCSSCWT47G096   | Search for the<br>space which<br>contains more<br>than three people<br>and view the<br>"Meet" icon on<br>searched result | Verify whether Cisco<br>Webex Teams for Mac is<br>able to view the "Meet"<br>icon when space is<br>searched using search bar<br>successfully                   | NA                                                                                                    | Passed | NA |
| UCJ126FCSSCWT4.7G.103 | View schedule in<br>space contains<br>more than three<br>people in Cisco<br>Webex Teams<br>for Mac                       | Verify whether Cisco<br>Webex Teams for Mac is<br>able to view the new<br>schedule icon in space<br>contains more than three<br>people successfully            | NA                                                                                                    | Passed | NA |
| UCJ126FCSSCWT47G108   | Annotate a<br>screen during<br>meeting when<br>meeting is<br>scheduled using<br>new Schedule UI                          | Verify whether Cisco<br>Webex Teams for<br>Windows is able to<br>annotate a screen during<br>meeting when meeting is<br>scheduled using new UI<br>successfully | Cisco Webex Teams<br>for Windows -><br>Webex Cloud -><br>Cisco Webex Teams<br>for Android user 1 -><br>Webex Cloud -><br>Cisco Webex Teams<br>for Android user 2 | Passed | NA |
| UCJ126FCSSCWT4.7G110  | Record a<br>meeting from<br>cisco Webex<br>Teams for<br>Windows when<br>meeting is<br>scheduled form<br>outlook          | Verify whether Cisco<br>Webex Teams for<br>Windows is able to<br>record a meeting<br>successfully when<br>meeting is scheduled<br>through outlook              | Cisco Webex Teams<br>for Windows 1 -><br>Webex Cloud ( Cisco<br>Webex Teams for<br>Windows 2                                                                     | Passed | NA |

| UCJI26FCSSCWT47G113  | Share<br>downloaded<br>Webex meeting<br>in to the space of<br>Cisco Webex<br>Teams for Mac                        | Verify whether Cisco<br>Webex Teams for Mac is<br>able to share downloaded<br>Webex meeting in to the<br>space successfully                         | NA                                                                                     | Passed | NA |
|----------------------|----------------------------------------------------------------------------------------------------|----------------------------------------------------------------------------------------------------|----------------------------------------------------------------------------------------|--------|----|
| UCJI26FCSSCWT47G114  | Live stream<br>recorded video<br>by clicking the<br>link form<br>Outlook of Cisco<br>Webex Teams<br>for Mac       | Verify whether Cisco<br>Webex Teams for Mac is<br>able to do live stream of<br>recorded meeting by<br>opening the link from<br>Outlook successfully | NA                                                                                     | Passed | NA |
| UCJ126FCSSCWT4.7G002 | Add people into<br>the space who<br>are already in<br>call with other<br>space of Cisco<br>Webex Teams<br>for Web | Verify whether Cisco<br>Webex Teams for Web<br>can able to add people<br>into space who are<br>already in meeting with<br>other space members       | Cisco Webex Teams<br>for Web2 -> Webex<br>Cloud -> Cisco<br>Webex Teams for<br>Windows | Passed | NA |
| UCJ126FCSSCWT4.7G004 | Add people into<br>the space whose<br>status is set to<br>hidden in Cisco<br>Webex Teams<br>for Web               | Verify whether Cisco<br>Webex Teams for Web is<br>able to add people whose<br>status is set to hidden                                               | NA                                                                                     | Passed | NA |
| UCII26FCSSCWT4.7G006 | Add multiple<br>external people<br>during<br>one-to-one call<br>in space created<br>from 'Teams'                  | Verify whether Cisco<br>Webex for web is able to<br>add multiple external<br>people during the call in<br>space created from<br>'Teams'             | Cisco Webex Teams<br>for Web1 -> Webex<br>Cloud-> Cisco<br>Webex Teams for<br>Web2     | Passed | NA |
| UCJ126FCSSCWT47G007  | Add multiple<br>people in space<br>during the call<br>when user1 is<br>sharing the<br>screen with<br>user2        | Verify whether Cisco<br>Webex Teams for web is<br>able to add multiple<br>people in space when<br>sharing screen with other<br>user                 | Cisco Webex Teams<br>for Web1 -> Webex<br>Cloud-> Cisco<br>Webex Teams for<br>Web2     | Passed | NA |

## **Cisco Webex Room OS**

| Logical ID Ti | Title . | Description | Call Component<br>Flow | Status | Defects |
|---------------|---------|-------------|------------------------|--------|---------|
|---------------|---------|-------------|------------------------|--------|---------|

| UCJ12.6S.RoomOS.G.005 | Hiding default<br>buttons in<br>Touch 10 of<br>Webex Room<br>Device (MX200<br>G2) in Japanese<br>environment                          | Verify whether user<br>is able to hide<br>default buttons<br>from Cisco<br>TelePresence Touch<br>10 of Cisco Webex<br>Room<br>Device(MX200 G2)<br>in Japanese<br>environment after<br>xAPI command<br>execution from web<br>UI                      | NA                                                                                                    | Passed | NA |
|-----------------------|----------------------------------------------------------------------------------------------------|----------------------------------------------------------------------------------------------------|----------------------------------------------------------------------------------------------------|--------|----|
| UCJ12.6S.RoomOS.G.006 | View default<br>buttons in<br>Touch 10 of<br>Webex Room<br>Kit Plus after<br>factory reset in<br>Japanese<br>environment              | Verify whether user<br>is able to view<br>default buttons<br>from Cisco<br>TelePresence Touch<br>10 of Cisco Webex<br>Room Kit Plus in<br>Japanese<br>environment after<br>factory reset                                                            | NA                                                                                                    | Passed | NA |
| UCJ12.6S.RoomOS.G.007 | Create custom<br>UI in Webex<br>Room<br>Device(SX80<br>Codec) under<br>Japanese<br>environment                                        | Verify whether user<br>is able to create<br>custom UI via web<br>UI of Cisco Webex<br>Room Device(SX80<br>Codec) in Japanese<br>environment                                                                                                    | NA                                                                                                    | Passed | NA |
| UCJ12.6S.RoomOS.G.013 | Presentation<br>sharing from<br>Webex Room<br>Device(MX200<br>G2) registered<br>as a Personal<br>device in<br>Japanese<br>environment | Verify whether<br>Presentation screen<br>shared from Cisco<br>Webex Room<br>Device(MX200 G2)<br>registered as a<br>Personal device is<br>available in Cisco<br>Webex Room<br>Device(SX10 Quick<br>Set) during call<br>under Japanese<br>environment | Webex Room<br>Device(SX10<br>Quick Set) -><br>Cisco Webex<br>Cloud -> Webex<br>Room<br>Device(MX200<br>G2)(Presentation<br>sharing) | Passed | NA |

| UCJ12.6S.RoomOS.G.015 | Join Scheduled<br>meeting from<br>Webex DX70 in<br>Personal mode<br>under Japanese<br>environment                                         | Verify whether<br>Cisco Webex DX70<br>registered as a<br>Personal device can<br>join the Cisco<br>Scheduled meeting<br>initiated from Cisco<br>Webex Teams for<br>Windows with<br>Cisco Webex<br>Teams for iOS and<br>Cisco Webex<br>Teams for Android<br>user, by dialing<br>meeting video<br>address from Cisco<br>Webex DX70<br>successfully | Webex Teams<br>for Windows,<br>Webex Teams<br>for iOS, Webex<br>Teams for<br>Android -><br>Cisco Webex<br>Cloud<br>->Scheduled<br>meetingWebex<br>DX70(Personal<br>mode) -> Cisco<br>Webex Cloud -><br>Scheduled<br>meeting | Passed | NA |
|-----------------------|----------------------------------------------------------------------------------------------------|----------------------------------------------------------------------------------------------------|----------------------------------------------------------------------------------------------------|--------|----|
| UCJ12.6S.RoomOS.G.016 | Upcoming<br>meeting list in<br>Webex Room<br>Device(SX80<br>Codec)<br>registered as a<br>Personal device<br>under Japanese<br>environment | Verify whether<br>Scheduled meeting<br>details involving<br>Cisco Webex Room<br>Device(SX80<br>Codec) registered<br>as a Personal device<br>as one of the<br>participant is<br>available in Cisco<br>TelePresence Touch<br>10 of Cisco Webex<br>Room Device(SX80<br>Codec) in Japanese<br>environment under<br>upcoming meeting<br>list         | Webex Teams<br>for Windows,<br>Webex Teams<br>for iOS, Webex<br>Room<br>Device(SX80<br>Codec) -> Cisco<br>Webex Cloud -><br>Scheduled<br>meeting                                                                            | Passed | NA |
| UCJ12.6S.RoomOS.G.019 | 'Edit favorite'<br>option in Webex<br>Room Kit Plus<br>under Japanese<br>environment                                                      | Verify whether user<br>is able to view 'Edit<br>favorite' option<br>under favorites tab<br>in Cisco Webex<br>Room Kit Plus after<br>Cisco Webex DX80<br>marked as favorite<br>under Japanese<br>environment<br>successfully                                                                                                    | Webex Room<br>Kit Plus -> Cisco<br>Webex Cloud -><br>Webex DX80                                                                                                    | Passed | NA |

| UCJ12.6S.RoomOS.G.022     | Edit name of<br>Webex Teams<br>for Desktop<br>clients in Webex<br>DX80 under<br>Japanese<br>environment        | Verify whether user<br>is able to edit name<br>of Cisco Webex<br>Teams for Desktop<br>clients(Windows/Mac)<br>after marked as a<br>favorite in Cisco<br>Webex DX80 under<br>Favorites tab in<br>Japanese<br>environment<br>successfully    | Webex DX80 -><br>Cisco Webex<br>Cloud -> Webex<br>Teams for<br>Windows/Mac              | Passed | NA |
|---------------------------|----------------------------------------------------------------------------------------------------|----------------------------------------------------------------------------------------------------|-----------------------------------------------------------------------------------------|--------|----|
| UCJ12.6S.RoomOS.G.023     | Two Source<br>Presentation in<br>Webex Room<br>Device(SX20<br>Quick Set)<br>under Japanese<br>environment      | Verify whether<br>Two Source<br>Presentation is<br>available in Cisco<br>Webex Room<br>Device(SX20 Quick<br>Set) after xAPI<br>command execution<br>from web UI during<br>call with Cisco<br>Webex Room Kit in<br>Japanese<br>environment  | Webex Room<br>Device(SX20<br>Quick Set) -><br>Cisco Webex<br>Cloud -> Webex<br>Room Kit | Passed | NA |
| UCJ12.6S.RoomOS.G.024     | Three Source<br>Presentation in<br>Webex Room<br>Kit Plus under<br>Japanese<br>environment                     | Verify whether<br>Three Source<br>Presentation is<br>available in Cisco<br>Webex Room Kit<br>Plus after xAPI<br>command execution<br>from web UI during<br>call with Cisco<br>Webex Room<br>Device(MX200 G2)<br>in Japanese<br>environment | Webex Room<br>Kit Plus -> Cisco<br>Webex Cloud -><br>Webex Room<br>Device(MX200<br>G2)  | Passed | NA |
| UCJ12.6PHIIS.RoomOS.G.003 | Enable DND<br>mode in Webex<br>Room Kit Plus<br>by saying 'Do<br>not disturb me'<br>in Japanese<br>environment | Verify whether user<br>is able to enable Do<br>not disturb mode by<br>saying 'Do not<br>disturb me' after<br>enabling Webex<br>Assistant in Cisco<br>Webex Room Kit<br>Plus successfully in<br>Japanese<br>environment                     | NA                                                                                      | Passed | NA |

| UCJ12.6PHIIS.RoomOS.G.008 | Increase volume<br>in Webex Board<br>55 by saying<br>'Turn up the<br>volume' under<br>Japanese<br>environment            | Verify whether user<br>is able to increase<br>the volume in Cisco<br>Webex Board 55 by<br>saying 'Turn up the<br>volume' after<br>enabling Webex<br>Assistant in<br>Japanese<br>environment<br>successfully                                                      | NA                                                                                                    | Passed | NA |
|---------------------------|----------------------------------------------------------------------------------------------------|----------------------------------------------------------------------------------------------------|----------------------------------------------------------------------------------------------------|--------|----|
| UCJ12.6PHIIS.RoomOS.G.009 | Decrease<br>volume in<br>Webex Room<br>Kit by saying<br>'Lower the<br>volume' under<br>Japanese<br>environment           | Verify whether user<br>is able to decrease<br>the volume in Cisco<br>Webex Room Kit<br>by saying 'Lower<br>the volume' after<br>enabling Webex<br>Assistant in<br>Japanese<br>environment<br>successfully                                                        | NA                                                                                                    | Passed | NA |
| UCJ12.6PHIIS.RoomOS.G.015 | Disable DND<br>mode in Webex<br>Room Kit by<br>saying 'Turn of<br>do not disturb'<br>in Japanese<br>environment          | Verify whether user<br>is able to disable<br>Do not disturb<br>mode by saying<br>'Turn of do not<br>disturb' after<br>enabling Webex<br>Assistant in Cisco<br>Webex Room Kit<br>successfully in<br>Japanese<br>environment                                       | NA                                                                                                    | Passed | NA |
| UCJ12.6PHIIS.RoomOS.G.017 | Invite Webex<br>Teams for<br>Desktop clients<br>to Webex<br>meeting from<br>Webex Board<br>55 in Japanese<br>environment | Verify whether<br>Cisco Webex<br>Teams for Desktop<br>clients (Windows/<br>Mac) can be invited<br>to Cisco Webex<br>meeting from Cisco<br>Webex Board 55 in<br>Japanese<br>environment which<br>is in call with Cisco<br>Webex Room<br>Device(SX20 Quick<br>Set) | Webex Board<br>55->Cisco<br>Webex<br>Cloud->Webex<br>Room<br>Device(SX20<br>Quick Set)<br>Webex Board<br>55->Add->Cisco<br>Webex<br>Cloud->Webex<br>Teams for<br>Windows/Mac | Passed | NA |

| UCJ12.6PHIIS.RoomOS.G.019 | Check<br>participant list<br>in Webex Board<br>55 during<br>Scheduled<br>meeting in<br>Japanese<br>environment             | Verify whether user<br>is able to view the<br>participant list in<br>Cisco Webex Board<br>55 under Japanese<br>environment during<br>Cisco Scheduled<br>meeting among<br>Cisco Webex<br>Teams for<br>Windows, Cisco<br>Webex Teams for<br>iOS, Cisco Webex<br>Teams for Android<br>and Cisco Webex<br>Board 55<br>successfully | Webex Teams<br>for Windows,<br>Webex Teams<br>for iOS, Webex<br>Teams for<br>Android->Cisco<br>Webex<br>Cloud->Scheduled<br>meeting; Webex<br>Board 55->Cisco<br>Webex<br>Cloud->Scheduled<br>meeting                                                    | Passed | NA |
|---------------------------|----------------------------------------------------------------------------------------------------|----------------------------------------------------------------------------------------------------|----------------------------------------------------------------------------------------------------|--------|----|
| UCJ12.6PHIIS.RoomOS.G.022 | Whiteboard<br>screen in Webex<br>DX70 during<br>call with Webex<br>Board 55 in<br>Japanese<br>environment                  | Verify whether<br>Whiteboard screen<br>shared from Cisco<br>Webex Board 55 is<br>available in Cisco<br>Webex DX70<br>during call under<br>Japanese<br>environment                                                                                                    | Webex Board<br>55(Whiteboard<br>sharing)->Cisco<br>Webex<br>Cloud->Webex<br>DX70                                                                                                    | Passed | NA |
| UCJ12.6PHIIS.RoomOS.G.026 | Second call<br>indication in<br>Webex Board<br>55 which is<br>already in<br>Webex meeting<br>under Japanese<br>environment | Verify whether user<br>is notified about the<br>incoming call from<br>Cisco Webex Room<br>Device(SX80<br>Codec) in Cisco<br>Webex Board 55<br>which is already in<br>Cisco Webex<br>meeting with Cisco<br>Webex Teams for<br>Windows and Cisco<br>Webex Teams for<br>Android in<br>Japanese<br>environment                     | Webex Board<br>55->Cisco<br>Webex<br>Cloud->Webex<br>Teams for<br>Windows;<br>Webex Teams<br>for<br>Windows>Adl>Ciso<br>Webex<br>Cloud->Webex<br>Teams for<br>Android Webex<br>Room<br>Device(SX80<br>Codec)->Cisco<br>Webex<br>Cloud->Webex<br>Board 55 | Passed | NA |

| UCJ12.6PHIIS.RoomOS.G.027 | Check<br>disconnection of<br>On-going call<br>after answering<br>second call in<br>Webex Board<br>55 under<br>Japanese<br>environment | Verify whether<br>On-going call with<br>Cisco Webex Room<br>Kit ends in Cisco<br>Webex Board 55 in<br>Japanese<br>environment after<br>answering the<br>incoming call from<br>Cisco Webex DX80<br>successfully                                                                                                    | Webex Board<br>55->Cisco<br>Webex<br>Cloud->Webex<br>Room Kit;<br>Webex<br>DX80->Cisco<br>Webex<br>Cloud->Webex<br>Board 55                                     | Passed | NA |
|---------------------------|----------------------------------------------------------------------------------------------------|----------------------------------------------------------------------------------------------------|----------------------------------------------------------------------------------------------------|--------|----|
| UCJ12.6PHIIS.RoomOS.G.029 | Mute indication<br>in Webex Board<br>55 when muted<br>from Webex<br>Teams for Mac<br>in Japanese<br>environment                       | Verify whether<br>Mute indication is<br>reflected under<br>'People' tab in<br>Cisco Webex Board<br>55 when muted<br>from Cisco Webex<br>Teams for Mac<br>during Cisco<br>Webex meeting<br>among Cisco<br>Webex Board 55,<br>Cisco Webex<br>Teams for<br>Windows and Cisco<br>Webex Teams for<br>Mac in Japanese<br>environment | Webex Board<br>55->Cisco<br>Webex<br>Cloud->Webex<br>Teams for<br>Windows;<br>Webex Teams<br>for<br>Windows>Add>Cisco<br>Webex<br>Cloud->Webex<br>Teams for Mac | Passed | NA |
| UCJ12.6PHIIS.RoomOS.G.031 | Flash in Webex<br>Board 55 during<br>incoming call in<br>Japanese<br>environment                                                      | Verify whether<br>flash is available in<br>Cisco Webex Board<br>55 during incoming<br>call from Cisco<br>Webex Room Kit<br>Pro in Japanese<br>environment                                                                                                    | Webex Room<br>Kit Pro->Cisco<br>Webex<br>Cloud->Webex<br>Board 55                                                                                               | Passed | NA |

| UCJ12.6SFCS.RoomOS.G.027 | Hide multiple<br>unsupported<br>files in Webex<br>Board 55 under<br>Japanese<br>environment                         | Verify whether user<br>is able to hide<br>multiple<br>unsupported files in<br>Cisco Webex Board<br>55 paired with<br>Cisco Webex<br>Teams for<br>Windows after<br>creating multiple<br>Whiteboards in<br>space under<br>Japanese<br>environment<br>successfully | NA | Passed | NA |
|--------------------------|----------------------------------------------------------------------------------------------------|----------------------------------------------------------------------------------------------------|----|--------|----|
| UCJ12.6SFCS.RoomOS.G.031 | Custom brand<br>background<br>image in Webex<br>Room Kit Pro<br>under Japanese<br>environment in<br>half wake state | Verify whether<br>custom brand<br>background image<br>in half wake state<br>added via web UI is<br>available in Cisco<br>Webex Room Kit<br>Pro in Japanese<br>environment                                                                                       | NA | Passed | NA |
| UCJ12.6SFCS.RoomOS.G.032 | Check Japanese<br>custom message<br>is available in<br>Webex Room<br>Kit Plus under<br>awake state                  | Verify whether<br>Japanese custom<br>text added via web<br>UI is available in<br>the On-Screen<br>display(OSD) of<br>Cisco Webex Room<br>Kit Plus, when the<br>room device is in<br>awake state                                                                 | NA | Passed | NA |
| UCJ12.6SFCS.RoomOS.G.033 | Brand logo in<br>Webex Room<br>Kit Pro under<br>Japanese<br>environment in<br>half wake state                       | Verify whether<br>brand logo in half<br>wake state added<br>via web UI is<br>available in Cisco<br>Webex Room Kit<br>Pro in Japanese<br>environment                                                                                                    | NA | Passed | NA |

| UCJ12.6SFCS.RoomOS.G.034 | Whiteboard<br>shared from<br>Webex Board<br>55 when call<br>moved from<br>Webex Teams<br>for Windows<br>during<br>Scheduled<br>meeting in<br>Japanese<br>environment | Verify whether<br>Whiteboard can be<br>shared from Cisco<br>Webex Board 55<br>when call moved<br>from Cisco Webex<br>Teams for<br>Windows in a Cisco<br>Scheduled meeting<br>among Cisco<br>Webex Teams for<br>Android, Cisco<br>Webex Teams for<br>iOS, Cisco Webex<br>Room Kit, Cisco<br>Webex Room<br>Device(SX20 Quick<br>Set) in Japanese<br>environment<br>successfully | Webex Teams<br>for<br>Windows(Paired<br>with Webex<br>Board<br>55(Whiteboard<br>sharing)), Webex<br>Teams for<br>Android, Webex<br>Teams for<br>iOS->Cisco<br>Webex<br>Cloud->Scheduled<br>meeting Webex<br>Room Kit,<br>Webex Room<br>Device(SX20<br>Quick<br>Set)->Cisco<br>Webex<br>Cloud->Scheduled<br>meeting | Passed | NA |
|--------------------------|----------------------------------------------------------------------------------------------------|----------------------------------------------------------------------------------------------------|----------------------------------------------------------------------------------------------------|--------|----|
| UCJ12.6SFCS.RoomOS.G.035 | Whiteboard<br>shared from<br>Webex Teams<br>for Windows<br>when paired<br>with Webex<br>Board 55 during<br>Webex meeting<br>in Japanese<br>environment               | Verify whether<br>Whiteboard can be<br>shared from Cisco<br>Webex Teams for<br>Windows when<br>paired with Cisco<br>Webex Board 55<br>during Cisco<br>Webex meeting<br>with Cisco Webex<br>DX80 and Cisco<br>Webex Room<br>Device(MX200 G2)<br>in Japanese<br>environment<br>successfully                                                                                     | Webex Room<br>Device(MX200<br>G2)->Cisco<br>Webex<br>Cloud->Webex<br>Teams for<br>Windows(Paired<br>with Webex<br>Board<br>55)(Whiteboard<br>sharing) Webex<br>Board<br>55->Add->Cisco<br>Webex<br>Cloud->Webex<br>DX80                                                                                            | Passed | NA |

| UCJ12.6SFCS.RoomOS.G.036 | Whiteboard<br>shared from<br>Webex Board<br>55 during<br>Webex Meeting<br>in Japanese<br>environment                                  | Verify whether<br>Whiteboard can be<br>shared from Cisco<br>Webex Board 55<br>during Cisco<br>Webex meeting<br>with Cisco Webex<br>Teams for Android<br>and Cisco Webex<br>Room Kit in<br>Japanese<br>environment<br>successfully                           | Webex Board<br>55(Whiteboard<br>sharing)->Cisco<br>Webex<br>Cloud->Webex<br>Teams for<br>Android Webex<br>Board<br>55->Add->Cisco<br>Webex<br>Cloud->Webex<br>Room Kit                                                                      | Passed | NA |
|--------------------------|----------------------------------------------------------------------------------------------------|----------------------------------------------------------------------------------------------------|----------------------------------------------------------------------------------------------------|--------|----|
| UCJ12.6SFCS.RoomOS.G.037 | Whiteboard<br>shared from<br>Webex Board<br>55 to Webex<br>DX70 during<br>Webex Meeting<br>in Japanese<br>environment                 | Verify whether<br>Whiteboard can be<br>shared from Cisco<br>Webex Board 55<br>during Cisco<br>Webex meeting<br>with Cisco Webex<br>DX70, Cisco<br>Webex Teams for<br>Android and Cisco<br>Webex Teams for<br>iOS in Japanese<br>environment<br>successfully | Webex Board<br>55(Whiteboard<br>sharing)->Cisco<br>Webex<br>Cloud->Webex<br>DX70Webex<br>Board<br>55->Add->Cisco<br>Webex Cloud-><br>Webex Teams<br>for Android<br>Webex Board<br>55->Add->Cisco<br>Webex Cloud-><br>Webex Teams<br>for iOS | Passed | NA |
| UCJ12.6SFCS.RoomOS.G.041 | Check both<br>Webex Board<br>55 and Webex<br>DX80 can<br>participate in<br>Whiteboarding<br>during call in<br>Japanese<br>environment | Verify whether both<br>Cisco Webex Board<br>55 and Cisco<br>Webex DX80 can<br>participate in<br>Whiteboard sharing<br>during call in<br>Japanese<br>environment<br>successfully                                                                             | Webex Board<br>55(Whiteboard<br>sharing)->Cisco<br>Webex<br>Cloud->Webex<br>DX80                                                                                                    | Passed | NA |

| UCJ12.6SFCS.RoomOS.G.042 | Whiteboard<br>shared from<br>Webex Board<br>55 to Webex<br>Room<br>Devices(SX10<br>Quick Set and<br>SX20 Quick<br>Set) during<br>Webex meeting<br>in Japanese<br>environment | Verify whether<br>Whiteboard can be<br>shared from Cisco<br>Webex Board 55 to<br>Cisco Webex Room<br>Device(SX10 Quick<br>Set) paired with<br>Cisco Webex<br>Teams for iOS and<br>Cisco Webex Room<br>Device(SX20 Quick<br>Set) paired with<br>Cisco Webex<br>Teams for Android<br>during Cisco<br>Webex meeting in<br>Japanese<br>environment<br>successfully | Webex Board<br>55(Whiteboard<br>sharing)->Cisco<br>Webex<br>Cloud->Webex<br>Teams for<br>iOS(Paired with<br>Webex Room<br>Device(SX10<br>Quick Set))<br>Webex Board<br>55->Add->Cisco<br>Webex<br>Cloud->Webex<br>Teams for<br>Android(Paired<br>with Webex<br>Room<br>Device(SX20<br>Quick Set)) | Passed | NA |
|--------------------------|----------------------------------------------------------------------------------------------------|----------------------------------------------------------------------------------------------------|----------------------------------------------------------------------------------------------------|--------|----|
| UCJ12.6SFCS.RoomOS.G.049 | Infinite<br>Whiteboard<br>sharing from<br>Webex Board<br>55 during<br>Webex meeting<br>with Webex<br>DX70 and<br>Webex Room<br>Kit Pro in<br>Japanese<br>environment         | Verify whether<br>Infinite Whiteboard<br>can be shared from<br>Cisco Webex Board<br>55 during Cisco<br>Webex meeting<br>with Cisco Webex<br>DX70 and Cisco<br>Webex Room Kit<br>Pro in Japanese<br>environment<br>successfully                                                                                                    | Webex Board<br>55(Whiteboard<br>sharing)->Cisco<br>Webex Cloud<br>->Webex DX70<br>Webex Board<br>55->Add->Cisco<br>Webex<br>Cloud->Webex<br>Room Kit Pro                                                                                                    | Passed | NA |

| UCJ12.6SFCS.RoomOS.G.051 | Getting back to<br>the previous<br>screen while<br>sharing Infinite<br>Whiteboard<br>from Webex<br>Board 55 during<br>Scheduled<br>meeting with<br>Webex Room<br>Devices(MX200<br>G2 and SX10<br>Quick Set) in<br>Japanese<br>environment | Verify whether<br>getting back to the<br>previous screen<br>while sharing<br>Infinite Whiteboard<br>from Cisco Webex<br>Board 55 during<br>Cisco Scheduled<br>meeting with Cisco<br>Webex Room<br>Devices(MX200 G2<br>and SX10 Quick<br>Set), Cisco Webex<br>Teams for Android,<br>Cisco Webex<br>Teams for iOS and<br>Cisco Webex<br>Teams for<br>Windows in<br>Japanese<br>environment<br>successfully  | Webex Teams<br>for Android,<br>Webex Teams<br>for iOS, Webex<br>Teams for<br>Windows-><br>Cisco Webex<br>Cloud -><br>Scheduled<br>meeting Webex<br>Board 55,<br>Webex Room<br>Device(MX200<br>G2), Webex<br>Room<br>Device(SX10<br>Quick Set)-><br>Cisco Webex<br>Cloud->Scheduled<br>meeting | Passed | NA |
|--------------------------|----------------------------------------------------------------------------------------------------|----------------------------------------------------------------------------------------------------|----------------------------------------------------------------------------------------------------|--------|----|
| UCJ12.6SFCS.RoomOS.G.054 | 'Resume<br>recording' in<br>Webex Room<br>Kit Pro<br>registered as a<br>Personal device<br>in Japanese<br>environment                                                                                                    | Verify whether<br>recording of Cisco<br>Scheduled meeting<br>in Japanese<br>environment can be<br>resumed by clicking<br>on 'Resume<br>recording' button<br>from Cisco<br>Telepresence Touch<br>10 of Cisco Webex<br>Room Kit Pro<br>among Cisco<br>Webex Teams for<br>Windows, Cisco<br>Webex Teams for<br>Android and Cisco<br>Webex Room Kit<br>Pro registered as a<br>Personal device<br>successfully | Webex Teams<br>for Windows,<br>Webex Teams<br>for Android,<br>Webex Room<br>Kit Pro(Personal<br>mode) -> Cisco<br>Webex Cloud -><br>Scheduled<br>meeting                                                                                                    | Passed | NA |

| UCJ12.6SFCS.RoomOS.G.055 | Mute indication<br>in Webex Board<br>55 when muted<br>via web UI<br>during Webex<br>meeting in<br>Japanese<br>environment | Verify whether<br>Mute indication is<br>reflected in Cisco<br>Webex Board 55<br>when muted via<br>web UI during<br>Cisco Webex<br>meeting among<br>Cisco Webex Board<br>55, Cisco Webex<br>Teams for<br>Windows and Cisco<br>Webex Teams for<br>Android in<br>Japanese<br>environment<br>successfully | Webex Board<br>55->Cisco<br>Webex<br>Cloud->Webex<br>Teams for<br>Windows Webex<br>Teams for<br>Windows>Add>Cisco<br>Webex<br>Cloud->Webex<br>Teams for<br>Android                              | Passed | NA |
|--------------------------|----------------------------------------------------------------------------------------------------|----------------------------------------------------------------------------------------------------|----------------------------------------------------------------------------------------------------|--------|----|
| UCJ12.6SFCS.RoomOS.G.056 | Make call via<br>xAPI command<br>from web UI of<br>Webex Board<br>55 in Japanese<br>environment                           | Verify whether user<br>is able to make call<br>from Cisco Webex<br>Board 55 to Cisco<br>Webex Teams for<br>Windows via xAPI<br>command execution<br>from web UI in<br>Japanese<br>environment<br>successfully                                                                                         | Webex Board<br>55->Cisco<br>Webex<br>Cloud->Webex<br>Teams for<br>Windows                                                                                                    | Passed | NA |
| UCJ12.6SFCS.RoomOS.G.061 | Start<br>presentation via<br>web UI of<br>Webex Board<br>55 during<br>Webex meeting<br>in Japanese<br>environment         | Verify whether<br>Presentation sharing<br>can be initiated<br>from web UI of<br>Cisco Webex Board<br>55 during Cisco<br>Webex meeting<br>among Cisco<br>Webex Board 55,<br>Cisco Webex<br>Teams for<br>Windows and Cisco<br>Webex Teams for<br>iOS in Japanese<br>environment<br>successfully         | Webex Board<br>55(Presentation<br>sharing) -> Cisco<br>Webex Cloud -><br>Webex Teams<br>for Windows<br>Webex Teams<br>for Windows-><br>Add -> Cisco<br>Webex Cloud -><br>Webex Teams<br>for iOS | Passed | NA |

| UCJ12.6SFCS.RoomOS.G.062  | Whiteboard<br>screen after<br>Presentation<br>sharing in<br>Webex DX80<br>during call with<br>Webex Board<br>55 in Japanese<br>environment | Verify whether<br>Whiteboard shared<br>from Cisco Webex<br>Board 55 is<br>available in Cisco<br>Webex DX80 after<br>Presentation sharing<br>during call in<br>Japanese<br>environment<br>successfully                                                                                                    | Webex Board<br>55(Whiteboard<br>sharing)->Cisco<br>Webex<br>Cloud->Webex<br>DX80(Presentation<br>sharing)                                                                                          | Passed | NA         |
|---------------------------|----------------------------------------------------------------------------------------------------|----------------------------------------------------------------------------------------------------|----------------------------------------------------------------------------------------------------|--------|------------|
| UCJ12.6S.RoomOS.G.071     | Check 'You are<br>sharing' details<br>in Touch 10 of<br>Webex Room<br>Device(MX200<br>G2) during<br>Presentation<br>Source<br>Compositing  | Verify whether user<br>is able to view 'you<br>are sharing' string<br>in Cisco<br>TelePresence Touch<br>10 of Cisco Webex<br>Room<br>Device(MX200 G2)<br>after xAPI<br>commands<br>execution for<br>Presentation Source<br>Compositing from<br>web UI during call<br>with Cisco Webex<br>Teams for<br>Windows | Webex Room<br>Device(MX200<br>G2) -> Cisco<br>Webex Cloud -><br>Webex Teams<br>for Windows                                                                                                    | Failed | CSCvo01999 |
| UCJ12.6PHIIS.RoomOS.G.177 | Check call<br>details from<br>Touch 10 of<br>Webex room<br>device after<br>answering<br>second call                                        | Verify whether call<br>details are available<br>properly in Cisco<br>TelePresence Touch<br>10 of Cisco Webex<br>Room<br>Device(MX200G2)<br>under Japanese<br>enviornment after<br>answering second<br>call                                                                                                    | Webex Room<br>Device(MX200<br>G2) ->Cisco<br>Webex Cloud<br>->Webex Teams<br>for Windows;<br>Webex Room<br>Device<br>(SX80Codec) -><br>Cisco Webex<br>Cloud ->Webex<br>Room<br>Device(MX200<br>G2) | Failed | CSCvp23013 |

| UCJ12.6SFCS.RoomOS.G.092 | Check Annotate<br>screen shared<br>from Webex<br>Teams for<br>Windows in<br>Webex Room<br>Device(SX10<br>Quick Set) in<br>Japanese<br>environment | Verify whether<br>screen sharing after<br>annotation in Cisco<br>Webex Teams for<br>Windows paired<br>with Webex Room<br>Device(SX10<br>Quicke Set) to<br>Cisco Webex<br>Teams for Mac<br>paired with Cisco<br>Webex DX70 in<br>Japanese<br>environment<br>successfully                                      | Webex Teams<br>for<br>Windows(Paird<br>with SX10<br>Quick<br>Set)(Screen<br>Sharing) ->Cisco<br>Webex<br>Cloud->Webex<br>Teams for<br>Mac(Paired with<br>Webex DX70)                                                                                                  | Failed | CSCvq57438 |
|--------------------------|----------------------------------------------------------------------------------------------------|----------------------------------------------------------------------------------------------------|----------------------------------------------------------------------------------------------------|--------|------------|
| UCJ12.6SFCS.RoomOS.G.093 | Video of 6th<br>participant is<br>available in<br>DX70 when<br>changed to<br>Prominent/Overlay<br>layouts`                                        | Verify whether<br>Video of 6th<br>participant is<br>available in Webex<br>DX70 when<br>changed to<br>Prominent/Overlay<br>layouts during<br>Scheduled Meeting<br>with Webex Teams<br>for Windows,<br>Webex Teams for<br>Mac, Webex Teams<br>for iOS, Webex<br>Board 55, Webex<br>DX80, Webex<br>Room Kit Pro | Webex Teams<br>for Windows,<br>Webex Teams<br>for Mac, Webex<br>Teams for iOS<br>-> Cisco Webex<br>Cloud -><br>Scheduled<br>Meeting Webex<br>DX70, Webex<br>DX80, Webex<br>Board55, Webex<br>Room Kit Pro-><br>Add -> Cisco<br>Webex Cloud -><br>Scheduled<br>Meeting | Failed | CSCvq53855 |
| UCJ12.6SFCS.RoomOS.G.094 | Check Webex<br>Assistant is<br>responding<br>during call in<br>Webex Room<br>Series                                                               | Verify whether the<br>functionality of<br>Webex Assistant in<br>Cisco Webex Room<br>Kit Pro during call<br>with Cisco Webex<br>Room Kit Plus                                                                                                    | Webex Room<br>Kit Plus->Cisco<br>Webex<br>Cloud->Webex<br>Room Kit Pro                                                                                                    | Failed | CSCvp51050 |
| UCJ12.6SFCS.RoomOS.G.095 | Check minimize<br>option is<br>available in<br>Webex Room<br>Kit Plus PTZ<br>during<br>Whiteboard<br>sharing from<br>Webex Board<br>55            | Verify whether<br>minimize option is<br>available in Cisco<br>Webex Room Kit<br>Plus PTZ during<br>Whiteboard sharing<br>from Cisco Webex<br>Board 55                                                                                                    | Webex Board<br>55(Whiteboard<br>sharing)->Cisco<br>Webex Cloud<br>->Webex Room<br>Kit Plus PTZ                                                                                                    | Failed | CSCvq63360 |

## **Cisco Webex Meetings**

| Logical ID               | Title                                                                                                    | Description                                                                                                    | Call<br>Component<br>Flow                                                                         | Status | Defects |
|--------------------------|----------------------------------------------------------------------------------------------------|----------------------------------------------------------------------------------------------------|---------------------------------------------------------------------------------------------------|--------|---------|
| UCJ12.6FCSS.CWM4.7.G.005 | Annotate the<br>Shared screen<br>with<br>optimized<br>motion and<br>video during a<br>Webex<br>Meeting                        | Verify whether Cisco<br>Webex Meet for Mac<br>is able to annotate<br>the shared screen<br>with optimized<br>motion and video<br>during a Webex<br>Meeting                         | Cisco Webex<br>Meet for Mac 1<br>-> Webex<br>Cloud -> Cisco<br>Webex Meet for<br>Mac 2            | Passed | NA      |
| UCJ12.6FCSS.CWM4.7.G.006 | Share the<br>browser<br>during screen<br>sharing with<br>optimized<br>Text and<br>images during<br>a Webex<br>Meeting         | Verify whether Cisco<br>Webex Meet for Mac<br>is able to share the<br>browser during<br>screen sharing with<br>optimized Text and<br>images during a<br>Webex Meeting             | Cisco Webex<br>Meet for Mac 1<br>-> Webex<br>Cloud -> Cisco<br>Webex Meet for<br>Mac 2            | Passed | NA      |
| UCJ12.6FCSS.CWM4.7.G.007 | Share the<br>streaming<br>video during<br>screen sharing<br>with<br>optimized<br>motion and<br>video in a<br>Webex<br>Meeting | Verify whether Cisco<br>Webex Meet for<br>Windows is able to<br>share the streaming<br>video during screen<br>sharing with<br>optimized motion<br>and video in a<br>Webex Meeting | Cisco Webex<br>Meet for<br>Windows 1 -><br>Webex Cloud<br>-> Cisco Webex<br>Meet for<br>Windows 2 | Passed | NA      |
| UCJ12.6PHIIS.CJWWM.G.012 | Beta: Scan<br>Writing to<br>Join a Meeting                                                                                    | Join the Webex<br>Meeting as Attendee<br>by scanning the<br>Meeting url from the<br>Laptop screen                                                                                 | NA                                                                                                | Passed | NA      |
| UCJ12.6PHIIS.CJWWM.G.013 | Beta: Scan<br>Writing to<br>Join a Meeting                                                                                    | Join the Webex<br>Meeting as Attendee<br>by scanning the<br>Meeting Number<br>from the Laptop<br>screen                                                                           | NA                                                                                                | Passed | NA      |

| UCJ12.6PHIIS.CJWWM.G.065  | Share Meeting<br>Information<br>via<br>Third-Party<br>Chat Apps | Share the edited<br>Meeting Information<br>through Cisco<br>Webex Teams                                   | NA                                                                                                    | Passed | NA |
|---------------------------|-----------------------------------------------------------------|----------------------------------------------------------------------------------------------------|----------------------------------------------------------------------------------------------------|--------|----|
| UCJ12.6PHIIS.CJWWM.G.066  | Share Meeting<br>Information<br>via<br>Third-Party<br>Chat Apps | Share the edited<br>Meeting Information<br>through Cisco Jabber                                           | Cisco Webex<br>Meet for<br>Android 1 -><br>Webex Cloud<br>-> Cisco Webex<br>Meet for<br>Android 3                                                        | Passed | NA |
| UCJ12.6PHIIS.CJWWM.G.057  | Additional AR<br>File Support                                   | Add and undo 3D<br>objects in AR sharing                                                                  | Cisco Webex<br>Meet for iPhone<br>1 -> Webex<br>Cloud -> Cisco<br>Webex Meet for<br>iPhone 2                                                             | Passed | NA |
| UCJ12.6PHIIS.CJWWM.G.058  | Additional AR<br>File Support                                   | Add and undo more<br>than one 3D objects<br>in AR sharing                                                 | Cisco Webex<br>Meet for iPhone<br>1 -> Webex<br>Cloud -> Cisco<br>Webex Meet for<br>iPhone 2                                                             | Passed | NA |
| UCJ12.6PHIIS.CJWWM.G.059  | Additional AR<br>File Support                                   | Add more than one<br>3D objects in AR<br>sharing and change<br>the size of the 3D<br>objects              | Cisco Webex<br>Meet for iPad 1<br>-> Webex<br>Cloud -> Cisco<br>Webex Meet for<br>iPad 2                                                                 | Passed | NA |
| UCJ12.6PHIIS.CJWWM.G.060  | Additional AR<br>File Support                                   | Share the 3D objects<br>in AR sharing in a<br>Webex Meeting of<br>more than one<br>Participant            | Cisco Webex<br>Meet for iPhone<br>1 -> Webex<br>Cloud -> Cisco<br>Webex Meet for<br>iPhone 2 -><br>Webex Cloud<br>-> Cisco Webex<br>Meet for iPhone<br>3 | Passed | NA |
| UCJ12.6PHIIS.CWT4.6.G.130 | Find Spaces<br>You Have in<br>Common with<br>Others             | Choose the space<br>form the listed one<br>and search for the<br>file in Cisco Webex<br>Teams for Windows | NA                                                                                                    | Passed | NA |

| UCJ12.6PHIIS.CWT4.6.G.131 | Find Spaces<br>You Have in<br>Common with<br>Others | Choose the space<br>from the listed one<br>and share the<br>whiteboard in Cisco<br>Webex Teams for<br>Windows                                  | NA                                                                                         | Passed | NA |
|---------------------------|-----------------------------------------------------|----------------------------------------------------------------------------------------------------|--------------------------------------------------------------------------------------------|--------|----|
| UCJ12.6PHIIS.CWT4.6.G.132 | Find Spaces<br>You Have in<br>Common with<br>Others | Search the files from<br>the space in Cisco<br>Webex Teams for<br>Mac                                                                          | NA                                                                                         | Passed | NA |
| UCJ12.6PHIIS.CWT4.6.G.133 | Find Spaces<br>You Have in<br>Common with<br>Others | Choose the space<br>from the listed one<br>and share the<br>whiteboard in Cisco<br>Webex Teams for<br>mac                                      | NA                                                                                         | Passed | NA |
| UCJ12.6PHIIS.CWT4.6.G.134 | Find Spaces<br>You Have in<br>Common with<br>Others | Choose the space<br>from the listed one<br>and Undo actions<br>done in Whiteboard<br>share as Post<br>snapshot Cisco<br>Webex Teams for<br>Mac | NA                                                                                         | Passed | NA |
| UCJ12.6PHIIS.CWT4.6.G.195 | Quote<br>Someone's<br>Message                       | Add a quote of GIF<br>message in<br>someone's messagein<br>Cisco Webex Teams<br>for Web Client<br>->Firefox)                                   | NA                                                                                         | Passed | NA |
| UCJ12.6PHIIS.CWT4.6.G.196 | Quote<br>Someone's<br>Message                       | Delete the quote<br>message in team<br>during call in Cisco<br>Webex Teams for<br>Web Client<br>->Firefox)                                     | Cisco Webex<br>Teams for Web<br>1 -> Webex<br>Cloud -> Cisco<br>Webex Teams<br>for Web 2   | Passed | NA |
| UCJ12.6PHIIS.CWT4.6.G.197 | Quote<br>Someone's<br>Message                       | 1- To-1 chat of Cisco<br>Webex Teams for<br>Android                                                                                            | Cisco Webex<br>Teams for Web<br>1 -> Webex<br>Cloud -> Cisco<br>Webex Teams<br>for Android | Passed | NA |

| UCJ12.6PHIIS.CWT4.6.G.198 | Quote<br>Someone's<br>Message                                        | 1- To-1 chat of Cisco<br>Webex Teams for<br>Windows                                                       | Cisco Webex<br>Teams for Web<br>1 -> Webex<br>Cloud -> Cisco<br>Webex Teams<br>for Windows | Passed | NA |
|---------------------------|----------------------------------------------------------------------|----------------------------------------------------------------------------------------------------|--------------------------------------------------------------------------------------------|--------|----|
| UCJ12.6PHIIS.CWT4.6.G.161 | Join Meetings<br>by Phone<br>Aligned with<br>Cisco Webex<br>Meetings | Join the meeting by<br>audio in Cisco<br>Webex Teams for<br>Web Client<br>->Firefox)                      | Cisco Webex<br>Teams for Web<br>1 -> Webex<br>Cloud -> Cisco<br>Webex Teams<br>for Web 2   | Passed | NA |
| UCJ12.6PHIIS.CWT4.6.G.162 | Join Meetings<br>by Phone<br>Aligned with<br>Cisco Webex<br>Meetings | Join the meeting by<br>video in Cisco<br>Webex Teams for<br>Web Client<br>->Firefox)                      | Cisco Webex<br>Teams for Web<br>1 -> Webex<br>Cloud -> Cisco<br>Webex Teams<br>for Web 2   | Passed | NA |
| UCJ12.6PHIIS.CWT4.6.G.163 | Join Meetings<br>by Phone<br>Aligned with<br>Cisco Webex<br>Meetings | Join the audio<br>meeting by launching<br>the cisco webex<br>teams in Android                             | Cisco Webex<br>Teams for Web<br>1 -> Webex<br>Cloud -> Cisco<br>Webex Teams<br>for Android | Passed | NA |
| UCJ12.6PHIIS.CWT4.6.G.164 | Join Meetings<br>by Phone<br>Aligned with<br>Cisco Webex<br>Meetings | Join the video<br>meeting by launching<br>the Cisco Webex<br>Teams in Cisco<br>Webex Teams for<br>Android | Cisco Webex<br>Teams for Web<br>1 -> Webex<br>Cloud -> Cisco<br>Webex Teams<br>for Android | Passed | NA |
| UCJ12.6PHIIS.CWT4.6.G.156 | Search for<br>Files                                                  | Unflag the flagged message                                                                                | NA                                                                                         | Passed | NA |
| UCJ12.6PHIIS.CWT4.6.G.157 | Search for<br>Files                                                  | Search the messages<br>using refine search in<br>Cisco Webex Teams<br>for Web Client<br>->Chrome)         | NA                                                                                         | Passed | NA |
| UCJ12.6PHIIS.CWT4.6.G.158 | Search for<br>Files                                                  | Search the files using<br>refine search in Cisco<br>Webex Teams for<br>Web Client<br>->Chrome)            | NA                                                                                         | Passed | NA |

| UCJ12.6PHIIS.CWT4.6.G.159 | Search for<br>Files                                                                                                    | Search the space<br>message from<br>selected user during<br>the space call in<br>Cisco Webex Teams<br>for Web Client<br>->Chrome) | Cisco Webex<br>Teams for Web<br>1 -> Webex<br>Cloud -> Cisco<br>Webex Teams<br>for Web 2 | Passed | NA         |
|---------------------------|----------------------------------------------------------------------------------------------------|----------------------------------------------------------------------------------------------------|------------------------------------------------------------------------------------------|--------|------------|
| UCJ12.6PHIIS.CWT4.6.G.160 | Search for<br>Files                                                                                                    | Search the space files<br>from selected user<br>during the space call<br>in Cisco Webex<br>Teams for Web<br>Client ->Chrome)      | Cisco Webex<br>Teams for Web<br>1 -> Webex<br>Cloud -> Cisco<br>Webex Teams<br>for Web 2 | Passed | NA         |
| UCJ12.6FCSS.CWM4.7.G.153  | Erase the<br>annotated<br>items in<br>annotating<br>screen during<br>Webex<br>Meeting in<br>Cisco Webex<br>Meet for<br>Android | Verify whether Cisco<br>Webex Meet for<br>Android is able to<br>erase the annotated<br>items during Webex<br>Meeting              | Cisco Webex<br>Meet for<br>Android -><br>Webex Cloud<br>-> Cisco Webex<br>Meet for Mac   | Failed | CSCvq61424 |

## **Cisco Meeting Server**

| Logical ID        | Title                                                                                                    | Description                                                                                                    | Call Component Flow | Status | Defects |
|-------------------|----------------------------------------------------------------------------------------------------|----------------------------------------------------------------------------------------------------|---------------------|--------|---------|
| CMS25SPH1.CMSG018 | Verify whether<br>customized<br>sign-in<br>background<br>screen for the<br>WebRTC app<br>is displayed in<br>Japanese<br>Environment<br>locally without<br>any web server | Verify whether<br>customized<br>background screen for<br>Cisco Meeting Server<br>WebRTC app is<br>displayed in Japanese<br>environment locally<br>without any web server | NA                  | Passed | NA      |

| CMS25SPHI.CMSG019 | Verify whether<br>customized<br>sign-in logo<br>for the<br>WebRTC app<br>is displayed in<br>Japanese<br>Environment<br>locally without<br>web server                                                          | Verify whether<br>customized sign in<br>logo for Cisco Meeting<br>Server WebRTC app<br>is displayed in<br>Japanese environment<br>locally without web<br>server                                                                                       | NA                                                            | Passed | NA |
|-------------------|----------------------------------------------------------------------------------------------------|----------------------------------------------------------------------------------------------------|---------------------------------------------------------------|--------|----|
| CMS25SPH1.CMSG020 | Verify whether<br>customized<br>text for the<br>meeting<br>invitation is<br>displayed in<br>Japanese<br>Environment<br>locally without<br>web server                                                          | Verify whether<br>customized meeting<br>invitation for Cisco<br>Meeting Server<br>WebRTC app is<br>displayed in Japanese<br>environment locally<br>without web server                                                                                 | NA                                                            | Passed | NA |
| CMS25SPHI.CMSG022 | Japanese voice<br>prompts from<br>SX80 Codec<br>after joining<br>the meeting by<br>dialing the<br>space ID of the<br>Meeting Server<br>when the<br>source files are<br>added locally<br>without web<br>server | Verify whether<br>Japanese voice<br>prompts heard from<br>Cisco TelePresence<br>SX80 Codec after<br>joining the meeting by<br>dialing the space ID of<br>the Cisco Meeting<br>Server when the source<br>files are added locally<br>without web server | SX80 Codec -> Unified<br>CM -> Sip Trunk -><br>Meeting Server | Passed | NA |
| CMS25SPH1.CMSG023 | Check whether<br>the locally<br>hosted Web<br>Bridge<br>branding files<br>can be<br>removed via<br>MMP                                                                                                    | Verify whether locally<br>hosted Web Bridge<br>files can be removed<br>from Cisco Meeting<br>Server via MMP                                                                                                    | NA                                                            | Passed | NA |
| CMS25SPH1.CMSG053 | Enable<br>database<br>cluster with<br>three or more<br>CMS to enable<br>load balancing<br>via MMP                                                                                                    | Verify whether the<br>load balancing can be<br>enabled after database<br>cluster is configured<br>properly via MMP in<br>Cisco Meeting Server                                                                                                    | NA                                                            | Passed | NA |

| CM\$25\$PH1.CM\$G054 | Configure Call<br>Bridge cluster<br>in CMS via<br>web admin                                                                                                    | Verify whether Call<br>Bridge cluster is<br>configured<br>successfully via web<br>admin in Cisco<br>Meeting Server                                                                                                    | NA                                                                                          | Passed | NA |
|----------------------|----------------------------------------------------------------------------------------------------|----------------------------------------------------------------------------------------------------|---------------------------------------------------------------------------------------------|--------|----|
| CMS25SPH1CMSG055     | Set load<br>Balance User<br>Calls to false<br>and check<br>whether the<br>load balancing<br>CMA<br>participants<br>added is<br>disabled                                                                       | Verify whether the<br>load balancing for<br>Cisco Meeting App<br>participants can be<br>disabled via API by<br>setting load Balance<br>User Calls to false in<br>Cisco Meeting Server                                                                                                    | NA                                                                                          | Passed | NA |
| CMS25SPH1CMSG056     | Presentation<br>Sharing from<br>SX80 Codec<br>after initiating<br>meeting among<br>SX10 Quick<br>Set, SX20<br>Quick Set and<br>SX80 Codec<br>after enabling<br>load balancing<br>via API in<br>Meeting server | Verify whether<br>Presentation Sharing<br>from SX80 Codec after<br>meeting between Cisco<br>TelePresence SX10<br>Quick Set, Cisco<br>TelePresence SX20<br>Quick Set, Cisco<br>TelePresence SX80<br>Codec, works<br>successfully after<br>enabling load<br>balancing via API in<br>Cisco Meeting Server<br>successfully | SX10 Quick Set, SX20<br>Quick Set, SX80 Codec<br>-> Expressway -> Zone<br>-> Meeting Server | Passed | NA |
| CMS25SPH1CMSG057     | Check whether<br>activeWhenEmpty<br>is set to false<br>in order to<br>prevent load<br>balancing<br>during empty<br>conferences                                                                                | Verify whether<br>activeWhenEmpty is<br>set to false in order to<br>prevent load balancing<br>from empty<br>conferences in Cisco<br>Meeting Server                                                                                                    | NA                                                                                          | Passed | NA |
| CMS25SPH1.CMSG085    | Try to Login<br>Cisco Meeting<br>Server -<br>WebRTC in<br>Microsoft<br>Edge<br>Browseron<br>Windows 10                                                                                                    | Verify whether user is<br>able to Login Cisco<br>Meeting Server –<br>WebRTCin Microsoft<br>Edge Browser on<br>Windows 10<br>successfully                                                                                                    | NA                                                                                          | Passed | NA |

| CMS25SPH1.CMSG087 | Try to initiate<br>a meeting<br>directly by<br>searching by<br>using their<br>video address<br>in WebRTC -<br>Microsoft<br>Edge Browser<br>on Windows<br>10                                           | Verify whether the<br>user is able to initiate<br>a meeting directly by<br>searching by using<br>their video address in<br>WebRTC - Microsoft<br>Edge Browser on<br>Windows 10<br>successfully                                                                                                    | WebRTC 1(Microsoft<br>Edge Browser on<br>Windows 10) -><br>Meeting Server-><br>WebRTC 2 (Chrome)                                                                    | Passed | NA |
|-------------------|----------------------------------------------------------------------------------------------------|----------------------------------------------------------------------------------------------------|----------------------------------------------------------------------------------------------------|--------|----|
| CMS25SPHI.CMSG088 | Initiate<br>Meeting via<br>Meeting Server<br>in WebRTC -<br>Microsoft<br>Edge Browser<br>on Windows<br>10 with<br>Japanese User<br>, MX200 G2<br>and DX80<br>registered in<br>Unified CM              | Verify whether<br>Meeting is initiated via<br>Meeting Server in<br>WebRTC - Microsoft<br>Edge Browser on<br>Windows 10 with<br>Japanese User , Cisco<br>TelePresence MX200<br>G2 and Cisco<br>TelePresence DX80<br>registered in Cisco<br>Unified<br>Communications<br>Manager successfully                                            | WebRTC - Microsoft<br>Edge Browser on<br>Windows 10, MX200<br>G2 and DX80 -><br>Unified CM -> SIP<br>Trunk -> Meeting<br>Server                                     | Passed | NA |
| CMS25SPH1CMSG091  | Hold and<br>Resume the<br>Meeting<br>initiated via<br>Meeting Server<br>in SX10 Quick<br>Set, SX20<br>Quick Set with<br>Japanese User<br>in WebRTC -<br>Microsoft<br>Edge Browser<br>on Windows<br>10 | Verify whether Hold<br>and Resume the<br>Meeting initiated via<br>Meeting Server with<br>Japanese User in<br>WebRTC - Microsoft<br>Edge Browser on<br>Windows 10, Cisco<br>TelePresence SX10<br>Quick Set and Cisco<br>TelePresence SX20<br>Quick Set both<br>registered in Cisco<br>Unified<br>Communications<br>Manager successfully | WebRTC - Microsoft<br>Edge Browser on<br>Windows 10,SX10<br>Quick Set (Hold and<br>Resume) and SX20<br>Quick Set -> Unified<br>CM -> Sip Trunk -><br>Meeting Server | Passed | NA |

| CMS25SPH1CMSG095  | Mute and<br>unmute the<br>microphone at<br>any time<br>during a<br>meeting in<br>WebRTC in -<br>Microsoft<br>Edge Browser<br>on Windows<br>10   | Verify whether user is<br>able to mute or unmute<br>the microphone at any<br>time during a meeting<br>in Cisco Meeting<br>Server WebRTC in -<br>Microsoft Edge<br>Browser on Windows<br>10 successfully    | NA                                                                                   | Passed | NA |
|-------------------|----------------------------------------------------------------------------------------------------|----------------------------------------------------------------------------------------------------|--------------------------------------------------------------------------------------|--------|----|
| CMS25SPH1.CMSG099 | Presentation<br>sharing is not<br>available CMA<br>WebRTC in -<br>Microsoft<br>Edge Browser<br>on Windows<br>10                                 | Verify whether user is<br>unable to share the<br>presentation from<br>Cisco Meeting Server<br>WebRTC in -<br>Microsoft Edge<br>Browser on Windows<br>10 successfully                                       | NA                                                                                   | Passed | NA |
| CMS25SPHI.CMSG100 | Able to receive<br>shared<br>presentations<br>in CMA<br>WebRTC -<br>Microsoft<br>Edge Browser<br>on Windows<br>10                               | Verify whether user is<br>able to receive shared<br>presentations in Cisco<br>Meeting Server<br>WebRTC i- Microsoft<br>Edge Browser on<br>Windows 10<br>successfully                                       | NA                                                                                   | Passed | NA |
| CMS25SPH1.CMSG103 | Try to Login<br>Cisco Meeting<br>Server -<br>WebRTC in<br>Apple Safari<br>browser on<br>iOS                                                     | Verify whether user is<br>able to Login Cisco<br>Meeting Server – in<br>Apple Safari browser<br>on iOS successfully                                                                                        | NA                                                                                   | Passed | NA |
| CMS25SPHI.CMSG105 | Try to initiate<br>a meeting<br>directly by<br>searching by<br>using their<br>video address<br>in WebRTC -<br>Apple Safari<br>Browser on<br>iOS | Verify whether the<br>user is able to initiate<br>a meeting directly by<br>searching by using<br>their video address in<br>Cisco Meeting Server<br>WebRTC - Apple<br>Safari Browser on iOS<br>successfully | WebRTC 1(Apple<br>Safari Browser on iOS)<br>-> Meeting Server-><br>WebRTC 2 (Chrome) | Passed | NA |

| CMS25SPH1.CMSG106 | Initiate<br>Meeting via<br>Meeting Server<br>in Apple Safari<br>Browser on<br>iOS on with<br>Japanese User<br>, MX300 G2<br>and DX80<br>registered in<br>Unified CM | Verify whether<br>Meeting is initiated via<br>Meeting Server in<br>Apple Safari Browser<br>on iOS with Japanese<br>User ,Cisco<br>Telepresence MX300<br>G2 and Cisco<br>Telepresence DX80<br>registered in Cisco<br>Unified<br>Communications<br>Manager successfully | WebRTC - Apple<br>Safari Browser on iOS<br>, MX300 G2 and DX80<br>-> Unified CM -> SIP<br>Trunk -> Meeting<br>Server | Passed | NA |
|-------------------|----------------------------------------------------------------------------------------------------|----------------------------------------------------------------------------------------------------|----------------------------------------------------------------------------------------------------|--------|----|
| CMS25SPH1.CMSG114 | Presentation<br>sharing is not<br>available CMA<br>WebRTC in -<br>Apple Safari<br>Browser on<br>iOS                                                                 | Verify whether user is<br>unable to share the<br>presentation from<br>WebRTC in - Apple<br>Safari Browser on iOS<br>successfully                                                                                                    | NA                                                                                                    | Passed | NA |
| CMS25SPH1.CMSG127 | Sign in CMM<br>Web browser<br>using the Auto<br>Generated<br>Credentials<br>from the<br>Console                                                                     | Verify whether user is<br>able to Sign in using<br>the Auto Generated<br>Credentials from the<br>Console in Cisco<br>Meeting Management<br>Tool managed by<br>Cisco Meeting Server                                                                                    | NA                                                                                                    | Passed | NA |
| CMS25SPH1.CMSG128 | Change the<br>Generated<br>Password on<br>First Sign in<br>CMM                                                                                                    | Verify whether user is<br>able to Change the<br>Generated Password<br>on First Sign in Cisco<br>Meeting Management<br>Tool managed by<br>Cisco Meeting Server                                                                                                    | NA                                                                                                    | Passed | NA |
| CMS25SPH1.CMSG129 | Try to login in<br>using the Auto<br>Generated<br>Password after<br>Changing the<br>Password                                                                        | Verify whether user is<br>able to Try to login in<br>using the Auto<br>Generated Password<br>after Changing the<br>Password in Cisco<br>Meeting Management<br>Tool managed by<br>Cisco Meeting Server                                                                 | NA                                                                                                    | Passed | NA |

| CMS25SPH1CMSG130 | Check whether<br>local users<br>account can be<br>deleted after<br>LDAP Setup is<br>completed in<br>CMM                                                                                                    | Verify whether user is<br>able to delete the local<br>users account after<br>LDAP Setup in Cisco<br>Meeting Management<br>Tool managed by<br>Cisco Meeting Server                                                                                                    | NA                                                                                                    | Passed | NA |
|------------------|----------------------------------------------------------------------------------------------------|----------------------------------------------------------------------------------------------------|----------------------------------------------------------------------------------------------------|--------|----|
| CMS25SPHICMSG131 | Initiate<br>Meeting via<br>Meeting Server<br>in MX200 G2<br>, DX70, DX80<br>registered in<br>Unified CM<br>and Skype for<br>business client<br>on Mac and<br>record the<br>meeting from<br>Skype for<br>business and<br>view the label<br>for recording<br>in CMM                                                                         | Verify whether<br>Meeting is initiated via<br>Meeting Server in<br>Cisco Telepresence<br>MX200 G2 , Cisco<br>Telepresence DX70,<br>Cisco Telepresence<br>DX80 registered in<br>Unified CM and Skype<br>for business client on<br>Mac and record the<br>meeting from Skype<br>for business and view<br>the label for recording<br>in Cisco Meeting<br>Management<br>successfully                                                     | MX200 G2 , DX70,<br>DX80 -> Unified CM<br>-> SIP Trunk -><br>Meeting Server -><br>SKFB Server->SKFB<br>(Mac) | Passed | NA |
| CMS25SPHICMSG134 | Initiate<br>Meeting via<br>Meeting Server<br>in MX300 G2<br>, DX70, DX80<br>registered in<br>Unified CM<br>and Skype for<br>business client<br>on Mac and<br>record the<br>meeting from<br>Skype for<br>business and<br>view the label<br>and try to mute<br>and unmute<br>while<br>recording and<br>view the<br>relevant label<br>in CMM | Verify whether<br>Meeting via Meeting<br>Server in Cisco<br>Telepresence MX300<br>G2 ,Cisco<br>Telepresence DX70,<br>Cisco Telepresence<br>DX80 registered in<br>Unified CM and Skype<br>for business client on<br>Mac and record the<br>meeting from Skype<br>for business and view<br>the label and try to<br>mute and unmute<br>while recording and<br>view the relevant label<br>in Cisco Meeting<br>Management<br>successfully | MX300 G2 , DX70,<br>DX80 -> Unified CM<br>-> SIP Trunk -><br>Meeting Server -><br>SKFB Server->SKFB<br>(Mac) | Passed | NA |

| CMS25SPH1CMSG138  | Local user can<br>check Mute all,<br>Unmute all<br>option working<br>as expected<br>during<br>meeting.                                                                 | Verify whether local<br>user can check mute<br>all, unmute all option<br>working as expected<br>under Meetings in<br>Meeting Management<br>tool.                                                                                                    | WebRTC (Windows)<br>-> CMSSX20 Quick<br>Set-> Unified CM-><br>Sip<br>Trunk->CMSDX80-><br>Unified CM-> Sip<br>Trunk->CMS CMM-><br>Meetings                   | Passed | NA |
|-------------------|----------------------------------------------------------------------------------------------------|----------------------------------------------------------------------------------------------------|----------------------------------------------------------------------------------------------------|--------|----|
| CMS25SPH1.CMSG139 | Japanese local<br>user can login<br>with the<br>credentials and<br>manage<br>meeting via<br>Meeting<br>Management<br>tool.                                             | Verify whether<br>Japanese local user can<br>login with the<br>credentials and manage<br>meeting via Meeting<br>Management tool.                                                                                                    | NA                                                                                                    | Passed | NA |
| CMS25SPHI.CMSG140 | Check whether<br>user can see a<br>list of<br>scheduled<br>participants of<br>upcoming<br>meetings and<br>make sure it is<br>displaying as a<br>checklist.             | Check whether user<br>can see a list of<br>scheduled participants<br>of upcoming meetings<br>and make sure it is<br>displaying as a<br>checklist in Meeting<br>Management tool.                                                                                    | SX10 Quick<br>Set->Unified CM->Sip<br>Trunk->CMS<br>CMA(iPad)->CMS<br>CMM->Meetings                                                                         | Passed | NA |
| CMS25SPH1CMSG141  | LDAP user can<br>add SX80<br>Codec into<br>ongoing<br>meeting while<br>scheduled<br>conference via<br>TMS.                                                             | Verify whether LDAP<br>user can add Cisco<br>TelePresence SX80<br>Codec into ongoing<br>meeting while<br>scheduled conference<br>via TelePresence<br>Management Suite.                                                                                             | TMS -> SX10 Quick<br>Set -> Unified CM -><br>Sip Trunk -> CMSTMS<br>-> SX80 Codec-><br>Unified CM -> Sip<br>Trunk -> CMS CMM<br>-> Meetings                 | Passed | NA |
| CMS25SPH1CMSG153  | Check for<br>Audio/Video<br>mute option in<br>meeting among<br>Skype for<br>business on<br>android,<br>WebRTC<br>(Firefox on<br>Windows),<br>CMA (iPad) &<br>MX300-G2. | Verify whether user<br>can check for<br>Audio/Video mute<br>option in conference<br>between Skype for<br>business on Android,<br>WebRTC (Firefox on<br>Windows), Cisco<br>Meeting App (iPad)<br>and Cisco<br>TelePresence<br>MX300-G2 registered<br>in Unified CM. | SKFB(Android)->SKFB<br>Server-> Trusted<br>trunk->CMS WebRTC<br>(Firefox on<br>Windows)-> CMS<br>CMA(iPad)-> CMS<br>MX300-G2->Unified<br>CM->Sip Trunk->CMS | Passed | NA |

| CMS25SPH1CMSG154  | Join ongoing<br>meeting from<br>Skype for<br>business on<br>Android<br>among<br>different<br>clients and<br>check the<br>video quality<br>of Skype for<br>business. | Verify whether user<br>can join ongoing<br>meeting from Skype<br>for business client on<br>Android, Cisco<br>Meeting app on<br>Windows, Cisco<br>Meeting App on iPad<br>and Cisco Meeting<br>App on iPhone, and<br>Check the video<br>quality of Skype for<br>business on Android in<br>all clients. | SKFB(Android)->SKFB<br>Server-> Trusted<br>trunk->CMS CMA<br>(Windows) -> CMS<br>CMA (iPad)->CMS-><br>CMA(iPhone)->CMS   | Passed | NA |
|-------------------|----------------------------------------------------------------------------------------------------|----------------------------------------------------------------------------------------------------|----------------------------------------------------------------------------------------------------|--------|----|
| CMS25SPHI.CMSG155 | Hold and<br>Resume on<br>SX10 Quick<br>Set during<br>meeting with<br>Skype for<br>business on<br>Android.                                                           | Verify whether Hold<br>and Resume on Cisco<br>TelePresence SX10<br>Quick Set during<br>conference with Skype<br>for business on<br>Android and Cisco<br>TelePresence SX10<br>Quick Set.                                                                                                    | SX10 Quick Set -> Sip<br>Trunk -> Unified CM<br>-> CMSSKFB<br>(Android) -> SKFB<br>Server -> Trusted Sip<br>Trunk -> CMS | Passed | NA |
| CMS25SPH1CMSG158  | Call Transfer<br>from SX20<br>Quick Set to<br>DX80 during<br>meeting with<br>Skype for<br>business on<br>Windows.                                                   | Verify whether Call<br>transfer from Cisco<br>TelePresence SX20<br>Quick Set to Cisco<br>Webex DX80 during<br>conference with Skype<br>for business on<br>Windows.                                                                                                    | SX20 Quick Set -> Sip<br>Trunk -> Unified CM<br>-> CMSSKFB<br>(Windows) -> SKFB<br>Server -> Trusted<br>Trunk -> CMS     | Passed | NA |
| CMS25SPH1CMSG161  | Transfer call<br>from Skype for<br>business on<br>Windows to<br>Mac using<br>CMS during<br>meeting among<br>different<br>clients                                    | Verify whether<br>Transfer call from<br>Skype for business on<br>Windows to Skype for<br>business on Mac using<br>Cisco Meeting Server<br>during meeting with<br>Cisco Meeting App<br>(iOS) and WebRTC<br>(Windows)                                                                                  | SKFB (Windows) -><br>SKFB Server -><br>Trusted Trunk -><br>CMSCMA (iOS) -><br>CMSWebRTC<br>(Windows) -> CMS              | Passed | NA |
| CMS2.6S.CMS.G.007 | Check for the<br>meeting server<br>license usage<br>record for last<br>15 days                                                                                      | Verify whether user<br>can check for the<br>meeting server license<br>usage record for last 15<br>days successfully                                                                                                    | CMA (Windows) -><br>Meeting Server                                                                                       | Passed | NA |

| CMS2.6S.CMS.G.008 | Check for the<br>meeting server<br>license usage<br>record for last<br>30 days                                                                     | Verify whether user<br>can check for the<br>meeting server license<br>usage record for last 30<br>days successfully                                                                           | CMA (Windows) -><br>Meeting Server                                          | Passed | NA |
|-------------------|----------------------------------------------------------------------------------------------------|----------------------------------------------------------------------------------------------------|-----------------------------------------------------------------------------|--------|----|
| CMS2.6S.CMS.G.009 | Check for the<br>meeting server<br>license usage<br>record for last<br>45 days                                                                     | Verify whether user<br>can check for the<br>meeting server license<br>usage record for last 45<br>days successfully                                                                           | CMA (Windows) -><br>Meeting Server                                          | Passed | NA |
| CMS2.6S.CMS.G.010 | Check for the<br>meeting server<br>license usage<br>record for last<br>60 days                                                                     | Verify whether user<br>can check for the<br>meeting server license<br>usage record for last 60<br>days successfully                                                                           | CMA (Windows) -><br>Meeting Server                                          | Passed | NA |
| CMS2.6S.CMS.G.011 | Check for the<br>meeting server<br>license usage<br>record for last<br>90 days                                                                     | Verify whether user<br>can check for the<br>meeting server license<br>usage record for last 90<br>days successfully                                                                           | CMA (Windows) -><br>Meeting Server                                          | Passed | NA |
| CMS2.6S.CMS.G.012 | Check for the<br>meeting server<br>license usage<br>count rounded<br>to whole<br>number                                                            | Verify whether user<br>can check for the<br>meeting server license<br>usage record to whole<br>number successfully                                                                            | CMA (Windows) -><br>Meeting Server                                          | Passed | NA |
| CMS2.6S.CMS.G.019 | Licensing<br>Utilization<br>reporting                                                                                                    | Active licenses status<br>via postman tool                                                                                                    | NA                                                                          | Passed | NA |
| CMS2.6S.CMS.G.020 | Licensing<br>Utilization<br>reporting                                                                                                    | License in compliance<br>status via Cisco<br>Meeting Management                                                                                                    | NA                                                                          | Passed | NA |
| CMS2.6S.CMS.G.037 | One to one<br>chat between<br>Skype for<br>business 2019<br>client on Mac<br>and Cisco<br>Meeting App<br>on Windows<br>during meeting<br>using CMS | Verify if user is able to<br>do one to one chat<br>between Skype for<br>business 2019 client on<br>Mac and Cisco<br>Meeting App on<br>Windows during<br>meeting using Cisco<br>Meeting Server | SKFB (Mac) ->SKFB<br>Server->Trusted Sip<br>Trunk->CMSCMA<br>(Windows)->CMS | Passed | NA |

| CMS2.6S.CMS.G.038 | Group chat<br>between Skype<br>for business<br>2019 client on<br>Mac, WebRTC<br>on Android<br>and Cisco<br>Meeting App<br>on Windows<br>during meeting                      | Verify if user is able to<br>do group chat between<br>Skype for business<br>2019 client on Mac,<br>Cisco Meeting Server<br>WebRTC on Android<br>and Cisco Meeting<br>App on Windows<br>during meeting using<br>Cisco Meeting Server  | SKFB (Mac) ->SKFB<br>Server->Trusted Sip<br>Trunk->CMSCMA<br>(Windows) &<br>WebRTC<br>(Android)->CMS                            | Passed | NA |
|-------------------|----------------------------------------------------------------------------------------------------|----------------------------------------------------------------------------------------------------|----------------------------------------------------------------------------------------------------|--------|----|
| CMS2.6S.CMS.G.039 | Mute/Unmute<br>audio from<br>Skype for<br>business 2019<br>client on Mac<br>during meeting<br>with Cisco<br>Meeting App<br>on iOS and<br>Cisco Meeting<br>App on<br>Windows | Verify if user is able to<br>do Mute/Unmute audio<br>from Skype for<br>business 2019 client on<br>Mac during meeting<br>with Cisco Meeting<br>App on iOS and Cisco<br>Meeting App on<br>Windows using Cisco<br>Meeting Server        | SKFB (Mac) ->SKFB<br>Server->Trusted Sip<br>Trunk->CMSCMA<br>(Windows) & CMA<br>(iOS) ->CMS                                     | Passed | NA |
| CMS2.6S.CMS.G.040 | Mute/Unmute<br>video from<br>Skype for<br>business 2019<br>client on Mac<br>during meeting<br>with Cisco<br>Meeting App<br>on iOS and<br>Cisco Meeting<br>App on<br>Windows | Verify if user is able to<br>do Mute/Unmute video<br>from Skype for<br>business 2019 client on<br>Mac during meeting<br>with Cisco Meeting<br>App on iOS and Cisco<br>Meeting App on<br>Windows using Cisco<br>Meeting Server        | SKFB (Mac) ->SKFB<br>Server->Trusted Sip<br>Trunk->CMSCMA<br>(Windows) & CMA<br>(iOS) ->CMS                                     | Passed | NA |
| CMS2.6S.CMS.G.041 | Join space<br>from Skype for<br>business 2019<br>client on<br>Windows,<br>Cisco Meeting<br>App on iOS<br>and SX10<br>Quick Set<br>registered with<br>Unified CM             | Verify if user is able to<br>Join space from Skype<br>for business 2019<br>client on Windows,<br>Cisco Meeting App on<br>iOS and Cisco<br>TelePresence SX10<br>Quick Set registered<br>with Unified CM using<br>Cisco Meeting Server | SKFB (Windows)<br>->SKFB<br>Server->Trusted Sip<br>Trunk->CMSCMA<br>(iOS) ->CMSSX10<br>Quick Set->Unified<br>CM->Sip Trunk->CMS | Passed | NA |
| CMS2.6S.CMS.G.042 | Presentation<br>sharing from<br>Skype for<br>business 2019<br>client on Mac<br>during meeting<br>with Cisco<br>meeting App<br>on Windows &<br>WebRTC on<br>Android | Verify if user is able to<br>do Presentation sharing<br>from Skype for<br>business 2019 client on<br>Mac during meeting<br>with Cisco Meeting<br>App on windows &<br>WebRTC on Android<br>using Cisco Meeting<br>Server                         | SKFB (Mac) ->SKFB<br>Server->Trusted Sip<br>Trunk->CMSCMA<br>(Windows) &<br>WebRTC ->CMS                                                                                                    | Passed | NA |
|-------------------|----------------------------------------------------------------------------------------------------|----------------------------------------------------------------------------------------------------|----------------------------------------------------------------------------------------------------|--------|----|
| CMS2.6S.CMS.G.043 | Recording<br>meeting from<br>SX10 Quick<br>Set during<br>meeting with<br>Skype for<br>business 2019<br>client on Mac<br>using Cisco<br>Meeting Server              | Verify if user is able to<br>Record meeting from<br>Cisco TelePresence<br>SX10 Quick Set during<br>meeting with Skype<br>for business 2019<br>client on Mac using<br>Cisco Meeting Server                                                       | SKFB (Mac) ->SKFB<br>Server->Trusted Sip<br>Trunk->CMSSX10<br>Quick Set->Unified<br>CM->Sip Trunk->CMS                                                                                        | Passed | NA |
| CMS2.6S.CMS.G.044 | Recording<br>during meeting<br>between Skype<br>for business<br>2019 client on<br>Mac, CMA on<br>iOS and<br>WebRTC on<br>Windows.                                  | Verify if user is able to<br>Record during meeting<br>between Skype for<br>business 2019 on Mac,<br>Cisco Meeting App on<br>iOS and Cisco Meeting<br>Server WebRTC on<br>Windows using Cisco<br>Meeting Server.                                 | SKFB (Mac) ->SKFB<br>Server->Trusted Sip<br>Trunk->CMSCMA<br>(iOS) & WebRTC<br>(Windows)->CMS                                                                                                 | Passed | NA |
| CMS2.6S.CMS.G.045 | Transfer video<br>call from<br>Skype for<br>business 2019<br>client on Mac<br>using Cisco<br>meeting Server                                                        | Verify if user is able to<br>transfer video call<br>from Skype for<br>business 2019 client on<br>Mac to Skype for<br>business 2019 client on<br>Windows during<br>meeting with Cisco<br>meeting App on<br>Windows using Cisco<br>Meeting Server | SKFB (Mac) ->SKFB<br>Server->Trusted Sip<br>Trunk-> CMS<br>CMA(Windows)-><br>CMS SKFB<br>(Mac)->SKFB<br>Server->Trusted Sip<br>Trunk -> CMS-><br>Transfer-> SKFB<br>Server->SKFB<br>(Windows) | Passed | NA |

| CMS2.6S.CMS.G.046 | Initiate<br>meeting<br>between Skype<br>for business<br>2019 client on<br>Mac, SX10<br>Quick Set<br>registered with<br>Unified CM &<br>SX80 Codec<br>registered with<br>Cisco VCS                                                     | Verify if user is able to<br>Initiate meeting<br>between Skype for<br>business 2019 client on<br>Mac, Cisco<br>TelePresence SX10<br>Quick Set registered<br>with Cisco Unified<br>Communication<br>Manager & Cisco<br>TelePresence SX80<br>Codec registered with<br>Cisco TelePresence<br>Video Communication<br>Server using Cisco<br>Meeting Server                                                       | SKFB (Mac) ->SKFB<br>Server->Trusted Sip<br>Trunk->CMSSX10<br>Quick Set->Unified<br>CM->Sip<br>Trunk->CMSSX80<br>Codec->Cisco<br>VCS->Zone->CMS | Passed | NA |
|-------------------|----------------------------------------------------------------------------------------------------|----------------------------------------------------------------------------------------------------|----------------------------------------------------------------------------------------------------|--------|----|
| CMS2.6S.CMS.G.047 | Presentation<br>sharing from<br>Skype for<br>business<br>during meeting<br>between Skype<br>for business<br>2019 client on<br>Mac, SX10<br>Quick Set<br>registered with<br>Unified CM &<br>SX80 Codec<br>registered with<br>Cisco VCS | Verify if user is able to<br>do Presentation sharing<br>from Skype for<br>business during<br>meeting between<br>Skype for business<br>2019 client on Mac,<br>Cisco TelePresence<br>SX10 Quick Set<br>registered with Cisco<br>Unified<br>Communication<br>Manager & Cisco<br>TelePrsence SX80<br>Codec registered with<br>Cisco TelePresence<br>Video Communication<br>Server using Cisco<br>Meeting Server | SKFB (Mac) ->SKFB<br>Server->Trusted Sip<br>Trunk->CMSSX10<br>Quick Set->Unified<br>CM->Sip<br>Trunk->CMSSX80<br>Codec->Cisco<br>VCS->Zone->CMS | Passed | NA |
| CMS2.6S.CMS.G.048 | Initiate<br>meeting<br>between CMA<br>on iOS (Guest<br>login) and<br>Skype for<br>business 2019<br>client on Mac<br>using Cisco<br>Meeting Server                                                                                     | Verify if user is able to<br>initiate meeting<br>between Cisco<br>Meeting App on iOS<br>(Guest login) and<br>Skype for business<br>2019 client on Mac<br>using Cisco Meeting<br>Server                                                                                                    | SKFB (Mac) ->SKFB<br>Server->Trusted Sip<br>Trunk->CMSCMA<br>(iOS)->CMS                                                                         | Passed | NA |

| CMS2.6S.CMS.G.049 | Long duration<br>direct call from<br>Skype for<br>business 2019<br>client on Mac<br>& Cisco<br>Meeting App<br>on iOS via<br>Cisco Meeting<br>Server | Verify if user is able to<br>make long duration<br>video call between<br>Skype for business<br>2019 client on Mac<br>and Cisco Meeting<br>App on iOS using<br>Cisco Meeting Server  | SKFB (Mac) ->SKFB<br>Server->Trusted Sip<br>Trunk->CMS->CMA<br>(iOS)                                                                                                    | Passed | NA |
|-------------------|----------------------------------------------------------------------------------------------------|----------------------------------------------------------------------------------------------------|----------------------------------------------------------------------------------------------------|--------|----|
| CMS2.6S.CMS.G.050 | Hold/Resume<br>from SX10<br>Quick Set<br>during meeting<br>with Skype for<br>business 2019<br>client on Mac<br>using Cisco<br>Meeting Server        | Verify if the user can<br>Hold/Resume from<br>Cisco TelePresence<br>SX10 Quick Set during<br>meeting with Skype<br>for business 2019<br>client on Mac using<br>Cisco Meeting Server | SKFB (Mac) ->SKFB<br>Server->Trusted Sip<br>Trunk->CMSSX10<br>Quick Set->Unified<br>CM->Sip Trunk->CMS                                                                      | Passed | NA |
| CMS2.6S.CMS.G.051 | Login Skype<br>for business<br>2019 Client on<br>Android and<br>iOS using<br>Japanese user<br>credentials.                                          | Verify whether the<br>user can able to login<br>Skype for business<br>2019 client on Android<br>and iOS using<br>Japanese user<br>credentials.                                      | NA                                                                                                    | Passed | NA |
| CMS2.6S.CMS.G.052 | Join space<br>from Skype for<br>business 2019<br>client on<br>Android and<br>DX80 with<br>bandwidth of<br>128Kbps using<br>CMS                      | Join space from Skype<br>for business 2019<br>client on Android and<br>Cisco Webex DX80<br>with bandwidth of<br>128Kbps using Cisco<br>Meeting Server                               | SKFB (Android) -><br>SKFB Server -><br>Trusted Sip Trunk -><br>CMSDX80 -> Unified<br>CM -> Sip Trunk -><br>CMS                                                              | Passed | NA |
| CMS2.6S.CMS.G.065 | Cancel the<br>ongoing<br>meeting in<br>CJM while<br>sharing the<br>presentation                                                                     | Verify whether Cisco<br>Jabber for Mac is able<br>to cancel the ongoing<br>meeting with Skype<br>for Business and Cisco<br>IP Phone 88xx                                            | S4B1->S4BServer->SIP<br>Trunk -> Meeting<br>ServerIP Phone 8845<br>-> Unified CM -> SIP<br>Trunk -> Meeting<br>ServerCJM -> Unified<br>CM -> SIP Trunk -><br>Meeting Server | Passed | NA |

| CMS2.6S.CMS.G.066 | Time delay<br>taken to<br>resume the<br>video call of<br>CJM             | Verify whether Cisco<br>Jabber for Mac video<br>display is able to<br>resume within seconds<br>during meeting with<br>Skype for Business<br>(S4B1) and Cisco IP<br>Phone8845.                                                  | S4B1->S4BServer->SIP<br>Trunk -> Meeting<br>ServerIP Phone 8845<br>-> Unified CM -> SIP<br>Trunk -> Meeting<br>ServerCJM -> Unified<br>CM ->SIP Trunk -><br>Meeting Server | Passed | NA |
|-------------------|--------------------------------------------------------------------------|----------------------------------------------------------------------------------------------------|----------------------------------------------------------------------------------------------------|--------|----|
| CMS2.6S.CMS.G.067 | Add 8821<br>phones into the<br>meeting space                             | Verify whether Cisco<br>wireless IP Phone<br>8821 can be added<br>during the meeting<br>with Skype for<br>Business(S4B1) and<br>Cisco Jabber for<br>Windows and validate<br>by show details in<br>Cisco Wireless Phone<br>8821 | S4B1->S4BServer->SIP<br>Trunk -> Meeting<br>ServerIP Phone 8845<br>-> Unified CM -> SIP<br>Trunk -> Meeting<br>ServerCJM -> Unified<br>CM ->SIP Trunk -><br>Meeting Server | Passed | NA |
| CMS2.6S.CMS.G.068 | Active call<br>status in<br>preservation<br>mode                         | Verify whether the call<br>status of participants in<br>Skype for<br>Business(S4B1) when<br>Cisco Unified<br>Communication<br>Manger is down during<br>meeting with Cisco IP<br>Phone 88xx and Cisco<br>Jabber for Windows     | S4B1->S4BServer->SIP<br>Trunk -> Meeting<br>ServerIP Phone 88xx<br>-> Unified CM -> SIP<br>Trunk -> Meeting<br>ServerCJW -> Unified<br>CM ->SIP Trunk -><br>Meeting Server | Passed | NA |
| CMS2.6S.CMS.G.069 | View sender<br>and receiver<br>codec in all<br>clients during<br>meeting | Verify whether call statistics                                                                                                    | S4B1->S4BServer->SIP<br>Trunk -> Meeting<br>ServerIP Phone 88xx<br>-> Unified CM -> SIP<br>Trunk -> Meeting<br>ServerCJW -> Unified<br>CM ->SIP Trunk -><br>Meeting Server | Passed | NA |
| CMS2.6S.CMS.G.070 | Call Park from<br>CJW during<br>meeting with<br>S4B1                     | Verify whether Cisco<br>Jabber for Windows is<br>able to make a call<br>park during meeting<br>with Skype for<br>Business client(S4B1)                                                                                         | S4B1->S4BServer->SIP<br>Trunk -> Meeting<br>ServerIP Phone 88xx<br>-> Unified CM -> SIP<br>Trunk -> Meeting<br>ServerCJW -> Unified<br>CM ->SIP Trunk -><br>Meeting Server | Passed | NA |

| CMS2.6S.CMS.G.071 | Set Call<br>Forward all in<br>CJW during<br>meeting with<br>S4B1                                                                                                    | Verify whether Cisco<br>Jabber for Windows is<br>able to do call forward<br>during meeting with<br>Skype for Business<br>Client                                                                                                    | S4B1->S4BServer->SIP<br>Trunk -> Meeting<br>ServerIP Phone 88xx<br>-> Unified CM -> SIP<br>Trunk -> Meeting<br>ServerCJW -> Unified<br>CM ->SIP Trunk -><br>Meeting Server | Passed | NA |
|-------------------|----------------------------------------------------------------------------------------------------|----------------------------------------------------------------------------------------------------|----------------------------------------------------------------------------------------------------|--------|----|
| CMS2.6S.CMS.G.073 | View message<br>notification<br>during meeting<br>in S4B1                                                                                                    | Verify whether Skype<br>for Business<br>Client(S4B1) is able to<br>display message<br>notification during<br>meeting successfully                                                                                                  | S4B1->S4BServer->SIP<br>Trunk -> Meeting<br>ServerIP Phone 88xx<br>-> Unified CM -> SIP<br>Trunk -> Meeting<br>ServerCJM -> Unified<br>CM ->SIP Trunk -><br>Meeting Server | Passed | NA |
| CMS2.6S.CMS.G.151 | Check for<br>moving a SIP<br>endpoint<br>registered<br>participant<br>between<br>meetings<br>hosted in Cisco<br>Meeting Server<br>from CMM                                  | Verify whether user<br>can check for moving<br>a SIP endpoint<br>registered participant<br>between meetings<br>hosted in Cisco<br>Meeting Server from<br>Cisco Meeting<br>Management<br>successfully                               | CMA (Windows),<br>CMA(iOS), MX300 G2<br>-> Meeting Server                                                                                                    | Passed | NA |
| CMS2.6S.CMS.G.152 | Check for<br>moving a SIP<br>endpoint<br>registered<br>participant<br>while sharing<br>presentation<br>between<br>meetings<br>hosted in Cisco<br>Meeting Server<br>from CMM | Verify whether user<br>can check for moving<br>a SIP endpoint<br>registered participant<br>while sharing<br>presentation between<br>meetings hosted in<br>Cisco Meeting Server<br>from Cisco Meeting<br>Management<br>successfully | CMA (Windows),<br>CMA(iOS), MX300 G2<br>-> Meeting Server                                                                                                    | Passed | NA |
| CMS2.6S.CMS.G.153 | Check for the<br>participant ID<br>when the<br>participant is<br>moved to a<br>new<br>conference<br>from CMM                                                                | Verify whether user<br>can check the<br>participant ID when<br>the participant is<br>moved to a new<br>conference from Cisco<br>Meeting Management<br>successfully                                                                 | CMA (Windows),<br>CMA(iOS), MX300 G2<br>-> Meeting Server                                                                                                    | Passed | NA |

| CMS2.6S.CMS.G.154 | Check for<br>moving more<br>than one SIP<br>endpoint<br>registered<br>participant<br>between<br>meetings<br>hosted in Cisco<br>Meeting Server<br>from CMM | Verify whether user<br>can check for moving<br>more than one SIP<br>endpoint registered<br>participant between<br>meetings hosted in<br>Cisco Meeting Server<br>from Cisco Meeting<br>Management<br>successfully | CMA (Windows),<br>CMA(iOS), MX300<br>G2, DX70 -> Meeting<br>Server                   | Passed | NA |
|-------------------|----------------------------------------------------------------------------------------------------|----------------------------------------------------------------------------------------------------|--------------------------------------------------------------------------------------|--------|----|
| CMS2.6S.CMS.G.124 | Login as Local<br>Japanese user<br>and sort active<br>unscheduled<br>meetings in<br>CMM                                                                   | Verify whether user<br>can login as Local<br>Japanese user and sort<br>active unscheduled<br>meetings in Cisco<br>Meeting Management.                                                                            | CMM->Meetings                                                                        | Passed | NA |
| CMS2.6S.CMS.G.126 | Make<br>participants<br>important from<br>CMA (Mac)<br>during meeting<br>among<br>different<br>clients and<br>manage<br>unscheduled<br>meeting via<br>CMM | Make participant<br>important from Cisco<br>Meeting App (Mac)<br>during meeting among<br>different clients and<br>manage unscheduled<br>meeting via Cisco<br>Meeting Management                                  | CMA (Windows) -><br>CMS->CMA (iOS) -><br>CMS->CMA (Mac) -><br>Cisco Meeting Server   | Passed | NA |
| CMS2.6S.CMS.G.127 | Clear<br>participant<br>important from<br>CMA (Mac)<br>during meeting<br>among<br>different<br>clients and<br>manage<br>unscheduled<br>meeting via<br>CMM | Clear participant<br>important from Cisco<br>Meeting App (Mac)<br>during meeting among<br>different clients and<br>manage unscheduled<br>meeting via Cisco<br>Meeting Management                                 | CMA (Windows) -><br>CMS-> CMA (iOS) -><br>CMS-> CMA (Mac) -><br>Cisco Meeting Server | Passed | NA |

| CMS2.6S.CMS.G.128 | Check whether<br>the license<br>status of CMS<br>banner<br>displays under<br>overview tab<br>in CMM while<br>logged in as<br>Japanese local<br>user | Verify whether the<br>license status of Cisco<br>Meeting Server banner<br>displays under<br>overview tab in Cisco<br>Meeting Management<br>while logged in as<br>Japanese user                                          | NA                                                                                                    | Passed | NA |
|-------------------|----------------------------------------------------------------------------------------------------|----------------------------------------------------------------------------------------------------|----------------------------------------------------------------------------------------------------|--------|----|
| CMS2.7S.CMS.G.022 | Set self pane<br>mode to self<br>and view the<br>layout in Cisco<br>Meeting Server<br>WebRIC(Chrome)                                                | Verify whether self<br>pane mode is set to<br>"self" via Postman tool<br>and validate the layout<br>in Cisco Meeting<br>Server<br>WebRTC(Chrome)                                                                        | WebRTC1(Chrome)-><br>Meeting Server-><br>WebRTC1(Chrome)-><br>Meeting Server-><br>WebRTC1(Chrome)-><br>WebRTC1(Chrome)-><br>Meeting Server -><br>WebRTC2(Firefox) | Passed | NA |
| CMS2.7S.CMS.G.023 | Set self pane<br>mode to skip<br>and view the<br>layout in Cisco<br>Meeting Server<br>WebRIC(Chrome)                                                | Verify whether self<br>pane mode is set to<br>"skip" via Postman<br>tool and validate the<br>layout in Cisco<br>Meeting Server<br>WebRTC(Chrome)                                                                        | WebRTC1(Chrome)-><br>Meeting Server-><br>WebRTC1(Chrome)-><br>Meeting Server -><br>WebRTC1(Chrome)-><br>Meeting Server -><br>WebRTC2(Firefox)                     | Passed | NA |
| CMS2.7S.CMS.G.024 | Set self pane<br>mode to blank<br>and view the<br>layout in Cisco<br>Meeting Server<br>WebRTC<br>(Chrome)                                           | Verify whether self<br>pane mode is set to<br>"blank" via Postman<br>tool and validate the<br>layout in Cisco<br>Meeting Server<br>WebRTC(Chrome)                                                                       | WebRTC1(Chrome)-><br>Meeting Server-><br>WebRTC1(Chrome)-><br>Meeting Server -><br>WebRTC1(Chrome)-><br>Meeting Server -><br>WebRTC2(Firefox)                     | Passed | NA |
| CMS2.7S.CMS.G.025 | Set<br>paneimportance<br>and drop that<br>same<br>participant in<br>WebRTC<br>(Firefox)                                                             | Verify whether Cisco<br>Meeting Server<br>WebRTC1(Chrome)<br>pane importance is set<br>to 2 and drop the<br>WebRTC1 from Cisco<br>Meeting Server<br>WebRTC2 (Firefox).<br>Validate the pane of<br>WebRTC1 in<br>WebRTC2 | WebRTC2(Firefox)-><br>Meeting Server-><br>WebRTC2(Firefox)-><br>Meeting Server -><br>WebRTC1(Chrome)-><br>WebRTC2(Firefox)-><br>Meeting Server -> iPad            | Passed | NA |

| CMS2.7S.CMS.G.052 | Login as local<br>Japanese user<br>and check<br>whether pane<br>placement icon<br>is displaying<br>inside the<br>ongoing<br>meeting in<br>CMM.        | Check whether user is<br>able to set Prominent<br>+7 as pane template,<br>add and remove<br>Japanese participants<br>according to our<br>preference during<br>unscheduled<br>conference of Cisco<br>Meeting Server.                                                                                                    | WebRTC -><br>CMSMX200 G2 -><br>Unified CM -> Sip<br>Trunk -> CMSCMM -><br>Meetings                                                                                             | Passed | NA |
|-------------------|----------------------------------------------------------------------------------------------------|----------------------------------------------------------------------------------------------------|----------------------------------------------------------------------------------------------------|--------|----|
| CMS2.7S.CMS.G.053 | Enter in to<br>Japanese<br>named<br>unscheduled<br>meeting, turn<br>on pane<br>placement icon<br>and set<br>template as 9<br>Equal during<br>meeting. | Check whether user is<br>able to set Prominent<br>+5 as pane template<br>and set "Show self<br>view" option during<br>unscheduled CMS<br>conference.                                                                                                    | Webex Codec Pro -><br>Unified CM -> Sip<br>Trunk -> CMSSX80<br>Codec -> Unified CM<br>-> Sip Trunk -><br>CMSMX300 G2 -><br>Unified CM -> Sip<br>Trunk -> CMSCMM -><br>Meetings | Passed | NA |
| CMS2.7S.CMS.G.054 | Set "show self<br>view" option<br>and Add active<br>participants to<br>pane during<br>meeting by<br>local Japanese<br>user.                           | Check whether user is<br>able to set single pane<br>template and set<br>"Show a blank pane"<br>option during<br>unscheduled CMS<br>conference.                                                                                                    | MX200 G2 -> Unified<br>CM -> Sip Trunk -><br>CMSSX10 Quick Set<br>-> Unified CM -> Sip<br>Trunk -> CMSSX80<br>Codec -> Unified CM<br>-> Sip Trunk -><br>CMSCMM -><br>Meetings  | Passed | NA |
| CMS2.7S.CMS.G.069 | Set 25 Equal<br>pane template<br>after<br>conference is<br>scheduled in<br>TMS in CMM                                                                 | Verify whether user<br>can Schedule a<br>conference with Cisco<br>TelePresence MX200<br>G2, Cisco<br>TelePresence MX300<br>G2, Cisco Webex<br>Codec Pro registered<br>in Cisco Unified<br>Communications<br>Manager in Cisco<br>TelePresence<br>Management Suite and<br>set 25 Equal pane<br>template in Cisco<br>Meeting Management<br>Tool | Cisco TMS -> MX200<br>G2, MX300 G2, Codec<br>Pro -> Unified CM -><br>SIP Trunk -> CMS<br>CMM -> CMS -><br>Meeting                                                              | Passed | NA |

| CMS2.7S.CMS.G.071 | Set 9 Equal<br>pane template,<br>show a blank<br>pane option<br>and 2 screen<br>preview after<br>conference is<br>scheduled in<br>TMS in CMM | Verify whether user<br>can Schedule a<br>conference with Cisco<br>TelePresence SX20<br>Quick Set, Cisco<br>Webex Codec Plus,<br>Cisco TelePresence<br>SX80 Codec registered<br>in Cisco Unified<br>Communications<br>Manager in Cisco<br>TelePresence<br>Management Suite and<br>set 9 Equal pane<br>template, show a blank<br>pane option and 2<br>screen preview in<br>Cisco Meeting<br>Management Tool | Cisco TMS -> SX80<br>Codec , Codec Plus,<br>SX20 Quick Set -><br>Unified CM -> SIP<br>Trunk -> CMS CMM<br>-> CMS -> Meeting | Passed | NA |
|-------------------|----------------------------------------------------------------------------------------------------|----------------------------------------------------------------------------------------------------|----------------------------------------------------------------------------------------------------|--------|----|
| CMS2.7S.CMS.G.073 | Set Speaker<br>Large pane<br>template and 1<br>screen preview<br>option in<br>CMM                                                            | Verify whether user set<br>Speaker Large pane<br>template and 1 screen<br>preview in Cisco<br>Meeting Management<br>Tool managed by<br>Cisco Meeting Server,<br>initiate a conference<br>with Cisco<br>TelePresence MX200<br>G2, Cisco<br>TelePresence MX300<br>G2, Cisco<br>TelePresence SX20<br>Quick Set all<br>registered in Cisco<br>Unified<br>Communications<br>Manager                            | MX200 G2, MX300<br>G2, SX20 Quick Set<br>->Unified CM -> Sip<br>Trunk -> CMS CMM<br>-> CMS -> Meeting                       | Passed | NA |

| CMS2.7S.CMS.G.075 | Login as local<br>Japanese user<br>and check<br>whether pane<br>placement icon<br>is visible<br>inside the<br>ongoing<br>meeting after<br>conference is<br>scheduled in<br>TMS in CMM                                                                  | Verify whether user<br>can Schedule a<br>conference with Cisco<br>Webex Room Kit,<br>Cisco TelePresence<br>MX300 G2, Cisco<br>Webex Codec Pro<br>registered in Cisco<br>Unified<br>Communications<br>Manager in Cisco<br>TelePresence<br>Management Suite and<br>check whether pane<br>placement option is<br>visible in Cisco<br>Meeting Management<br>Tool | Cisco TMS -> Room<br>Kit, Codec Plus, Codec<br>Pro -> Unified CM -><br>SIP Trunk -> CMS<br>CMM -> CMS -><br>Meeting | Passed | NA |
|-------------------|----------------------------------------------------------------------------------------------------|----------------------------------------------------------------------------------------------------|----------------------------------------------------------------------------------------------------|--------|----|
| CMS2.7S.CMS.G.086 | Check whether<br>suggested<br>Japanese<br>password<br>dictionary is<br>uploaded<br>successfully<br>and displayed<br>when local<br>user password<br>is changed or<br>created in<br>CMM                                                                  | Verify whether user<br>can upload the<br>suggested Japanese<br>password dictionary<br>and the same is<br>displayed in Cisco<br>Meeting Management<br>Tool when local user<br>password is changed or<br>created                                                                                                    | NA                                                                                                    | Passed | NA |
| CMS2.7S.CMS.G.087 | Check whether<br>minimum<br>password<br>character<br>length is set to<br>10 and create a<br>local user,<br>login with that<br>user and try to<br>change the<br>password with<br>9 characters<br>and verify the<br>error message<br>displayed in<br>CMM | Verify whether user<br>can set minimum<br>password character<br>length to 10 and create<br>a local user, login with<br>that user and try to<br>change the password<br>with 9 characters and<br>view the error message<br>in Cisco Meeting<br>Management Tool                                                                                                 | NA                                                                                                    | Passed | NA |

| CMS2.7S.CMS.G.088 | Check for the<br>error message<br>when same old<br>password is<br>reused before<br>the suggested<br>number of new<br>passwords in<br>Reuse Policy<br>in CMM                                                            | Verify whether user<br>can user can view the<br>error message when<br>old password is reused<br>before the suggested<br>number of new<br>passwords in Reuse<br>Policy in Cisco<br>Meeting Management<br>Tool                           | NA                                                                           | Passed | NA |
|-------------------|----------------------------------------------------------------------------------------------------|----------------------------------------------------------------------------------------------------|------------------------------------------------------------------------------|--------|----|
| CMS2.7S.CMS.G.089 | Check for the<br>error message<br>when the same<br>password is<br>reused before<br>the suggested<br>number of<br>days in Reuse<br>Policy in<br>CMM                                                                     | Verify whether user<br>can user can view the<br>error message when<br>same password is<br>reused before the<br>suggested number of<br>days in Reuse Policy<br>in Cisco Meeting<br>Management Tool                                      | NA                                                                           | Passed | NA |
| CMS2.7S.CMS.G.090 | Check whether<br>the Rate limit<br>sign-in attempt<br>is enabled and<br>Rate at which<br>one token is<br>added to a<br>bucket is set to<br>50 and<br>Maximum<br>number of<br>tokens held in<br>a bucket is 5 in<br>CMM | Verify whether user<br>can enable Rate limit<br>sign-in attempt and<br>Rate at which one<br>token is added to a<br>bucket is set to 50 and<br>Maximum number of<br>tokens held in a bucket<br>is 5 in Cisco Meeting<br>Management Tool | NA                                                                           | Passed | NA |
| CMS2.7S.CMS.G.077 | Make an adhoc<br>call from<br>WebRTC<br>(Firefox on<br>Mac) to Skype<br>for business on<br>Mac and check<br>mute &<br>unmute.                                                                                          | Verify whether user<br>can make an adhoc call<br>from WebRTC<br>(Firefox on Mac) to<br>Skype for business on<br>Mac and check mute &<br>unmute on Skype for<br>business on Mac.                                                        | WebRTC (Firefox on<br>Mac)->CMS->Trusted<br>Trunk->SKFB<br>Server->SKFB(Mac) | Passed | NA |

| CMS2.7S.CMS.G.078 | Join single<br>space from<br>skype for<br>business on<br>Mac and Share<br>Presentation<br>during meeting<br>among<br>different<br>clients.                          | Join ongoing meeting<br>from Skype for<br>business on Mac and<br>share Presentation<br>during video<br>conference call among<br>different clients.                                                                                                    | SKFB (Mac)->SKFB<br>Server-> Trusted<br>trunk->CMS SX20<br>Quick Set->Unified<br>CM->Sip Trunk->CMS<br>CMA(Mac)->CM                                                                                 | Passed | NA |
|-------------------|----------------------------------------------------------------------------------------------------|----------------------------------------------------------------------------------------------------|----------------------------------------------------------------------------------------------------|--------|----|
| CMS2.7S.CMS.G.079 | Create space<br>and join<br>meeting from<br>Skype for<br>business on<br>Mac with other<br>different<br>clients.                                                     | Create instant space<br>and joining the space<br>from skype for<br>business client on Mac,<br>Cisco Meeting Server<br>WebRTC (Chrome on<br>Android), Skype for<br>business client on<br>Android and Cisco<br>TelePresence SX10<br>Quick Set.                   | SKFB (Mac)->SKFB<br>Server-> Trusted<br>trunk->CMS WebRTC<br>(Chrome on<br>Android)->CMS<br>SKFB(Android)->SKFB<br>Server-> Trusted<br>trunk->CMS SX10<br>Quick Set ->Unified<br>CM->Sip Trunk->CMS | Passed | NA |
| CMS2.7S.CMS.G.080 | Check<br>Audio/Video<br>mute option in<br>meeting among<br>Skype for<br>business on<br>android,<br>WebRTC<br>(Firefox on<br>Mac), CMA<br>(iPad) &<br>MX300-G2.      | Check Audio/Video<br>mute option in<br>conference between<br>Skype for business on<br>Android, WebRTC<br>(Firefox on Mac),<br>Cisco Meeting App<br>(iPad) and Cisco<br>TelePresence<br>MX300-G2 registered<br>in Unified CM.                                   | SKFB(Android)->SKFB<br>Server-> Trusted<br>trunk->CMS WebRTC<br>(Firefox on<br>Mac)->CMS<br>CMA(iPad)->CMS<br>MX300-G2->Unified<br>CM->Sip Trunk->CM                                                | Passed | NA |
| CMS2.7S.CMS.G.081 | Join ongoing<br>meeting from<br>Skype for<br>business on<br>Android<br>among<br>different<br>clients and<br>check the<br>video quality<br>of Skype for<br>business. | Join ongoing meeting<br>from Skype for<br>business client on<br>Android, Cisco<br>Meeting app on Mac,<br>Cisco Meeting App on<br>iPad and Cisco<br>Meeting App on<br>iPhone. Check the<br>video quality of Skype<br>for business on<br>Android in all clients. | SKFB(Android)->SKFB<br>Server-> Trusted<br>trunk->CMS<br>CMA(Mac)->CMS<br>CMA(iPad)->CMS-><br>CMA(iPhone)->CMS                                                                                      | Passed | NA |

| CMS2.7S.CMS.G.082 | Hold and<br>Resume on<br>SX10 Quick<br>Set during<br>meeting with<br>Skype for<br>business on<br>Android.                                                                                                  | Hold and Resume on<br>Cisco TelePresence<br>SX10 Quick Set during<br>conference with Skype<br>for business on<br>Android and Cisco<br>TelePresence SX10<br>Quick Set.                      | SX10 Quick Set -> Sip<br>Trunk -> Unified CM<br>-> CMS SKFB<br>(Android) -> SKFB<br>Server -> Trusted Sip<br>Trunk -> CMS | Passed | NA |
|-------------------|----------------------------------------------------------------------------------------------------|----------------------------------------------------------------------------------------------------|----------------------------------------------------------------------------------------------------|--------|----|
| CMS2.7S.CMS.G.083 | Join ongoing<br>meeting from<br>SX20 Quick<br>Set and Skype<br>for business on<br>Android and<br>Share<br>Presentation<br>from SX20<br>Quick Set<br>while it has<br>connected with<br>PC via<br>proximity. | Share Presentation<br>from Cisco<br>TelePresence SX20<br>Quick Set while it has<br>connected with PC via<br>Proximity, during<br>meeting with Skype<br>for business on<br>Android.         | SX20 Quick Set -> Sip<br>Trunk -> Unified CM<br>-> CMS SKFB<br>(Android) -> SKFB<br>Server -> Trusted<br>Trunk -> CMS     | Passed | NA |
| CMS2.7S.CMS.G.084 | Direct call<br>between Skype<br>for business on<br>Mac and<br>Skype for<br>Business on<br>Android.<br>Check Mute,<br>Unmute and<br>Share<br>Presentation<br>during<br>meeting.                             | Direct call from Skype<br>for business on Mac to<br>Skype for Business on<br>Android. Check Mute,<br>Unmute and share<br>Presentation from<br>Skype for Business on<br>Mac during meeting. | SKFB (Mac) -> SKFB<br>Server -> SKFB<br>(Android)                                                                         | Passed | NA |
| CMS2.7S.CMS.G.032 | Check for<br>making a<br>direct call from<br>WebRTC<br>Windows<br>Japanese user<br>to CMA iOS<br>Japanese user                                                                                             | Verify whether user<br>can make a direct call<br>from WebRTC<br>Windows Japanese<br>user to CMA iOS<br>Japanese user<br>successfully                                                       | WebRTC (Windows),<br>CMA(iOS), -> Meeting<br>Server                                                                       | Passed | NA |

| CMS2.7S.CMS.G.033 | Check for<br>making a space<br>call from<br>WebRTC<br>Windows<br>Japanese user<br>to CMA iOS<br>Japanese user<br>and WebRTC<br>Mac user | Verify whether user<br>can make a space call<br>from WebRTC<br>Windows Japanese<br>user to CMA iOS<br>Japanese user and<br>WebRTC Mac user<br>successfully | WebRTC (Windows),<br>CMA(iOS),<br>WebRTC(Mac) -><br>Meeting Server  | Passed | NA         |
|-------------------|----------------------------------------------------------------------------------------------------|----------------------------------------------------------------------------------------------------|---------------------------------------------------------------------|--------|------------|
|                   | Default Video<br>address of<br>space shows<br>unavailable in<br>WebRTC<br>(Windows)                                                     | Verify whether default<br>Video address of space<br>shows available in<br>WebRTC (Windows)                                                                 | NA                                                                  | Failed | CSCvn60887 |
|                   | Layout option<br>is missing in<br>WebRTC<br>(Windows),<br>when paired<br>with DX70<br>during meeting                                    | Verify whether layout<br>option is shown in<br>WebRTC (Windows),<br>when paired with<br>DX70 during meeting                                                | WebRTC (Windows)<br>-> DX70 -> Unified<br>CM -> Sip Trunk -><br>CMS | Failed | CSCvn61329 |
|                   | Audio unmute<br>toast message<br>was not<br>reflecting in<br>WebRTC -<br>Windows<br>during meeting                                      | Verify whether audio<br>unmute toast message<br>was reflecting in<br>WebRTC - Windows<br>during meeting                                                    | WebRTC (Windows)<br>-> CMS. CMM -><br>Meetings                      | Failed | CSCvn61448 |
|                   | Check whether<br>the space is<br>deleted<br>successfully in<br>CMA<br>WebRTC in<br>Chrome<br>Windows                                    | Verify whether the<br>space is deleted<br>successfully in Cisco<br>Meeting App WebRTC<br>in Chrome Windows                                                 | NA                                                                  | Failed | CSCvn60900 |
|                   | "username<br>@example.com"<br>localized in<br>Japanese<br>during login in<br>CMS WebRTC<br>clients                                      | Verify whether<br>"usemame@example.com"<br>is localized in Japanese<br>when login in CMS<br>WebRTC(Chrome)                                                 | NA                                                                  | Failed | CSCvo27795 |

| During<br>meeting<br>keypad keys<br>enable for<br>CMA in iPad                    | verify whether meeting<br>keypad keys are enable<br>for Cisco Meeting App<br>in iPad in ongoing<br>meeting with Cisco<br>Meeting App in<br>Windows                                          | CMA1 -> CMS -><br>CMA2;                                                | Failed | CSCvo57606 |
|----------------------------------------------------------------------------------|----------------------------------------------------------------------------------------------------|------------------------------------------------------------------------|--------|------------|
| Composition<br>window<br>enabled for<br>participants in<br>CMS WebRTC<br>meeting | Verify whether<br>Composition window<br>is enabled for<br>participants in Cisco<br>Meeting Server for<br>Windows<br>WebRTC(Chrome)during<br>meeting with Cisco<br>Meetin App for<br>Windows | NA                                                                     | Failed | CSCvo57641 |
| Unmute the<br>participants<br>from meeting<br>controls in<br>CMS WebRTC          | Verify whether user is<br>able to unmute the<br>participants from the<br>meeting controls in<br>CMS Windows                                                                                 | WebRTC1 (Opera) -><br>Meeting Server -><br>WebRTC2 (Chrome<br>Windows) | Failed | CSCvo25968 |
| Self Message<br>notification<br>during CMS<br>Meeting                            | Verify whether<br>notification of self<br>message after sending<br>message from CMS<br>WebRTC                                                                                               | WebRTC1 (Chrome)<br>-> Meeting Server -><br>WebRTC2 (Opera)            | Failed | CSCvo80398 |
| Self Chat<br>notification in<br>CMA                                              | verify whether self<br>chat notification from<br>Cisco Meeting App                                                                                                    | CMA1 -> CMS -><br>CMA2;                                                | Failed | CSCvo80398 |
| "Remember<br>me"<br>functionality in<br>CMA for iOS                              | Verify whether<br>"Remember me"<br>functionality is<br>working in Cisco<br>Meeting App for iOS                                                                                              | NA                                                                     | Failed | CSCvp25296 |
| Disable<br>"Remember<br>me" in CMA                                               | Verify whether CMA<br>for Windows doesn't<br>remember the<br>credentails after<br>disable "Remember<br>me"                                                                                  | NA                                                                     | Failed | CSCvp25407 |
| Meet the added<br>space member<br>from the<br>created space                      | Verify whether user is<br>able meet the space<br>member after adding<br>the member into the<br>space in Cisco Meeting<br>Server WebRTC                                                      | NA                                                                     | Failed | CSCvp43955 |

| Error message<br>was shown in<br>English on<br>WebRTC<br>(Firefox on<br>Windows)<br>while in<br>Japanese<br>Environment      | Verify whether Error<br>message was not<br>shown in English on<br>WebRTC (Firefox on<br>Windows) while in<br>Japanese Environment               | WebRTC (Firefox on<br>Windows) -> CMS                                                                                             | Failed | CSCvo32970 |
|----------------------------------------------------------------------------------------------------|----------------------------------------------------------------------------------------------------|----------------------------------------------------------------------------------------------------|--------|------------|
| Share options<br>was shown in<br>English on<br>WebRTC<br>(Firefox on<br>Windows),<br>When it's in<br>Japanese<br>Environment | Check whether Share<br>options was not shown<br>in English on<br>WebRTC (Firefox on<br>Windows), When it's<br>in Japanese<br>Environment        | WebRTC (Firefox on<br>Windows) -> CMS                                                                                             | Failed | CSCvo32981 |
| Tool tip of<br>meeting lobby<br>was missing<br>under meeting<br>controls in<br>Windows -<br>WebRTC                           | Check whether Tool<br>tip of meeting lobby<br>was shown under<br>meeting controls in<br>Windows - WebRTC                                        | WebRTC (Windows)<br>-> CMS                                                                                                    | Failed | CSCvo70356 |
| Unable to open<br>the WebRTC<br>web page in<br>Chrome<br>Browser in<br>Xperia                                                | Check whether user is<br>able to open the<br>WebRTC web page in<br>Chrome Browser in<br>Xperia successfully                                     | NA                                                                                                    | Failed | CSCvp18890 |
| Check for the<br>Self-view<br>in CMA_iOS<br>new update<br>while making<br>call                                               | Verify whether user<br>can check for the<br>Self-view<br>in CMA_iOS new<br>update while making<br>call successfully                             | NA                                                                                                    | Failed | CSCvp18856 |
| Change the<br>layout to<br>"audio only" in<br>CMA for<br>MAC                                                                 | Verify whether layout<br>can be change to<br>"audio only" and<br>validate the video<br>screen of CMA of Mac<br>in others participants<br>screen | CMA (Mac) -><br>Meeting ServerCMA<br>(Mac) -> Meeting<br>Server -> CMA<br>(Windows)CMA(Mac)<br>-> Meeting Server -><br>CMA (iPad) | Failed | CSCvq27120 |

| Save the<br>diagnose logs<br>with Japanese<br>characters in<br>CMA for<br>Windows                                              | Verify whether<br>diagonse logs are<br>saved with Japanese<br>characters in Cisco<br>Meeting App for<br>Windows | NA                                                                            | Failed | CSCvq37014 |
|----------------------------------------------------------------------------------------------------|----------------------------------------------------------------------------------------------------|-------------------------------------------------------------------------------|--------|------------|
| Save the<br>diagnose logs<br>with Japanese<br>characters in<br>CMA for Mac                                                     | Verify whether<br>diagonse logs are<br>saved with Japanese<br>characters in Cisco<br>Meeting App for Mac        | NA                                                                            | Failed | CSCvq40466 |
| Muted SX80<br>Codec was not<br>reflecting in<br>WebRTC<br>(Windows)<br>during meeting                                          | Muted Cisco<br>TelePresence SX80<br>Codec was not<br>reflecting in WebRTC<br>(Windows) during<br>meeting.       | WebRTC (Windows)<br>-> CMS SX80 Codec<br>-> Unified CM -> SIP<br>Trunk -> CMS | Failed | CSCvq22200 |
| Check whether<br>the changes<br>made in the<br>shared<br>presentation<br>screen is<br>viewed<br>properly in<br>firefox browser | Verify whether user<br>can view the changes<br>made in the<br>presentation screen in<br>firefox browser         | WebRTC(Windows -<br>firefox) -> CMS                                           | Failed | CSCvq46158 |

## **DSK Scenarios**

| Logical ID               | Title                                                                                              | Description                                                                               | Call<br>Component<br>Flow | Status | Defects |
|--------------------------|----------------------------------------------------------------------------------------------------|-------------------------------------------------------------------------------------------|---------------------------|--------|---------|
| CMS2.5SPH1.CMS.DSK.G.016 | You can<br>remove the<br>test Account<br>(WebRTC<br>Windows)<br>from the<br>meeting in<br>the API. | Verify whether<br>the CMA<br>Windows user<br>disappears from<br>the meeting in the<br>API | NA                        | Passed | NA      |

| CMS2.5SPH1.CMS.DSK.G.002 | The API<br>displays the<br>CMA<br>Windows<br>connected to<br>the list of<br>conference.                                     | Verify whether<br>the API displays<br>the list of<br>conference<br>connected from<br>CMA Windows                                  | NA | Passed | NA |
|--------------------------|----------------------------------------------------------------------------------------------------|----------------------------------------------------------------------------------------------------|----|--------|----|
| CMS2.5SPH1.CMS.DSK.G.003 | Make sure<br>that you don't<br>hear the<br>sound when<br>you mute the<br>microphone<br>on the other<br>side.                | Verify whether<br>the user does not<br>hear the sound<br>when other side<br>user mutes the<br>microphone.                         | NA | Passed | NA |
| CMS2.5SPH1.CMS.DSK.G.006 | Unmute the<br>microphone<br>and the<br>highlight<br>(red)<br>disappears.                                                    | Verify whether<br>the Microphone<br>button will not be<br>highlighted (red)<br>when microphone<br>is unmuted in<br>CMA WebRTC.    | NA | Passed | NA |
| CMS2.5SPH1.CMS.DSK.G.018 | Able to join<br>the same<br>conference by<br>using the API<br>to reconnect<br>the dedicated<br>terminal<br>(CMA<br>Windows) | Verify whether<br>the CMA<br>Windows can<br>reconnect the<br>meeting that has<br>been disconnected<br>using API                   | NA | Passed | NA |
| CMS2.5SPH1.CMS.DSK.G.011 | To be cut by<br>pressing the<br>Exit button<br>from a CMA<br>WebRTC<br>Windows                                              | Verify whether<br>the conference is<br>cut by pressing<br>the exit button<br>from CMA<br>WebRTC<br>Windows.                       | NA | Passed | NA |
| CMS2.5SPH1.CMS.DSK.G.008 | Audio from<br>Test Account<br>(IOS) is not<br>heard in other<br>locations                                                   | Verify whether<br>the Microphone<br>button will be<br>highlighted (light<br>red) when<br>microphone is<br>muted in CMA<br>WebRTC. | NA | Passed | NA |

| CMS2.5SPH1.CMS.DSK.G.015 | Add<br>WebRTC<br>Test Account<br>(Windows)<br>from the<br>meeting in<br>the API                                                                                                    | Verify whether<br>the CMA iOS<br>user disappears<br>from the meeting<br>in the API                                                                                                    | NA | Passed | NA |
|--------------------------|----------------------------------------------------------------------------------------------------|----------------------------------------------------------------------------------------------------|----|--------|----|
| CMS2.5SPH1.CMS.DSK.G.010 | The receive<br>notification<br>cannot be<br>displayed on<br>the lock<br>screen or<br>home screen                                                                                                    | Verify whether<br>the receive<br>notification is not<br>displayed on the<br>lock screen.                                                                                                    | NA | Passed | NA |
| CMS2.5SPH1.CMS.DSK.G.007 | The<br>microphone<br>on the<br>dedicated<br>machine is<br>muted and no<br>sound is<br>heard in other<br>locations.                                                                                                    | Verify whether<br>the microphone<br>on the dedicated<br>machine is muted<br>and no sound is<br>heard in other<br>locations.                                                                                                    | NA | Passed | NA |
| CMS2.5SPH1.CMS.DSK.G.032 | Try One<br>-on-one chat<br>between<br>CMA<br>Windows and<br>CMA IOS<br>usingMixed<br>characters of<br>Alphanumeric,<br>Japanese<br>[Kanji, Kana]<br>characters<br>and different<br>symbols<br>during an<br>conference | Verify whether<br>user is able to<br>One -on-one chat<br>between CMA<br>Windows and<br>CMA IOS using<br>mixed characters<br>of Alphanumeric,<br>Japanese [Kanji,<br>Kana] characters<br>and different<br>symbols during an<br>Conference<br>successfully | NA | Passed | NA |

| CMS2.5SPH1.CMS.DSK.G.033 | Try One<br>-on-one chat<br>between<br>CMA<br>Windows and<br>CMA IOS<br>usingMixed<br>characters of<br>Alphanumeric,<br>Japanese<br>[Kanji, Kana]<br>characters<br>and different<br>symbols | Verify whether<br>user is able to<br>One -on-one chat<br>between CMA<br>Windows and<br>CMA IOS using<br>mixed characters<br>of Alphanumeric,<br>Japanese [Kanji,<br>Kana] characters<br>and different<br>symbols<br>successfully | NA                                                         | Passed | NA |
|--------------------------|----------------------------------------------------------------------------------------------------|----------------------------------------------------------------------------------------------------|------------------------------------------------------------|--------|----|
| CMS2.5SPH1.CMS.DSK.G.034 | Microphone<br>is muted and<br>user is unable<br>to hear the<br>sound on the<br>other end                                                                                                   | Verify whether<br>user is unable to<br>hear the sound on<br>CMA IOS when<br>user is muted in<br>CMA WebRTC<br>–Windows<br>successfully                                                                                           | CMA<br>app(Windows)<br>->CMA app<br>(iOS) -> CMS<br>->Mute | Passed | NA |
| CMS2.5SPH1.CMS.DSK.G.035 | Audio from<br>CMA<br>WebRTC can<br>be heard in<br>CMA –App<br>Windows                                                                                                    | Verify whether<br>user is able to<br>hear the Audio in<br>CMA App<br>Windows when<br>Audio is initiated<br>from CMA<br>WebRTC<br>successfully                                                                                    | CMA<br>app(Windows)<br>->CMA(WebRIC)<br>-> CMS             | Passed | NA |
| CMS2.5SPH1.CMS.DSK.G.036 | Check<br>Whether<br>Audio from<br>CMA<br>WebRTC can<br>be heard in<br>CMA –App<br>Windows<br>without any<br>issues                                                                         | Verify whether<br>user is able to<br>hear the Audio<br>without any<br>disturbance in<br>CMA App<br>Windows when<br>Audio is initiated<br>from CMA<br>WebRTC<br>successfully                                                      | CMA<br>app(Windows)<br>->CMA<br>(WebRTC) -><br>CMS ->Mute  | Passed | NA |

| CMS2.5SPH1.CMS.DSK.G.037 | Audio from<br>CMA IOS<br>can be heard<br>in CMA<br>–App<br>Windows                                               | Verify whether<br>user is able to<br>hear the Audio in<br>CMA App<br>Windows when<br>Audio is initiated<br>from CMA IOS<br>successfully                                                         | CMA<br>app(Windows)<br>->CMA app<br>(iOS) -> CMS                                      | Passed | NA |
|--------------------------|----------------------------------------------------------------------------------------------------|----------------------------------------------------------------------------------------------------|---------------------------------------------------------------------------------------|--------|----|
| CMS2.5SPH1.CMS.DSK.G.038 | Check<br>Whether<br>Audio from<br>CMA IOS<br>can be heard<br>in CMA<br>–App<br>Windows<br>without any<br>issues  | Verify whether<br>user is able to<br>hear the Audio<br>without any<br>disturbance in<br>CMA App<br>Windows when<br>Audio is initiated<br>from CMA iOS<br>successfully                           | CMA<br>app(Windows)<br>->CMA app<br>(iOS) -> CMS<br>(Audio                            | Passed | NA |
| CMS2.5SPH1.CMS.DSK.G.039 | Audio from<br>MX300 G2<br>can be heard<br>in CMA<br>–App<br>Windows                                              | Verify whether<br>user is able to<br>hear the Audio in<br>CMA App<br>Windows when<br>Audio is initiated<br>from Cisco<br>Telepresence<br>MX300 G2<br>successfully                               | Mx300 G2<br>->Unified CM<br>->SIP -> CMA<br>app(Windows)<br>->CMA app<br>(iOS) -> CMS | Passed | NA |
| CMS2.5SPH1.CMS.DSK.G.040 | Check<br>Whether<br>Audio from<br>MX300 G2<br>can be heard<br>in CMA<br>–App<br>Windows<br>without any<br>issues | Verify whether<br>user is able to<br>hear the Audio<br>without any<br>disturbance in<br>CMA App<br>Windows when<br>Audio is initiated<br>from Cisco<br>Telepresence<br>MX300 G2<br>successfully | MX300 G2<br>->Unified CM<br>->SIP- >CMA<br>app(Windows )<br>-> CMS<br>->Audio         | Passed | NA |

| CMS2.5SPH1.CMS.DSK.G.041 | Presentation<br>is stopped<br>immediately<br>on CMA App<br>on Windows<br>once the Stop<br>Presentation<br>button is<br>clicked and<br>Presentation<br>is not shared<br>to the other<br>meeting side<br>immediately. | Verify whether<br>user is unable to<br>view the<br>Presentation on<br>CMA WebRTC<br>–Mac when Stop<br>Presentation<br>button is clicked<br>on CMA App On<br>Windows<br>successfully | CMA<br>app(Windows)<br>-> CMS<br>->Share<br>presentation -><br>WebRTC(Mac) | Passed | NA |
|--------------------------|----------------------------------------------------------------------------------------------------|----------------------------------------------------------------------------------------------------|----------------------------------------------------------------------------|--------|----|
| CMS2.5SPH1.CMS.DSK.G.042 | Check<br>whether<br>protocol used<br>to send the<br>presentation<br>is H. 264 in<br>CMA<br>-WebRTC                                                                                                    | Verify whether<br>protocol used to<br>send the<br>presentation is H.<br>264 in CMA<br>-WebRTC<br>successfully                                                                       | WebRTC<br>(Windows) -><br>CMS ->Share<br>presentation -><br>CMA app(Mac)   | Passed | NA |

## **Cisco TelePresence Multipoint Control Unit**

| Logical ID         | Title                                                                                                    | Description                                                                                                    | Call Component Flow                                                                                                    | Status | Defects |
|--------------------|----------------------------------------------------------------------------------------------------|----------------------------------------------------------------------------------------------------|----------------------------------------------------------------------------------------------------|--------|---------|
| UCJ12.6S.MCU.G.001 | Long duration<br>for Adhoc<br>conference<br>among Webex<br>Room Kit,<br>MX300 G2<br>and SX80<br>Codec<br>managed via<br>MCU 4510 all<br>registered in<br>Unified CM | Check whether<br>long duration<br>for Adhoc<br>conference<br>among Cisco<br>Webex Room<br>Kit, Cisco<br>TelePresence<br>MX300 G2 and<br>Cisco<br>TelePresence<br>SX80 Codec<br>managed via<br>Cisco<br>TelePresence<br>MCU 4510 all<br>registered in<br>Cisco Unified<br>Communications<br>Manager | Webex Room Kit -> Unified CM<br>-> MX300 G2Webex Room<br>Kit(Add) -> MRGL -> MCU<br>4510 -> Unified CM -> SX80<br>CodecWebex Room Kit-> Merge | Passed | NA      |

| UCJ12.6S.MCU.G.002 | Meet-Me<br>conference<br>with<br>Bandwidth<br>1472 kbps<br>among Webex<br>Room Kit,<br>MX300 G2<br>and Webex<br>DX70<br>managed via<br>MCU 4510 all<br>registered in<br>Cisco VCS                       | Check whether<br>Meet-Me<br>conference with<br>bandwidth 1472<br>kbps among<br>Cisco Webex<br>Room Kit,<br>Cisco<br>TelePresence<br>MX300 G2 and<br>Cisco Webex<br>DX80 managed<br>via Cisco<br>TelePresence<br>MCU 4510 all<br>registered in<br>Cisco<br>TelePresence<br>Video<br>Communication<br>Server                                                  | Webex Room Kit , MX300 G2,<br>DX70(1472 kbps) -> Cisco<br>VCS-> Zone->Meet Me(MCU<br>4510)               | Passed | NA |
|--------------------|----------------------------------------------------------------------------------------------------|----------------------------------------------------------------------------------------------------|----------------------------------------------------------------------------------------------------|--------|----|
| UCJ12.6S.MCU.G.003 | Make a H323<br>Meet-Me<br>conference<br>with<br>Bandwidth<br>128 kbps<br>between<br>Webex Room<br>Kit, MX300<br>G2, SX80 and<br>Webex DX70<br>managed via<br>MCU 4510 all<br>registered in<br>Cisco VCS | Check whether<br>H323 Meet-Me<br>conference with<br>bandwidth 128<br>kbps between<br>Cisco Webex<br>Room Kit,<br>Cisco<br>TelePresence<br>MX300 G2,<br>Cisco<br>TelePresence<br>SX80 Codec<br>and Cisco<br>Webex DX70<br>managed via<br>Cisco<br>TelePresence<br>MCU 4510 all<br>registered in<br>Cisco<br>TelePresence<br>Video<br>Communication<br>Server | Webex Room Kit, MX300 G2<br>(Call Rate as 128 kb/s), DX70,<br>SX80 Codec->Cisco VCS<br>->Zone ->MCU 4510 | Passed | NA |

| UCJ12.6S.MCU.G.004 | Simultaneously<br>sharing the<br>Presentation<br>during<br>Meet-Me<br>conference in<br>between<br>MX300 G2,<br>SX10 Quick<br>Set and<br>MX200 G2<br>managed via<br>MCU 4510 all<br>registered in<br>Unified CM             | Check whether<br>Simultaneously<br>sharing the<br>Presentation<br>during<br>Meet-Me<br>conference<br>between Cisco<br>TelePresence<br>MX300 G2,<br>Cisco<br>TelePresence<br>SX10 Quick Set<br>and Cisco<br>TelePresence<br>MX200 G2<br>managed via<br>Cisco<br>TelePresence<br>MCU 4510 all<br>registered in<br>Cisco Unified<br>Communications<br>Manager                                                                                                    | MX300 G2, SX10 Quick Set,<br>MX200 G2(Sharing<br>Presentation)->Unified CM->SIP<br>Trunk->Meet-Me(MCU 4510)     | Passed | NA |
|--------------------|----------------------------------------------------------------------------------------------------|----------------------------------------------------------------------------------------------------|----------------------------------------------------------------------------------------------------|--------|----|
| UCJ12.6S.MCU.G.005 | Simultaneously<br>Hold/Resume<br>during<br>Meet-Me<br>conference<br>with<br>bandwidth<br>768 kbps<br>among<br>MX300 G2,<br>SX10 Quick<br>Set and<br>MX200 G2<br>managed via<br>MCU 4510 all<br>registered in<br>Unified CM | Check whether<br>Simultaneously<br>Hold/Resume<br>during<br>Meet-Me<br>conference with<br>bandwidth 768<br>kbps among<br>Cisco<br>TelePresence<br>MX300 G2,<br>Cisco<br>TelePresence<br>SX10 Quick Set<br>and Cisco<br>TelePresence<br>MX200 G2<br>managed via<br>Cisco<br>TelePresence<br>MX200 G2<br>managed via<br>Cisco<br>TelePresence<br>MX200 G2<br>managed via<br>Cisco<br>TelePresence<br>MX200 G2<br>managed via<br>Cisco<br>TelePresence<br>MCU 4510 all<br>registered in<br>Cisco Unified<br>Communications<br>Manager | MX300 G2, SX10 Quick Set,<br>MX200 G2(768<br>kbps)(Hold/Resume)->Unified<br>CM->SIP<br>Trunk->Meet-Me(MCU 4510) | Passed | NA |

| UCJ12.6S.MCU.G.006 | Hold/Resume<br>Presentation<br>sharing in an<br>Adhoc<br>conference<br>from SX80<br>Codec<br>registered in<br>Unified CM<br>via MCU<br>5320 in<br>Japanese<br>Environment                   | Verify whether<br>hold/resume<br>and<br>presentation<br>sharing in an<br>Adhoc<br>Conference<br>among Cisco<br>TelePresence<br>SX80 Codec,<br>Cisco<br>TelePresence<br>MX300 G2 and<br>Cisco Webex<br>Room Kit<br>managed by<br>Cisco<br>TelePresence<br>MCU 5320 all<br>endpoints<br>registered in<br>Cisco Unified<br>Communications<br>Manager in<br>Japanese<br>Environment | SX80 Codec -> Unified CM -><br>MX300 G2SX80 Codec -><br>Add->Unified CM<br>->MRGL->SIP Trunk ->MCU<br>5320->Webex Room Kit SX80<br>Codec (Presentation<br>Sharing)(Hold/Resume)->Unified<br>CM->MX300 G2, Webex Room<br>Kit | Passed | NA |
|--------------------|----------------------------------------------------------------------------------------------------|----------------------------------------------------------------------------------------------------|----------------------------------------------------------------------------------------------------|--------|----|
| UCJ12.6S.MCU.G.007 | Hold/Resume<br>with 2560<br>Kbps<br>bandwidth<br>initiate<br>Meet-Me<br>Conference<br>among Webex<br>Room Kit,<br>DX80 and<br>MX300 G2<br>via MCU<br>5320 all<br>registered in<br>Cisco VCS | Verify whether<br>Hold/Resume<br>with 2560 Kbps<br>bandwidth<br>during<br>Meet-Me<br>conference<br>between Webex<br>Room Kit,<br>Cisco Webex<br>DX80 and<br>Cisco<br>TelePresence<br>MX300 G2<br>managed via<br>Cisco<br>TelePresence<br>MCU 5320 all<br>registered in<br>Cisco<br>TelePresence<br>Video<br>Communication<br>Server                                             | Webex Room Kit(Hold/Resume)<br>-> DX80 -> MX200<br>G2(Meet-Me Conference)(2560<br>Kbps) -> Cisco VCS -> Zone -><br>MCU 5320                                                                                                 | Passed | NA |

| UCJ12.6S.MCU.G.008 | Presentation<br>Sharing in<br>Adhoc<br>Conference<br>among<br>MX300 G2,<br>Webex Room<br>Kit and<br>MX200 G2<br>via MCU<br>5320                                             | Verify whether<br>Presentation<br>Sharing in<br>Adhoc<br>Conference<br>among Cisco<br>TelePresence<br>MX300 G2<br>with Cisco<br>Webex Room<br>Kit and Cisco<br>TelePresence<br>MX200 G2<br>managed via<br>Cisco<br>TelePresence<br>MCU 5320 all<br>registered in<br>Cisco Unified<br>Communications<br>Manager          | MX300 G2->Unified CM -><br>MX200 G2MX300 G2 -> Add<br>-> MRGL -> Unified CM -> Sip<br>Trunk -> MCU 5320 -> Webex<br>Room Kit MX300 G2 -><br>MergeMX300 G2 (Presentation<br>Sharing) | Passed | NA |
|--------------------|----------------------------------------------------------------------------------------------------|----------------------------------------------------------------------------------------------------|----------------------------------------------------------------------------------------------------|--------|----|
| UCJ12.6S.MCU.G.009 | Set 512 Kbps<br>bandwidth<br>and initiate<br>Meet-Me<br>Conference<br>among Webex<br>Room Kit,<br>DX80 and<br>MX200 G2<br>via MCU<br>5320 all<br>registered in<br>Cisco VCS | Verify after<br>setting 512<br>Kbps<br>bandwidth<br>during<br>Meet-Me<br>conference<br>between Webex<br>Room Kit,<br>Cisco Webex<br>DX80 and<br>Cisco<br>TelePresence<br>MX200 G2<br>managed via<br>Cisco<br>TelePresence<br>MCU 5320 all<br>registered in<br>Cisco<br>TelePresence<br>Video<br>Communication<br>Server | Webex Room Kit (512 Kbps) -><br>DX80 -> MX200 G2 (Meet-Me<br>Conference) -> Cisco VCS -><br>Zone -> MCU 5320                                                                        | Passed | NA |

| UCJ12.6S.MCU.G.010     | Hold/Resume<br>in an Adhoc<br>conference<br>from Webex<br>Room Kit<br>managed via<br>MCU 5320 all<br>registered in<br>Unified CM                                                  | Check whether<br>Hold/Resume in<br>an Adhoc<br>conference<br>initiated by<br>Cisco Webex<br>Room Kit with<br>Cisco<br>TelePresence<br>MX300 G2 and<br>Cisco<br>TelePresence<br>MX200 G2<br>managed by<br>MCU 5320 all<br>registered in<br>Cisco Unified<br>Communications<br>Manager                       | Webex Room Kit->Unified CM<br>-> MX300 G2Webex Room<br>Kit-> Add -> Unified CM -><br>MRGL->SIP Trunk -> MCU<br>5320 -> MX200 G2Webex Room<br>Kit-> MergeWebex Room<br>Kit(Hold/Resume) | Passed | NA |
|------------------------|----------------------------------------------------------------------------------------------------|----------------------------------------------------------------------------------------------------|----------------------------------------------------------------------------------------------------|--------|----|
| UCJ12.6PHIIS.MCU.G.009 | Meet-Me<br>conference<br>with<br>Bandwidth<br>1472 kbps<br>among Webex<br>Room Kit,<br>MX300 G2<br>and Webex<br>DX70<br>managed via<br>MCU 5320 all<br>registered in<br>Cisco VCS | Check whether<br>Meet-Me<br>conference with<br>bandwidth 1472<br>kbps among<br>Cisco Webex<br>Room Kit,<br>Cisco<br>TelePresence<br>MX300 G2 and<br>Cisco Webex<br>DX80 managed<br>via Cisco<br>TelePresence<br>MCU 5320 all<br>registered in<br>Cisco<br>TelePresence<br>Video<br>Communication<br>Server | Webex Room Kit , MX300 G2,<br>DX70(1472 kbps) -> Cisco<br>VCS-> Zone->Meet - Me(MCU<br>5320)                                                                                           | Passed | NA |

| UCJ12.6PHIIS.MCU.G.010 | Make a H323<br>Meet-Me<br>conference<br>with<br>Bandwidth<br>128 kbps<br>between<br>Webex Room<br>Kit, MX300<br>G2, SX80 and<br>Webex DX70<br>managed via<br>MCU 5320 all<br>registered in<br>Cisco VCS             | Check whether<br>H323 Meet-Me<br>conference with<br>bandwidth 128<br>kbps between<br>Cisco Webex<br>Room Kit,<br>Cisco<br>TelePresence<br>MX300 G2,<br>Cisco<br>TelePresence<br>SX80 Codec<br>and Cisco<br>Webex DX70<br>managed via<br>Cisco<br>TelePresence<br>MCU 5320 all<br>registered in<br>Cisco<br>TelePresence<br>Video<br>Communication<br>Server | Webex Room Kit, MX300 G2<br>(Call Rate as 128 kb/s), DX70,<br>SX80 Codec->Cisco VCS<br>->Zone ->MCU 5320                           | Passed | NA |
|------------------------|----------------------------------------------------------------------------------------------------|----------------------------------------------------------------------------------------------------|----------------------------------------------------------------------------------------------------|--------|----|
| UCJ12.6PHIIS.MCU.G.011 | Initiate Meet -<br>Me<br>Conference<br>using MCU<br>5310 in four<br>SX10 Quick<br>Set all<br>registered in<br>Unified CM in<br>Japanese<br>Environment<br>and decline all<br>conference in<br>Web UI of<br>MCU 5310 | Verify whether<br>Cisco<br>TelePresence<br>MCU 5310<br>Conference in<br>four Cisco<br>TelePresence<br>SX10 Quick Set<br>all registered in<br>Cisco Unified<br>Communications<br>Manager and<br>decline all<br>conference in<br>Web UI of<br>Cisco<br>TelePresence<br>MCU 5310<br>successfully                                                               | SX10 Quick Set A, SX10 Quick<br>Set B, SX10 Quick Set C, SX10<br>Quick Set D(Meet-Me) -><br>Unified CM -> SIP Trunk -><br>MCU 5310 | Passed | NA |

| UCJ12.6PHIIS.MCU.G.012 | Initiate Meet -<br>Me<br>Conference<br>using MCU<br>4510 in<br>MX200 G2<br>and Webex<br>Room Kit<br>registered in<br>Unified CM in<br>Japanese<br>Environment<br>and decline all<br>conference in<br>Web UI of<br>MCU 4510 | Verify whether<br>Cisco<br>TelePresence<br>MCU 4510<br>Conference in<br>four Cisco<br>TelePresence<br>MX200 G2 and<br>Cisco Webex<br>Room Kit both<br>registered in<br>Cisco Unified<br>Communications<br>Manager and<br>decline all<br>conference in<br>Web UI of<br>Cisco<br>TelePresence<br>MCU 4510<br>successfully        | MX200 G2 and Webex Room Kit<br>(Meet-Me) -> Unified CM -> SIP<br>Trunk -> MCU 4510                           | Passed | NA |
|------------------------|----------------------------------------------------------------------------------------------------|----------------------------------------------------------------------------------------------------|----------------------------------------------------------------------------------------------------|--------|----|
| UCJ12.6PHIIS.MCU.G.013 | Hold and<br>Resume in<br>Meet - Me<br>Conference<br>using MCU<br>4510 in SX80<br>Codec and<br>MX300 G2<br>both<br>registered in<br>Unified CM in<br>Japanese<br>Environment                                                | Verify whether<br>Cisco<br>TelePresence<br>MCU 4510<br>Conference in<br>Cisco<br>TelePresence<br>SX80 Codec<br>and Cisco<br>TelePresence<br>MX300 G2<br>both registered<br>in Cisco<br>Unified<br>Communications<br>Manager in<br>Japanese<br>Environment<br>and click Hold<br>and Resume in<br>both endpoints<br>successfully | SX80 Codec (Hold&Resume),<br>MX300 G2<br>(Hold&Resume)(Meet-Me) -><br>Unified CM -> SIP Trunk -><br>MCU 4510 | Passed | NA |

| UCJ12.6PHIIS.MCU.G.014 | Check<br>Participants<br>list in Meet -<br>Me<br>Conference<br>using MCU<br>4510 in DX70<br>and Webex<br>Room Kit<br>both<br>registered in<br>Unified CM in<br>Japanese<br>Environment | Verify whether<br>Participant list<br>in Meet - Me<br>Conference<br>using Cisco<br>TelePresence<br>MCU 4510 in<br>Cisco Webex<br>Room Kit and<br>Cisco Webex<br>DX70 both<br>registered in<br>Cisco Unified<br>Communications<br>Manager in<br>Japanese<br>Environment<br>successfully    | Webex Room Kit and Webex<br>DX70 (Meet-Me) -> Unified CM<br>-> SIP Trunk -> MCU 4510                        | Passed | NA |
|------------------------|----------------------------------------------------------------------------------------------------|----------------------------------------------------------------------------------------------------|----------------------------------------------------------------------------------------------------|--------|----|
| UCJ12.6PHIIS.MCU.G.015 | Check<br>whether Noise<br>Suppression<br>option<br>working in<br>Webex Room<br>Kit in MCU<br>Conference<br>with two<br>SX10 Quick<br>Set both<br>registered in<br>Unified CM           | Verify whether<br>Noise<br>Suppression<br>option is<br>working in<br>Cisco Webex<br>Room Kit in<br>Cisco<br>TelePresence<br>MCU 4510<br>Conference<br>with two Cisco<br>TelePresence<br>SX10 Quick Set<br>all registered in<br>Cisco Unified<br>Communications<br>Manager<br>successfully | Webex Room Kit,SX10 Quick<br>Set A, SX10 Quick Set B<br>(Meet-Me) -> Unified CM -> SIP<br>Trunk -> MCU 4510 | Passed | NA |

| UCJ12.6PHIIS.MCU.G.016 | Meet-Me<br>Conference in<br>SX80 Codec<br>with<br>difference call<br>rates among<br>SX20 Quick<br>Set and<br>MX200 G2<br>using MCU<br>4510 all<br>registered in<br>Unified CM in<br>Japanese<br>Environment        | Verify whether<br>Cisco<br>TelePresence<br>MCU 4510<br>Conference is<br>working with<br>different call<br>rates in Cisco<br>TelePresence<br>SX80 Codec ,<br>Cisco<br>TelePresence<br>SX20 Quick Set<br>and Cisco<br>TelePresence<br>MX200 G2 all<br>registered in<br>Cisco Unified<br>Communications<br>Manager<br>successfully | SX80 Codec , SX20 Quick Set<br>,MX200 G2 (Meet-Me) -><br>Unified CM -> SIP Trunk -><br>MCU 4510 | Passed | NA |
|------------------------|----------------------------------------------------------------------------------------------------|----------------------------------------------------------------------------------------------------|-------------------------------------------------------------------------------------------------|--------|----|
| UCJ12.6PHIIS.MCU.G.017 | Initiate Meet -<br>Me<br>Conference<br>using MCU<br>4510 in two<br>SX20 Quick<br>Set all<br>registered in<br>Unified CM in<br>Japanese<br>Environment<br>and decline all<br>conference in<br>Web UI of<br>MCU 4510 | Verify whether<br>Cisco<br>TelePresence<br>MCU 4510<br>Conference in<br>two Cisco<br>TelePresence<br>SX20 Quick Set<br>all registered in<br>Cisco Unified<br>Communications<br>Manager and<br>decline all<br>conference in<br>Web UI of<br>Cisco<br>TelePresence<br>MCU 4510<br>successfully                                    | SX20 Quick Set A, SX20 Quick<br>Set B (Meet-Me) -> Unified CM<br>-> SIP Trunk -> MCU 4510       | Passed | NA |

| UCJ12.6PHIIS.MCU.G.018 | Check<br>Participants<br>list in Meet -<br>Me<br>Conference<br>using MCU<br>4510 in DX80<br>and Webex<br>Room Kit<br>Plus both<br>registered in<br>Unified CM in<br>Japanese<br>Environment | Verify whether<br>Participant list<br>in Meet - Me<br>Conference<br>using Cisco<br>TelePresence<br>MCU 4510 in<br>Cisco Webex<br>Room Kit Plus<br>and Cisco<br>Webex DX80<br>both registered<br>in Cisco<br>Unified<br>Communications<br>Manager in<br>Japanese<br>Environment<br>successfully | Webex Room Kit Plus and<br>Webex DX80 (Meet-Me) -><br>Unified CM -> SIP Trunk -><br>MCU 4510                                                                          | Passed | NA |
|------------------------|----------------------------------------------------------------------------------------------------|----------------------------------------------------------------------------------------------------|----------------------------------------------------------------------------------------------------|--------|----|
| UCJ12.6PHIIS.MCU.G.019 | Adhoc<br>Conference<br>from SX10<br>Quick Set to<br>SX80 Codec<br>using MCU<br>4510 all<br>registered in<br>Unified CM                                                                      | Verify whether<br>Adhoc<br>Conference<br>from Cisco<br>TelePresence<br>SX10 Quick Set<br>to Cisco<br>TelePresence<br>SX80 Codec<br>using Cisco<br>TelePresence<br>MCU 4510 all<br>registered in<br>Cisco Unified<br>Communications<br>Manager<br>Successfully                                  | SX10 Quick Set A -> Unified<br>CM -> SX10 Quick Set B; SX10<br>Quick Set B -> Add -> MRGL<br>-> Unified CM -> SIP Trunk -><br>SX80 Codec SX10 Quick Set B<br>-> Merge | Passed | NA |

| UCJ12.6PHIIS.MCU.G.020 | Hold and<br>Resume in<br>Adhoc<br>Conference<br>from SX10<br>Quick Set to<br>SX80 Codec<br>using MCU<br>4510 all<br>registered in<br>Unified CM   | Verify whether<br>Hold and<br>Resume in<br>Adhoc<br>Conference<br>from Cisco<br>TelePresence<br>SX10 Quick Set<br>to Cisco<br>TelePresence<br>SX80 Codec<br>using Cisco<br>TelePresence<br>MCU 4510 all<br>registered in<br>Cisco Unified<br>Communications<br>Manager<br>Successfully      | SX10 Quick Set A -> Unified<br>CM -> SX10 Quick Set B; SX10<br>Quick Set B -> Add -> MRGL<br>->Unified CM -> SIP Trunk -><br>SX80 Codec (Hold and Resume)<br>SX10 Quick Set B -> Merge | Passed | NA |
|------------------------|----------------------------------------------------------------------------------------------------|----------------------------------------------------------------------------------------------------|----------------------------------------------------------------------------------------------------|--------|----|
| UCJ12.6PHIIS.MCU.G.021 | Meet - Me<br>Conference<br>with host pin<br>number in<br>SX10 Quick<br>Set and SX80<br>Codec using<br>MCU 4510 all<br>registered in<br>Unified CM | Verify whether<br>Meet - Me<br>Conference<br>with host pin<br>number in<br>Cisco<br>TelePresence<br>SX10 Quick Set<br>and Cisco<br>TelePresence<br>SX80 Codec<br>using Cisco<br>TelePresence<br>MCU 4510 all<br>registered in<br>Cisco Unified<br>Communications<br>Manager<br>Successfully | SX10 Quick Set A , SX10 Quick<br>Set B , SX80 Codec ->Unified<br>CM ->SIP Trunk ->MCU 4510                                                                                             | Passed | NA |

| UCJ12.6SFCS.MCU.G.001 | Meet-Me<br>Conference<br>with<br>Bandwidth<br>128 kbps<br>between<br>Webex Room<br>Kit, MX300<br>G2 and<br>Webex DX80<br>via MCU<br>5320 all<br>registered in<br>Cisco VCS                         | Check whether<br>Meet-Me<br>conference with<br>Bandwidth 128<br>kbps between<br>Cisco Webex<br>Room Kit,<br>Cisco<br>TelePresence<br>MX300 G2 and<br>Cisco Webex<br>DX80 via Cisco<br>TelePresence<br>MCU 5320 all<br>registered in<br>Cisco<br>TelePresence<br>Video<br>Communication<br>Server      | Webex Room Kit, MX300 G2,<br>Webex DX80(Call Rate as 128<br>kb/s)->Cisco VCS ->Zone<br>->MCU 5320                                                                                               | Passed | NA |
|-----------------------|----------------------------------------------------------------------------------------------------|----------------------------------------------------------------------------------------------------|----------------------------------------------------------------------------------------------------|--------|----|
| UCJ12.6SFCS.MCU.G.002 | Check<br>Participants in<br>Adhoc<br>Conference<br>with Call rate<br>512 kbps<br>between<br>Webex Room<br>Kit, Webex<br>DX70 and<br>MX300 G2<br>via MCU<br>5320 all<br>registered in<br>Unified CM | Check whether<br>Participants in<br>Adhoc<br>Conference<br>with call rate<br>512 kbps<br>between Cisco<br>Webex Room<br>Kit, Cisco<br>Webex DX70<br>and Cisco<br>TelePresence<br>MX300 G2 via<br>Cisco<br>TelePresence<br>MCU 5320 all<br>registered in<br>Cisco Unified<br>Communications<br>Manager | Webex Room Kit(Call rate 512<br>kbps)->Unified CM->SIP<br>Trunk->Webex DX70Webex<br>DX70(Call rate 512<br>kbps)(Add)->MRGL->MCU<br>5320->Unified CM->SIP<br>Trunk->MX300 G2Webex<br>DX70(Merge) | Passed | NA |

| UCJ12.6SFCS.MCU.G.003 | Simultaneously<br>sharing the<br>presentation<br>during<br>Meet-Me<br>conference in<br>between<br>MX300 G2,<br>Webex Room<br>Kit and<br>MX200 G2<br>managed by<br>MCU 5320 all<br>registered in<br>Unified CM                  | Check whether<br>Presentation<br>sharing<br>simultaneously<br>during<br>Meet-Me<br>Conference<br>from Cisco<br>TelePresence<br>MX200 G2 to<br>Cisco<br>TelePresence<br>MX300 G2,<br>Cisco Webex<br>Room Kit<br>registered in<br>Cisco Unified<br>Communications<br>Manager | MX300 G2, Webex Room Kit,<br>MX200 G2 (Sharing<br>Presentation)->Unified CM->SIP<br>Trunk->Meet-Me(MCU 5320)     | Passed | NA |
|-----------------------|----------------------------------------------------------------------------------------------------|----------------------------------------------------------------------------------------------------|----------------------------------------------------------------------------------------------------|--------|----|
| UCJ12.6SFCS.MCU.G.004 | Simultaneously<br>Hold/Resume<br>during<br>Meet-Me<br>conference in<br>between<br>MX300 G2,<br>Webex Room<br>Kit and<br>MX200 G2<br>with<br>bandwidth<br>768 kbps<br>managed by<br>MCU 5320 all<br>registered in<br>Unified CM | Check whether<br>Hold/Resume<br>simultaneously<br>during<br>Meet-Me<br>Conference<br>from Cisco<br>TelePresence<br>MX200 G2 to<br>Cisco<br>TelePresence<br>MX300 G2,<br>Cisco Webex<br>Room Kit<br>registered in<br>Cisco Unified<br>Communications<br>Manager             | MX300 G2, Webex Room Kit,<br>MX200 G2(768<br>kbps)(Hold/Resume)-> Unified<br>CM->SIP<br>Trunk->Meet-Me(MCU 5320) | Passed | NA |

| UCJ12.6SFCS.MCU.G.005 | Presentation<br>sharing in an<br>Adhoc<br>conference<br>from Webex<br>Room Kit<br>registered in<br>Unified CM<br>initiated via<br>MCU 5320      | Check whether<br>Presentation<br>sharing in<br>Adhoc<br>Conference<br>from Cisco<br>Webex Room<br>Kit to Cisco<br>Webex DX70<br>and Cisco<br>TelePresence<br>MX300 G2 via<br>Cisco<br>TelePresence<br>MCU 5320 all<br>registered in<br>Cisco Unified<br>Communications<br>Manager | Webex Room Kit>Unified<br>CM->SIP Trunk->Webex<br>DX70Webex Room Kit<br>(Ad)>Unified CM-> MRGL<br>-> SIP Trunk-> MCU 5320 -><br>MX300 G2Webex Room Kit<br>(Merge) -> MX300 G2 Webex<br>Room Kit (Presentation Sharing) | Passed | NA |
|-----------------------|----------------------------------------------------------------------------------------------------|----------------------------------------------------------------------------------------------------|----------------------------------------------------------------------------------------------------|--------|----|
| UCJ12.6SFCS.MCU.G.006 | Create a Meet<br>Me<br>Conference<br>between<br>Webex DX70<br>,MX200 G2<br>and Webex<br>Room Kit via<br>MCU 5320<br>registered in<br>Unified CM | Verify whether<br>Meet Me<br>Conference<br>between Cisco<br>Webex DX70<br>,Cisco<br>TelePresence<br>MX200 G2 and<br>Cisco Webex<br>Room Kit via<br>Cisco<br>TelePresence<br>MCU 5320<br>registered in<br>Cisco Unified<br>Communications<br>Manager Works<br>Successfully         | Webex DX70, MX200 G2,<br>Webex Room Kit -> Unified CM<br>-> SIP Trunk -> MCU 5320                                                                                                    | Passed | NA |
| UCJ12.6SFCS.MCU.G.007 | Create a<br>Adhoc<br>Conference<br>between<br>Webex DX70<br>,MX200 G2<br>and Webex<br>Room Kit via<br>MCU 5320<br>registered in<br>Unified CM | Verify whether<br>Adhoc<br>Conference<br>between Cisco<br>Webex DX70<br>,Cisco<br>TelePresence<br>MX200 G2 and<br>Cisco Webex<br>Room Kit via<br>Cisco<br>TelePresence<br>MCU 5320<br>registered in<br>Cisco Unified<br>Communications<br>Manager Works<br>Successfully                                                                                           | Webex DX70, MX200 G2,<br>Webex Room Kit -> Unified CM<br>-> SIP Trunk -> MRGL -> MCU<br>5320                                                                                          | Passed | NA |
|-----------------------|----------------------------------------------------------------------------------------------------|----------------------------------------------------------------------------------------------------|----------------------------------------------------------------------------------------------------|--------|----|
| UCJ12.6SFCS.MCU.G.008 | Presentation<br>sharing in an<br>Adhoc<br>conference<br>from Webex<br>DX80<br>registered in<br>Unified CM<br>via MCU<br>5320                  | Verify Whether<br>Presentation<br>sharing in<br>Japanese<br>Environment<br>from Cisco<br>Webex DX80<br>in an adhoc<br>conference<br>between Cisco<br>TelePresence<br>MX200 G2 and<br>Cisco<br>TelePresence<br>SX20 Quick Set<br>all registered in<br>Cisco Unified<br>Communications<br>Manager via<br>Cisco<br>TelePresence<br>MCU 5320<br>Works<br>Successfully | Webex DX80->Unified<br>CM->MX200 G2, Webex<br>DX80->Unified CM->SIP<br>Trunk->MRGL->MCU<br>5320->SX20 Quick Set, Webex<br>DX80->MergeWebex<br>DX80->Presentation<br>SharingWebex DX80 | Passed | NA |

| UCJ12.6SFCS.MCU.G.009 | Hold/Resume<br>Presentation<br>sharing in an<br>Adhoc<br>conference<br>from Webex<br>DX80<br>registered in<br>Unified CM<br>via MCU<br>5320            | Verify Whether<br>Hold/Resume<br>Presentation<br>sharing in<br>Japanese<br>Environment<br>from Cisco<br>Webex DX80<br>in an adhoc<br>conference<br>between Cisco<br>TelePresence<br>MX200 G2 and<br>Cisco<br>TelePresence<br>SX20 Quick Set<br>all registered in<br>Cisco Unified<br>Communications<br>Manager via<br>Cisco<br>TelePresence<br>MCU 5320<br>Works<br>Successfully | Webex DX80->Unified<br>CM->MX200 G2, Webex<br>DX80->Unified CM->SIP<br>Trunk->MRGL->MCU<br>5320->SX20 Quick Set, Webex<br>DX80->MergeWebex<br>DX80->Presentation<br>SharingWebex DX80-><br>Hold/Resume | Passed | NA |
|-----------------------|----------------------------------------------------------------------------------------------------|----------------------------------------------------------------------------------------------------|----------------------------------------------------------------------------------------------------|--------|----|
| UCJ12.6SFCS.MCU.G.010 | Check<br>Participants<br>list in Meet<br>Me<br>Conference<br>using MCU<br>4510 in<br>Webex DX80<br>and MX300<br>G2 both<br>registered in<br>Unified CM | Verify whether<br>Participant list<br>in Meet Me<br>Conference<br>using Cisco<br>TelePresence<br>MCU 5320 in<br>Cisco<br>TelePresence<br>MX300 G2 and<br>Cisco Webex<br>DX80 both<br>registered in<br>Cisco Unified<br>Communications<br>Manager<br>successfully                                                                                                    | Webex DX80, MX300 G2<br>(Meet-Me) -> Unified CM -> SIP<br>Trunk -> MCU 5320                                                                                                    | Passed | NA |

| UCJ12.6SFCS.MCU.G.011 | Schedule a<br>Conference<br>after 2 Days<br>in Webex<br>Room Kit,<br>MX200 G2<br>and Webex<br>DX70 using<br>MCU 4510 all<br>registered in<br>Unified CM     | Verify whether<br>Cisco MCU<br>4510 is able to<br>Schedule a<br>Conference 2<br>days ahead in<br>Cisco<br>TelePresence<br>SX20 Quick Set<br>,Cisco<br>TelePresence<br>MX200 G2 and<br>Cisco Webex<br>DX70 all<br>registered in<br>Cisco Unified<br>Communications<br>Manager<br>successfully  | Webex Room Kit ->Unified<br>CM->MX200 G2 ->MCU<br>4510->Unified CM->Webex<br>DX70->Webex Room Kit                                                                      | Passed | NA |
|-----------------------|----------------------------------------------------------------------------------------------------|----------------------------------------------------------------------------------------------------|----------------------------------------------------------------------------------------------------|--------|----|
| UCJ12.6SFCS.MCU.G.012 | Meet me<br>Conference<br>using PIN<br>among SX10<br>Quick Set<br>,MX200 G2<br>and Webex<br>Room Kit<br>using MCU<br>4510 all<br>registered in<br>Unified CM | Verify whether<br>Meet me<br>Conference is<br>Joined using<br>PIN among<br>Cisco<br>TelePresence<br>SX10 Quick Set<br>, Cisco<br>TelePresence<br>MX200 G2 and<br>Cisco Webex<br>Room Kit using<br>MCU 4510 all<br>registered in<br>Cisco Unified<br>Communications<br>Manager<br>successfully | SX10 Quick Set -> Unified CM<br>-> MX300 G2 ; SX10 Quick Set<br>-> Add -> MRGL -> Unified CM<br>-> SIP Trunk -> MCU 4510 -><br>Webex Room KitSX10 Quick Set<br>->Merge | Passed | NA |

r

| UCJ12.6SFCS.MCU.G.013 | Schedule a<br>Conference<br>after 2 Days<br>in Webex<br>Room Kit,<br>MX200 G2<br>and Webex<br>DX70 using<br>MCU 5310 all<br>registered in<br>Unified CM                  | Verify whether<br>Cisco MCU<br>5310 is able to<br>Schedule a<br>Conference 2<br>days ahead in<br>Cisco<br>TelePresence<br>SX20 Quick Set<br>,Cisco<br>TelePresence<br>MX200 G2 and<br>Cisco Webex<br>DX70 all<br>registered in<br>Cisco Unified<br>Communications<br>Manager<br>successfully            | Webex Room Kit ->Unified<br>CM->MX200 G2 ->MCU<br>5310->Unified CM->Webex<br>DX70->Webex Room Kit | Passed | NA |
|-----------------------|----------------------------------------------------------------------------------------------------|----------------------------------------------------------------------------------------------------|---------------------------------------------------------------------------------------------------|--------|----|
| UCJ12.6SFCS.MCU.G.014 | Meet me<br>Conference<br>using<br>Incorrect PIN<br>among SX10<br>Quick Set<br>,MX200 G2<br>and Webex<br>Room Kit<br>using MCU<br>5310 all<br>registered in<br>Unified CM | Verify whether<br>Meet me<br>Conference is<br>Joined using<br>Incorrect PIN<br>among Cisco<br>TelePresence<br>SX10 Quick Set<br>, Cisco<br>TelePresence<br>MX200 G2 and<br>Cisco Webex<br>Room Kit using<br>MCU 5310 all<br>registered in<br>Cisco Unified<br>Communications<br>Manager<br>successfully | SX10 Quick Set -> Unified CM<br>-> MX300 G2 (Incorrect PIN)                                       | Passed | NA |

| UCJ12.6SFCS.MCU.G.015 | Adhoc<br>conference<br>from MX200<br>G2 via MCU<br>5310 when<br>logged in as<br>EM user                                           | Verify whether<br>Adhoc<br>conference can<br>be made from<br>Cisco<br>TelePresence<br>MX200 G2<br>logged in as<br>Extension<br>Mobility user<br>with Cisco<br>Webex DX80<br>and Cisco<br>TelePresence<br>MX300 G2 all<br>registered in<br>Cisco Unified<br>Communications<br>Manager via<br>Cisco<br>TelePresence<br>MCU 5310 | MX200 G2(Logged in as EM<br>user)->Unified CM->Webex<br>DX80MX200 G2(Logged in as<br>EM user)->Add->Unified<br>CM->MRGL->SIP Trunk->MCU<br>5310->MX300 G2MX200<br>G2(Logged in as EM<br>user)->Merge | Passed | NA |
|-----------------------|----------------------------------------------------------------------------------------------------|----------------------------------------------------------------------------------------------------|----------------------------------------------------------------------------------------------------|--------|----|
| UCJ12.6SFCS.MCU.G.016 | Check<br>Participants<br>list in Adhoc<br>Conference in<br>SX20 Quick<br>Set using<br>MCU 5310 all<br>registered in<br>Unified CM | Verify whether<br>Check<br>Participants list<br>Adhoc<br>Conference<br>from Cisco<br>TelePresence<br>SX20 Quick Set<br>using Cisco<br>TelePresence<br>MCU 5310 all<br>registered in<br>Cisco Unified<br>Communications<br>Manager<br>Successfully                                                                             | SX10 Quick Set -> Unified CM<br>-> SX20 Quick Set ;SX20 Quick<br>Set (Participants List) -> Add -><br>Unified CM -> MRGL -> MCU<br>5310 -> Webex Room Kit Plus                                       | Passed | NA |

| UCJ12.6SFCS.MCU.G.017 | Hold and<br>Resume in<br>Ad-hoc<br>Conferencing<br>in SX20<br>Quick Set ,<br>Webex DX80<br>and SX80<br>Codec all<br>registered in<br>Unified CM             | Verify whether<br>Hold and<br>Resume in<br>Adhoc<br>Conference<br>from Cisco<br>TelePresence<br>SX20 Quick Set<br>, Cisco Webex<br>DX80 and<br>Cisco<br>TelePresence<br>SX80 Codec<br>using Cisco<br>TelePresence<br>MCU 5310 all<br>registered in<br>Cisco Unified<br>Communications<br>Manager<br>Successfully | SX20 Quick Set (Hold and<br>Resume) -> Unified CM -><br>Webex DX80 ;Webex DX80 -><br>Add -> Unified CM -> MRGL<br>-> MCU 5310 -> SX80 Codec | Passed | NA |
|-----------------------|----------------------------------------------------------------------------------------------------|----------------------------------------------------------------------------------------------------|----------------------------------------------------------------------------------------------------|--------|----|
| UCJ12.6SFCS.MCU.G.018 | Presentation<br>sharing in<br>Ad-hoc<br>Conferencing<br>using MCU<br>4510 between<br>SX20 Quick<br>Set , MX200<br>G2 and all<br>registered in<br>Unified CM | Verify whether<br>Presentation<br>sharing in<br>Adhoc<br>Conference<br>from Cisco<br>TelePresence<br>SX20 Quick<br>Set, Cisco<br>TelePresence<br>MX200 G2<br>using Cisco<br>TelePresence<br>MCU 4510 all<br>registered in<br>Cisco Unified<br>Communications<br>Manager<br>Successfully                          | SX20 Quick Set (Presentation<br>sharing) -> Unified CM -><br>MX200 G2 ;Unified CM -><br>MRGL -> MCU 4510 -> SX20<br>Codec                   | Passed | NA |

| UCJ12.6SFCS.MCU.G.019 | Initiate an<br>Adhoc<br>conference<br>from MX200<br>G2 via MCU<br>4510 among<br>MX200 G2<br>and MX300<br>G2 both<br>registered in<br>Unified CM<br>and SX10<br>Quick Set<br>registered in<br>Cisco VCS | Initiate an<br>Adhoc<br>conference<br>from Cisco<br>TelePresence<br>MX200 G2<br>among Cisco<br>TelePresence<br>MX200 G2,<br>Cisco<br>TelePresence<br>MX300 G2<br>both registered<br>in Cisco<br>Unified<br>Communications<br>Manager and<br>Cisco<br>TelePresence<br>SX10 Quick Set<br>registered in<br>Cisco<br>TelePresence<br>Video<br>Communication<br>Server via<br>Cisco<br>TelePresence<br>Video<br>Communication | MX200 G2->Unified<br>CM->MX300 G2MX200<br>G2->Add->MRGL->Unified<br>CM->SIP Trunk->Cisco<br>VCS->MCU 4510->SX10 Quick<br>SetMX200->Merge                       | Passed | NA |
|-----------------------|----------------------------------------------------------------------------------------------------|----------------------------------------------------------------------------------------------------|----------------------------------------------------------------------------------------------------|--------|----|
| UCJ12.6SFCS.MCU.G.020 | Check<br>Participants<br>list in Adhoc<br>Conference in<br>SX20 Quick<br>Set using<br>MCU 4510 all<br>registered in<br>Unified CM                                                                      | Verify whether<br>Check<br>Participants list<br>Adhoc<br>Conference<br>from Cisco<br>TelePresence<br>SX20 Quick Set<br>using Cisco<br>TelePresence<br>MCU 4510 all<br>registered in<br>Cisco Unified<br>Communications<br>Manager<br>Successfully                                                                                                    | SX10 Quick Set -> Unified CM<br>-> SX20 Quick Set ;SX20 Quick<br>Set (Participants List) -> Add -><br>Unified CM -> MRGL -> MCU<br>4510 -> Webex Room Kit Plus | Passed | NA |

| UCJ12.6SFCS.MCU.G.025 | Check<br>different<br>layouts option<br>during Adhoc<br>Conference<br>using MCU<br>5310 among<br>SX10 Quick<br>Set, Webex<br>DX70 and<br>SX80 Codec<br>all endpoints<br>registered in<br>Unified CM | Verify whether<br>different<br>layouts option<br>in Adhoc<br>Conference<br>using Cisco<br>TelePresence<br>MCU 5310<br>among Cisco<br>TelePresence<br>SX10 Quick<br>Set, Cisco<br>Webex DX70<br>and Cisco<br>TelePresence<br>SX80 all<br>endpoints<br>registered in<br>Cisco Unified<br>Communications<br>Manager | SX10 Quick Set-> Unified CM<br>-> Webex DX70SX10 Quick Set<br>->Add->Unified CM<br>->MRGL->SIP Trunk ->MCU<br>4510->SX80 Codec SX10 Quick<br>Set -> MergeMCU 5310 -><br>Check with different Layout<br>Option | Passed | NA |
|-----------------------|----------------------------------------------------------------------------------------------------|----------------------------------------------------------------------------------------------------|----------------------------------------------------------------------------------------------------|--------|----|
| UCJ12.6SFCS.MCU.G.026 | Initiate a<br>Meet-Me<br>conference<br>among SX80<br>Codec, Webex<br>DX80 and<br>MX300 G2<br>managed by<br>MCU 5310 all<br>endpoints<br>registered in<br>Cisco VCS                                  | Verify whether<br>in Meet-Me<br>conference<br>among Cisco<br>TelePresence<br>SX80 Codec,<br>Cisco Webex<br>DX80 and<br>Cisco<br>TelePresence<br>MX300 G2<br>managed by<br>Cisco<br>TelePresence<br>MCU 5310 all<br>endpoints<br>registered in<br>Cisco<br>TelePresence<br>Video<br>Communication<br>Server       | SX80 Codec,Webex<br>DX80,MX300 G2 -> Cisco<br>VCS->Zone->Meet-Me(MCU<br>5310)                                                                                                    | Passed | NA |

| UCJ12.6SFCS.MCU.G.027 | Call<br>Transferred in<br>Meet-Me<br>Conference<br>from SX10<br>Quick Set to<br>Webex DX70<br>using MCU<br>5310 all<br>registered in<br>Unified CM | Verify whether<br>Call<br>Transferred in<br>Meet-Me<br>Conference<br>from Cisco<br>TelePresence<br>SX10 Quick Set<br>to Cisco Webex<br>DX70 using<br>Cisco<br>TelePresence<br>MCU 5310 all<br>registered in<br>Cisco Unified<br>Communications<br>Manager | SX10 Quick Set A, SX10 Quick<br>Set B -> Unified CM -> SIP<br>Trunk -> MCU 5310SX10 Quick<br>Set B (Call Transfer) ->Unified<br>CM -> Webex DX70SX10 Quick<br>Set A, Webex DX70 -> Unified<br>CM -> SIP Trunk -> MCU 5310 | Passed | NA |
|-----------------------|----------------------------------------------------------------------------------------------------|----------------------------------------------------------------------------------------------------|----------------------------------------------------------------------------------------------------|--------|----|
| UCJ12.6SFCS.MCU.G.028 | Call<br>Transferred in<br>Meet-Me<br>Conference<br>from SX10<br>Quick Set to<br>Webex DX70<br>using MCU<br>4510 all<br>registered in<br>Unified CM | Verify whether<br>Call<br>Transferred in<br>Meet-Me<br>Conference<br>from Cisco<br>TelePresence<br>SX10 Quick Set<br>to Cisco Webex<br>DX70 using<br>Cisco<br>TelePresence<br>MCU 4510 all<br>registered in<br>Cisco Unified<br>Communications<br>Manager | SX10 Quick Set A, SX10 Quick<br>Set B -> Unified CM -> SIP<br>Trunk -> MCU 4510SX10 Quick<br>Set B (Call Transfer) ->Unified<br>CM -> Webex DX70SX10 Quick<br>Set A, Webex DX70 -> Unified<br>CM -> SIP Trunk -> MCU 4510 | Passed | NA |

| UCJ12.6SFCS.MCU.G.029 | Make<br>Participant<br>Important<br>during long<br>duration for<br>Adhoc<br>conference<br>among Webex<br>DX70, Webex<br>DX70, Webex<br>DX80 and<br>MX200 G2<br>using MCU<br>4510. | Check whether<br>user is able to<br>Make<br>Participant<br>important<br>duration a long<br>duration for<br>Adhoc<br>conference<br>among Cisco<br>Webex DX70,<br>Cisco Webex<br>DX80 and<br>Cisco<br>TelePresence<br>MX200 G2<br>using Cisco<br>TelePresence<br>MCU 4510 all<br>registered in<br>Cisco Unified<br>Communications<br>Manager works<br>successfully          | Webex DX70> Unified CM -><br>Webex DX80, Webex DX80-><br>Add->Unified<br>CM->MRGL->SIP Trunk<br>->MCU 4510->MX200 G2 ,<br>Keeping Long duration Webex<br>DX70-> Merge                                | Passed | NA |
|-----------------------|----------------------------------------------------------------------------------------------------|----------------------------------------------------------------------------------------------------|----------------------------------------------------------------------------------------------------|--------|----|
| UCJ12.6SFCS.MCU.G.030 | Adhoc<br>conference<br>from MX200<br>G2 via MCU<br>5310 when<br>logged in as<br>EM user and<br>try to make<br>the Participant<br>important                                        | Verify whether<br>Adhoc<br>conference can<br>be made from<br>Cisco<br>TelePresence<br>MX200 G2<br>logged in as<br>Extension<br>Mobility user<br>with Cisco<br>Webex DX80<br>and Cisco<br>TelePresence<br>MX300 G2 all<br>registered in<br>Cisco Unified<br>Communications<br>Manager and<br>make the<br>Participant<br>important via<br>Cisco<br>TelePresence<br>MCU 5310 | MX200 G2(Logged in as EM<br>user)->Unified CM->Webex<br>DX80MX200 G2(Logged in as<br>EM user)->Add->Unified<br>CM->MRGL->SIP Trunk->MCU<br>5310->MX300 G2MX200<br>G2(Logged in as EM<br>user)->Merge | Pæsæd  | NA |

| UCJ12.6SFCS.MCU.G.031 | Check<br>Participants<br>list in Adhoc<br>Conference in<br>SX20 Quick<br>Set using<br>MCU 5310<br>and try to<br>Mute and<br>Unmute the<br>Participants<br>all registered<br>in Unified CM | Verify whether<br>user is able to<br>view the<br>Participants list<br>Adhoc<br>Conference<br>from Cisco<br>TelePresence<br>SX20 Quick Set<br>using Cisco<br>TelePresence<br>MCU 5310 and<br>Mute and<br>Unmute the<br>Participants all<br>registered in<br>Cisco Unified<br>Communications<br>Manager<br>Successfully   | SX10 Quick Set -> Unified CM<br>-> SX20 Quick Set ;SX20 Quick<br>Set (Participants List) -> Add -><br>Unified CM -> MRGL -> MCU<br>5310 -> Webex Room Kit Plus<br>(Mute/Unmute) | Passed | NA |
|-----------------------|----------------------------------------------------------------------------------------------------|----------------------------------------------------------------------------------------------------|----------------------------------------------------------------------------------------------------|--------|----|
| UCJ12.6SFCS.MCU.G.032 | Check<br>Participants<br>list in Adhoc<br>Conference in<br>SX10 Quick<br>Set using<br>MCU 4510<br>and Make the<br>Participants as<br>Important all<br>registered in<br>Unified CM         | Verify whether<br>user is able to<br>view the<br>Participants list<br>Adhoc<br>Conference<br>from Cisco<br>TelePresence<br>SX10 Quick Set<br>using Cisco<br>TelePresence<br>MCU 4510 and<br>Make the<br>Participants as<br>Important all<br>registered in<br>Cisco Unified<br>Communications<br>Manager<br>Successfully | SX10 Quick Set -> Unified CM<br>-> SX20 Quick Set ;SX20 Quick<br>Set (Participants List) -> Add -><br>Unified CM -> MRGL -> MCU<br>4510 -> Webex Room Kit Plus                  | Passed | NA |

| UCJ12.6SFCS.MCU.G.033 | Initiate a<br>Meet-Me<br>conference<br>among SX80<br>Codec,<br>MX200 G2<br>and MX300<br>G2 managed<br>by MCU 5310<br>all end points<br>registered in<br>Cisco VCS<br>and Make<br>Participant<br>important | Verify whether<br>and Cisco<br>Telepresence<br>SX80 Codec,<br>and Cisco<br>TelePresence<br>MX200 G2 and<br>Cisco<br>TelePresence<br>MX300 G2 all<br>registered in<br>Cisco<br>TelePresence<br>Video<br>Communication<br>Server can join<br>a Meeting<br>Conference<br>managed by<br>Cisco Tele<br>Presence MCU<br>5310 and Make<br>the Participant<br>Important | SX80 Codec,MX200 G2,MX300<br>G2 -> Cisco VCS> Zone -><br>Meet-Me -MCU 5310    | Passed | NA |
|-----------------------|----------------------------------------------------------------------------------------------------|----------------------------------------------------------------------------------------------------|-------------------------------------------------------------------------------|--------|----|
| UCJ12.6SFCS.MCU.G.034 | Add Webex<br>DX70 to the<br>existing Meet<br>Me<br>Conference<br>initiated via<br>MCU 4510<br>between<br>Webex DX80<br>and MX200<br>G2 all<br>registered in<br>Unified CM                                 | Verify whether<br>Cisco Webex<br>DX70 is added<br>to the existing<br>Meet Me<br>Conference<br>initiated via<br>Cisco<br>TelePresence<br>MCU 4510<br>between Cisco<br>Webex DX80<br>and Cisco<br>TelePresence<br>MX200 G2 all<br>registered in<br>Cisco Unified<br>Communications<br>Manager                                                                     | MX200 G2, Webex DX80,<br>Webex DX70 -> Unified CM -><br>SIP Trunk -> MCU 4510 | Passed | NA |

|                       | 4 11 03/10     | 17.0 1.1        |                              | D 1    | 274 |
|-----------------------|----------------|-----------------|------------------------------|--------|-----|
| UCJ12.6SFCS.MCU.G.035 | Add SX10       | Verify whether  | SX80 Codec, SX20 Quick Set,  | Passed | NA  |
|                       | Quick Set to   | Cisco           | SX10 Quick Set -> Unified CM |        |     |
|                       | the existing   | TelePresence    | -> SIP Trunk -> MCU 5310     |        |     |
|                       | Meet Me        | SX10 Quick Set  |                              |        |     |
|                       | Conference     | is added to the |                              |        |     |
|                       | initiated via  | existing Meet   |                              |        |     |
|                       | MCU 5310       | Me Conference   |                              |        |     |
|                       | between SX20   | initiated via   |                              |        |     |
|                       | Quick Set and  | Cisco           |                              |        |     |
|                       | SX80 Codec     | TelePresence    |                              |        |     |
|                       | all registered | MCU 5310        |                              |        |     |
|                       | in Unified CM  | between Cisco   |                              |        |     |
|                       |                | TelePresence    |                              |        |     |
|                       |                | SX20 Quick Set  |                              |        |     |
|                       |                | and Cisco       |                              |        |     |
|                       |                | TelePresence    |                              |        |     |
|                       |                | SX80 Codec all  |                              |        |     |
|                       |                | registered in   |                              |        |     |
|                       |                | Cisco Unified   |                              |        |     |
|                       |                | Communications  |                              |        |     |
|                       |                | Manager         |                              |        |     |

# **Cisco TelePresence Management Suite**

| Logical ID         | Title                                                                                                    | Description                                                                                                    | Call Component<br>Flow                                                              | Status | Defects |
|--------------------|----------------------------------------------------------------------------------------------------|----------------------------------------------------------------------------------------------------|-------------------------------------------------------------------------------------|--------|---------|
| UCJ12.6S.TMS.G.001 | Check Adding<br>Webex Room Kit<br>Plus to Cisco TMS<br>and check "Webex"<br>in System Name                       | Verify whether adding<br>Cisco Webex Room Kit<br>Plus to Cisco<br>TelePresence<br>Management Suit and<br>reflects as same in<br>System Navigator page                                                                                                    | NA                                                                                  | Passed | NA      |
| UCJ12.6S.TMS.G.002 | Check "Webex" in<br>system name while<br>Webex Room Kit<br>plus is in<br>conference with<br>DX70 and MX200<br>G2 | Verify whether System<br>name of Cisco Webex<br>Room Kit Plus in<br>CiscoTelePresence<br>Management Suit when<br>Cisco Webex Room Kit<br>Plus is in Conference<br>With Cisco Webex DX70<br>and Cisco TelePresence<br>MX200 G2 when all<br>registered in Cisco<br>Unified Communications<br>Manager | Cisco TMS -><br>Unified CM -><br>Webex Room Kit<br>Plus, Webex<br>DX70, MX200<br>G2 | Passed | NA      |

| UCJ12.6S.TMS.G.003     | Check upgrading<br>Cisco TMS with<br>SQL 2017 version                                                                                                    | Verify Whether User can<br>upgrade Cisco<br>TelePresence<br>Management Suit without<br>SQL 2017 Version                                                                                                    | NA                                                               | Passed | NA |
|------------------------|----------------------------------------------------------------------------------------------------|----------------------------------------------------------------------------------------------------|------------------------------------------------------------------|--------|----|
| UCJ12.6S.TMS.G.004     | Checking Adding<br>IX5000 to Cisco<br>TMS and check<br>HTTP Status.                                                                                      | Verify whether user can<br>add Cisco TelePresence<br>IX5000 to Cisco<br>TelePresence<br>Management Suit                                                                                                    | NA                                                               | Passed | NA |
| UCJ12.6S.TMS.G.005     | Check presentation<br>sharing between<br>Webex Kit Pro and<br>Cisco MX300 G2<br>both registered in<br>Unified CM                                         | Verify Whether user can<br>able to share presentation<br>from Cisco Webex Room<br>Kit Pro to Cisco<br>TelePresence MX300 G2<br>using Cisco TelePresence<br>Management Suit when<br>both endpoints are<br>registered in Cisco<br>Unified Communications<br>Manager | Cisco TMS -><br>Unified CM -><br>Webex Room Kit<br>Pro, MX300 G2 | Passed | NA |
| UCJ12.6PHIIS.TMS.G.001 | Upgrade Cisco<br>TMS to 15.9 and<br>add Webex Board<br>into the system and<br>check for HTTP<br>Status                                                   | Verify upgrading Cisco<br>TelePresence<br>Management Suite to<br>15.9 and add Cisco<br>Webex Board into the<br>system and verify the<br>HTTP status                                                                                                    | NA                                                               | Passed | NA |
| UCJ12.6PHIIS.TMS.G.002 | Remove and Add<br>Webex Board from<br>Cisco TMS and<br>check HTTP status                                                                                 | Verify removing and<br>adding Cisco Webex<br>Board from Cisco<br>TelePresence<br>Management Suite and<br>check for HTTP status                                                                                                    | NA                                                               | Passed | NA |
| UCJ12.6PHIIS.TMS.G.003 | Add Webex Board<br>and upgrade to<br>latest build via<br>Cisco TMS                                                                                       | Verify adding Cisco<br>Webex Board and<br>upgrade to latest build via<br>Cisco TelePresence<br>Management Suite                                                                                                    | NA                                                               | Passed | NA |
| UCJ12.6PHIIS.TMS.G.004 | Integrate CMM<br>and Cisco TMS.<br>Add Contact<br>details for users in<br>CMM and check<br>whether Phone<br>Book Services are<br>updated in Cisco<br>TMS | Verify integrating Cisco<br>Meeting Management and<br>Cisco TelePresence<br>Management Suite. Add<br>contact details for users<br>and check whether Phone<br>Book services are updated<br>in Cisco TelePresence<br>Management Suite                               | NA                                                               | Passed | NA |

| UCJ12.6PHIIS.TMS.G.005 | Fetch Conference<br>Transaction details<br>using API in an<br>OBTP conference<br>between MX200<br>G2 and Webex<br>DX70 both<br>registered in<br>Unified CM                            | Verify fetching<br>Conference Transaction<br>details using Application<br>Program Interface in an<br>One Button To Push<br>conference between Cisco<br>TelePresence MX200 G2<br>and Cisco Webex DX70,<br>endpoints registered in<br>Cisco Unified<br>Communications<br>Manager                                                                          | Cisco TMS -><br>Unified CM -><br>MX200 G2,<br>DX70 (OBTP<br>Conference)                                                                                          | Passed | NA |
|------------------------|----------------------------------------------------------------------------------------------------|----------------------------------------------------------------------------------------------------|----------------------------------------------------------------------------------------------------|--------|----|
| UCJ12.6PHIIS.TMS.G.006 | Fetch Conference<br>Transaction details<br>using API in an<br>Automatic connect<br>conference<br>between Webex<br>DX80 and Webex<br>DX70 both<br>registered in<br>Unified CM          | Verify fetching<br>Conference Transaction<br>details using Application<br>Program Interface in an<br>Automatic connect<br>conference between Cisco<br>Webex DX70 and Cisco<br>Webex DX80, endpoints<br>registered in Cisco<br>Unified Communications<br>Manager                                                                                         | Cisco TMS -><br>Unified CM -><br>DX80, DX70                                                                                                    | Passed | NA |
| UCJ12.6PHIIS.TMS.G.007 | Download and<br>verify the IIS logs<br>from Cisco TMS                                                                                                    | Verify downloading the<br>Internet Information<br>Services logs from Cisco<br>TelePresence<br>Management Suite and<br>check the logs stored in<br>Local storage                                                                                                    | NA                                                                                                    | Passed | NA |
| UCJ12.6PHIIS.TMS.G.008 | Enable Active<br>Control and Initiate<br>CMS meeting<br>conference from<br>Webex DX70,<br>Webex DX80,<br>MX200 G2 and<br>MX300 G2.<br>Record the meeting<br>from UI of CMS<br>meeting | Verify enabling active<br>control and initiate Cisco<br>Meeting Server<br>conference from Cisco<br>Webex DX70, Cisco<br>Webex DX80, Cisco<br>TelePresence MX200 G2<br>and Cisco TelePresence<br>MX300 G2. Record the<br>meeting from User<br>Interface of Cisco<br>Meeting Server,<br>endpoints registered in<br>Cisco Unified<br>Communication Manager | Webex DX70,<br>Webex DX80,<br>MX200 G2 &<br>MX300 G2 -><br>Unified CM -><br>Sip Trunk -><br>CMS Hosted<br>ConferenceCMS<br>Meeting<br>Conference -><br>Recording | Passed | NA |

I

| UCJ12.6PHIIS.TMS.G.009 | Initiate CMS<br>meeting conference<br>from Webex DX70<br>and Webex DX80.<br>Share presentation<br>from Webex DX70<br>and record the<br>meeting from UI of<br>CMS meeting<br>under Japanese<br>Environment                             | Verify enabling active<br>control and initiate Cisco<br>Meeting Server<br>conference from Cisco<br>Webex DX70 and Cisco<br>Webex DX80. Record the<br>meeting from User<br>Interface of Cisco<br>Meeting Server,<br>endpoints are registered<br>in Cisco Unified<br>Communications<br>Manager under Japanese<br>Environment                                       | Webex DX70 &<br>Webex DX80 -><br>Unified CM-><br>Sip Trunk -><br>CMS Hosted<br>ConferenceWebex<br>DX70 -><br>Presentation<br>SharingCMS<br>Meeting<br>Conference -><br>Recording                                                                                                    | Passed | NA |
|------------------------|----------------------------------------------------------------------------------------------------|----------------------------------------------------------------------------------------------------|----------------------------------------------------------------------------------------------------|--------|----|
| UCJ12.6PHIIS.TMS.G.010 | Join OBTP<br>conference<br>scheduled via<br>Cisco TMS and<br>check Meeting<br>Reminder popup<br>from Webex Room<br>Kit Plus while in<br>an Adhoc<br>Conference among<br>Webex DX70,<br>SX20 Quick Set<br>and MX200 G2 via<br>MCU 5310 | Verify Meeting Reminder<br>popup in Cisco Webex<br>Room Kit Plus when<br>joining One Button To<br>Push Conference<br>scheduled via Cisco<br>TelePresence<br>Management Suite during<br>an Adhoc Conference<br>among Cisco<br>TelePresence SX20<br>Quick Set, Cisco<br>TelePresence MX200 G2<br>and Cisco Webex DX70<br>managed by Cisco<br>TelePresence MCU 5310 | SX20 Quick Set<br>-> Unified CM -><br>Webex Room Kit<br>Plus Webex<br>Room Kit Plus -><br>Add -> MRGL -><br>Unified CM -><br>Sip Trunk -><br>MCU 5310 -><br>DX70 Webex<br>Room Kit Plus -><br>Merge Cisco<br>TMS -> Unified<br>CM -> Webex<br>Room Kit Plus &<br>MX200 G2<br>(OBTP Schedule<br>Conference) | Passed | NA |
| UCJ12.6PHIIS.TMS.G.011 | Initiate an<br>Automatic<br>Conference from<br>SX10 Quick Set<br>among Webex<br>DX70 and Webex<br>DX80 all registered<br>in Unified CM                                                                                                | Verify initiating an<br>Automatic Conference<br>from Cisco TelePresence<br>SX10 Quick Set among<br>Cisco Webex DX70 and<br>Cisco Webex DX80,<br>endpoint registered in<br>Cisco Unified<br>Communications<br>Manager                                                                                                    | Cisco TMS<br>(Automatic<br>Connect)-><br>Unified CM -><br>SX10 Quick Set,<br>Webex DX70,<br>Webex DX80                                                                                                    | Passed | NA |

| UCJ12.6PHIIS.TMS.G.012 | Check for Snooze<br>Later option in<br>Webex Room Kit<br>Plus in an OBTP<br>conference with<br>Webex DX70 and<br>MX300 G2 all<br>registered in Cisco<br>VCS                                         | Verify Snooze Later<br>option in Cisco Webex<br>Room Kit Plus in an One<br>Button to Push<br>conference with Cisco<br>Webex DX70 and Cisco<br>TelePresence MX300 G2,<br>endpoints registered in<br>Cisco TelePresence<br>Video Communication<br>Server                                                                                | Webex Room Kit<br>Plus -> Cisco<br>VCS -> MX300<br>G2Cisco TMS -><br>Cisco VCS -><br>Webex DX70<br>and Webex<br>Room Kit Plus<br>(OBTP<br>Conference) | Passed | NA |
|------------------------|----------------------------------------------------------------------------------------------------|----------------------------------------------------------------------------------------------------|----------------------------------------------------------------------------------------------------|--------|----|
| UCJ12.6PHIIS.TMS.G.013 | Give Japanese<br>Scheduled<br>Conference name<br>and Initiate an<br>Automatic<br>Conference from<br>Webex DX70<br>among MX200 G2<br>and Webex DX80<br>all registered in<br>Unified CM               | Verify giving Japanese<br>scheduled conference<br>name and initiating an<br>Automatic Conference<br>from Cisco Webex DX70<br>among Cisco<br>TelePresence MX200 G2<br>and Cisco Webex DX80,<br>endpoints registered with<br>Cisco Unified<br>Communications<br>Manager                                                                 | Cisco TMS<br>(Automatic<br>Connect) -><br>Unified CM -><br>Webex DX70,<br>MX200 G2 &<br>Webex DX80                                                    | Passed | NA |
| UCJ12.6PHIIS.TMS.G.014 | Initiate an OBTP<br>Conference from<br>MX200 G2 using<br>Webex DX80 and<br>Webex Room Kit<br>all registered in<br>Cisco VCS                                                                         | Verify One Button To<br>Push conference from<br>Cisco TelePresence<br>MX200 G2 using Cisco<br>Webex DX80 and Cisco<br>Webex Room Kit all<br>registered in Cisco<br>TelePresence Video<br>Communication Server                                                                                                    | Cisco TMS -><br>Cisco VCS -><br>MX200 G2,<br>Webex DX80,<br>Webex Room Kit<br>(OBTP<br>Conference)                                                    | Passed | NA |
| UCJ12.6PHIIS.TMS.G.015 | Check Snooze<br>Later timing of 5<br>minutes in IX5000<br>after clicking<br>Remind Later<br>option in IX5000 in<br>conference with<br>MX200 G2 and<br>Webex DX70 all<br>registered in<br>Unified CM | Check Snooze Later<br>timing of 5 minutes in<br>Cisco TelePresence<br>IX5000 after clicking<br>Remind Later option in<br>Cisco TelePresence<br>Touch 10 of Cisco<br>TelePresence IX5000 in<br>conference with Cisco<br>TelePresence MX200 G2<br>and Cisco Webex DX70,<br>all registered in Cisco<br>Unified Communications<br>Manager | IX5000 -><br>Unified CM -><br>MX200 G2Cisco<br>TMS -> Unified<br>CM -> IX5000<br>and Webex<br>DX70 (OBTP<br>Conference)                               | Passed | NA |

| UCJ12.6SFCS.TMS.G.001 | Join OBTP<br>conference<br>scheduled via<br>Cisco TMS and<br>check Meeting<br>Reminder popup<br>from Webex Room<br>Kit while in an<br>Adhoc Conference<br>among Webex<br>DX70, SX20 Quick<br>Set and MX300 G2<br>via MCU 5310 | Verify Meeting Reminder<br>popup in Cisco Webex<br>Room Kit when joining<br>One Button To Push<br>Conference scheduled via<br>Cisco TelePresence<br>Management Suite during<br>an Adhoc Conference<br>among Cisco<br>TelePresence SX20<br>Quick Set, Cisco<br>TelePresence MX300 G2<br>and Cisco Webex DX70<br>managed by Cisco<br>TelePresence MCU 5310 | SX20 Quick Set<br>-> Unified CM -><br>Webex Room<br>KitWebex Room<br>Kit -> Add -><br>MRGL -><br>Unified CM -><br>SIP Trunk -><br>MCU 5310 -><br>Webex DX70<br>Webex Room Kit<br>-> Merge Cisco<br>TMS -> Unified<br>CM -> Webex<br>Room Kit &<br>MX300 G2<br>(OBTP Schedule<br>Conference) | Passed | NA |
|-----------------------|----------------------------------------------------------------------------------------------------|----------------------------------------------------------------------------------------------------|----------------------------------------------------------------------------------------------------|--------|----|
| UCJ12.6SFCS.TMS.G.002 | Initiate an<br>Automatic<br>Conference from<br>SX10 Quick Set<br>among Webex<br>DX70 and Webex<br>Board 55 all<br>registered in<br>Unified CM                                                                                 | Verify initiating an<br>Automatic Conference<br>from Cisco TelePresence<br>SX10 Quick Set among<br>Cisco Webex DX70 and<br>Cisco Webex Board 55,<br>endpoint registered in<br>Cisco Unified<br>Communications<br>Manager                                                                                                    | Cisco TMS<br>(Automatic<br>Connect) -><br>Unified CM -><br>SX10 Quick Set,<br>Webex DX70,<br>Webex Board 55                                                                                                    | Passed | NA |
| UCJ12.6SFCS.TMS.G.003 | Check for Snooze<br>Later option in<br>Webex Room Kit<br>in an OBTP<br>conference with<br>Webex DX70 and<br>MX200 G2 all<br>registered in Cisco<br>VCS                                                                        | Verify Snooze Later<br>option in Cisco Webex<br>Room Kit in an One<br>Button to Push<br>conference with Cisco<br>Webex DX70 and Cisco<br>TelePresence MX200 G2,<br>endpoints registered in<br>Cisco TelePresence<br>Video Communication<br>Server                                                                                                    | Webex Room Kit<br>-> Cisco VCS -><br>MX200 G2Cisco<br>TMS -> Cisco<br>VCS -> Webex<br>DX70 and<br>Webex Room Kit<br>(OBTP<br>Conference)                                                                                                    | Passed | NA |

| UCJ12.6SFCS.TMS.G.004 | Give Japanese<br>schedule<br>Conference Name<br>and initiate an<br>Automatic<br>Conference from<br>IX5000 among<br>Webex Board 55,<br>registered in<br>Unified CM                                  | Verify giving Japanese<br>scheduled conference<br>name and initiate an<br>Automatic Conference<br>from Cisco TelePresence<br>IX5000 among Cisco<br>Webex Board 55,<br>endpoints registered with<br>Cisco Unified<br>Communications<br>Manager                                                                                              | Cisco TMS<br>(Automatic<br>Connect) -><br>Unified CM -><br>IX5000 & Webex<br>Board 55                                        | Passed | NA |
|-----------------------|----------------------------------------------------------------------------------------------------|----------------------------------------------------------------------------------------------------|----------------------------------------------------------------------------------------------------|--------|----|
| UCJ12.6SFCS.TMS.G.005 | Initiate an OBTP<br>Conference from<br>MX200 G2 using<br>Webex DX70 and<br>Webex Board 55,<br>registered in Cisco<br>VCS                                                                           | Verify One Button To<br>Push conference from<br>Cisco TelePresence<br>MX200 G2 using Cisco<br>Webex DX70 and Cisco<br>Webex Board 55 all<br>registered in Cisco<br>TelePresence Video<br>Communication Server                                                                                                    | Cisco TMS -><br>Cisco VCS -><br>MX200 G2,<br>Webex DX70,<br>Webex Board 55<br>(OBTP<br>Conference)                           | Passed | NA |
| UCJ12.6SFCS.TMS.G.006 | Check Snooze<br>Later timing of 5<br>minutes in IX5000<br>after clicking<br>Remind Later<br>option in IX5000 in<br>conference with<br>SX80 Codec and<br>Webex DX70,<br>registered in<br>Unified CM | Check Snooze Later<br>timing of 5 minutes in<br>Cisco TelePresence<br>IX5000 after clicking<br>Remind Later option in<br>Cisco TelePresence<br>Touch 10 of Cisco<br>TelePresence IX5000 in<br>conference with Cisco<br>TelePresence SX80<br>Codec and Cisco Webex<br>DX70, all registered in<br>Cisco Unified<br>Communications<br>Manager | IX5000 -><br>Unified CM -><br>SX80<br>CodecCisco TMS<br>-> Unified CM -><br>IX5000 and<br>Webex DX70<br>(OBTP<br>Conference) | Passed | NA |
| UCJ12.6SFCS.TMS.G.007 | Initiate an<br>Automatic<br>Conference from<br>Webex DX70<br>among Webex<br>Board and Webex<br>Room Kit Pro,<br>registered in<br>Unified CM                                                        | Verify initiating an<br>Automatic Conference<br>from Cisco Webex DX70<br>among Cisco Webex<br>Room Kit Pro and Cisco<br>Webex Board 55<br>registered in Cisco<br>Unified Communications<br>Manager                                                                                                    | Cisco TMS<br>(Automatic<br>Connect) -><br>Unified CM -><br>Webex DX70,<br>Webex Board &<br>Webex Room Kit<br>Pro             | Passed | NA |

I

# **Cisco TelePresence Conductor**

| Logical ID        | Title                                                                                                    | Description                                                                                                    | Call Component<br>Flow                                                                                                    | Status | Defects |
|-------------------|----------------------------------------------------------------------------------------------------|----------------------------------------------------------------------------------------------------|----------------------------------------------------------------------------------------------------|--------|---------|
| UCJ12.6S.TC.G.001 | Joining a Full HD<br>Meeting<br>Conference from<br>DX80 managed by<br>TelePresence<br>Server on VM in<br>TelePresence<br>Conductor                                                                      | Verify whether Cisco<br>Webex DX80 registered<br>in Cisco Unified<br>Communications<br>Manager can join a Full<br>HD Meeting Conference<br>managed by Cisco<br>TelePresence Server on<br>VM in Cisco<br>TelePresence Conductor                                                                      | DX80 & MX200<br>G2 ->Unified CM-><br>SIP Trunk -><br>TelePresence<br>Conductor-><br>TelePresence<br>Server on VM -><br>Full HD Meeting<br>Conference                                                                                        | Passed | NA      |
| UCJ12.68.TC.G.002 | Joining a HD<br>Meeting<br>Conference from<br>MX200 G2<br>managed by<br>TelePresence<br>Server on VM in<br>TelePresence<br>Conductor                                                                    | Verify whether Cisco<br>TelePresnce MX200 G2<br>registered in Cisco<br>Unified Communications<br>Manager can join a HD<br>Meeting Conference<br>managed by Cisco<br>TelePresence Server on<br>VM in Cisco<br>TelePresence Conductor                                                                 | MX200 G2 &<br>DX80 ->Unified<br>CM-> SIP Trunk -><br>TelePresence<br>Conductor-><br>TelePresence<br>Server on VM -><br>HD Meeting<br>Conference                                                                                             | Passed | NA      |
| UCJ12.6S.TC.G.003 | Hold/Resume from<br>MX200 G2 after<br>joining as an Auto<br>Dialed participant<br>in the Full HD<br>Meeting<br>Conference<br>managed by<br>TelePresence<br>Server on VM in<br>TelePresence<br>Conductor | Verify whether<br>Hold/Resume from Cisco<br>TelePresence MX200 G2<br>registered in Cisco<br>Unified Communications<br>Manager after joining as<br>an auto dialed participant<br>to the HD Meeting<br>Conference managed by<br>Cisco TelePresence<br>Server on VM in Cisco<br>TelePresence Conductor | DX80 ->Unified<br>CM-> TelePresence<br>Conductor-><br>TelePresence<br>Server on VM -><br>HD Meeting<br>ConferenceHD<br>Meeting<br>Conference -><br>TelePresence<br>Conductor -> SIP<br>Trunk -> Unified<br>CM -> MX200 G2<br>-> Hold/Resume | Passed | NA      |

| UCJ12.6PHIIS.TC.G.001 | Joining a Full HD<br>Meeting<br>Conference from<br>DX80 managed by<br>TelePresence<br>Server on VM in<br>TelePresence<br>Conductor                                                                      | Verify whether Cisco<br>Webex DX80 registered<br>in Cisco Unified<br>Communications<br>Manager can join a Full<br>HD Meeting Conference<br>managed by Cisco<br>TelePresence Server on<br>Virtual Machine in Cisco<br>TelePresence Conductor                                                                         | DX80 & MX200<br>G2 ->Unified CM-><br>TelePresence<br>Conductor-><br>TelePresence<br>Server on VM -><br>Full HD Meeting<br>Conference                                                                                           | Passed | NA |
|-----------------------|----------------------------------------------------------------------------------------------------|----------------------------------------------------------------------------------------------------|----------------------------------------------------------------------------------------------------|--------|----|
| UCJ12.6PHIIS.TC.G.002 | Joining a HD<br>Meeting<br>Conference from<br>MX200 G2<br>managed by<br>TelePresence<br>Server on VM in<br>TelePresence<br>Conductor                                                                    | Verify whether Cisco<br>TelePresnce MX200 G2<br>registered in Cisco<br>Unified Communications<br>Manager can join a HD<br>Meeting Conference<br>managed by Cisco<br>TelePresence Server on<br>Virtual Machine in Cisco<br>TelePresence Conductor                                                                    | MX200 G2 &<br>DX80 ->Unified<br>CM-> TelePresence<br>Conductor-><br>TelePresence<br>Server on VM -><br>HD Meeting<br>Conference                                                                                                | Passed | NA |
| UCJ12.6PHIIS.TC.G.003 | Hold/Resume from<br>MX200 G2 after<br>joining as an Auto<br>Dialed participant<br>in the Full HD<br>Meeting<br>Conference<br>managed by<br>TelePresence<br>Server on VM in<br>TelePresence<br>Conductor | Verify whether<br>Hold/Resume from Cisco<br>TelePresence MX200 G2<br>registered in Cisco<br>Unified Communications<br>Manager after joining as<br>an auto dialed participant<br>to the HD Meeting<br>Conference managed by<br>Cisco TelePresence<br>Server on Virtual<br>Machine in Cisco<br>TelePresence Conductor | DX80 ->Unified<br>CM-> TelePresence<br>Conductor-><br>TelePresence<br>Server on VM -><br>HD Meeting<br>ConferenceHD<br>Meeting<br>Conference -><br>TelePresence<br>Conductor -><br>Unified CM -><br>MX200 G2 -><br>Hold/Resume | Passed | NA |
| UCJ12.6PHIIS.TC.G.004 | Joining a Meeting<br>Conference from<br>DX80 managed by<br>Cisco MCU 5320<br>in TelePresence<br>Conductor                                                                                               | Verify whether Cisco<br>Webex DX80 registered<br>in Cisco Unified<br>Communications<br>Manager can join a<br>Meeting Conference<br>managed by Cisco<br>TelePresence MCU 5320<br>in Cisco TelePresence<br>Conductor                                                                                                  | DX80 & DX70<br>->Unified CM-><br>TelePresence<br>Conductor-> Cisco<br>MCU 5320 -><br>Meeting<br>Conference                                                                                                    | Passed | NA |

| UCJ12.6PHIIS.TC.G.005 | Joining a Lecture<br>Conference from<br>MX200 G2<br>managed by Cisco<br>MCU 5310 in<br>TelePresence<br>Conductor                                                | Verify whether Cisco<br>TelePresence MX200 G2<br>registered in Cisco<br>Unified Communications<br>Manager can join a<br>Lecture Conference<br>managed by Cisco<br>TelePresence MCU 5310<br>in Cisco TelePresence<br>Conductor                                                                               | MX200 G2 & SX10<br>Quick Set->Unified<br>CM-> TelePresence<br>Conductor-> Cisco<br>MCU 5310 -><br>Lecture Conference                          | Passed | NA |
|-----------------------|----------------------------------------------------------------------------------------------------|----------------------------------------------------------------------------------------------------|----------------------------------------------------------------------------------------------------|--------|----|
| UCJ12.6PHIIS.TC.G.006 | Joining a Full HD<br>Meeting<br>Conference from<br>DX80 managed by<br>TelePresence<br>Server on VM in<br>peer TelePresence<br>Conductor when<br>primary is down | Verify whether Cisco<br>Webex DX80 registered<br>in Cisco Unified<br>Communications<br>Manager can join a Full<br>HD Meeting Conference<br>managed by Cisco<br>TelePresence Server on<br>Virtual Machine in peer<br>Cisco TelePresence<br>Conductor when primary<br>Cisco TelePresence<br>Conductor is down | DX80 & DX70<br>->Unified CM-><br>Peer TelePresence<br>Conductor-><br>TelePresence<br>Server on VM -><br>Full HD Meeting<br>Conference         | Passed | NA |
| UCJ12.6SFCS.TC.G.001  | Joining a Full HD<br>Meeting<br>Conference from<br>MX300 G2<br>managed by<br>TelePresence<br>Server on VM in<br>TelePresence<br>Conductor                       | Verify whether Cisco<br>TelePresence MX300 G2<br>registered in Cisco<br>Unified Communications<br>Manager can join a Full<br>HD Meeting Conference<br>managed by Cisco<br>TelePresence Server on<br>Virtual Machine in Cisco<br>TelePresence Conductor                                                      | Webex DX80 &<br>MX300 G2<br>->Unified CM-><br>TelePresence<br>Conductor-><br>TelePresence<br>Server on VM -><br>Full HD Meeting<br>Conference | Passed | NA |
| UCJ12.6SFCS.TC.G.002  | Joining a HD<br>Meeting<br>Conference from<br>MX200 G2<br>managed by<br>TelePresence<br>Server on VM in<br>TelePresence<br>Conductor                            | Verify whether Cisco<br>TelePresnce MX200 G2<br>registered in Cisco<br>Unified Communications<br>Manager can join a HD<br>Meeting Conference<br>managed by Cisco<br>TelePresence Server on<br>Virtual Machine in Cisco<br>TelePresence Conductor                                                            | MX200 G2 &<br>Webex DX70<br>->Unified CM-><br>TelePresence<br>Conductor-><br>TelePresence<br>Server on VM -><br>HD Meeting<br>Conference      | Passed | NA |

| UCJ12.6SFCS.TC.G.003 | Hold/Resume from<br>MX200 G2 after<br>joining as an Auto<br>Dialed participant<br>in the Full HD<br>Meeting<br>Conference<br>managed by<br>TelePresence<br>Server on VM in<br>TelePresence<br>Conductor | Verify whether<br>Hold/Resume from Cisco<br>TelePresence MX200 G2<br>registered in Cisco<br>Unified Communications<br>Manager after joining as<br>an auto dialed participant<br>to the HD Meeting<br>Conference managed by<br>Cisco TelePresence<br>Server on Virtual<br>Machine in Cisco<br>TelePresence Conductor | Webex DX80<br>->Unified CM-><br>TelePresence<br>Conductor-><br>TelePresence<br>Server on VM -><br>HD Meeting<br>ConferenceHD<br>Meeting<br>Conference -><br>TelePresence<br>Conductor -><br>Unified CM -><br>MX200 G2 -><br>Hold/Resume | Passed | NA |
|----------------------|----------------------------------------------------------------------------------------------------|----------------------------------------------------------------------------------------------------|----------------------------------------------------------------------------------------------------|--------|----|
| UCJ12.6SFCS.TC.G.004 | Join and Unjoin a<br>Full HD Meeting<br>Conference from<br>MX300 G2<br>managed by<br>TelePresence<br>Server on VM in<br>TelePresence<br>Conductor                                                       | Verify whether Cisco<br>TelePresence MX300 G2<br>registered in Cisco<br>Unified Communications<br>Manager can join and<br>unjoin a Full HD Meeting<br>Conference managed by<br>Cisco TelePresence<br>Server on Virtual<br>Machine in Cisco<br>TelePresence Conductor                                                | Webex DX80 &<br>MX300 G2<br>->Unified CM-><br>TelePresence<br>Conductor-><br>TelePresence<br>Server on VM -><br>Full HD Meeting<br>Conference                                                                                           | Passed | NA |
| UCJ12.6SFCS.TC.G.005 | Join and unjoin a<br>HD Meeting<br>Conference from<br>MX200 G2<br>managed by<br>TelePresence<br>Server on VM in<br>TelePresence<br>Conductor                                                            | Verify whether Cisco<br>TelePresnce MX200 G2<br>registered in Cisco<br>Unified Communications<br>Manager can join and<br>unjoin a HD Meeting<br>Conference managed by<br>Cisco TelePresence<br>Server on Virtual<br>Machine in Cisco<br>TelePresence Conductor                                                      | MX200 G2 &<br>Webex DX70<br>->Unified CM-><br>TelePresence<br>Conductor-><br>TelePresence<br>Server on VM -><br>HD Meeting<br>Conference                                                                                                | Passed | NA |
| UCJ12.6SFCS.TC.G.006 | Joining a Full HD<br>Meeting<br>Conference from<br>MX300 G2<br>managed by<br>TelePresence<br>Server on VM in<br>peer TelePresence<br>Conductor when<br>primary is down                                  | Verify whether Cisco<br>TelePresence MX300 G2<br>registered in Cisco<br>Unified Communications<br>Manager can join a Full<br>HD Meeting Conference<br>managed by Cisco<br>TelePresence Server on<br>Virtual Machine in Cisco<br>TelePresence Conductor                                                              | MX300 G2 &<br>Webex Webex<br>DX70 ->Unified<br>CM-> Peer<br>TelePresence<br>Conductor-><br>TelePresence<br>Server on VM -><br>Full HD Meeting<br>Conference                                                                             | Passed | NA |

I

| UCJ12.6SFCS.TC.G.007 | Presentation<br>Sharing from<br>MX300 G2 after<br>joining as an Auto<br>Dialed participant<br>in the Full HD<br>Meeting<br>Conference<br>managed by<br>TelePresence<br>Server on VM in<br>TelePresence<br>Conductor | Verify whether<br>Presentation sharing from<br>Cisco TelePresence<br>MX300 G2 registered in<br>Cisco Unified<br>Communications<br>Manager can join a HD<br>Meeting Conference<br>managed by Cisco<br>TelePresence Server on<br>Virtual Machine in Cisco<br>TelePresence Conductor                                   | Webex DX80<br>->Unified CM-><br>TelePresence<br>Conductor-><br>TelePresence<br>Server on VM -><br>HD Meeting<br>ConferenceHD<br>Meeting<br>Conference -><br>TelePresence<br>Conductor -><br>Unified CM -><br>MX300 G2 -><br>Presentation    | Passed | NA |
|----------------------|----------------------------------------------------------------------------------------------------|----------------------------------------------------------------------------------------------------|----------------------------------------------------------------------------------------------------|--------|----|
| UCJ12.6SFCS.TC.G.008 | Hold/Resume from<br>MX300 G2 after<br>joining as an Auto<br>Dialed participant<br>in the Full HD<br>Meeting<br>Conference<br>managed by<br>TelePresence<br>Server on VM in<br>TelePresence<br>Conductor             | Verify whether<br>Hold/Resume from Cisco<br>TelePresence MX300 G2<br>registered in Cisco<br>Unified Communications<br>Manager after joining as<br>an auto dialed participant<br>to the HD Meeting<br>Conference managed by<br>Cisco TelePresence<br>Server on Virtual<br>Machine in Cisco<br>TelePresence Conductor | Webex Room Kit<br>->Unified CM-><br>TelePresence<br>Conductor-><br>TelePresence<br>Server on VM -><br>HD Meeting<br>ConferenceHD<br>Meeting<br>Conference -><br>TelePresence<br>Conductor -><br>Unified CM -><br>MX300 G2 -><br>Hold/Resume | Passed | NA |
| UCJ12.6SFCS.TC.G.009 | Joining a Meeting<br>Conference from<br>Webex Room Kit<br>managed by Cisco<br>MCU 5320 in<br>TelePresence<br>Conductor                                                                                              | Verify whether Cisco<br>Webex Room Kit<br>registered in Cisco<br>Unified Communications<br>Manager can join a<br>Meeting Conference<br>managed by Cisco<br>TelePresence MCU 5320<br>in Cisco TelePresence<br>Conductor                                                                                              | Webex Room kit &<br>MX300<br>G2->Unified CM-><br>TelePresence<br>Conductor-> MCU<br>5320 -> Meeting<br>Conference                                                                                                    | Passed | NA |

|                      |                   |                        | 1                 |        |    |
|----------------------|-------------------|------------------------|-------------------|--------|----|
| UCJ12.6SFCS.TC.G.010 | Joining a Lecture | Verify whether Cisco   | MX300 G2 &        | Passed | NA |
|                      | Conference from   | TelePresence MX300 G2  | Webex Room        |        |    |
|                      | MX300 G2          | registered in Cisco    | Kit->Unified CM-> |        |    |
|                      | managed by Cisco  | Unified Communications | TelePresence      |        |    |
|                      | MCU 5310 in       | Manager can join a     | Conductor-> MCU   |        |    |
|                      | TelePresence      | Lecture Conference     | 5310 -> Lecture   |        |    |
|                      | Conductor         | managed by Cisco       | Conference        |        |    |
|                      |                   | TelePresence MCU 5310  |                   |        |    |
|                      |                   | in Cisco TelePresence  |                   |        |    |
|                      |                   | Conductor              |                   |        |    |
|                      |                   |                        |                   |        |    |

# **Cisco TelePresence IX5000**

| Logical ID         | Title                                                                                                   | Description                                                                                                    | Call<br>Component<br>Flow                | Status | Defects |
|--------------------|----------------------------------------------------------------------------------------------------|----------------------------------------------------------------------------------------------------|------------------------------------------|--------|---------|
| UCJ12.6S.IX9.G.001 | Check User<br>Interface of Touch<br>10 of IX5000 new<br>UI after upgrading<br>IX5000 to IX 9.0          | Check whether User<br>Interface of Cisco<br>TelePresence Touch 10 of<br>Cisco TelePresence IX5000<br>changed to new User<br>Interface after Upgrading<br>Cisco TelePresence IX5000<br>to IX 9.0 Version                                                | NA                                       | Passed | NA      |
| UCJ12.6S.IX9.G.002 | Check changes in<br>User interface of<br>In-Call Screen<br>when called from<br>IX5000 to SX80<br>Codec  | Check whether New<br>changes reflects in User<br>Interface of Cisco<br>TelePresence Touch 10 of<br>Cisco TelePresence IX5000<br>while on a call with Cisco<br>TelePresence SX80 Codec<br>both registered in Cisco<br>Unified Communications<br>Manager | IX5000 -><br>Unified CM -><br>SX80 Codec | Passed | NA      |
| UCJ12.6S.IX9.G.003 | Check changes in<br>User Interface of<br>Settings in Touch<br>10 of IX5000 after<br>upgrading to IX 9.0 | Check whether New User<br>Interface reflects in Settings<br>Menu of Cisco<br>TelePresence Touch 10 of<br>Cisco TelePresence IX5000<br>after Upgrading Cisco<br>TelePresence IX5000 to IX<br>9.0 Version                                                | NA                                       | Passed | NA      |

I

| UCJ12.6S.IX9.G.004     | Check changes in<br>Touch 10 of<br>IX5000 when in<br>conference with<br>SX80 Codec and<br>DX70                                                                           | Check whether New<br>changes reflects in User<br>Interface of Cisco<br>TelePresence Touch 10 of<br>Cisco TelePresence IX5000<br>while on a conference with<br>Cisco TelePresence SX80<br>Codec and Cisco Webex<br>DX70 all registered in<br>Cisco Unified<br>Communications Manager | IX5000 -><br>Unified CM -><br>SX80<br>CodecIX5000<br>(Add) -> Unified<br>CM -> DX70                                                | Passed | NA |
|------------------------|----------------------------------------------------------------------------------------------------|----------------------------------------------------------------------------------------------------|----------------------------------------------------------------------------------------------------|--------|----|
| UCJ12.6S.IX9.G.005     | Check whether all<br>participants reflects<br>in participant list in<br>Touch 10 of<br>IX5000 while on<br>conference with<br>DX80 and DX70 in<br>Japanese<br>Environment | Check whether all<br>participants reflects in<br>Cisco TelePresence Touch<br>10 of Cisco TelePresence<br>IX5000 while on a<br>conference with Cisco<br>Webex DX80 and Cisco<br>Webex DX70 all registered<br>in Cisco Unified<br>Communications Manager<br>in Japanese Environment   | IX5000 -><br>Unified CM -><br>DX80IX5000<br>(Add) -> Unified<br>CM -> DX70                                                         | Passed | NA |
| UCJ12.6S.IX9.G.006     | Check whether<br>MX200 G2 reflects<br>on participant list<br>after getting out of<br>conference initiated<br>from IX5000 along<br>with SX80 Codec                        | Check whether Cisco<br>TelePresence MX200 G2<br>reflects in participants list<br>after getting out of<br>Conference initiated from<br>Cisco TelePresence IX5000<br>along with Cisco<br>TelePresence SX80 Codec<br>all registered in Cisco<br>Unified Communications<br>Manager      | IX5000 -><br>Unified CM -><br>MX200<br>G2IX5000<br>(Add) -> Unified<br>CM -> SX80<br>CodecMX200<br>G2 -> End                       | Passed | NA |
| UCJ12.6S.IX9.G.009     | Check whether set<br>activecontrolmode<br>command works<br>fine in IX5000                                                                                                | Check whether set<br>activecontrolmode<br>xCommand works<br>successfully in Cisco<br>TelePresence IX5000 after<br>upgrading to IX 9.0                                                                                                    | NA                                                                                                    | Passed | NA |
| UCJ12.6PHIIS.IX9.G.001 | Presentation<br>Sharing from<br>Webex Room Kit<br>in an Intercluster<br>call with IX5000                                                                                 | Verify Presentation Sharing<br>from Cisco Webex Room<br>Kit in an Intercluster call<br>with Cisco TelePresence<br>IX5000, endpoints<br>registered in Cisco Unified<br>Communications Manager<br>clusters                                                                            | IX5000 -><br>Unified CM<br>Cluster-1 -> SIP<br>Trunk -> Unified<br>CM Cluster -2<br>-> Webex Room<br>Kit (Presentation<br>Sharing) | Passed | NA |

| UCJ12.6PHIIS.IX9.G.002 | Share content from<br>Windows device<br>paired to IX5000<br>via Cisco<br>Proximity to<br>Webex DX70                                                                                                    | Verify whether content can<br>be shared from Windows<br>paired to Cisco<br>TelePresence IX5000 via<br>Cisco Proximity to Cisco<br>Webex DX70, endpoints<br>registered in Cisco Unified<br>Communications Manager                                                                                                    | IX5000<br>(Windows via<br>Cisco Proximity)<br>(Presentation<br>Sharing) -><br>Unified CM -><br>Webex DX70                                                                                                    | Passed | NA |
|------------------------|----------------------------------------------------------------------------------------------------|----------------------------------------------------------------------------------------------------|----------------------------------------------------------------------------------------------------|--------|----|
| UCJ12.6PHIIS.IX9.G.003 | Check Video<br>Quality and<br>Presentation<br>Layout in OSD of<br>IX5000 while<br>sharing<br>presentation from<br>Windows paired<br>IX5000 via Cisco<br>Proximity in<br>conference with<br>Webex DX70 and<br>Webex Room Kit<br>all registered in<br>Unified CM | Verify Video Quality and<br>Presentation Layout in<br>On-Screen Display of Cisco<br>TelePresence IX5000 while<br>sharing presentation from<br>Windows paired with Cisco<br>TelePresence IX5000 via<br>Cisco Proximity in<br>conference with Cisco<br>Webex DX70 and Cisco<br>Webex Room Kit registered<br>in Cisco Unified<br>Communications Manager | IX5000<br>(Windows via<br>Cisco Proximity)<br>-> Unified CM<br>-> Webex<br>DX70; IX5000<br>(Windows via<br>Cisco Proximity)<br>(Add) -> Unified<br>CM -> Webex<br>Room Kit;<br>IX5000<br>(Windows via<br>Cisco Proximity)<br>(Presentation<br>Sharing) | Passed | NA |
| UCJ12.6SFCS.IX9.G.008  | Mute and Unmute<br>the Audio from<br>IX5000 via Touch<br>10, during video<br>call with Webex<br>Board 55,<br>registered in<br>Unified CM under<br>Japanese<br>Environment                                                                                      | Verify mute and unmute<br>functionality of the audio<br>from Cisco TelePresence<br>IX5000 via Cisco<br>TelePresence Touch 10,<br>during video call with<br>Cisco Webex Board 55,<br>endpoints registered in<br>Cisco Unified<br>Communications Manager                                                                                               | IX5000-><br>Unified CM -><br>Webex Board<br>55IX5000 -><br>Mute / Unmute<br>Audio                                                                                                    | Passed | NA |
| UCJ12.6SFCS.IX9.G.009  | Multiple times hold<br>and resume from<br>IX5000 in a<br>conference with<br>Webex Board 55,<br>Webex DX70 and<br>Webex Room Kit,<br>all registered in<br>Unified CM                                                                                            | Verify whether call can be<br>held and resumed multiples<br>times from Cisco<br>TelePresence IX5000 in a<br>conference with Cisco<br>Webex Board 55, Cisco<br>Webex DX70 and Cisco<br>Webex Room Kit,<br>endpoints registered in<br>Cisco Unified<br>Communication Manager                                                                           | IX5000 -><br>Unified CM -><br>Webex Board<br>55IX5000 (Add)<br>-> Unified CM<br>-> Webex<br>DX70IX5000<br>(Add) -> Unified<br>CM -> Webex<br>Room<br>KitIX5000 -><br>Hold & Resume                                                                     | Passed | NA |

|                       | ,                 | ,                             | ,                |        | r  |
|-----------------------|-------------------|-------------------------------|------------------|--------|----|
| UCJ12.6SFCS.IX9.G.010 | Intercluster Call | Verify call can be            | Webex Board 55   | Passed | NA |
|                       | transfer from     | transferred from Cisco        | -> Unified CM    |        |    |
|                       | IX5000 to Webex   | TelePresence IX5000 to        | Cluster-1 ->     |        |    |
|                       | Room Kit          | Cisco Webex Room Kit          | IX5000 IX5000    |        |    |
|                       | registered in     | during video call, endpoints  | (Transfer) ->    |        |    |
|                       | Unified CM        | registered in different Cisco | Unified CM       |        |    |
|                       | Clusters          | Unified Communications        | Cluster-1 -> SIP |        |    |
|                       |                   | Manager clusters              | Trunk -> Unified |        |    |
|                       |                   |                               | CM Cluster-2 ->  |        |    |
|                       |                   |                               | Webex Room       |        |    |
|                       |                   |                               | Kit              |        |    |
|                       |                   |                               |                  |        |    |

# **Cisco TelePresence Server**

| Logical ID            | Title                                                                                                    | Description                                                                                                    | Call Component<br>Flow                                                                                                    | Status | Defects |
|-----------------------|----------------------------------------------------------------------------------------------------|----------------------------------------------------------------------------------------------------|----------------------------------------------------------------------------------------------------|--------|---------|
| UCJ12.6PHIIS.TS.G.001 | Hold/Resume<br>during Wireless<br>Sharing from<br>DX80 paired<br>with Windows<br>via Cisco<br>Proximity in an<br>Adhoc<br>conference via<br>TelePresence<br>Server on VM | Verify Hold/Resume from<br>Cisco Webex DX80 during<br>wireless sharing paired with<br>Windows via Cisco<br>Proximity in an Adhoc<br>conference with Cisco<br>TelePresence SX10 Quick<br>Set, Cisco TelePresence<br>MX200 G2 and Cisco<br>Webex DX70, all registered<br>with Cisco Unified<br>Communications Manager,<br>via Cisco TelePresence<br>Server on Virtual Machine<br>managed by Cisco<br>TelePresence Conductor<br>works successfully | DX80-> Unified<br>CM -> SX10 Quick<br>Set; DX80-> Add<br>-> Unified CM -><br>MRGL -><br>Conductor -><br>TelePresence<br>Server on VM -><br>DX70, MX200 G2;<br>DX80(Wireless<br>Sharing) -> Merge<br>DX80 -><br>Hold/resume -><br>Unified CM -><br>MRGL -><br>Conductor -><br>TelePresence<br>Server on VM | Passed | NA      |

| UCJ12.6PHIIS.TS.G.002 | Presentation<br>sharing from<br>DX80 during<br>Adhoc<br>conference via<br>TelePresence<br>Server 7010                                                                                                    | Verify presentation sharing<br>from Cisco Webex DX80<br>during Adhoc conference<br>with Cisco TelePresence<br>SX80 Codec, Cisco<br>TelePresence MX200 G2<br>and Cisco TelePresence<br>SX20 Quick Set, all<br>registered with Cisco<br>Unified Communications<br>Manager via Cisco<br>TelePresence Server 7010<br>managed by Cisco<br>TelePresence Conductor<br>works successfully                                                                       | DX80 -> Unified<br>CM -> SX80<br>Codec; DX80 -><br>Add -> Unified CM<br>-> MRGL -> Sip<br>Trunk -> Conductor<br>-> TelePresence<br>Server 7010 -><br>MX200 G2, SX20<br>Quick Set; DX80<br>(Presentation<br>Sharing) ->Merge | Passed | NA |
|-----------------------|----------------------------------------------------------------------------------------------------|----------------------------------------------------------------------------------------------------|----------------------------------------------------------------------------------------------------|--------|----|
| UCJ12.6PHIIS.TS.G.003 | Hold/Resume<br>during wireless<br>sharing from<br>SX10 Quick Set<br>paired with<br>windows in a<br>meet me<br>conference<br>among SX20<br>Quick Set, DX80<br>and Cisco Spark<br>Room Kit Plus<br>via TelePresence<br>Server 7010 | Verify whether hold/resume<br>from Cisco TelePresence<br>SX10 Quick Set during<br>wireless sharing from<br>windows paired via Cisco<br>Proximity in a meet me<br>conference via Cisco<br>TelePresence Conductor<br>managed Cisco<br>TelePresence Server 7010,<br>among Cisco TelePresence<br>SX20 Quick Set, Cisco<br>Webex DX80 and Cisco<br>Spark Room Kit Plus, all<br>registered with Cisco<br>Unified Communications<br>Manager works successfully | SX20 Quick<br>Set(Wireless<br>Sharing), MX300<br>G2, Cisco Spark<br>Room Kit Plus -><br>Unified CM -> SIP<br>Trunk -> Conductor<br>-> TelePresence<br>Server 7010 (Meet<br>me conference)                                   | Passed | NA |
| UCJ12.6PHIIS.TS.G.004 | Check wireless<br>sharing from<br>DX80 in a meet<br>me conference<br>among DX70,<br>SX10 Quick Set<br>and MX200 G2<br>via TelePresence<br>Server 7010                                                                            | Verify whether wireless<br>sharing from Cisco Webex<br>DX80 paired with Mac via<br>Cisco Proximity in a meet<br>me conference among Cisco<br>Webex DX70, Cisco<br>TelePresence SX10 Quick<br>Set, Cisco TelePresence<br>MX200 G2 all registered to<br>Cisco Unified<br>Communications Manager,<br>via Cisco TelePresence<br>Server 7010 managed by<br>Cisco TelePresence<br>Conductor works<br>successfully                                             | DX70,SX10 Quick<br>Set , MX200 G2,<br>DX80 -> Unified<br>CM -> Sip Trunk<br>-> Conductor -> TS<br>7010 -> Meet me<br>conference<br>(Wireless sharing)                                                                       | Passed | NA |

I

| UCJ12.6PHIIS.TS.G.005 | Transfer from<br>SX10 Quick Set<br>with remotely<br>paired Touch 10<br>to DX80 during<br>wireless sharing<br>from MX300 G2<br>paired with Mac<br>in a meet me<br>conference<br>among Cisco<br>VCS registered<br>endpoints | Verify whether transfer<br>from Cisco TelePresence<br>SX10 Quick Set with<br>remotely paired Touch 10<br>to Cisco Webex DX80<br>during wireless sharing<br>from Cisco TelePresence<br>MX300 G2 paired to Mac<br>via Cisco Proximity in a<br>meet me conference via<br>Cisco TelePresence Server<br>on Virtual Machine<br>managed by Cisco<br>TelePresence Conductor<br>among Cisco TelePresence<br>MX300 G2, Cisco<br>TelePresence SX80 Codec<br>and Cisco TelePresence<br>SX10 Quick Set , all<br>registered to Cisco<br>TelePresence Video<br>Communication Server<br>works successfully | MX300 G2<br>(Wireless Sharing),<br>SX80 Codec, SX10<br>Quick Set -> Cisco<br>VCS -> Zone -><br>Conductor -><br>TelePresence<br>Server on VM<br>(Meet me<br>conference);<br>MX200 G2<br>(Remotely paired)<br>-> Transfer -><br>Cisco VCS -><br>DX80; DX80><br>Cisco VCS -> Zone<br>-> Conductor -><br>TelePresence<br>Server on VM<br>(Meet me) | Passed | NA |
|-----------------------|----------------------------------------------------------------------------------------------------|----------------------------------------------------------------------------------------------------|----------------------------------------------------------------------------------------------------|--------|----|
| UCJ12.6PHIIS.TS.G.006 | Long Duration<br>call in a meet me<br>conference<br>among DX80,<br>SX10 Quick Set<br>and MX200 G2<br>via TelePresence<br>Server 7010                                                                                      | Verify whether Long<br>Duration call in a meet me<br>conference among Cisco<br>Webex DX80, Cisco<br>TelePresence SX10 Quick<br>Set, Cisco TelePresence<br>MX200 G2 all registered to<br>Cisco Unified<br>Communications Manager,<br>via Cisco TelePresence<br>Server 7010 managed by<br>Cisco TelePresence<br>Conductor works<br>successfully                                                                                                    | DX80,SX10 Quick<br>Set, MX200 G2, -><br>Unified CM -> Sip<br>Trunk -> Conductor<br>-> TS 7010 -> Meet<br>me conference                                                                                                    | Passed | NA |
| UCJ12.6SFCS.TS.G.001  | Check wireless<br>sharing from<br>Mac paired with<br>Webex DX80 in<br>a meet me<br>conference<br>among SX10<br>Quick Set and<br>MX200 G2 via<br>TelePresence<br>Server                                                    | Verify whether wireless<br>sharing from Cisco Webex<br>DX80 paired with Mac via<br>Cisco Proximity in a meet<br>me conference among Cisco<br>TelePresence SX10 Quick<br>Set, Cisco TelePresence<br>MX200 G2 all registered to<br>Cisco Unified<br>Communications Manager,<br>via Cisco TelePresence<br>Server managed by Cisco<br>TelePresence Conductor                                                                                                    | SX10 Quick Set ,<br>MX200 G2, Webex<br>DX80 -> Unified<br>CM -> SIP Trunk<br>-> Conductor -> TS<br>-> Meet me<br>conference<br>(Wireless sharing)                                                                                                    | Passed | NA |

| JCJ12.6SFCS.TS.G.002 | Hold/Resume<br>during wireless<br>sharing from<br>Webex DX70<br>paired with<br>windows in a<br>meet me<br>conference<br>among Webex<br>Room Kit,<br>Webex DX80<br>and Cisco Spark<br>Room Kit Plus<br>via TelePresence<br>Server | Verify whether hold/resume<br>from Cisco Webex DX70<br>during wireless sharing<br>from windows paired via<br>Cisco Proximity in a meet<br>me conference via Cisco<br>TelePresence Conductor<br>managed Cisco<br>TelePresence Server among<br>Cisco Webex Room Kit,<br>Cisco Webex DX80 and<br>Cisco Spark Room Kit Plus,<br>all registered with Cisco<br>Unified Communications<br>Manager | Webex<br>DX70(Wireless<br>Sharing), Webex<br>DX80, Webex<br>Room Kit, Cisco<br>Spark Room Kit<br>Plus -> Unified CM<br>-> SIP Trunk -><br>Conductor -><br>TelePresence<br>Server (Meet me<br>conference)                                | Passed | NA |
|----------------------|----------------------------------------------------------------------------------------------------|----------------------------------------------------------------------------------------------------|----------------------------------------------------------------------------------------------------|--------|----|
| JCJ12.6SFCS.TS.G.003 | Hold/Resume<br>from MX200 G2<br>after joining as<br>an Auto Dialed<br>participant in the<br>Full HD Meeting<br>Conference<br>managed by<br>TelePresence<br>Server on VM in<br>TelePresence<br>Conductor                          | Verify whether<br>Hold/Resume from Cisco<br>TelePresence MX200 G2<br>registered in Cisco Unified<br>Communications Manager<br>after joining as an auto<br>dialed participant to the HD<br>Meeting Conference<br>managed by Cisco<br>TelePresence Server on<br>Virtual Machine in Cisco<br>TelePresence Conductor                                                                           | Webex DX80<br>->Unified CM-><br>TelePresence<br>Conductor-><br>TelePresence<br>Server on VM -><br>HD Meeting<br>ConferenceHD<br>Meeting<br>Conference -><br>TelePresence<br>Conductor -><br>Unified CM -><br>MX200 G2 -><br>Hold/Resume | Passed | NA |
| JCJ12.6SFCS.TS.G.004 | Presentation<br>sharing from<br>MX300 G2<br>during Adhoc<br>conference via<br>TelePresence<br>Server                                                                                                    | Verify presentation sharing<br>from Cisco TelePresence<br>MX300 G2 during Adhoc<br>conference with Cisco<br>TelePresence SX80 Codec,<br>Cisco TelePresence MX200<br>G2 and Cisco TelePresence<br>SX20 Quick Set, all<br>registered with Cisco<br>Unified Communications<br>Manager via Cisco<br>TelePresence Server<br>managed by Cisco<br>TelePresence Conductor                          | MX300 G2 -><br>Unified CM -><br>SX80 Codec<br>MX300 G2 -> Add<br>-> Unified CM -><br>MRGL -> SIP<br>Trunk -> Conductor<br>-> TelePresence<br>Server -> MX200<br>G2, SX20 Quick<br>Set MX300 G2<br>(Presentation<br>Sharing) ->Merge     | Passed | NA |

I

|                      | 1                                                                                                    | 1                                                                                                    | 1                                                                                                    |        |    |
|----------------------|----------------------------------------------------------------------------------------------------|----------------------------------------------------------------------------------------------------|----------------------------------------------------------------------------------------------------|--------|----|
| UCJ12.6SFCS.TS.G.005 | Hold/Resume<br>from MX300 G2<br>in a meet me<br>conference<br>among Webex<br>DX70, SX10<br>Quick Set and<br>Webex Room<br>Kit via<br>TelePresence<br>Server 7010          | Verify Hold/Resume from<br>Cisco TelePresence MX300<br>G2 during wireless sharing<br>paired with Windows via<br>Cisco Proximity in an<br>Adhoc conference with<br>Cisco TelePresence SX10<br>Quick Set, Cisco Webex<br>Room Kit and Cisco Webex<br>DX70, all registered with<br>Cisco Unified<br>Communications Manager,<br>via Cisco TelePresence<br>Server on Virtual Machine<br>managed by Cisco<br>TelePresence Conductor | MX300 G2, Webex<br>DX70, SX10 Quick<br>Set, Webex Room<br>Kit-> Unified CM<br>-> SIP Trunk -><br>Conductor-> TS<br>7010 -> Meet Me<br>Conference MX300<br>G2(Hold/Resume) | Passed | NA |
| UCJ12.6SFCS.TS.G.006 | Check wireless<br>sharing from<br>MX300 G2 in a<br>meet me<br>conference<br>among Webex<br>Room Kit, SX10<br>Quick Set and<br>MX200 G2 via<br>TelePresence<br>Server 7010 | Verify whether wireless<br>sharing from Cisco<br>TelePresence MX300 G2<br>paired with Mac via Cisco<br>Proximity in a meet me<br>conference among Cisco<br>Webex Room Kit, Cisco<br>TelePresence SX10 Quick<br>Set, Cisco TelePresence<br>MX200 G2 all registered to<br>Cisco Unified<br>Communications Manager,<br>via Cisco TelePresence<br>Server 7010 managed by<br>Cisco TelePresence<br>Conductor                       | MX300 G2, Webex<br>Room Kit, MX200<br>G2, SX10 Quick<br>Set -> Unified CM<br>-> SIP Trunk -><br>Conductor -> TS<br>7010 -> Meet me<br>conference<br>(Wireless sharing)    | Passed | NA |

| UCJ12.6SFCS.TS.G.007 | Transfer from<br>SX10 Quick Set<br>with remotely<br>paired Touch 10<br>to Webex Room<br>Kit during<br>wireless sharing<br>from MX300 G2<br>paired with Mac<br>in a meet me<br>conference<br>among Unified<br>CM registered<br>endpoints | Verify whether transfer<br>from Cisco TelePresence<br>SX10 Quick Set with<br>remotely paired Touch 10<br>to Cisco Webex DX80<br>during wireless sharing<br>from Cisco TelePresence<br>MX300 G2 paired to Mac<br>via Cisco Proximity in a<br>meet me conference via<br>Cisco TelePresence Server<br>on Virtual Machine<br>managed by Cisco<br>TelePresence Conductor<br>among Cisco TelePresence<br>MX300 G2, Cisco<br>TelePresence SX80 Codec<br>and Cisco TelePresence<br>SX10 Quick Set , all<br>registered to Cisco<br>TelePresence Video<br>Communication Server | MX300 G2<br>(Wireless Sharing),<br>SX80 Codec, SX10<br>Quick Set -> Cisco<br>VCS -> Zone -><br>Conductor -><br>TelePresence<br>Server on VM<br>(Meet me<br>conference)MX200<br>G2 (Remotely<br>paired) -> Transfer<br>-> Cisco VCS -><br>Webex<br>DX80Webex<br>DX80Webex<br>DX80> Cisco VCS<br>-> Zone -><br>Conductor -><br>TelePresence<br>Server on VM<br>(Meet me) | Passed | NA |
|----------------------|----------------------------------------------------------------------------------------------------|----------------------------------------------------------------------------------------------------|----------------------------------------------------------------------------------------------------|--------|----|
| UCJ12.6SFCS.TS.G.008 | Long Duration<br>call in a meet me<br>conference<br>among Webex<br>Room Kit, SX10<br>Quick Set and<br>MX300 G2 via<br>TelePresence<br>Server 7010                                                                                       | Verify whether Long<br>Duration call in a meet me<br>conference among Cisco<br>Webex Room Kit, Cisco<br>TelePresence SX10 Quick<br>Set, Cisco TelePresence<br>MX300 G2 all registered to<br>Cisco Unified<br>Communications Manager,<br>via Cisco TelePresence<br>Server 7010 managed by<br>Cisco TelePresence<br>Conductor                                                                                                    | Webex Room<br>Kit,SX10 Quick Set<br>, MX300 G2, -><br>Unified CM -> SIP<br>Trunk -> Conductor<br>-> TS 7010 -> Meet<br>me conference T                                                                                                    | Passed | NA |

|                      | Chaolt            | Varify whather presentation | Moot Mo            | Dorrod | NA  |
|----------------------|-------------------|-----------------------------|--------------------|--------|-----|
| 0CJ12.05FC5.15.0.009 | Check             | Verify whether presentation | Meet Me            | Passeu | INA |
|                      | presentation      | sharing from Cisco Webex    | Conference ->      |        |     |
|                      | sharing from      | Room Kit which is           | TelePresence       |        |     |
|                      | auto-dialed       | configured as auto dialed   | Conductor ->       |        |     |
|                      | participant       | participant to meet me      | Unified CM ->      |        |     |
|                      | Webex Room        | conference among Cisco      | Webex Room Kit     |        |     |
|                      | Kit in a meet me  | TelePresence MX300 G2       | SX10 Quick Set,    |        |     |
|                      | conference via    | and Cisco TelePresence      | MX300 G2, Webex    |        |     |
|                      | TelePresence      | SX10 Quick Set all          | Room Kit ->        |        |     |
|                      | Server on Virtual | registered to Cisco Unified | Unified CM -> SIP  |        |     |
|                      | Machine           | Communications Manager,     | Trunk -> Conductor |        |     |
|                      |                   | via Cisco TelePresence      | -> TS on VM->      |        |     |
|                      |                   | Server 7010 managed by      | Meet me            |        |     |
|                      |                   | Cisco TelePresence          | conference         |        |     |
|                      |                   | Conductor                   | (Presentation      |        |     |
|                      |                   |                             | sharing)           |        |     |
|                      | 1                 |                             | 1                  | 1      | 1   |

## **Cisco Unified Communication System Upgrade Test**

Cisco Unified Communications System Upgrade Test is an integral part of the Cisco Unified Communications solution. It is a program that validates and tests upgrade of Unified Communications Manager System Release 12.6. This is achieved by testing the upgrade of different versions of Cisco Unified Communications Manager to the latest version 12.6 using Cisco Prime Collaboration Deployment

This document contains the test results of Cisco Unified Communications Upgrade Testing with Japanese localized environment. The testing involves upgrade of different release of Unified Communications Manager to Virtualized Servers on VMware on UCS C-series servers with Japanese environment such as Japanese OS and localized application.

The test execution is carried out on selected UC products, which affects the Japanese segment and that are prioritized based on inputs from various teams of Cisco Japan. Japanese specific equivalents such as, Japanese locale, Japanese Operating System, and JPNP for Numbering Plan are implemented. Cisco Unified Communications System Test for Japanese is a testing at the solution level, where the requirements gathered are specific to Japanese usage and market. The requirements are derived based on the following :

- · Customer demands for upgrade
- Inputs from various teams of Cisco Japan.

The objective of Cisco Unified Communications System Test for Japanese is to run a sub-set of system testing that is not covered by Cisco Unified Communications System Test and implement equivalents with Japanese environment such as Japanese OS and localized application.

## **Upgrade Paths**

| 10.5(2)        | CUCM                                            | CUC                                             | CUP                                             | Compatibility                                             |
|----------------|-------------------------------------------------|-------------------------------------------------|-------------------------------------------------|-----------------------------------------------------------|
| Base Release   | 10.5.2.10000-5<br>-> Upgrade to<br>12.5 via PCD | 10.5.2.10000-5 -><br>Upgrade to 12.5 via<br>PCD | 10.5.2.10000-9 -><br>Upgrade to 12.5 via<br>PCD | CUCM 10.5(2)<br>compatibility with CUC<br>10.5(2) and CUP |
| Target Release | 12.5 SU1                                        | 12.5 SU1                                        | 12.5 SU1                                        | 10.5(2)                                                   |

| 11.0(1)        | CUCM                                             | CUC                                              | CUP                                              | Compatibility                                             |  |
|----------------|--------------------------------------------------|--------------------------------------------------|--------------------------------------------------|-----------------------------------------------------------|--|
| Base Release   | 11.0.1.10000-10<br>-> Upgrade to<br>12.5 via PCD | 11.0.1.10000-10 -><br>Upgrade to 12.5 via<br>PCD | 11.0.1.10000-6 -><br>Upgrade to 12.5 via<br>PCD  | CUCM 11.0(1)<br>compatibility with CUC<br>11.0(1) and CUP |  |
| Target Release | 12.5 SU1                                         | 12.5 SU1                                         | 12.5 SU1                                         | 11.0.(1)                                                  |  |
| 11.5(1)        | CUCM                                             | CUC                                              | CUP                                              | Compatibility                                             |  |
| Base Release   | 11.5.1.11900-26<br>-> Upgrade to<br>12.5 via PCD | 11.5.1.11900-26 -><br>Upgrade to 12.5 via<br>PCD | 11.5.1.11900-21 -><br>Upgrade to 12.5 via<br>PCD | CUCM 11.5(1)<br>compatibility with CUC<br>11.5(1) and CUP |  |
| Target Release | 12.5 SU1                                         | 12.5 SU1                                         | 12.5 SU1                                         | 11.5(1).                                                  |  |
| 12.0(1)        | СИСМ                                             | CUC                                              | CUP                                              | Compatibility                                             |  |
| Base Release   | 12.0.1.10000-10<br>-> Upgrade to<br>12.5 via PCD | 12.0.1.10000-8 -><br>Upgrade to 12.5 via<br>PCD  | 12.0.1.10000-12 -><br>Upgrade to 12.5 via<br>PCD | CUCM 12.0(1)<br>compatibility with CUC<br>12.0(1) and CUP |  |
| Target Release | 12.5 SU1                                         | 12.5 SU1                                         | 12.5 SU1                                         | 12.0(1).                                                  |  |

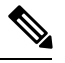

Note

Before upgrade Cisco Unified Communications Manager & IM and Presence to 12.5 release and after upgrade need to validate pre and post upgrade checking COP files

Pre upgrade Cisco Unified Communications Manager & IM and Presence from 10.x, 11.x, 12.x to 12.5, Install the cop file "**ciscocm.preUpgradeCheck-00019.cop.sgn**"

Post upgrade Cisco Unified Communications Manager & IM and Presence from 10.x, 11.x, 12.x to 12.5, Install the cop file "**ciscocm.postUpgradeCheck-00019.cop.sgn**"

Pre upgrade Cisco Unity Connection from 10.x, 11.x, 12.x to 12.5 "ciscocm.cuc\_12.0\_upgrade.cop.sgn"

### **COP-File download link:**

https://software.cisco.com/download/home/286322286/type/286319173/release/COP-Files https://software.cisco.com/download/home/286313379/type/286319537/release/COP-Files

### **COP-File installation Procedure:**

The COP-File installation steps are as follows:

- Put the COP file on FTP or SFTP server so that the server that you are upgrading can access.
- · Log in to Cisco Unified Communications Operating System Administration.
- Navigate to Software Upgrades > Install/Upgrade. The Software Installation/Upgrade window displays.
- From the Source list, choose Remote File system.
- In the Directory field, enter the path to the directory that contains the patch file on the remote system. If the upgrade file is located on a Linux or Unix server, you must enter a forward slash (/) at the beginning of the directory path. For example, if the upgrade file is in the patches directory, you must enter /patches . If the upgrade file is located on a Windows server, remember that you are connecting to an FTP or SETD server as use the enterpart state. Desire the neth with a forward slash and use forward slash end use forward slash e

SFTP server, so use the appropriate syntax. Begin the path with a forward slash and use forward slashes

throughout the path. The path must start from the FTP or SFTP root directory on the server, so you cannot enter a Windows absolute path, which starts with a drive letter (for example, C:).

- In the Server field, enter the server name or IP address.
- In the User Name field, enter the user name of the remote server.
- In the User Password field, enter the password of the remote server.
- Select the transfer protocol from the Transfer Protocol field.
- To use the Email Notification feature, enter your Email Destination and SMTP server in the fields provided.
- To continue the upgrade process, click Next.
- Choose the upgrade version that you want to install and click Next.
- In the next window, monitor the progress of the download.
- If you want to install the upgrade and automatically reboot to the upgraded software, choose Switch to new version after upgrade. The system restarts and runs the upgraded software.
- If you want to install the upgrade and then manually switch to the upgraded software at a later time, choose Do not switch to new version after upgrade. Click Next.
- When the installation completes, click Finish (not applicable for Refresh Upgrades).
- To restart the system and activate the upgrade, choose Settings > Version then click Switch Version. The system restarts running the upgraded software (not applicable for Refresh Upgrades).

### Upgrade 10.5.2 to 12.5

| Upgrade 10.5.2 to 12.5 |                  |                       |  |  |
|------------------------|------------------|-----------------------|--|--|
| Product / Component    | Base Release     | Target Release<br>Set |  |  |
| CUCM                   | 10.5.2.10000-5   | 12.5                  |  |  |
| CUCM Locale            | JP-10.5.2.1000-1 | 12.5                  |  |  |
| CUC                    | 10.5.2.10000-5   | 12.5                  |  |  |
| CUC Locale             | JP-10.5.2.1-1    | 12.5                  |  |  |
| CUP                    | 10.5.2.10000-9   | 12.5                  |  |  |
| CUP Locale             | JP-10.5.2.1000-1 | 12.5                  |  |  |
| SRST                   | 10.5             | 12.6                  |  |  |
| Voice Gateway IOS      | 15.4(3)M         | 15.7(3)M4b            |  |  |
| Jabber for Mac         | 11.7             | 12.6                  |  |  |
| Jabber for iPhone      | 11.5             | 12.6                  |  |  |
| Jabber iPad            | 11.5             | 12.6                  |  |  |
| Jabber for Android     | 11.5             | 12.6                  |  |  |
| Jabber for Windows     | 11.8             | 12.6                  |  |  |

| Logical ID | Title | Description | Call      | Status | Defects |
|------------|-------|-------------|-----------|--------|---------|
|            |       |             | Component |        |         |
|            |       |             | Flow      |        |         |
|            |       |             |           |        |         |
| UC125S.UPGRADE.U.043 | Installation of<br>Unified CM<br>10.5.2 Publisher<br>on UCS                       | Verify<br>whether<br>Installation of<br>Unified CM<br>10.5.2 on<br>UCS<br>completed<br>successfully                                       | NA | Passed | NA |
|----------------------|-----------------------------------------------------------------------------------|----------------------------------------------------------------------------------------------------|----|--------|----|
| UC125S.UPGRADE.U.045 | Installation of<br>Cisco Unity<br>connection<br>10.5.2 Publisher<br>on UCS        | Verify<br>whether<br>Installation of<br>Cisco Unity<br>connection<br>10.5.2<br>completed on<br>UCS<br>successfully                        | NA | Passed | NA |
| UC125S.UPGRADE.U.047 | Installation of<br>Cisco Unified<br>IM and Presence<br>10.5.2 Publisher<br>on UCS | Verify<br>whether<br>Installation of<br>Cisco Unified<br>IM and<br>Presence<br>10.5.2<br>Publisher<br>completed on<br>UCS<br>successfully | NA | Passed | NA |
| UC125S.UPGRADE.U.049 | Install Japanese<br>locale into<br>Unified CM<br>10.5.2 Publisher                 | Verify the<br>Japanese<br>locale<br>installed<br>successfully<br>into Unified<br>CM Publisher<br>successfully.                            | NA | Passed | NA |
| UC125S.UPGRADE.U.051 | Install Japanese<br>locale into Cisco<br>Unity<br>connection<br>10.5.2 Publisher  | Verify the<br>Japanese<br>locale<br>installed<br>successfully<br>into Cisco<br>Unity<br>connection<br>10.5.2<br>Publisher                 | NA | Passed | NA |

| UC125S.UPGRADE.U.053 | Install Japanese<br>locale into Cisco<br>Unified IM and<br>Presence 10.5.2<br>Publisher | Verify the<br>Japanese<br>locale<br>installed<br>successfully<br>into Cisco<br>Unified IM<br>and Presence<br>10.5.2<br>Publisher | NA | Passed | NA |
|----------------------|-----------------------------------------------------------------------------------------|----------------------------------------------------------------------------------------------------|----|--------|----|
| UC125S.UPGRADE.U.055 | Apply license on<br>the Unified CM<br>10.5.2                                            | Verify<br>whether<br>license is<br>applied on the<br>Unified CM<br>10.5.2<br>successfully                                        | NA | Passed | NA |
| UC125S.UPGRADE.U.056 | Apply license on<br>the Cisco Unity<br>connection<br>10.5.2                             | Verify<br>whether<br>license is<br>applied on the<br>Cisco Unity<br>connection<br>10.5.2<br>successfully                         | NA | Passed | NA |
| UC125S.UPGRADE.U.057 | Integrate the<br>Cisco Unity<br>Connection<br>10.5.2 with<br>Unified CM<br>10.5.2       | Verify<br>whether Cisco<br>Unity<br>Connection<br>10.5.2<br>Integration<br>with Unified<br>CM 10.5.2<br>successfully.            | NA | Passed | NA |
| UC125S.UPGRADE.U.059 | Integrate the<br>Unified CM with<br>Active Directory                                    | Verify<br>whether the<br>Unified CM<br>integrating<br>with Active<br>Directory<br>successfully.                                  | NA | Passed | NA |
| UC125S.UPGRADE.U.062 | Create SIP<br>Trunk to reach<br>other site in the<br>Unified CM<br>10.5.2 Publisher     | Verify<br>whether SIP<br>Trunk can be<br>created in the<br>Unified CM<br>10.5.2<br>successfully.                                 | NA | Passed | NA |

| UC125S.UPGRADE.U.063 | Create ICT<br>Trunk Interop<br>Site in the<br>Unified CM<br>10.5.2 Publisher  | Verify<br>whether ICT<br>Trunk can be<br>created in the<br>Unified CM<br>10.5.2<br>successfully.                                                     | NA                                                                     | Passed | NA |
|----------------------|-------------------------------------------------------------------------------|----------------------------------------------------------------------------------------------------|------------------------------------------------------------------------|--------|----|
| UC125S.UPGRADE.U.065 | Register the<br>MGCP Gateway<br>in the Unified<br>CM 10.5.2<br>Publisher      | Verify<br>whether<br>MGCP<br>Gateway can<br>be register in<br>the Unified<br>CM from<br>10.5.2<br>Publisher<br>successfully                          | NA                                                                     | Passed | NA |
| UC125S.UPGRADE.U.066 | SRST fallback<br>should work<br>properly once<br>the WAN outage<br>happens.   | Verify<br>whether the<br>SRST<br>fallback is<br>working<br>properly in<br>Unified CM<br>10.5.2 once<br>the WAN<br>outage<br>happens<br>successfully. | IP Phone A -><br>SRST -> IP<br>Phone B                                 | Passed | NA |
| UC125S.UPGRADE.U.072 | Working of<br>Voicemail in the<br>Cisco Unity<br>connection<br>10.5.2         | Verify<br>whether<br>voicemail is<br>working<br>properly in<br>the Cisco<br>Unity<br>connection<br>10.5.2<br>successfully.                           | IP Phone A -><br>Unified CM -><br>IP Phone B -><br>CUC -><br>Voicemail | Passed | NA |
| UC125S.UPGRADE.U.073 | Voicemail<br>messages should<br>be received on<br>Cisco Jabber for<br>Windows | Verify<br>whether<br>Voicemail<br>messages are<br>received on<br>Cisco Jabber<br>for Windows<br>successfully                                         | IP Phone -><br>Cisco-> Cisco<br>JSW (Voicemail)                        | Passed | NA |

| UC125S.UPGRADE.U.081 | Park an active<br>call on Cisco IP<br>Phone registered<br>with Unified CM<br>10.5.2 | Verify<br>whether user<br>able to park<br>an active call<br>on Cisco IP<br>Phone and<br>retrieve the<br>parked call on<br>another Cisco<br>IP Phone<br>successfully<br>when<br>registered<br>with Unified<br>CM 10.5.2 | IP Phone A -><br>Unified CM-> IP<br>Phone B -><br>Unified CM -><br>IP Phone 78xx | Passed | NA |
|----------------------|-------------------------------------------------------------------------------------|----------------------------------------------------------------------------------------------------|----------------------------------------------------------------------------------|--------|----|
| UC125S.UPGRADE.U.091 | Install Japanese<br>locale into<br>Unified CM 12.5<br>SU1 Publisher                 | Verify the<br>Japanese<br>locale<br>installed<br>successfully<br>into Unified<br>CM 12.5 SU1<br>Publisher                                                                                                    | NA                                                                               | Passed | NA |
| UC125S.UPGRADE.U.093 | Install Japanese<br>locale into Cisco<br>Unity<br>Connection 12.5<br>SU1 Publisher  | Verify the<br>Japanese<br>locale<br>installed<br>successfully<br>into Cisco<br>Unity<br>Connection<br>12.5 SU1<br>Publisher                                                                                            | NA                                                                               | Passed | NA |
| UC125S.UPGRADE.U.101 | LDAP<br>synchronized<br>user should be in<br>Unified CM post<br>upgrade             | Verify<br>whether<br>LDAP<br>synchronized<br>users exist in<br>Unified CM<br>successfully<br>post upgrade                                                                                                    | NA                                                                               | Passed | NA |

| UC125S.UPGRADE.U.104 | MGCP Gateway<br>Registration<br>status post<br>upgrade                                         | Verify the<br>Gateway<br>Registration<br>after<br>upgrading<br>Unified CM<br>from 10.5.2 to<br>12.5 SU1<br>successfully                              | NA                                     | Passed | NA |
|----------------------|------------------------------------------------------------------------------------------------|----------------------------------------------------------------------------------------------------|----------------------------------------|--------|----|
| UC125S.UPGRADE.U.105 | SIP Trunk<br>creation should<br>be replicated in<br>Unified CM post<br>upgrade                 | Verify<br>whether SIP<br>Trunk<br>creation is<br>replicated in<br>Unified CM<br>after upgrade<br>has been done<br>successfully.                      | NA                                     | Passed | NA |
| UC125S.UPGRADE.U.106 | ICT Trunk<br>Creation should<br>be replicated in<br>the Unified CM<br>upgrade has<br>been done | Verify<br>whether ICT<br>Trunk<br>Creation<br>should be<br>replicated in<br>the Unified<br>CM after<br>upgrade has<br>been done<br>successfully.     | NA                                     | Passed | NA |
| UC125S.UPGRADE.U.107 | SRST fallback<br>after upgrade the<br>Unified CM<br>from 10.5.2 to<br>12.5 SU1                 | Verify<br>whether the<br>SRST<br>fallback is<br>working<br>properly after<br>upgrade the<br>Unified CM<br>from 10.5.2 to<br>12.5<br>SU1successfully. | IP Phone A -><br>SRST -> IP<br>Phone B | Passed | NA |

| UC125S.UPGRADE.U.112 | Check the<br>Instant<br>Messaging on<br>Jabber for<br>Windows after<br>upgrade from<br>10.5.2 to 12.5<br>SU1                                         | Verify<br>whether<br>Instant<br>Messaging on<br>Jabber for<br>Windows<br>working fine<br>after upgrade<br>from 10.5.2 to<br>12.5 SU1<br>successfully                                                                                                    | NA                                          | Passed | NA |
|----------------------|----------------------------------------------------------------------------------------------------|----------------------------------------------------------------------------------------------------|---------------------------------------------|--------|----|
| UC125S.UPGRADE.U.123 | Basic Cisco IP<br>Phone to Cisco<br>IP Phone Call<br>Functionality<br>using EM profile<br>into Unified CM<br>12.5 SU1 post<br>upgrade from<br>10.5.2 | Verify<br>whether the<br>ability to<br>make a basic<br>call Cisco IP<br>Phone to<br>Cisco IP<br>Phone after<br>logging into<br>Cisco Unified<br>Call Manager<br>12.5 SU1<br>Extension<br>Mobility<br>profile<br>successfully<br>post upgrade<br>from 10.5.2 to<br>12.5 SU1 via<br>Prime<br>Collaboration<br>Deployment | IP Phone A -><br>Unified CM-> IP<br>Phone B | Passed | NA |

| UCJ12.6FCSS.UPGRADE.G.003 | Initiate a call<br>from Cisco IP<br>Phone 88xx<br>using Caller ID<br>in the Unified<br>CM 10.5.2     | Verify<br>whether Cisco<br>IP Phone<br>88xx (IP<br>Phone B)<br>displays the<br>caller ID<br>when the call<br>is initiated<br>from Cisco IP<br>Phone 88xx<br>(IP Phone A)<br>before<br>upgrade in the<br>Cisco Unified<br>Communications<br>Manager<br>10.5.2<br>successfully. | Cisco IP Phone<br>A -> Unified CM<br>-> Cisco IP<br>Phone B | Passed | NA |
|---------------------------|----------------------------------------------------------------------------------------------------|----------------------------------------------------------------------------------------------------|-------------------------------------------------------------|--------|----|
| UCJ12.6FCSS.UPGRADE.G.004 | Display DN in<br>Cisco IP Phone<br>when call made<br>to the hunt list in<br>the Unified CM<br>10.5.2 | Verify that<br>hunt pilot<br>number is<br>displayed in<br>all Cisco IP<br>Phone 88xx<br>which are<br>added in line<br>group before<br>upgrade in the<br>Cisco Unified<br>Communications<br>Manager<br>10.5.2<br>successfully.                                                 | IP Phone A-><br>Unified CM -><br>IP Phone B                 | Passed | NA |
| UCJ12.6FCSS.UPGRADE.G.007 | Hold reversion<br>in IP Phones<br>(88xx) registered<br>in Unified CM<br>10.5.2                       | Verify<br>whether Cisco<br>IP Phone is<br>able to do get<br>the call once<br>hold reversion<br>timer expires<br>before<br>upgrade in the<br>Cisco Unified<br>Communications<br>Manager<br>10.5.2<br>successfully.                                                             | Cisco IP Phone<br>A -> Unified CM<br>-> Cisco IP<br>Phone B | Passed | NA |

| UCJ12.6FCSS.UPGRADE.G.013 | Initiate a call<br>from Cisco IP<br>Phone 88xx by<br>enabling Caller<br>ID option after<br>upgrade Unified<br>CM 10.5.2 to<br>12.5 SU1 via<br>PCD | Verify<br>whether Cisco<br>IP Phone<br>88xx (IP<br>Phone B)<br>displays the<br>caller ID<br>when the call<br>is initiated<br>from Cisco IP<br>Phone 88xx<br>(IP Phone A)<br>after<br>upgrading<br>Unified CM<br>10.5.2 to 12.5<br>SU1 via Cisco<br>Prime<br>Collaboration<br>Deployment | Cisco IP Phone<br>A -> Unified CM<br>-> Cisco IP<br>Phone B | Passed | NA |
|---------------------------|----------------------------------------------------------------------------------------------------|----------------------------------------------------------------------------------------------------|-------------------------------------------------------------|--------|----|
| UCJ12.6FCSS.UPGRADE.G.014 | Display DN in<br>Cisco IP Phone<br>when call made<br>to the hunt list<br>after upgrade<br>Unified CM<br>10.5.2 to 12.5<br>SU1 via PCD             | Verify that<br>hunt pilot<br>number is<br>displayed in<br>all Cisco IP<br>Phone 88xx<br>which are<br>added in line<br>group after<br>upgrade<br>Unified CM<br>10.5.2 to 12.5<br>SU1 via Cisco<br>Prime<br>Collaboration<br>Deployment                                                   | IP Phone A-><br>Unified CM -><br>IP Phone B                 | Passed | NA |
| UCJ12.6FCSS.UPGRADE.G.017 | Hold reversion<br>in IP Phones<br>(88xx) registered<br>after upgrade<br>Unified CM<br>10.5.2 to 12.5<br>SU1 via PCD                               | Verify<br>whether Cisco<br>IP Phone is<br>able to do get<br>the call once<br>hold reversion<br>timer expires<br>after upgrade<br>Unified CM<br>10.5.2 to 12.5<br>SU1 via Cisco<br>Prime<br>Collaboration<br>Deployment                                                                  | Cisco IP Phone<br>A -> Unified CM<br>-> Cisco IP<br>Phone B | Passed | NA |

# Upgrade 11.0.1 to 12.5

| Upgrade 11.0.1 to 12.5 |                  |                    |
|------------------------|------------------|--------------------|
| Product / Component    | Base Release     | Target Release Set |
| CUCM                   | 11.0.1.10000-10  | 12.5               |
| CUCM Locale            | JP-11.0.1.1000-1 | 12.5               |
| CUC                    | 11.0.1.10000-10  | 12.5               |
| CUC Locale             | JP-11.0.0.1-1    | 12.5               |
| CUP                    | 11.0.1.10000-6   | 12.5               |
| CUP Locale             | JP-11.0.1.1000-1 | 12.5               |
| SRST                   | 11               | 11.5               |
| Voice Gateway IOS      | 15.4(3)M         | 15.7(3)M4b         |
| Jabber for Mac         | 11.7             | 12.6               |
| Jabber for iPhone      | 11.5             | 12.6               |
| Jabber for iPad        | 11.5             | 12.6               |
| Jabber for Android     | 11.5             | 12.6               |
| Jabber for Windows     | 11.8             | 12.6               |

| Logical ID           | Title                                                                           | Description                                                                                                    | Call<br>Component<br>Flow | Status | Defects |
|----------------------|---------------------------------------------------------------------------------|----------------------------------------------------------------------------------------------------|---------------------------|--------|---------|
| UC125S.UPGRADE.U.043 | Installation of<br>Unified CM<br>11.0.(1)<br>Publisher on<br>UCS                | Verify whether<br>Installation of<br>Unified CM<br>11.0.(1) on<br>UCS<br>completed<br>successfully                | NA                        | Passed | NA      |
| UC125S.UPGRADE.U.045 | Installation of<br>Cisco Unity<br>connection<br>11.0.(1)<br>Publisher on<br>UCS | Verify whether<br>Installation of<br>Cisco Unity<br>connection<br>11.0.(1)<br>completed on<br>UCS<br>successfully | NA                        | Passed | NA      |

| UC125S.UPGRADE.U.047 | Installation of<br>Cisco Unified<br>IM and Presence<br>11.0.(1)<br>Publisher on<br>UCS       | Verify whether<br>Installation of<br>Cisco Unified<br>IM and<br>Presence<br>11.0.(1)<br>Publisher<br>completed on<br>UCS<br>successfully | NA | Passed | NA |
|----------------------|----------------------------------------------------------------------------------------------|----------------------------------------------------------------------------------------------------|----|--------|----|
| UC125S.UPGRADE.U.049 | Install Japanese<br>locale into<br>Unified CM<br>11.0.(1)<br>Publisher                       | Verify the<br>Japanese locale<br>installed<br>successfully<br>into Unified<br>CM Publisher<br>successfully.                              | NA | Passed | NA |
| UC125S.UPGRADE.U.051 | Install Japanese<br>locale into Cisco<br>Unity<br>connection<br>11.0.(1)<br>Publisher        | Verify the<br>Japanese locale<br>installed<br>successfully<br>into Cisco<br>Unity<br>connection<br>11.0.(1)<br>Publisher                 | NA | Passed | NA |
| UC125S.UPGRADE.U.053 | Install Japanese<br>locale into Cisco<br>Unified IM and<br>Presence<br>11.0.(1)<br>Publisher | Verify the<br>Japanese locale<br>installed<br>successfully<br>into Cisco<br>Unified IM and<br>Presence<br>11.0.(1)<br>Publisher          | NA | Passed | NA |
| UC125S.UPGRADE.U.055 | Apply license on<br>the Unified CM<br>11.0.(1)                                               | Verify whether<br>license is<br>applied on the<br>Unified CM<br>11.0.(1)<br>successfully                                                 | NA | Passed | NA |
| UC125S.UPGRADE.U.056 | Apply license on<br>the Cisco Unity<br>connection<br>11.0.(1)                                | Verify whether<br>license is<br>applied on the<br>Cisco Unity<br>connection<br>11.0.(1)<br>successfully                                  | NA | Passed | NA |

| UC125S.UPGRADE.U.057 | Integrate the<br>Cisco Unity<br>Connection<br>11.0.(1) with<br>Unified CM<br>11.0.(1)    | Verify whether<br>Cisco Unity<br>Connection<br>11.0.(1)<br>Integration<br>with Unified<br>CM 11.0.(1)<br>successfully.                           | NA                                     | Passed | NA |
|----------------------|------------------------------------------------------------------------------------------|----------------------------------------------------------------------------------------------------|----------------------------------------|--------|----|
| UC125S.UPGRADE.U.059 | Integrate the<br>Unified CM with<br>Active Directory                                     | Verify whether<br>the Unified<br>CM integrating<br>with Active<br>Directory<br>successfully.                                                     | NA                                     | Passed | NA |
| UC125S.UPGRADE.U.062 | Create SIP<br>Trunk to reach<br>other Site in the<br>Unified CM<br>11.0.(1)<br>Publisher | Verify whether<br>SIP Trunk can<br>be created in<br>the Unified<br>CM 11.0.(1)<br>successfully.                                                  | NA                                     | Passed | NA |
| UC125S.UPGRADE.U.063 | Create ICT<br>Trunk Interop<br>Site in the<br>Unified CM<br>11.0.(1)<br>Publisher        | Verify whether<br>ICT Trunk can<br>be created in<br>the Unified<br>CM 11.0.(1)<br>successfully.                                                  | NA                                     | Passed | NA |
| UC125S.UPGRADE.U.065 | Register the<br>MGCP Gateway<br>in the Unified<br>CM 11.0.(1)<br>Publisher               | Verify whether<br>MGCP<br>Gateway can<br>be register in<br>the Unified<br>CM from<br>11.0.(1)<br>Publisher<br>successfully                       | NA                                     | Passed | NA |
| UC125S.UPGRADE.U.066 | SRST fallback<br>should work<br>properly once<br>the WAN outage<br>happens.              | Verify whether<br>the SRST<br>fallback is<br>working<br>properly in<br>Unified CM<br>11.0.(1) once<br>the WAN<br>outage happens<br>successfully. | IP Phone A -><br>SRST -> IP<br>Phone B | Passed | NA |

I

| UC125S.UPGRADE.U.072 | Working of<br>Voicemail in the<br>Cisco Unity<br>connection<br>11.0.(1)               | Verify whether<br>voicemail is<br>working<br>properly in<br>Cisco Unity<br>connection<br>11.0.(1)<br>successfully.                                                                                                    | IP Phone A -><br>Unified CM -><br>IP Phone B -><br>CUC -><br>Voicemail           | Passed | NA |
|----------------------|---------------------------------------------------------------------------------------|----------------------------------------------------------------------------------------------------|----------------------------------------------------------------------------------|--------|----|
| UC125S.UPGRADE.U.073 | Voicemail<br>messages should<br>be received on<br>the Cisco Jabber<br>for Windows     | Verify whether<br>Voicemail<br>messages are<br>received on the<br>Cisco Jabber<br>for Windows<br>successfully                                                                                                    | IP Phone -><br>Cisco-> Cisco<br>JSW<br>(Voicemail)                               | Passed | NA |
| UC125S.UPGRADE.U.081 | Park an active<br>call on Cisco IP<br>Phone registered<br>with Unified CM<br>11.0.(1) | Verify whether<br>user able to<br>park an active<br>call on Cisco<br>IP Phone and<br>retrieve the<br>parked call on<br>another Cisco<br>IP Phone<br>successfully<br>when<br>registered with<br>Unified CM<br>11.0.(1) | IP Phone A -><br>Unified CM-><br>IP Phone B -><br>Unified CM -><br>IP Phone 78xx | Passed | NA |
| UC125S.UPGRADE.U.091 | Install Japanese<br>locale into<br>Unified CM 12.5<br>SU1 Publisher                   | Verify the<br>Japanese locale<br>installed<br>successfully<br>into Unified<br>CM 12.5 SU1<br>Publisher                                                                                                    | NA                                                                               | Passed | NA |
| UC125S.UPGRADE.U.093 | Install Japanese<br>locale into Cisco<br>Unity<br>Connection 12.5<br>SU1 Publisher    | Verify the<br>Japanese locale<br>installed<br>successfully<br>into Cisco<br>Unity<br>Connection<br>12.5 SU1<br>Publisher                                                                                              | NA                                                                               | Passed | NA |

| UC125S.UPGRADE.U.101 | LDAP<br>synchronized<br>user should be in<br>Unified CM post<br>upgrade                        | Verify whether<br>LDAP<br>synchronized<br>user exist in<br>Unified CM<br>post upgrade<br>successfully                                               | NA                                     | Passed | NA |
|----------------------|------------------------------------------------------------------------------------------------|----------------------------------------------------------------------------------------------------|----------------------------------------|--------|----|
| UC125S.UPGRADE.U.104 | MGCP Gateway<br>Registration<br>status post<br>upgrade                                         | Verify the<br>Gateway<br>Registration<br>after upgrading<br>Unified CM<br>from 11.0.(1)<br>to 12.5 SU1<br>successfully                              | NA                                     | Passed | NA |
| UC125S.UPGRADE.U.105 | SIP Trunk<br>creation should<br>be replicated in<br>Unified CM post<br>upgrade                 | Verify whether<br>SIP Trunk<br>creation is<br>replicated in<br>Unified CM<br>post upgrade                                                           | NA                                     | Passed | NA |
| UC125S.UPGRADE.U.106 | ICT Trunk<br>Creation should<br>be replicated in<br>the Unified CM<br>upgrade has<br>been done | Verify whether<br>ICT Trunk<br>Creation<br>should be<br>replicated in<br>the Unified<br>CM after<br>upgrade has<br>been done<br>successfully.       | NA                                     | Passed | NA |
| UC125S.UPGRADE.U.107 | SRST fallback<br>after upgrade the<br>Unified CM<br>from 11.0.(1) to<br>12.5 SU1               | Verify whether<br>the SRST<br>fallback is<br>working<br>properly after<br>upgrade the<br>Unified CM<br>from 11.0.(1)<br>to 12.5<br>SU1successfully. | IP Phone A -><br>SRST -> IP<br>Phone B | Passed | NA |

| U | JC125S.UPGRADE.U.112      | Check the<br>Instant<br>Messaging on<br>Jabber for<br>Windows after<br>upgrade from<br>11.0.(1) to 12.5<br>SU1                                                 | Verify whether<br>Instant<br>Messaging on<br>Jabber for<br>Windows<br>working fine<br>after upgrade<br>from 11.0.(1)<br>to 12.5 SU1<br>successfully                                                                                                    | NA                                                          | Passed | NA |
|---|---------------------------|----------------------------------------------------------------------------------------------------|----------------------------------------------------------------------------------------------------|-------------------------------------------------------------|--------|----|
| u | JC125S.UPGRADE.U.123      | Basic Cisco IP<br>Phone to Cisco<br>IP Phone Call<br>Functionality<br>using EM profile<br>into Unified CM<br>12.5 SU1 post<br>upgrade from<br>11.0.(1) via PCD | Verify whether<br>the ability to<br>make a basic<br>call Cisco IP<br>Phone to Cisco<br>IP Phone after<br>logging into<br>the Cisco<br>Unified Call<br>Manager 12.5<br>SU1 Extension<br>Mobility<br>profile<br>successfully<br>post upgrade<br>from 11.0.(1)<br>to 12.5 SU1<br>via Prime<br>Collaboration<br>Deployment | IP Phone A -><br>Unified CM-><br>IP Phone B                 | Passed | NA |
| τ | JCJ12.6FCSS.UPGRADE.G.003 | Initiate a call<br>from Cisco IP<br>Phone 88xx<br>using Caller ID<br>in the Unified<br>CM 11.0.(1)                                                             | Verify whether<br>Cisco IP Phone<br>88xx (IP Phone<br>B) displays the<br>caller ID when<br>the call is<br>initiated from<br>Cisco IP Phone<br>88xx (IP Phone<br>A) before<br>upgrade in the<br>Cisco Unified<br>Communications<br>Manager<br>11.0.(1)<br>successfully.                                                 | Cisco IP Phone<br>A -> Unified<br>CM -> Cisco IP<br>Phone B | Passed | NA |

| UCJ12.6FCSS.UPGRADE.G.004 | Display DN in<br>Cisco IP Phone<br>when call made<br>to the hunt list in<br>the Unified CM<br>11.0.(1)                                                | Verify that<br>hunt pilot<br>number is<br>displayed in all<br>Cisco IP Phone<br>88xx which are<br>added in line<br>group before<br>upgrade in the<br>Cisco Unified<br>Communications<br>Manager<br>11.0.(1)<br>successfully.                                                     | IP Phone A-><br>Unified CM -><br>IP Phone B                 | Passed | NA |
|---------------------------|----------------------------------------------------------------------------------------------------|----------------------------------------------------------------------------------------------------|-------------------------------------------------------------|--------|----|
| UCJ12.6FCSS.UPGRADE.G.007 | Hold reversion<br>in IP Phones<br>(88xx) registered<br>in Unified CM<br>11.0.(1)                                                                      | Verify whether<br>Cisco IP Phone<br>is able to do<br>get the call<br>once hold<br>reversion timer<br>expires before<br>upgrade in the<br>Cisco Unified<br>Communications<br>Manager<br>11.0.(1)<br>successfully.                                                                 | Cisco IP Phone<br>A -> Unified<br>CM -> Cisco IP<br>Phone B | Passed | NA |
| UCJ12.6FCSS.UPGRADE.G.013 | Initiate a call<br>from Cisco IP<br>Phone 88xx by<br>enabling Caller<br>ID option after<br>upgrading<br>Unified CM<br>11.0.(1) to 12.5<br>SU1 via PCD | Verify whether<br>Cisco IP Phone<br>88xx (IP Phone<br>B) displays the<br>caller ID when<br>the call is<br>initiated from<br>Cisco IP Phone<br>88xx (IP Phone<br>A) after<br>upgrading<br>Unified CM<br>11.0.(1) to 12.5<br>SU1 via Cisco<br>Prime<br>Collaboration<br>Deployment | Cisco IP Phone<br>A -> Unified<br>CM -> Cisco IP<br>Phone B | Passed | NA |

| UCJ12.6FCSS.UPGRADE.G.014 | Display DN in<br>Cisco IP Phone<br>when call made<br>to the hunt list<br>after upgrade<br>Unified CM<br>11.0.(1) to 12.5<br>SU1 via PCD | Verify that<br>hunt pilot<br>number is<br>displayed in all<br>Cisco IP Phone<br>88xx which are<br>added in line<br>group after<br>upgrade<br>Unified CM<br>11.0.(1) to 12.5<br>SU1 via Cisco<br>Prime<br>Collaboration<br>Deployment | IP Phone A-><br>Unified CM -><br>IP Phone B                 | Passed | NA |
|---------------------------|----------------------------------------------------------------------------------------------------|----------------------------------------------------------------------------------------------------|-------------------------------------------------------------|--------|----|
| UCJ12.6FCSS.UPGRADE.G.017 | Hold reversion<br>in IP Phones<br>(88xx) registered<br>after upgrade<br>Unified CM<br>11.0.(1) to 12.5<br>SU1 via PCD                   | Verify whether<br>Cisco IP Phone<br>is able to do<br>get the call<br>once hold<br>reversion timer<br>expires after<br>upgrade<br>Unified CM<br>11.0.(1) to 12.5<br>SU1 via Cisco<br>Prime<br>Collaboration<br>Deployment             | Cisco IP Phone<br>A -> Unified<br>CM -> Cisco IP<br>Phone B | Passed | NA |

# Upgrade 11.5.1 to 12.5

| Upgrade 11.5.1 to 12.5 |                  |                    |
|------------------------|------------------|--------------------|
| Product / Component    | Base Release     | Target Release Set |
| CUCM                   | 11.5.1.11900-26  | 12.5               |
| CUCM Locale            | JP-11.5.1.1000-1 | 12.5               |
| CUC                    | 11.5.1.11900-26  | 12.5               |
| CUC Locale             | JP-11.5.0.1-1    | 12.5               |
| CUP                    | 11.5.1.11900-21  | 12.5               |
| CUP Locale             | JP-11.5.1.1000-1 | 12.5               |
| SRST                   | 11.5             | 12                 |
| Voice Gateway IOS      | 15.4(2)T         | 15.7.3M4b          |
| Jabber for Mac         | 11.8             | 12.6               |

| Upgrade 11.5.1 to 12.5 |              |                    |
|------------------------|--------------|--------------------|
| Product/Component      | Base Release | Target Release Set |
| Jabber for iPhone      | 11.8         | 12.6               |
| Jabber for iPad        | 11.8         | 12.6               |
| Jabber for Android     | 11.8         | 12.6               |
| Jabber for Windows     | 12           | 12.6               |

| Logical ID           | Title                                                                                    | Description                                                                                                    | Call<br>Component<br>Flow | Status | Defects |
|----------------------|------------------------------------------------------------------------------------------|----------------------------------------------------------------------------------------------------|---------------------------|--------|---------|
| UC125S.UPGRADE.U.043 | Installation of<br>Unified CM<br>11.5(1)<br>Publisher on<br>UCS                          | Verify whether<br>Installation of<br>Unified CM<br>11.5(1) on UCS<br>completed<br>successfully                                 | NA                        | Passed | NA      |
| UC125S.UPGRADE.U.045 | Installation of<br>Cisco Unity<br>connection<br>11.5(1)<br>Publisher on<br>UCS           | Verify whether<br>Installation of<br>Cisco Unity<br>connection<br>11.5(1)<br>completed on<br>UCS successfully                  | NA                        | Passed | NA      |
| UC125S.UPGRADE.U.047 | Installation of<br>Cisco Unified<br>IM and<br>Presence<br>11.5(1)<br>Publisher on<br>UCS | Verify whether<br>Installation of<br>Cisco Unified IM<br>and Presence<br>11.5(1) Publisher<br>completed on<br>UCS successfully | NA                        | Passed | NA      |
| UC125S.UPGRADE.U.049 | Install Japanese<br>locale into<br>Unified CM<br>11.5(1)<br>Publisher                    | Verify the<br>Japanese locale<br>installed<br>successfully into<br>Unified CM<br>Publisher<br>successfully.                    | NA                        | Passed | NA      |
| UC125S.UPGRADE.U.051 | Install Japanese<br>locale into<br>Cisco Unity<br>connection<br>11.5(1)<br>Publisher     | Verify the<br>Japanese locale<br>installed<br>successfully into<br>Cisco Unity<br>connection<br>11.5(1) Publisher              | NA                        | Passed | NA      |

| UC125S.UPGRADE.U.053 | Install Japanese<br>locale into<br>Cisco Unified<br>IM and<br>Presence<br>11.5(1)<br>Publisher | Verify the<br>Japanese locale<br>installed<br>successfully into<br>Cisco Unified IM<br>and Presence<br>11.5(1) Publisher | NA | Passed | NA |
|----------------------|------------------------------------------------------------------------------------------------|----------------------------------------------------------------------------------------------------|----|--------|----|
| UC125S.UPGRADE.U.055 | Apply license<br>on the Unified<br>CM 11.5(1)                                                  | Verify whether<br>license is applied<br>on the Unified<br>CM 11.5(1)<br>successfully                                     | NA | Passed | NA |
| UC125S.UPGRADE.U.056 | Apply license<br>on the Cisco<br>Unity<br>connection<br>11.5(1)                                | Verify whether<br>license is applied<br>on the Cisco<br>Unity connection<br>11.5(1)<br>successfully                      | NA | Passed | NA |
| UC125S.UPGRADE.U.057 | Integrate the<br>Cisco Unity<br>Connection<br>11.5(1) with<br>Unified CM<br>11.5(1)            | Verify whether<br>Cisco Unity<br>Connection<br>11.5(1)<br>Integration with<br>Unified CM<br>11.5(1)<br>successfully.     | NA | Passed | NA |
| UC125S.UPGRADE.U.059 | Integrate the<br>Unified CM<br>with Active<br>Directory                                        | Verify whether<br>the Unified CM<br>integrating with<br>Active Directory<br>successfully.                                | NA | Passed | NA |
| UC125S.UPGRADE.U.062 | Create SIP<br>Trunk to other<br>Site in the<br>Unified CM<br>11.5(1)<br>Publisher              | Verify whether<br>SIP Trunk can be<br>created in the<br>Unified CM<br>11.5(1)<br>successfully.                           | NA | Passed | NA |
| UC125S.UPGRADE.U.063 | Create ICT<br>Trunk Interop<br>Site in the<br>Unified CM<br>11.5(1)<br>Publisher               | Verify whether<br>ICT Trunk can be<br>created in the<br>Unified CM<br>11.5(1)<br>successfully.                           | NA | Passed | NA |

| UC125S.UPGRADE.U.065 | Register the<br>MGCP Gateway<br>in the Unified<br>CM 11.5(1)<br>Publisher            | Verify whether<br>MGCP Gateway<br>can be register in<br>the Unified CM<br>from 11.5(1)<br>Publisher<br>successfully                                                                                            | NA                                                                                     | Passed | NA |
|----------------------|--------------------------------------------------------------------------------------|----------------------------------------------------------------------------------------------------|----------------------------------------------------------------------------------------|--------|----|
| UC125S.UPGRADE.U.066 | SRST fallback<br>should work<br>properly once<br>the WAN<br>outage happens.          | Verify whether<br>the SRST<br>fallback is<br>working properly<br>in Unified CM<br>11.5(1) once the<br>WAN outage<br>happens<br>successfully.                                                                   | IP Phone A<br>-> SRST -><br>IP Phone B                                                 | Passed | NA |
| UC125S.UPGRADE.U.072 | Working of<br>Voicemail in<br>Cisco Unity<br>connection<br>11.5(1)                   | Verify whether<br>voicemail is<br>working properly<br>in Cisco Unity<br>connection<br>11.5(1)<br>successfully.                                                                                                 | IP Phone A<br>-> Unified<br>CM -> IP<br>Phone B -><br>CUC -><br>Voicemail              | Passed | NA |
| UC125S.UPGRADE.U.073 | Voicemail<br>messages should<br>be received on<br>the Cisco Jabber<br>for Windows    | Verify whether<br>Voicemail<br>messages are<br>received on the<br>Cisco Jabber for<br>Windows<br>successfully                                                                                                  | IP Phone -><br>Cisco-><br>Cisco JSW<br>(Voicemail)                                     | Passed | NA |
| UC125S.UPGRADE.U.081 | Park an active<br>call on Cisco IP<br>Phone registered<br>with Unified<br>CM 11.5(1) | Verify whether<br>user able to park<br>an active call on<br>Cisco IP Phone<br>and retrieve the<br>parked call on<br>another Cisco IP<br>Phone<br>successfully<br>when registered<br>with Unified CM<br>11.5(1) | IP Phone A<br>-> Unified<br>CM-> IP<br>Phone B -><br>Unified CM<br>-> IP Phone<br>78xx | Passed | NA |
| UC125S.UPGRADE.U.091 | Install Japanese<br>locale into<br>Unified CM<br>12.5 SU1<br>Publisher               | Verify the<br>Japanese locale<br>installed<br>successfully into<br>Unified CM 12.5<br>SU1 Publisher                                                                                                    | NA                                                                                     | Passed | NA |

| UC125S.UPGRADE.U.093 | Install Japanese<br>locale into<br>Cisco Unity<br>Connection 12.5<br>SU1 Publisher             | Verify the<br>Japanese locale<br>installed<br>successfully into<br>Cisco Unity<br>Connection 12.5<br>SU1 Publisher                           | NA                                     | Passed | NA |
|----------------------|------------------------------------------------------------------------------------------------|----------------------------------------------------------------------------------------------------|----------------------------------------|--------|----|
| UC125S.UPGRADE.U.101 | LDAP<br>synchronized<br>user should be<br>in Unified CM<br>post upgrade                        | Verify whether<br>LDAP<br>synchronized<br>user exist in<br>Unified CM post<br>upgrade<br>successfully.                                       | NA                                     | Passed | NA |
| UC125S.UPGRADE.U.104 | MGCP Gateway<br>Registration<br>status post<br>upgrade                                         | Verify the<br>Gateway<br>Registration after<br>upgrading<br>Unified CM from<br>11.5(1) to 12.5<br>SU1 successfully                           | NA                                     | Passed | NA |
| UC125S.UPGRADE.U.105 | SIP Trunk<br>creation should<br>be replicated in<br>Unified CM<br>post upgrade                 | Verify whether<br>SIP Trunk<br>creation is<br>replicated in<br>Unified CM post<br>upgrade<br>successfully.                                   | NA                                     | Passed | NA |
| UC125S.UPGRADE.U.106 | ICT Trunk<br>Creation should<br>be replicated in<br>the Unified CM<br>upgrade has<br>been done | Verify whether<br>ICT Trunk<br>Creation should<br>be replicated in<br>the Unified CM<br>after upgrade has<br>been done<br>successfully.      | NA                                     | Passed | NA |
| UC125S.UPGRADE.U.107 | SRST fallback<br>after upgrade<br>the Unified CM<br>from 11.5(1) to<br>12.5 SU1                | Verify whether<br>the SRST<br>fallback is<br>working properly<br>after upgrade the<br>Unified CM from<br>11.5(1) to 12.5<br>SU1successfully. | IP Phone A<br>-> SRST -><br>IP Phone B | Passed | NA |

| UC125S.UPGRADE.U.112      | Check the<br>Instant<br>Messaging on<br>Jabber for<br>Windows after<br>upgrade from<br>11.5(1) to 12.5<br>SU1                                                                            | Verify whether<br>Instant<br>Messaging on<br>Jabber for<br>Windows<br>working fine<br>after upgrade<br>from 11.5(1) to<br>12.5 SU1<br>successfully                                                                                                    | NA                                                             | Passed | NA |
|---------------------------|----------------------------------------------------------------------------------------------------|----------------------------------------------------------------------------------------------------|----------------------------------------------------------------|--------|----|
| UC125S.UPGRADE.U.123      | Basic Cisco IP<br>Phone to Cisco<br>IP Phone Call<br>Functionality<br>using EM<br>profile into<br>Unified CM<br>12.5 SU1 post<br>upgrade Unified<br>CM 11.5(1) to<br>12.5 SU1 via<br>PCD | Verify whether<br>the ability to<br>make a basic call<br>Cisco IP Phone<br>to Cisco IP<br>Phone after<br>logging into the<br>Cisco Unified<br>Call Manager<br>12.5 SU1<br>Extension<br>Mobility profile<br>successfully post<br>upgrade from<br>11.5(1) to 12.5<br>SU1 via Prime<br>Collaboration<br>Deployment | IP Phone A<br>-> Unified<br>CM-> IP<br>Phone B                 | Passed | NA |
| UCJ12.6FCSS.UPGRADE.G.003 | Initiate a call<br>from Cisco IP<br>Phone 88xx<br>using Caller ID<br>in the Unified<br>CM 11.5(1)                                                                                        | Verify whether<br>Cisco IP Phone<br>88xx (IP Phone<br>B) displays the<br>caller ID when<br>the call is<br>initiated from<br>Cisco IP Phone<br>88xx (IP Phone<br>A) before<br>upgrade in the<br>Cisco Unified<br>Communications<br>Manager 11.5(1)<br>successfully.                                              | Cisco IP<br>Phone A -><br>Unified CM<br>-> Cisco IP<br>Phone B | Passed | NA |

| UCJ12.6FCSS.UPGRADE.G.004 | Display DN in<br>Cisco IP Phone<br>when call made<br>to the hunt list<br>in the Unified<br>CM 11.5(1)                    | Verify that hunt<br>pilot number is<br>displayed in all<br>Cisco IP Phone<br>88xx which are<br>added in line<br>group before<br>upgrade in the<br>Cisco Unified<br>Communications<br>Manager 11.5(1)<br>successfully.                                                           | IP Phone A-><br>Unified CM<br>-> IP Phone<br>B                 | Passed | NA |
|---------------------------|----------------------------------------------------------------------------------------------------|----------------------------------------------------------------------------------------------------|----------------------------------------------------------------|--------|----|
| UCJ12.6FCSS.UPGRADE.G.007 | Hold reversion<br>in IP Phones<br>(88xx)<br>registered in<br>Unified CM<br>11.5(1)                                       | Verify whether<br>Cisco IP Phone is<br>able to do get the<br>call once hold<br>reversion timer<br>expires before<br>upgrade in the<br>Cisco Unified<br>Communications<br>Manager 11.5(1)<br>successfully.                                                                       | Cisco IP<br>Phone A -><br>Unified CM<br>-> Cisco IP<br>Phone B | Passed | NA |
| UCJ12.6FCSS.UPGRADE.G.013 | Initiate a call<br>from Cisco IP<br>Phone 88xx by<br>enabling Caller<br>ID option post<br>upgrade to 12.5<br>SU1 via PCD | Verify whether<br>Cisco IP Phone<br>88xx (IP Phone<br>B) displays the<br>caller ID when<br>the call is<br>initiated from<br>Cisco IP Phone<br>88xx (IP Phone<br>A) after<br>upgrading<br>Unified CM<br>11.5(1) to 12.5<br>SU1 via Cisco<br>Prime<br>Collaboration<br>Deployment | Cisco IP<br>Phone A -><br>Unified CM<br>-> Cisco IP<br>Phone B | Passed | NA |

| UCJ12.6FCSS.UPGRADE.G.014 | Display DN in<br>Cisco IP Phone<br>when call made<br>to the hunt list<br>after upgrade<br>Unified CM<br>11.5(1) to 12.5<br>SU1 via PCD | Verify that hunt<br>pilot number is<br>displayed in all<br>Cisco IP Phone<br>88xx which are<br>added in line<br>group after<br>upgrade Unified<br>CM 11.5(1) to<br>12.5 SU1 via<br>Cisco Prime<br>Collaboration<br>Deployment | IP Phone A-><br>Unified CM<br>-> IP Phone<br>B                 | Passed | NA |
|---------------------------|----------------------------------------------------------------------------------------------------|----------------------------------------------------------------------------------------------------|----------------------------------------------------------------|--------|----|
| UCJ12.6FCSS.UPGRADE.G.017 | Hold reversion<br>in IP Phones<br>(88xx)<br>registered after<br>upgrade Unified<br>CM 11.5(1) to<br>12.5 SU1 via<br>PCD                | Verify whether<br>Cisco IP Phone is<br>able to do get the<br>call once hold<br>reversion timer<br>expires after<br>upgrade Unified<br>CM 11.5(1) to<br>12.5 SU1 via<br>Cisco Prime<br>Collaboration<br>Deployment             | Cisco IP<br>Phone A -><br>Unified CM<br>-> Cisco IP<br>Phone B | Passed | NA |

# Upgrade 12.0.1 to 12.5

| Upgrade 12.0.1 to 12.5 |                  |                    |
|------------------------|------------------|--------------------|
| Product / Component    | Base Release     | Target Release Set |
| CUCM                   | 12.0.1.10000-28  | 12.5               |
| CUCM Locale            | JP-12.0.1.1000-1 | 12.5               |
| CUC                    | 12.0.1.10000-28  | 12.5               |
| CUC Locale             | JP-12.0.1.1-10   | 12.5               |
| CUP                    | 12.0.1.10000-8   | 12.5               |
| CUP Locale             | JP-12.0.1.1000-1 | 12.5               |
| SRST                   | 11.7             | 12                 |
| Voice Gateway IOS      | 15.2(3)T         | 15.7(3)M4b         |
| Jabber for Mac         | 11.8             | 12.6               |
| Jabber for iPhone      | 11.8             | 12.6               |
| Jabber for iPad        | 11.8             | 12.6               |
| Jabber for Android     | 11.8             | 12 6               |

| Upgrade 12.0.1 to 12.5 |        |                                                                          |                           |                                                                                                    |                               |                           |        |         |
|------------------------|--------|--------------------------------------------------------------------------|---------------------------|----------------------------------------------------------------------------------------------------|-------------------------------|---------------------------|--------|---------|
| Product / Component    | Base R | elease                                                                   | Target                    | Release Set                                                                                                    |                               |                           |        |         |
| Jabber for Windows     | 12     |                                                                          | 12.6                      |                                                                                                    | ]                             |                           |        |         |
| Logical ID             |        | Title                                                                    |                           | Description                                                                                                    | I                             | Call<br>Component<br>Flow | Status | Defects |
| UC125S.UPGRADE         | .U.043 | Installatio<br>Unified C<br>12.0(1)<br>Publisher<br>UCS                  | on of<br>CM<br>on         | Verify wheth<br>Installation<br>Unified CM<br>12.0(1) on U<br>completed<br>successfully                                         | her<br>of<br>JCS              | NA                        | Passed | NA      |
| UC125S.UPGRADE         | .U.045 | Installatic<br>Cisco Un<br>connectio<br>12.0(1)<br>Publisher<br>UCS      | on of<br>ity<br>on<br>on  | Verify whet<br>Installation<br>Cisco Unity<br>connection<br>12.0(1)<br>completed o<br>UCS<br>successfully                       | her<br>of<br>on               | NA                        | Passed | NA      |
| UC125S.UPGRADE         | .U.047 | Installation<br>Cisco Un<br>IM and Pr<br>12.0(1)<br>Publisher<br>UCS     | on of<br>ified<br>resence | Verify wheth<br>Installation of<br>Cisco Unified<br>IM and Prese<br>12.0(1)<br>Publisher<br>completed of<br>UCS<br>successfully | her<br>of<br>ed<br>ence<br>on | NA                        | Passed | NA      |
| UC125S.UPGRADE         | .U.049 | Install Jap<br>locale inte<br>Unified C<br>12.0(1)<br>Publisher          | panese<br>o<br>CM         | Verify the<br>Japanese loc<br>installed<br>successfully<br>Unified CM<br>Publisher<br>successfully                              | cale<br>into                  | NA                        | Passed | NA      |
| UC125S.UPGRADE         | .U.051 | Install Jap<br>locale into<br>Unity<br>connectio<br>12.0(1)<br>Publisher | panese<br>o Cisco<br>on   | Verify the<br>Japanese loc<br>installed<br>successfully<br>Cisco Unity<br>connection<br>12.0(1)<br>Publisher                    | cale<br>into                  | NA                        | Passed | NA      |

| UC125S.UPGRADE.U.053 | Install Japanese<br>locale into Cisco<br>Unified IM and<br>Presence 12.0(1)<br>Publisher | Verify the<br>Japanese locale<br>installed<br>successfully into<br>Cisco Unified<br>IM and Presence<br>12.0(1)<br>Publisher | NA | Passed | NA |
|----------------------|------------------------------------------------------------------------------------------|----------------------------------------------------------------------------------------------------|----|--------|----|
| UC125S.UPGRADE.U.055 | Apply license on<br>the Unified CM<br>12.0(1)                                            | Verify whether<br>license is<br>applied on the<br>Unified CM<br>12.0(1)<br>successfully                                     | NA | Passed | NA |
| UC125S.UPGRADE.U.056 | Apply license on<br>the Cisco Unity<br>connection<br>12.0(1)                             | Verify whether<br>license is<br>applied on the<br>Cisco Unity<br>connection<br>12.0(1)<br>successfully                      | NA | Passed | NA |
| UC125S.UPGRADE.U.057 | Integrate the<br>Cisco Unity<br>Connection<br>12.0(1) with<br>Unified CM<br>12.0(1)      | Verify whether<br>Cisco Unity<br>Connection<br>12.0(1)<br>Integration with<br>Unified CM<br>12.0(1)<br>successfully.        | NA | Passed | NA |
| UC125S.UPGRADE.U.059 | Integrate the<br>Unified CM with<br>Active Directory                                     | Verify whether<br>the Unified CM<br>integrating with<br>Active Directory<br>successfully.                                   | NA | Passed | NA |
| UC125S.UPGRADE.U.062 | Create SIP<br>Trunk to other<br>Site in the<br>Unified CM<br>12.0(1)<br>Publisher        | Verify whether<br>SIP Trunk can<br>be created in the<br>Unified CM<br>12.0(1)<br>successfully.                              | NA | Passed | NA |
| UC125S.UPGRADE.U.063 | Create ICT<br>Trunk Interop<br>Site in the<br>Unified CM<br>12.0(1)<br>Publisher         | Verify whether<br>ICT Trunk can<br>be created in the<br>Unified CM<br>12.0(1)<br>successfully.                              | NA | Passed | NA |

| UC125S.UPGRADE.U.065 | Register the<br>MGCP Gateway<br>in the Unified<br>CM 12.0(1)<br>Publisher            | Verify whether<br>MGCP Gateway<br>can be register<br>in the Unified<br>CM from<br>12.0(1)<br>Publisher<br>successfully                                                                                         | NA                                                                                  | Passed | NA |
|----------------------|--------------------------------------------------------------------------------------|----------------------------------------------------------------------------------------------------|-------------------------------------------------------------------------------------|--------|----|
| UC125S.UPGRADE.U.066 | SRST fallback<br>should work<br>properly once<br>the WAN outage<br>happens.          | Verify whether<br>the SRST<br>fallback is<br>working<br>properly in<br>Unified CM<br>12.0(1) once the<br>WAN outage<br>happens<br>successfully.                                                                | IP Phone A -><br>SRST -> IP<br>Phone B                                              | Passed | NA |
| UC125S.UPGRADE.U.072 | Working of<br>Voicemail in the<br>Cisco Unity<br>connection<br>12.0(1)               | Verify whether<br>voicemail is<br>working<br>properly in<br>Cisco Unity<br>connection<br>12.0(1)<br>successfully.                                                                                              | IP Phone A -><br>Unified CM<br>-> IP Phone B<br>-> CUC -><br>Voicemail              | Passed | NA |
| UC125S.UPGRADE.U.073 | Voicemail<br>messages should<br>be received on<br>the Cisco Jabber<br>for Windows    | Verify whether<br>Voicemail<br>messages are<br>received on the<br>Cisco Jabber for<br>Windows<br>successfully                                                                                                  | IP Phone -><br>Cisco-> Cisco<br>JSW<br>(Voicemail)                                  | Passed | NA |
| UC125S.UPGRADE.U.081 | Park an active<br>call on Cisco IP<br>Phone registered<br>with Unified CM<br>12.0(1) | Verify whether<br>user able to park<br>an active call on<br>Cisco IP Phone<br>and retrieve the<br>parked call on<br>another Cisco IP<br>Phone<br>successfully<br>when registered<br>with Unified<br>CM 12.0(1) | IP Phone A -><br>Unified CM-><br>IP Phone B -><br>Unified CM<br>-> IP Phone<br>78xx | Passed | NA |

| [                    | 1                                                                                              | 1                                                                                                    | 1  | 1      | 1  |
|----------------------|------------------------------------------------------------------------------------------------|----------------------------------------------------------------------------------------------------|----|--------|----|
| UC125S.UPGRADE.U.091 | Install Japanese<br>locale into<br>Unified CM 12.5<br>SU1 Publisher                            | Verify the<br>Japanese locale<br>installed<br>successfully into<br>Unified CM<br>12.5 SU1<br>Publisher                                  | NA | Passed | NA |
| UC125S.UPGRADE.U.093 | Install Japanese<br>locale into Cisco<br>Unity<br>Connection 12.5<br>SU1 Publisher             | Verify the<br>Japanese locale<br>installed<br>successfully into<br>Cisco Unity<br>Connection 12.5<br>SU1 Publisher                      | NA | Passed | NA |
| UC125S.UPGRADE.U.101 | LDAP<br>synchronized<br>user should be in<br>Unified CM post<br>upgrade                        | Verify whether<br>LDAP<br>synchronized<br>user exist in<br>Unified CM post<br>successfully.                                             | NA | Passed | NA |
| UC125S.UPGRADE.U.104 | MGCP Gateway<br>Registration<br>status post<br>upgrade                                         | Verify the<br>Gateway<br>Registration<br>after upgrading<br>Unified CM<br>from 12.0(1) to<br>12.5 SU1<br>successfully                   | NA | Passed | NA |
| UC125S.UPGRADE.U.105 | SIP Trunk<br>creation should<br>be replicated in<br>the Unified CM<br>post upgrade             | Verify whether<br>SIP Trunk<br>creation<br>replicated in<br>Unified CM post<br>upgrade<br>successfully.                                 | NA | Passed | NA |
| UC125S.UPGRADE.U.106 | ICT Trunk<br>Creation should<br>be replicated in<br>the Unified CM<br>upgrade has<br>been done | Verify whether<br>ICT Trunk<br>Creation should<br>be replicated in<br>the Unified CM<br>after upgrade<br>has been done<br>successfully. | NA | Passed | NA |

| UC125S.UPGRADE.U.107 | SRST fallback<br>after upgrade the<br>Unified CM<br>from 12.0(1) to<br>12.5 SU1                                                                                                    | Verify whether<br>the SRST<br>fallback is<br>working<br>properly after<br>upgrade the<br>Unified CM<br>from 12.0(1) to<br>12.5<br>SU1successfully.                                                                                                    | IP Phone A -><br>SRST -> IP<br>Phone B      | Passed | NA |
|----------------------|----------------------------------------------------------------------------------------------------|----------------------------------------------------------------------------------------------------|---------------------------------------------|--------|----|
| UC125S.UPGRADE.U.112 | Check the<br>Instant<br>Messaging on<br>Jabber for<br>Windows after<br>upgrade from<br>12.0(1) to 12.5<br>SU1                                                                         | Verify whether<br>Instant<br>Messaging on<br>Jabber for<br>Windows<br>working fine<br>after upgrade<br>from 12.0(1) to<br>12.5 SU1<br>successfully                                                                                                    | NA                                          | Passed | NA |
| UC125S.UPGRADE.U.123 | Basic Cisco IP<br>Phone to Cisco<br>IP Phone Call<br>Functionality<br>using EM profile<br>into Unified CM<br>12.5 SU1 post<br>upgrade Unified<br>CM 12.0(1) to<br>12.5 SU1 via<br>PCD | Verify whether<br>ability to make a<br>basic call Cisco<br>IP Phone to<br>Cisco IP Phone<br>after logging<br>into the Cisco<br>Unified Call<br>Manager 12.5<br>SU1 Extension<br>Mobility profile<br>successfully post<br>upgrade from<br>Unified CM<br>12.0(1) to 12.5<br>SU1 via Prime<br>Collaboration<br>Deployment | IP Phone A -><br>Unified CM-><br>IP Phone B | Passed | NA |

| UCJ12.6FCSS.UPGRADE.G.003 | Initiate a call<br>from Cisco IP<br>Phone 88xx<br>using Caller ID<br>in the Unified<br>CM 12.0(1)     | Verify whether<br>Cisco IP Phone<br>88xx (IP Phone<br>B) displays the<br>caller ID when<br>the call is<br>initiated from<br>Cisco IP Phone<br>88xx (IP Phone<br>A) before<br>upgrade in the<br>Cisco Unified<br>Communications<br>Manager 12.0(1)<br>successfully. | Cisco IP<br>Phone A -><br>Unified CM<br>-> Cisco IP<br>Phone B | Passed | NA |
|---------------------------|----------------------------------------------------------------------------------------------------|----------------------------------------------------------------------------------------------------|----------------------------------------------------------------|--------|----|
| UCJ12.6FCSS.UPGRADE.G.004 | Display DN in<br>Cisco IP Phone<br>when call made<br>to the hunt list in<br>the Unified CM<br>12.0(1) | Verify that hunt<br>pilot number is<br>displayed in all<br>Cisco IP Phone<br>88xx which are<br>added in line<br>group before<br>upgrade in the<br>Cisco Unified<br>Communications<br>Manager 12.0(1)<br>successfully.                                              | IP Phone A-><br>Unified CM<br>-> IP Phone B                    | Passed | NA |
| UCJ12.6FCSS.UPGRADE.G.007 | Hold reversion<br>in IP Phones<br>(88xx) registered<br>in Unified CM<br>12.0(1)                       | Verify whether<br>Cisco IP Phone<br>is able to do get<br>the call once<br>hold reversion<br>timer expires<br>before upgrade<br>in the Cisco<br>Unified<br>Communications<br>Manager 12.0(1)<br>successfully.                                                       | Cisco IP<br>Phone A -><br>Unified CM<br>-> Cisco IP<br>Phone B | Passed | NA |

| UCJ12.6FCSS.UPGRADE.G.013 | Initiate a call<br>from Cisco IP<br>Phone 88xx by<br>enabling Caller<br>ID option post<br>upgrade to 12.5<br>SU1 via PCD               | Verify whether<br>Cisco IP Phone<br>88xx (IP Phone<br>B) displays the<br>caller ID when<br>the call is<br>initiated from<br>Cisco IP Phone<br>88xx (IP Phone<br>A) after<br>upgrading<br>Unified CM<br>12.0(1) to 12.5<br>SU1 via Cisco<br>Prime<br>Collaboration<br>Deployment | Cisco IP<br>Phone A -><br>Unified CM<br>-> Cisco IP<br>Phone B | Passed | NA |
|---------------------------|----------------------------------------------------------------------------------------------------|----------------------------------------------------------------------------------------------------|----------------------------------------------------------------|--------|----|
| UCJ12.6FCSS.UPGRADE.G.014 | Display DN in<br>Cisco IP Phone<br>when call made<br>to the hunt list<br>after upgrade<br>Unified CM<br>12.0(1) to 12.5<br>SU1 via PCD | Verify that hunt<br>pilot number is<br>displayed in all<br>Cisco IP Phone<br>88xx which are<br>added in line<br>group after<br>upgrade Unified<br>CM 12.0(1) to<br>12.5 SU1 via<br>Cisco Prime<br>Collaboration<br>Deployment                                                   | IP Phone A-><br>Unified CM<br>-> IP Phone B                    | Passed | NA |
| UCJ12.6FCSS.UPGRADE.G.017 | Hold reversion<br>in IP Phones<br>(88xx) registered<br>after upgrade<br>Unified CM<br>12.0(1) to 12.5<br>SU1 via PCD                   | Verify whether<br>Cisco IP Phone<br>is able to do get<br>the call once<br>hold reversion<br>timer expires<br>after upgrade<br>Unified CM<br>12.0(1) to 12.5<br>SU1 via Cisco<br>Prime<br>Collaboration<br>Deployment                                                            | Cisco IP<br>Phone A -><br>Unified CM<br>-> Cisco IP<br>Phone B | Passed | NA |

# **Related Documentation**

# **Cisco Unified Communications Manager IM and Presence Service**

#### **Release Notes**

https://www.cisco.com/c/en/us/td/docs/voice\_ip\_comm/cucm/rel\_notes/12\_5\_1/cucm\_b\_release-notes-cucm-imp-1251.pdf

https://www.cisco.com/c/en/us/td/docs/voice\_ip\_comm/cucm/compat/12\_x/cucm\_b\_ compatibility-matrix-cucm-imp-125x.pdf

#### **Cisco Unity Connection**

### Admin

https://www.cisco.com/c/en/us/td/docs/voice ip comm/connection/compatibility/matrix/b cucclientmtx.pdf

#### **Cisco Jabber Clients:**

**Cisco Jabber for Windows:** 

# **Release Notes:**

https://www.cisco.com/c/en/us/td/docs/voice\_ip\_comm/jabber/Windows/12\_6/jabw-b-release-notes-12-6.pdf

**Cisco Jabber for Mac:** 

# **Release Notes:**

https://www.cisco.com/c/en/us/td/docs/voice ip comm/jabber/mac/12 6/jabm b release-notes 12-6.pdf

**Cisco Jabber for iOS:** 

# **Release Notes:**

https://www.cisco.com/c/en/us/td/docs/voice\_ip\_comm/jabber/iOS/12\_6/jabi\_b\_releasenotes-12-6.pdf

# Cisco Jabber for Android:

# **Release Notes:**

https://www.cisco.com/c/en/us/td/docs/voice\_ip\_comm/jabber/Android/12\_6/jaba\_b\_release-notes\_12-6.pdf

# **Cisco Webex Teams**

# **Release Notes:**

https://help.webex.com/en-us/mqkve8/Cisco-Webex-Teams-Release-Notes

# **New Features:**

https://help.webex.com/en-us/n95pr8bb/Webex-Teams-Share-Your-Screen-without-Calling https://help.webex.com/en-us/ngegiw1/Drag-and-Drop-Files-to-the-Spaces-list

https://help.webex.com/en-us/bm2zbp/View-and-Download-Files-Shared-in-a-Space

#### **Cisco Webex Meetings**

#### **Release Notes:**

https://help.webex.com/en-us/nkmwczu/Cisco-Webex-Meetings-Release-Notes-WBS33-and-Later

## **New Features:**

https://help.webex.com/en-us/WBX87504/What-Event-Features-are-Supported-in-Webex-Meetings-for-iOS https://help.webex.com/en-us/fsrg4w/Cisco-Webex-Meetings-Mobile-iOS-Release-Notes

#### **Cisco Webex Room OS**

https://help.webex.com/en-us/6ger7db/What-s-new-in-RoomOS

#### **Cisco Meeting Server - 2.6**

**Release Notes:** 

https://www.cisco.com/c/dam/en/us/td/docs/conferencing/ciscoMeetingServer/Release\_Notes/Version-2-6/ Cisco-Meeting-Server-Release-Notes-2-6.pdf

#### **Cisco Meeting Application for iOS:**

#### **Release Notes:**

https://www.cisco.com/c/dam/en/us/td/docs/conferencing/ciscoMeetingApps/Release\_Notes/Release\_Notes\_ CMA\_iOS\_1\_11\_16.pdf

# **Cisco Meeting Application Windows/ Mac OS:**

#### **Release Notes:**

https://www.cisco.com/c/dam/en/us/td/docs/conferencing/ciscoMeetingApps/Release\_Notes/Release\_Notes\_CMA\_1\_11\_15\_Windows.pdf

https://www.cisco.com/c/dam/en/us/td/docs/conferencing/ciscoMeetingApps/Release\_Notes/Release\_Notes\_ CMA 1 11 13 desktop.pdf

#### **Cisco Meeting Management**

## **Release Notes:**

https://www.cisco.com/c/dam/en/us/td/docs/conferencing/Cisco-Meeting-Management/Release-Notes/ Cisco-Meeting-Management-2-6-Release-notes.pdf

#### **Cisco Webex Room Kit**

### **Administrator Guide:**

https://www.cisco.com/c/dam/en/us/td/docs/telepresence/endpoint/ce98/room-kit-administrator-guide-ce98.pdf

### **Release Notes:**

https://www.cisco.com/c/dam/en/us/td/docs/telepresence/endpoint/software/ce9/release-notes/ ce-software-release-notes-ce9.pdf

### **Installation Guide:**

https://www.cisco.com/c/dam/en/us/td/docs/telepresence/endpoint/ce98/ dx70-dx80-sx10-sx20-sx80-mx200g2-mx300g2-mx700-mx800-room-kit-boards-getting-started-guide-ce98.pdf

# **Cisco Webex Room Kit Plus**

#### **Administrator Guide:**

https://www.cisco.com/c/dam/en/us/td/docs/telepresence/endpoint/ce98/room-kit-administrator-guide-ce98.pdf

#### **Release Notes:**

https://www.cisco.com/c/dam/en/us/td/docs/telepresence/endpoint/software/ce9/release-notes/ ce-software-release-notes-ce9.pdf

## **Installation Guide:**

https://www.cisco.com/c/dam/en/us/td/docs/telepresence/endpoint/ce98/ dx70-dx80-sx10-sx20-sx80-mx200g2-mx300g2-mx700-mx800-room-kit-boards-getting-started-guide-ce98.pdf

# **Cisco Webex Codec Pro**

#### **Administrator Guide:**

https://www.cisco.com/c/dam/en/us/td/docs/telepresence/endpoint/ce98/codec-pro-administrator-guide-ce98.pdf

# **Release Notes:**

https://www.cisco.com/c/dam/en/us/td/docs/telepresence/endpoint/software/ce9/release-notes/ ce-software-release-notes-ce9.pdf

## **Installation Guide:**

https://www.cisco.com/c/dam/en/us/td/docs/telepresence/endpoint/ce98/ dx70-dx80-sx10-sx20-sx80-mx200g2-mx300g2-mx700-mx800-room-kit-boards-getting-started-guide-ce98.pdf

## **Cisco Webex Room Kit Plus PTZ**

#### **Administrator Guide:**

https://www.cisco.com/c/en/us/products/collateral/collaboration-endpoints/webex-room-series/datasheet-c78-742078.html

# **Cisco Webex Board 55**

#### **Administrator Guide:**

https://www.cisco.com/c/dam/en/us/td/docs/telepresence/endpoint/ce98/ webex-board-administrator-guide-ce98.pdf

# **Release Notes:**

https://www.cisco.com/c/dam/en/us/td/docs/telepresence/endpoint/software/ce9/release-notes/ ce-software-release-notes-ce9.pdf

# **Installation Guide:**

# **Cisco TelePresence Conductor**

### **Administration Guide**

https://www.cisco.com/c/dam/en/us/td/docs/telepresence/infrastructure/conductor/admin\_guide/ TelePresence-Conductor-Admin-Guide-XC4-3-4.pdf

## **Release Notes:**

https://www.cisco.com/c/dam/en/us/td/docs/telepresence/infrastructure/conductor/release\_note/ TelePresence-Conductor-Release-Notes-XC4-3-4.pdf

#### **Installation Guide:**

https://www.cisco.com/c/dam/en/us/td/docs/telepresence/infrastructure/conductor/install\_guide/ TelePresence-Conductor-Virtual-Machine-Install-Guide-XC4-2.pdf

# **Cisco TelePresence Server**

# **Administrator Guide:**

https://www.cisco.com/c/dam/en/us/td/docs/telepresence/infrastructure/ts/admin\_guide/ Cisco-TelePresence-Server-Printable-Help-4-4-1-29-Remotely-Managed.pdf

### **Installation Guide:**

https://www.cisco.com/c/dam/en/us/td/docs/telepresence/infrastructure/ts/install\_guide/Cisco\_TS\_7010\_ Getting\_Started.pdf

#### **Release Notes:**

https://www.cisco.com/c/dam/en/us/td/docs/telepresence/infrastructure/ts/release\_note/ Cisco-TelePresence-Server-Software-Release-Notes-4-4-1-29.pdf

## **API Reference Guide:**

https://www.cisco.com/c/dam/en/us/td/docs/telepresence/infrastructure/ts/api\_guide/ Cisco-TelePresence-Server-API-reference-4-4-1-16.pdf

# **Cisco VCS Expressway Series**

#### **Administrator Guide:**

https://www.cisco.com/c/dam/en/us/td/docs/telepresence/infrastructure/vcs/admin\_guide/ Cisco-VCS-Administrator-Guide-X12-5-2.pdf

# **Release Notes:**

https://www.cisco.com/c/dam/en/us/td/docs/telepresence/infrastructure/vcs/release\_note/ Cisco-VCS-Release-Note-X12-5-5.pdf

# **Installation Guide:**

https://www.cisco.com/c/dam/en/us/td/docs/voice\_ip\_comm/expressway/install\_guide/ Cisco-Expressway-Virtual-Machine-Install-Guide-X12-5.pdf

# **Cisco TelePresence Multipoint Control Unit**

Cisco TelePresence MCU 5310

#### Admin Guide:

https://www.cisco.com/c/dam/en/us/td/docs/telepresence/infrastructure/mcu/admin\_guide/ Cisco-TelePresence-MCU-5300-Series-Printable-Online-Help-4-5 1-71.pdf

#### **Installation Guide:**

https://www.cisco.com/c/dam/en/us/td/docs/telepresence/infrastructure/mcu/install\_guide/Cisco\_TelePresence\_ MCU 53x0 Installation Guide.pdf

## **Release Notes:**

https://www.cisco.com/c/dam/en/us/td/docs/telepresence/infrastructure/mcu/release\_note/ Cisco-TelePresence-MCU-Software-release-notes-4-5-1-98.pdf

# Cisco TelePresence MCU 5320

# **Admin Guide:**

https://www.cisco.com/c/dam/en/us/td/docs/telepresence/infrastructure/mcu/admin\_guide/ Cisco-TelePresence-MCU-5300-Series-Printable-Online-Help-4-5 1-71.pdf

# **Installation Guide:**

https://www.cisco.com/c/dam/en/us/td/docs/telepresence/infrastructure/mcu/install\_guide/Cisco\_TelePresence\_ MCU\_53x0\_Installation\_Guide.pdf

#### **Release Notes:**

https://www.cisco.com/c/dam/en/us/td/docs/telepresence/infrastructure/mcu/release\_note/ Cisco-TelePresence-MCU-Software-release-notes-4-5-1-98.pdf

# **Cisco TelePresence MCU 4510**

## Admin Guide:

https://www.cisco.com/c/dam/en/us/td/docs/telepresence/infrastructure/mcu/admin\_guide/ Cisco-TelePresence-MCU-Series-Printable-Online-Help-4-5 1-71.pdf

# **Installation Guide:**

https://www.cisco.com/c/dam/en/us/td/docs/telepresence/infrastructure/mcu/install\_guide/mcu\_deployment\_guide\_4-5.pdf

# **Release Notes:**

https://www.cisco.com/c/dam/en/us/td/docs/telepresence/infrastructure/mcu/release\_note/ Cisco-TelePresence-MCU-Software-release-notes-4-5-1-98.pdf

#### Cisco TelePresence SX10 Quick Set:

#### Administrator Guide:

https://www.cisco.com/c/dam/en/us/td/docs/telepresence/endpoint/ce98/sx10-administrator-guide-ce98.pdf

# **API Referencc Guide:**

https://www.cisco.com/c/dam/en/us/td/docs/telepresence/endpoint/ce98/ collaboration-endpoint-software-api-reference-guide-ce98.pdf

### **Release Notes:**

https://www.cisco.com/c/dam/en/us/td/docs/telepresence/endpoint/software/ce9/release-notes/ ce-software-release-notes-ce9.pdf

# **Cisco TelePresence SX20 Quick Set:**

### **Administrator Guide:**

https://www.cisco.com/c/dam/en/us/td/docs/telepresence/endpoint/ce98/sx20-administrator-guide-ce98.pdf

#### **Installation Guide:**

https://www.cisco.com/c/dam/en/us/td/docs/telepresence/endpoint/quick-set-sx20/installation\_guide/sx20\_ quick\_set\_installation\_sheet\_for\_web.pdf

# **Release Notes:**

https://www.cisco.com/c/dam/en/us/td/docs/telepresence/endpoint/software/ce9/release-notes/ ce-software-release-notes-ce9.pdf

#### **Cisco TelePresence SX80 Codec**

## Administration Guide:-

https://www.cisco.com/c/dam/en/us/td/docs/telepresence/endpoint/ce98/sx80-administrator-guide-ce98.pdf

#### **Installation Guide:-**

https://www.cisco.com/c/dam/en/us/td/docs/telepresence/endpoint/sx-series/installation-guide/ sx80-installation-sheet.pdf

#### **Release Notes:-**

https://www.cisco.com/c/dam/en/us/td/docs/telepresence/endpoint/software/ce9/release-notes/ ce-software-release-notes-ce9.pdf

#### **Cisco Webex DX Series**

## Administration Guide:-

https://www.cisco.com/c/dam/en/us/td/docs/telepresence/endpoint/ce98/dx70-dx80-administrator-guide-ce98.pdf

#### **Release Notes:-**

https://www.cisco.com/c/dam/en/us/td/docs/telepresence/endpoint/software/ce9/release-notes/ ce-software-release-notes-ce9.pdf

#### **API Reference Guide:**

https://www.cisco.com/c/dam/en/us/td/docs/telepresence/endpoint/ce98/ collaboration-endpoint-software-api-reference-guide-ce98.pdf

### Installation or Upgrade Guide:

https://www.cisco.com/c/dam/en/us/td/docs/telepresence/endpoint/ce98/ dx70-dx80-sx10-sx20-sx80-mx200g2-mx300g2-mx700-mx800-room-kit-boards-getting-started-guide-ce98.pdf

## Cisco TelePresence MX200 G2

#### Administration Guide:-

https://www.cisco.com/c/dam/en/us/td/docs/telepresence/endpoint/ce98/ mx200g2-mx300g2-administrator-guide-ce98.pdf

### Release Notes::-

https://www.cisco.com/c/dam/en/us/td/docs/telepresence/endpoint/software/ce9/release-notes/ ce-software-release-notes-ce9.pdf

## **Installation Guide:-**

https://www.cisco.com/c/dam/en/us/td/docs/telepresence/endpoint/ce98/ dx70-dx80-sx10-sx20-sx80-mx200g2-mx300g2-mx700-mx800-room-kit-boards-getting-started-guide-ce98.pdf

# **API Reference Guide:-**
https://www.cisco.com/c/dam/en/us/td/docs/telepresence/endpoint/ce98/ collaboration-endpoint-software-api-reference-guide-ce98.pdf

### Cisco TelePresence MX300 G2

# Administration Guide:-

https://www.cisco.com/c/dam/en/us/td/docs/telepresence/endpoint/ce98/ mx200g2-mx300g2-administrator-guide-ce98.pdf

# Command as refreneces:

https://www.cisco.com/c/dam/en/us/td/docs/telepresence/endpoint/ce97/ collaboration-endpoint-software-api-reference-guide-ce97.pdf

## **Installation Guide:-**

https://www.cisco.com/c/dam/en/us/td/docs/telepresence/endpoint/ce98/ dx70-dx80-sx10-sx20-sx80-mx200g2-mx300g2-mx700-mx800-room-kit-boards-getting-started-guide-ce98.pdf

#### **Release Notes:**

https://www.cisco.com/c/dam/en/us/td/docs/telepresence/endpoint/software/ce9/release-notes/ ce-software-release-notes-ce9.pdf

## **Cisco TelePresence Management Suite**

# **Administration Guide:-**

https://www.cisco.com/c/dam/en/us/td/docs/telepresence/infrastructure/tms/admin\_guide/ Cisco-TMS-Admin-Guide-15-9.pdf

## **Release Notes::-**

https://www.cisco.com/c/dam/en/us/td/docs/telepresence/infrastructure/tms/release\_note/ Cisco-TMS-release-notes-15-9.pdf

## **Installation Guide:-**

https://www.cisco.com/c/dam/en/us/td/docs/telepresence/infrastructure/tms/install\_guide/ Cisco-TMS-install-guide-15-9.pdf

#### Cisco TelePresence IX5000

#### Administration Guide:-

https://www.cisco.com/c/en/us/td/docs/telepresence/ix\_sw/8\_x/admin/guide/ix\_8\_admin\_guide.html

# **Release Notes::-**

https://www.cisco.com/c/en/us/td/docs/telepresence/ix\_sw/9-0/release-notes/ix5k\_b\_rns-telepresence-ix-9.html

## **Installation Guide:-**

https://www.cisco.com/c/dam/en/us/td/docs/telepresence/ix5000/assembly\_guide/ix5000\_install\_guide.pdf

I